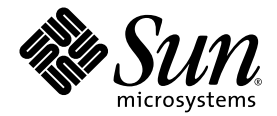

# Sun StorEdge<sup>™</sup> 3000 Family RAID ファームウェア 3.27 ユーザ ガイド

## Sun StorEdge 3510 FC Array

Sun Microsystems, Inc. 4150 Network Circle Santa Clara, CA 95054 U.S.A. 650-960-1300

部品番号 817-2764-12 2003 年 6 月 改訂第 A 版

本文書に関するコメントの送付先:http://www.sun.com/hwdocs/feedback

Copyright © 2002–2003 Dot Hill Systems Corporation, 6305 El Camino Real, Carlsbad, California 92009, USA. All rights reserved.

Sun Microsystems, Inc. および Dot Hill Systems Corporation は、本製品または文書に含まれる技術に関する知的所有権を所有していること があります。特に、これらの知的所有権には、http://www.sun.com/patents に記載される米国特許権が 1 つ以上、あるいは、米国および その他の国における追加特許権または申請中特許権が1つ以上、制限なく含まれている場合があります。

本製品または文書は、その使用、複製配布、およびデコンパイルを制限するライセンスの下に配布されます。Sun およびそのライセンサ (該当する場合)からの書面による事前の許可なく、いかなる手段や形態においても、本製品または文書の全部または一部を複製すること を禁じます。

サードパーティ ソフトウェアは、Sun のサプライヤより著作権およびライセンスを受けています。

本製品の一部は Berkeley BSD システムより派生したもので、カリフォルニア大学よりライセンスを受けています。UNIX は、米国およびそ の他の国における登録商標であり、X/Open Company, Ltd. からの独占ライセンスを受けています。

Sun、Sun Microsystems、Sun のロゴ、Sun StorEdge、AnswerBook2、docs.sun.com、および Solaris は、米国およびその他の国における Sun Microsystems, Inc. の商標または登録商標です。

米国政府の権利 - 商用。政府内ユーザは、Sun Microsystems, Inc. の標準ライセンス契約、および該当する FARの条項とその補足条項の対象 となります。

本文書は "AS IS(現状のまま)"として提供されるもので、商品性、特定用途の適合性、または非侵害性に対するすべての暗黙的保証を含め、すべての明示的または暗黙的条件、表明、および保証を、そのような放棄が法律上無効とされる場合を除き放棄します。

Copyright © 2002-2003 Dot Hill Systems Corporation, 6305 El Camino Real, Carlsbad, California 92009, Etats-Unis. Tous droits réservés.

Sun Microsystems, Inc. et Dot Hill Systems Corporation peuvent avoir les droits de propriété intellectuels relatants à la technologie incorporée dans le produit qui est décrit dans ce document. En particulier, et sans la limitation, ces droits de propriété intellectuels peuvent inclure un ou plus des brevets américains énumérés à http://www.sun.com/patents et un ou les brevets plus supplémentaires ou les applications de brevet en attente dans les Etats-Unis et dans les autres pays.

Ce produit ou document est protégé par un copyright et distribué avec des licences qui en restreignent l'utilisation, la copie, la distribution, et la décompilation. Aucune partie de ce produit ou document ne peut être reproduite sous aucune forme, par quelque moyen que ce soit, sans l'autorisation préalable et écrite de Sun et de ses bailleurs de licence, s'il y ena.

Le logiciel détenu par des tiers, et qui comprend la technologie relative aux polices de caractères, est protégé par un copyright et licencié par des fournisseurs de Sun.

Des parties de ce produit pourront être dérivées des systèmes Berkeley BSD licenciés par l'Université de Californie. UNIX est une marque déposée aux Etats-Unis et dans d'autres pays et licenciée exclusivement par X/Open Company, Ltd.

Sun, Sun Microsystems, le logo Sun, Sun StorEdge, AnswerBook2, docs.sun.com, et Solaris sont des marques de fabrique ou des marques déposées de Sun Microsystems, Inc. aux Etats-Unis et dans d'autres pays.

LA DOCUMENTATION EST FOURNIE "EN L'ÉTAT" ET TOUTES AUTRES CONDITIONS, CONDITIONS, DECLARATIONS ET GARANTIES EXPRESSES OU TACITES SONT FORMELLEMENT EXCLUES, DANS LA MESURE AUTORISEE PAR LA LOI APPLICABLE, Y COMPRIS NOTAMMENT TOUTE GARANTIE IMPLICITE RELATIVE A LA QUALITE MARCHANDE, A L'APTITUDE A UNE UTILISATION PARTICULIERE OU A L'ABSENCE DE CONTREFAÇON.

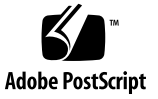

## 目次

序文 xiii

#### 1. RAID の基本概念 1-1

- 1.1 はじめに 1-2
  - 1.1.1 使用するアレイに適用できる RAID ファームウェア バージョンの 決定 1-2
  - 1.1.2 本ガイドでのファイバ チャネルおよび SCSI ファームウェアの
     図 1-2
- 1.2 RAID 技術用語の概要 1-3
  - 1.2.1 論理ドライブ 1-3
  - 1.2.2 論理ボリューム 1-4
  - 1.2.3 ローカル スペア ドライブの理解 1-4
  - 1.2.4 グローバル スペア ドライブの理解 1-4
  - 1.2.5 SCSI チャネル 1-4
- 1.3 RAID レベル 1-7
  - 1.3.1 RAID 0 1-10
  - 1.3.2 RAID 1 1–10
  - 1.3.3 RAID 1+0 1-11
  - 1.3.4 RAID 3 1–12
  - 1.3.5 RAID 5 1-13
  - 1.3.6 拡張 RAID レベル 1-14

- 1.4 ローカルおよびグローバル スペア ドライブ 1–15
  - 1.4.1 ローカル スペア ドライブ 1–15
  - 1.4.2 グローバル スペア ドライブ 1-16
  - 1.4.3 ローカルおよびグローバル スペア ドライブの使用 1-17
- 1.5 コントローラのデフォルトと制限 1-17
- 1.6 バッテリ動作 1-19
  - 1.6.1 バッテリ ステータス 1-19
  - 1.6.2 ライトバックおよびライトスルー キャッシュ オプション 1-19
- 1.7 RAID 計画で考慮すべき点 1-19
- 1.8 基本的な構成の概要 1-21
- 2. コントローラ ファームウェアへのアクセス 2-1
  - 2.1 シリアル ポート接続の設定 2-1
    - 2.1.1 Windows ホストからファームウェア アプリケーションへのアクセ ス 2-2
    - 2.1.2 Solaris ホストからファームウェア アプリケーションへのアクセス 2-3
    - 2.1.3 tip コマンド用のボーレート再定義 2-3
    - 2.1.4 tip コマンドを使ったアレイへのローカル アクセス 2-4
  - 2.2 初期ファームウェア ウィンドウの表示 2-4
  - 2.3 メインメニュー 2-5
  - 2.4 クイックインストレーション(予約) 2-6
  - 2.5 ファームウェアのアップグレード 2-7
- 3. 論理ドライブの表示および編集 3-1
  - 3.1 論理ドライブコマンドの紹介 3-1
  - 3.2 デフォルト論理ドライブと RAID レベル 3-2
  - 3.3 論理ドライブ ステータス テーブルの表示 3-3
  - 3.4 論理ドライブの作成 3-5
  - 3.5 論理ドライブコントローラの割り当て変更 3-12

- 3.6 論理ドライブのパーティション 3-13
- 3.7 論理ドライブの削除 3-17
- 3.8 論理ドライブ パーティションの削除 3-18
- 3.9 論理ドライブ名の作成または変更 3-19
- 3.10 論理ドライブの再構築 3-20
- 3.11 論理ドライブパリティチェック実行 3-21
- 3.12 不整合のあるパリティの上書き 3-22
- 3.13 論理ドライブへの SCSI ドライブ追加 3-23
- 3.14 大容量ドライブを伴うドライブのコピーと交換 3-27
- 3.15 論理ドライブの拡張 3-29
- 4. 論理ボリュームの表示と編集 4-1
  - 4.1 論理ボリュームの理解(マルチレベル RAID) 4-1
    - 4.1.1 論理ボリュームの制限 4-2
    - 4.1.2 パーティション 4-3
    - 4.1.3 RAID 拡張 4-3
    - 4.1.4 マルチレベル RAID アレイ 4-3
    - 4.1.5 スペア ドライブ 4-4
  - 4.2 論理ボリュームの作成 4-4
  - 4.3 論理ボリュームの拡張 4-6
  - 4.4 論理ボリューム ステータス テーブルの表示 4-7
- 5. ホスト LUN の表示と編集 5-1
  - 5.1 ホスト LUN への論理ドライブ パーティション マッピング 5-1
  - 5.2 SCSI アレイ上で 128 の LUN を計画 5-3
  - 5.3 FC アレイ上で 1024 の LUN を計画 5-5
  - 5.4 冗長 FC ポイントツーポイント構成における 64 の LUN の計画 5-6
  - 5.5 パーティションを LUN ヘマッピング 5-7

#### 5.5.1 Map Host LUN オプションの使用 5-10

5.5.2 ホスト LUN マッピングの例 5-11

- 5.6 ホスト LUN マッピングの削除 5-13
- 5.7 ホスト フィルタ エントリの作成(FC のみ) 5-14
  - 5.7.1 ホスト ワールドワイド ネームの決定 5-15
    - 5.7.1.1 Solaris 動作環境における WWN の決定 5-15
    - 5.7.1.2 Linux、Windows NT、または Windows 2000 用 WWN の 決定 5–16
  - 5.7.2 ホスト フィルタ エントリの作成 5-16
- 6. SCSI ドライブの表示と編集 6-1
  - 6.1 物理ドライブステータス テーブル 6-2
  - 6.2 SCSI ドライブ ID (SCSI のみ) 6-4
  - 6.3 FC ドライブ ID(ファイバ チャネルのみ) 6-6
  - 6.4 ローカルスペアドライブの割り当て 6-7
  - 6.5 グローバル スペアの作成 6-7
  - 6.6 ドライブ情報の表示 6-8
  - 6.7 接続されているドライブの表示 6-9
  - 6.8 ドライブのスキャン 6-9
  - 6.9 スペア ドライブの削除 6-10
  - 6.10 スロット番号の設定 6-11
    6.10.1 空きスロットへのスロット番号割り当て 6-12
    6.10.2 スロット番号の削除 6-12
  - 6.11 ドライブエントリの追加または削除 6-126.11.1 空きドライブエントリの削除 6-13
  - 6.12 障害防止対策 6-14

#### 6.12.1 不良ドライブのクローン 6-14

6.12.1.1 クローン後の交換 6-14

6.12.1.2 永続クローン 6-17

6.12.2 クローン作業のステータス表示 6-19

- 6.12.3 SMART テクノロジの理解 6-20
- 6.12.4 Sun StorEdge 3000 Family Array での SMART 動作メカニズム 6-20
- 6.12.5 ファームウェア メニューからの SMART 有効化 6-21
- 6.12.6 Detect Only 6-23
- 6.12.7 Detect and Perpetual Clone 6-24
- 6.12.8 Detect and Clone+Replace 6–25
- 6.13 SCSI ドライブ ユーティリティ(特殊用途) 6-25
  - 6.13.1 SCSI ドライブ低レベル フォーマット 6-26
  - 6.13.2 SCSI ドライブ読み取り / 書き込みテスト 6-27
- 7. SCSI チャネルの表示と編集 7-1
  - 7.1 SCSI チャネル ステータス テーブル 7-2
    - 7.1.1 SCSI ドライブ チャネルのメニュー オプション 7-4
    - 7.1.2 SCSI ホスト チャネルのメニュー オプション 7-5
  - 7.2 SCSI チャネルをホストまたはドライブとして構成 7-6
    - 7.2.1 SCSI のデフォルト チャネル設定 7-6
    - 7.2.2 ファイバ チャネルのデフォルト チャネル設定 7-7
    - 7.2.3 チャネル割り当ての変更 7-7
  - 7.3 追加ホスト ID の作成 7-8
    - 7.3.1 デフォルトの SCSI ホスト ID 7-8
    - 7.3.2 デフォルトのファイバ チャネル ホスト ID 7-9
    - 7.3.3 ホスト ID の追加 7-10
  - 7.4 ホスト チャネル SCSI ID の削除 7-11
  - 7.5 ドライブ チャネル SCSI ID(確保) 7-12
  - 7.6 SCSI チャネル ターミネーションの設定(SCSI のみ) (確保) 7-13
  - 7.7 転送クロック速度の設定 7-14
  - 7.8 SCSI 転送幅の設定(SCSI のみ) 7-15
  - 7.9 ドライブ チャネル SCSI ターゲットの表示と編集 7-15

- 7.9.1 スロット番号の入力 7-16
- 7.9.2 最大同期転送クロック(SCSIのみ) 7-17
- 7.9.3 最大転送幅(SCSIのみ) 7-17
- 7.9.4 パリティチェック 7-18
- 7.9.5 切断サポート 7-18
- 7.9.6 最大タグ カウントの設定 7-19
- 8. 構成パラメータの表示と編集 8-1
  - 8.1 最適化モード(パラメータのキャッシュ) 8-2
    - 8.1.1 最適化の制限 8-3
    - 8.1.2 データベース アプリケーションとトランザクションベースのアプ リケーション 8-3
    - 8.1.3 ビデオ録画、再生、画像アプリケーション 8-3
    - 8.1.4 ランダム I/O の最適化(32K ブロック サイズ) 8-4
    - 8.1.5 シーケンシャル I/O の最適化(128K ブロック サイズ) 8-4
    - 8.1.6 ランダム最適化およびシーケンシャル最適化で使用可能な最大 ディスク数と最大ディスク容量 8-4
  - 8.2 ランダム I/O またはシーケンシャル I/O の最適化 8-6
  - 8.3 ライトバックおよびライトスルー キャッシュの有効化と無効化 8-6
  - 8.4 コントローラフェイルオーバ 8-7
  - 8.5 論理ドライブの再構築 8-8
    - 8.5.1 論理ドライブの自動再構築 8-8
    - 8.5.2 手動再構築 8-11
    - 8.5.3 RAID (1+0) におけるコンカレント再構築 8-12
  - 8.6 交換すべき故障ドライブの識別 8-13
    - 8.6.1 選択した SCSI ドライブの点滅 8-15
    - 8.6.2 全ての SCSI ドライブの点滅 8-15
    - 8.6.3 選択ドライブ以外の全ドライブ点滅 8-16
  - 8.7 重大なドライブ障害からの回復 8-17
  - 8.8 コントローラ パラメータ 8-18

- 8.8.1 Controller Name(コントローラ名) 8-18
- 8.8.2 LCD タイトル表示 コントローラ ロゴ (確保) 8-20
- 8.8.3 Password Validation Timeout(パスワード確認タイムアウト) 8-20
- 8.8.4 Controller Unique Identifier(コントローラの一意の識別子) 8-21
- 8.8.5 SDRAM ECC 機能(確保) 8-22
- 8.9 ドライブ側の SCSI パラメータ メニュー 8-22
  - 8.9.1 SCSI モータ起動(確保) 8-23
  - 8.9.2 SCSIを電源投入時にリセット(確保) 8-24
  - 8.9.3 ディスク アクセス遅延時間 8-25
  - 8.9.4 SCSII/Oタイムアウト 8-26
  - 8.9.5 最大タグ カウント(Tag コマンド キューイング) 8-27
  - 8.9.6 SAF-TE および SES の定期ドライブ チェック時間 8-28
  - 8.9.7 定期ドライブチェック時間 8-29
  - 8.9.8 故障ドライブスワップの自動検出チェック時間 8-30
  - 8.9.9 Auto-Assign Global Spare Drive(グローバル スペア ドライブの自動割り当て) 8-32
- 8.10 ディスク アレイ パラメータ メニュー 8-32
  - 8.10.1 Rebuild Priority(再構築の優先順位) 8-33
  - 8.10.2 Verification on Writes(書き込み時の検証) 8-34
- 8.11 ホスト側の SCSI パラメータ メニュー 8-36
  - 8.11.1 SCSI チャネル、SCSI ID、LUN の概要 8-37
  - 8.11.2 コンカレントホスト-LUN 接続最大数 8-37
  - 8.11.3 各ホスト-LUN 接続用に確保されたタグ数 8-39
  - 8.11.4 キューされる I/O カウントの最大数 8-40
  - 8.11.5 ホスト SCSI ID ごとの LUN 8-41
  - 8.11.6 Host Cylinder/Head/Sector Mapping Configuration (ホスト シリン ダ / ヘッド / セクタのマッピング構成) 8-41
  - 8.11.7 ファイバ接続オプション 8-43

- 8.12 Redundant Controller Parameters (冗長コントローラ パラメータ)メ ニュー (確保) 8-47
- 8.13 253 GB より大きい論理ドライブの準備 8-47
- 8.14 IP アドレスの設定 8-50

#### 9. 周辺デバイスの表示と編集 9-1

- 9.1 周辺デバイス コントローラ ステータスの表示 9-2
- 9.2 周辺デバイス SAF-TE ステータスの表示 (SCSI のみ) 9-2
- 9.3 周辺デバイス エントリの設定 9-5
  9.3.1 冗長コントローラ モード 9-5
  9.3.2 UPS ステータスの有効化 9-5
- 9.4 UPS 電源故障信号 9-6
- 9.5 ファイバ チャネル エラー統計 9-7
- 9.6 コントローラ電圧・温度ステータス 9-9
- 9.7 SES ステータスの表示 9-13

#### 10. システム機能とイベント ログ 10-1

- 10.1 システム機能 10-1
- 10.2 ビープ音スピーカ(Beeper)の消音 10-2
- 10.3 新しいパスワードの設定 10-3
  - 10.3.1 パスワードの変更 10-4

10.3.2 パスワードの無効化 10-4

- 10.4 コントローラをリセットする 10-5
- 10.5 コントローラのシャットダウン 10-6
- 10.6 ファイルからの構成 (NVRAM) 復元 10-7
- 10.7 ファイルへの構成 (NVRAM) の保存 10-9

10.8 イベント ログの画面表示 10-10

#### A. ファームウェアの仕様 A-1

#### B. パラメータ要約表 B-1

- B.1 デフォルト パラメータの紹介 B-2
- B.2 基本的なデフォルト パラメータ B-3
- B.3 デフォルト構成パラメータ B-5
- B.4 デフォルトの周辺デバイス パラメータ B-13
- B.5 デフォルトのシステム機能 B-15
- B.6 特定のパラメータ デフォルトの維持 B-16
- C. イベントメッセージ C-17

表 C-1コントローラ イベント C-18 注意 - アラート C-18 注意 - 警告 C-18 注意 – 通知 C-19 注意 – SCSI ドライブ イベント C–19 注意 - 警告 C-20 注意 – 通知 C-21 注意 – SCSI チャネル イベント C-21 注意 – アラート C-22 注意 – 通知 C-22 注意 – 論理ドライブイベント C-22 注意 - アラート C-23 注意 – 通知 C-24 注意 – 一般的なターゲット アラート C-25 注意 – SAF-TE デバイス C-25 注意 - 機載コントローラ C-26 注意 – I<sup>2</sup>C デバイス C-27 注意 – SES デバイス C-28 注意 – 一般的な周辺デバイス C-31

頭字語 用語集-1

用語 用語集--3

#### 索引 索引-1

序文

このガイドでは、RAID 技術用語の概要のほか、コントローラ ファームウェアと VT100 コマンドを使用して Sun StorEdge ™ 3000 Family アレイを構成および監視す る方法について説明します。

注 – Sun StorEdge 3000 Family アレイごとに異なるバージョンのコントローラ ファー ムウェアを使用できます。新しいファームウェアをダウンロードする前に、Readme ファイルまたは適切なリリース ノートをチェックして、使用するアレイでサポートさ れるバージョンのファームウェアをアップグレードするようにしてください。

このガイドは、Sun Microsystems のハードウェア製品およびソフトウェア製品の使用に習熟している Sun サポート担当者を対象として書かれています。

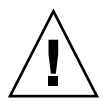

**注意** – このマニュアルに含まれる手順を開始する前に、必ずアレイの『Sun StorEdge 3000 Family Safety, Regulatory, and Compliance Manual』を読んでください。

## 本書の構成

本書では次のトピックを扱っています。

第1章:RAID 用語の概念を紹介します。

第2章: COM ポートと端末エミュレーション プログラムを介したアレイへのアクセ ス方法を説明します。

第3章: view and edit Logical drives コマンドとその関連手順を説明します。

第4章 : view and edit logical Volumes コマンドとその関連手順を説明します。

第5章: view and edit Host luns コマンドとその関連手順を説明します。

第6章: view and edit scsi Drives コマンドとその関連手順を説明します。

第7章: view and edit Scsi channels コマンドとその関連手順を説明します。

第8章 : view and edit Configuration parameters コマンドとその関連手順を説明します。

第9章: view and edit Peripheral devices コマンドとその関連手順を説明します。

第 10 章 : system Functions コマンド、アレイ情報、およびイベント ログを説明します。

付録A:アレイファームウェアの仕様を提供します。

付録 B:最適化用コントローラ パラメータと、変更してはいけないパラメータ デフォルトの要約を提供します。

付録 C: イベント メッセージのリストを提供します。

用語集:製品文書全体にわたって使われる RAID 技術用語とその定義を解説します。

# UNIX コマンドの使用

基本的な UNIX<sup>®</sup>コマンドに関する情報や、システムのシャットダウンと起動、デバイスの構成などの手順は、本文書では説明されていない場合があります。

必要に応じて、以下の文書を参照してください。

- Solaris Handbook for Sun Peripherals.
- Solaris<sup>™</sup> 動作環境用 AnswerBook2<sup>™</sup> オンライン文書
- 各システムに付属のその他のソフトウェア文書

# 表記規約

| 書体*       | 意味                                                      | 例                                                                                                    |
|-----------|---------------------------------------------------------|----------------------------------------------------------------------------------------------------|
| AaBbCc123 | コマンド、ファイル、ディレク<br>トリの名前。画面に表示される<br>コンピュータ出力。           | .login ファイルを編集します。<br>ls -a を使って、全ファイルを一覧表<br>示します。<br>% You have mail.                                                                      |
| AaBbCc123 | 画面上のコンピュータ出力と区<br>別し、ユーザが入力する内容。                        | % <b>su</b><br>Password:                                                                                                    |
| AaBbCc123 | 書名、新しい用語、語句の強<br>調。コマンド ライン変数に対し<br>て入力する実際の名前または<br>値。 | 『ユーザ ガイド』第6章を参照してく<br>ださい。<br>これらは <b>クラス</b> オプションと呼ばれま<br>す。<br>この操作を行うには、スーパーユーザ<br>でなければなりません。<br>ファイルを削除するには、rm <b>ファイル</b><br>名と入力します。 |

\* これらの書体は、使用しているブラウザの設定により異なる場合があります。

# シェル プロンプト

| シェル                          | プロンプト         |
|------------------------------|---------------|
| Cシェル                         | machine-name% |
| C シェルのスーパーユーザ                | machine-name# |
| Bourne シェルと Korn シェル         | \$            |
| Bourne シェルと Korn シェルのスーパーユーザ | #             |

# 関連マニュアル

| タイトル                                                                 | Part No. |
|----------------------------------------------------------------------|----------|
| 『Sun StorEdge 3510 FC Array リリース ノート』                                | 817-2777 |
| 『Sun StorEdge 3000 Family 最適使用法マニュアル』                                | 817-2761 |
| 『Sun StorEdge 3000 Family 導入・運用・サービス マニュアル』                          | 817-2758 |
| 『Sun StorEdge 3000 Family Configuration Service 1.3 ユーザ ガイド』         | 817-2771 |
| 『Sun StorEdge 3000 Family Diagnostic Reporter 1.3 ユーザ ガイド』           | 817-2774 |
| 『Sun StorEdge 3000 Family ラック インストール ガイド』                            | 817-2768 |
| 『Sun StorEdge 3000 Family FRU インストール ガイド』                            | 817-2765 |
| 『Sun StorEdge 3000 Family Safety, Regulatory, and Compliance Manual』 | 816-7930 |

# テクニカル サポート

最新ニュースやトラブルシューティングのアドバイスについては、次のサイトで 『Sun StorEdge 3510 FC Array リリース ノート』を参照してください。

www.sun.com/products-n-solutions/ hardware/docs/Network\_Storage\_Solutions/Workgroup/3510

本製品に関する技術的な疑問で、本書で回答が得られないものについては、次の URL にアクセスしてください。

http://www.sun.com/service/contacting

アメリカでのサービス リクエストの開始またはお問い合わせは、次の Sun サポート にご連絡ください。

#### 800-USA4SUN

国際テクニカル サポートについては、次のサイトから該当国のセールス オフィスに ご連絡ください。

www.sun.com/service/contacting/sales.html

# Sun 文書へのアクセス

Sun StorEdge 3510 FC Array の全ドキュメントは、次のサイトから PDF 形式および HTML 形式で入手できます。

http://www.sun.com/products-n-solutions/ hardware/docs/Network Storage Solutions/Workgroup/3510

広範な Sun 文書類は、次のサイトから表示、印刷、または購入することができます。

http://www.sun.com/documentation

Sun StorEdge 3510 SCSI Array マニュアルの印刷版は、次のサイトから注文できます。

http://corppub.iuniverse.com/marketplace/sun

## 508 アクセシビリティ機能

Sun StorEdge 文書は、視覚障害を持つ方の支援テクノロジ プログラムと共に使用で きる、508 条に準拠した HTML ファイルで入手できます。これらのファイルは、使 用する製品の文書 CD に収められているほか、前述の「Sun 文書へのアクセス」に記 載されている Web サイトでも入手できます。さらに、ソフトウェア アプリケーショ ンとファームウェア アプリケーションではキーボード ナビゲーションとショート カットも使用可能です。これらに関する説明はユーザ ガイドに記載されています。

## 本書に対するご意見

Sun では、よりよいマニュアル作成のため、皆様からのご意見やご提案を歓迎しま す。コメントがありましたら下記へお送りください。

http://www.sun.com/hwdocs/feedback

フィードバックには、下記に示すご使用のマニュアルのタイトルと部品番号をお書き 添えください。『Sun StorEdge 3000 Family RAID ファームウェア 3.27 ユーザ ガイ ド』、部品番号 817-2764-12

**xviii** Sun StorEdge 3000 Family RAID ファームウェア 3.27 ユーザ ガイド・ 2003 年 6 月

第1章

# RAID の基本概念

Redundant Arrays of Independent Disks(独立ディスクの冗長アレイ、略称 RAID) には、可用性、容量、およびパフォーマンスの点で非常に優れたメリットがあります。 Sun StorEdge 3000 Family アレイは、完全な RAID 機能性と機能強化されたドライブ 故障管理を提供します。

この章では、以下の概念と計画用ガイドラインを説明しています。

- 1-2 ページの「はじめに」
  - 1-2 ページの「使用するアレイに適用できる RAID ファームウェア バージョンの決定」
  - 1-2 ページの「本ガイドでのファイバ チャネルおよび SCSI ファームウェアの
     図」
- 1-3 ページの「RAID 技術用語の概要」
  - 1-3 ページの「論理ドライブ」
  - 1-4 ページの「論理ボリューム」
  - 1-4 ページの「ローカル スペア ドライブの理解」
  - 1-4 ページの「グローバル スペア ドライブの理解」
  - 1-4 ページの「SCSI チャネル」
- 1-7 ページの「RAID レベル」
  - 1-10 ページの「RAID 0」
  - 1-10 ページの「RAID 1」
  - 1-11 ページの「RAID 1+0」
  - 1-12 ページの「RAID 3」
  - 1-13 ページの「RAID 5」
  - 1-14 ページの「拡張 RAID レベル」
- 1-15 ページの「ローカルおよびグローバル スペア ドライブ」
  - 1-15 ページの「ローカル スペア ドライブ」
  - 1-16 ページの「グローバル スペア ドライブ」
  - 1-17 ページの「ローカルおよびグローバル スペア ドライブの使用」
- 1-17 ページの「コントローラのデフォルトと制限」
- 1-19 ページの「バッテリ動作」
  - 1-19 ページの「バッテリ ステータス」
  - 1-19 ページの「ライトバックおよびライトスルー キャッシュ オプション」

- 1-19 ページの「RAID 計画で考慮すべき点」
- 1-21 ページの「基本的な構成の概要」

## 1.1 はじめに

Sun StorEdge 3000 Family アレイのファームウェアは、出荷前にアレイ ハードウェア にインストールまたは「フラッシュ」されているソフトウェアです。ファームウェア の新バージョンは、ユーザのサイトでダウンロードして、フラッシュすることができ ます。

Sun StorEdge 3000 Family アレイごとにさまざまなバージョンのコントローラ ファー ムウェアを使用できます。新しいファームウェアをダウンロードする前に、Readme ファイルまたは適切なリリース ノートをチェックして、使用するアレイでサポートさ れるバージョンのファームウェアをアップグレードするようにしてください。

### 1.1.1 使用するアレイに適用できる RAID ファームウェ ア バージョンの決定

使用するアレイでサポートされるファームウェア バージョンを実行することは重要 です。

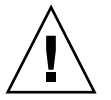

**注** - ファームウェアを更新する前に、使用を検討しているファームウェアのバージョンが、現在のアレイでサポートされていることを確認してください。

ファームウェアのアップグレードが含まれている Sun Microsystems のパッチをダウ ンロードした際には、そのパッチの Readme ファイルを見ると、そのファームウェア のバージョンをサポートしている Sun StorEdge 3000 Family がわかります。

### 1.1.2

## 本ガイドでのファイバ チャネルおよび SCSI ファームウェアの図

このガイドの図は、ファームウェアのメニュー オプションを使用する際の手順と、表示されたときの手順の実行結果を示しています。ファームウェアのメニュー オプションは SCSI アレイとファイバ チャネル (FC) アレイで同じなので、図の中には SCSI アレイを説明するものと、FC アレイを説明するものがあります。そのため、画面に表示されるデバイス情報が、実際に使用するアレイの情報と少し異なる場合があります。

## 1.2 RAID 技術用語の概要

RAID (独立ディスクの冗長アレイ) は、ストレージ システムの処理能力の改善に使われるストレージ テクノロジです。このテクノロジは、ディスク アレイ システムの 信頼性を高め、単一ディスク ストレージよりも優れた、複数ディスクのアレイで得られるパフォーマンスを実現するように設計されています。

RAIDには、2つの基本的概念があります。

- 複数のハード ドライブ上にデータを分散させ、パフォーマンスを向上させる。
- 複数のドライブを適切に使用することで、どのドライブが故障してもデータの損失
   やシステムダウンタイムが発生しないようにする。

ディスク障害が発生した場合でも、ディスクへのアクセスは正常に継続され、障害は ホスト システムに透過的です。

### 1.2.1 論理ドライブ

論理ドライブの作成により、より優れた可用性、容量、およびパフォーマンスが実現 されます。論理ドライブは、独立した物理ドライブのアレイです。論理ドライブは、 ホストにとってローカル ハード ディスク ドライブと同様に認識されます。

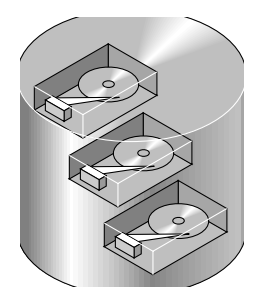

図 1-1 複数の物理ドライブを含む論理ドライブ

論理ドライブは複数の異なる RAID レベルを提供するように構成できます。これについては、この節の後半で説明します。

### 1.2.2 論理ボリューム

論理ボリュームの概念は、論理ドライブの概念と非常に似ています。1 つの論理ボ リュームは1つ以上の論理ドライブからなります。論理ボリューム内の論理ドライブ は、同じ RAID レベルで構成する必要はありません。

論理ボリュームは、SCSI アレイでは最大 32 のパーティションに、ファイバ チャネル アレイでは最大 128 のパーティションに分割できます。

動作時にホストは、パーティションで分割されていない論理ボリューム1つ、または パーティションで分割された論理ボリュームのパーティション1つを単一の物理ドラ イブとして認識します。

### 1.2.3 ローカル スペア ドライブの理解

ローカル スペア ドライブは、1つの指定論理ドライブに割り当てられるスタンバイ ドライブです。この指定論理ドライブのメンバ ドライブが故障すると、ローカル スペ ア ドライブは自動的にメンバ ドライブとなりデータの再構築を始めます。

### 1.2.4 グローバル スペア ドライブの理解

グローバル スペア ドライブは1つの論理ドライブ用に予約されません。任意の論理 ドライブのメンバ ドライブが故障すると、グローバル スペア ドライブはその論理ド ライブのメンバとなり、自動的にデータの再構築を始めます。

### 1.2.5 SCSI チャネル

Wide 機能が有効化されている場合(16 ビット SCSI)、SCSI チャネル は最高 15 のデバ イス(コントローラ自体を除く)に接続可能です。ファイバ チャネルを使用すると、 ループあたり最大 125 のデバイスを接続できます。各デバイスは一意の ID を持ちます。

論理ドライブは、SCSI またはファイバ チャネル ドライブのグループで構成されます。 同じ論理ドライブ内の物理ドライブが、同じ SCSI チャネルに接続されている必要は ありません。また、各論理ドライブを異なる RAID レベルに構成することも可能です。

ドライブは、1 つの論理ドライブ専用のローカル スペア ドライブとして指定すること も、グローバル スペア ドライブとして指定することもできます。スペアは、データ冗 長性を持たないドライブ (RAID 0) には使用できません。

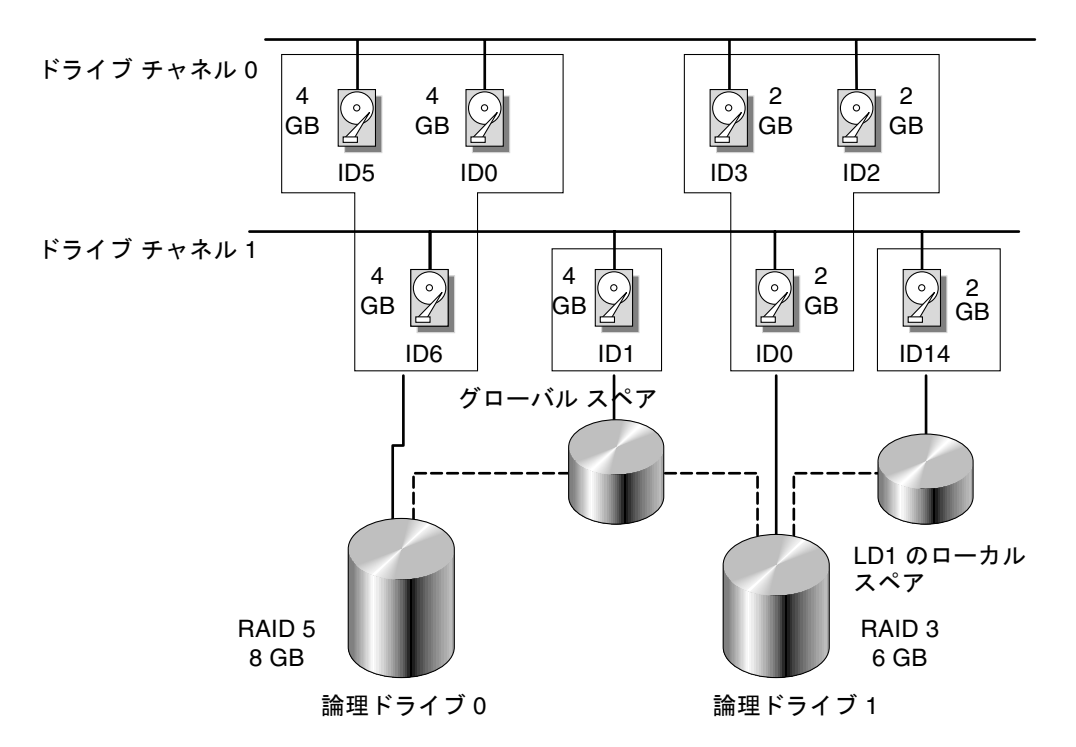

図 1-2 論理ドライブ構成内のドライブの割り当て

論理ドライブまたは論理ボリュームを複数のパーティションに分割することや、論理 ドライブ全体を1つのパーティションとして使用することができます。

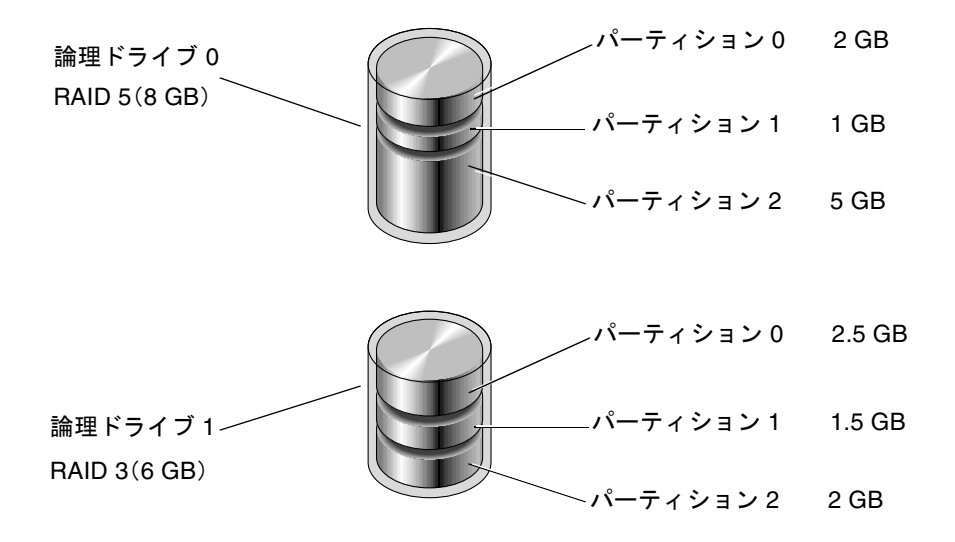

図 1-3 論理ドライブ構成内のパーティション

各パーティションを、ホスト FC または SCSI ID 下の LUN、またはホスト チャネル 上の ID にマップします。ホスト コンピュータからは、各 FC/LUN または SCSI ID/LUN が独立したハード ドライブとして認識されます。

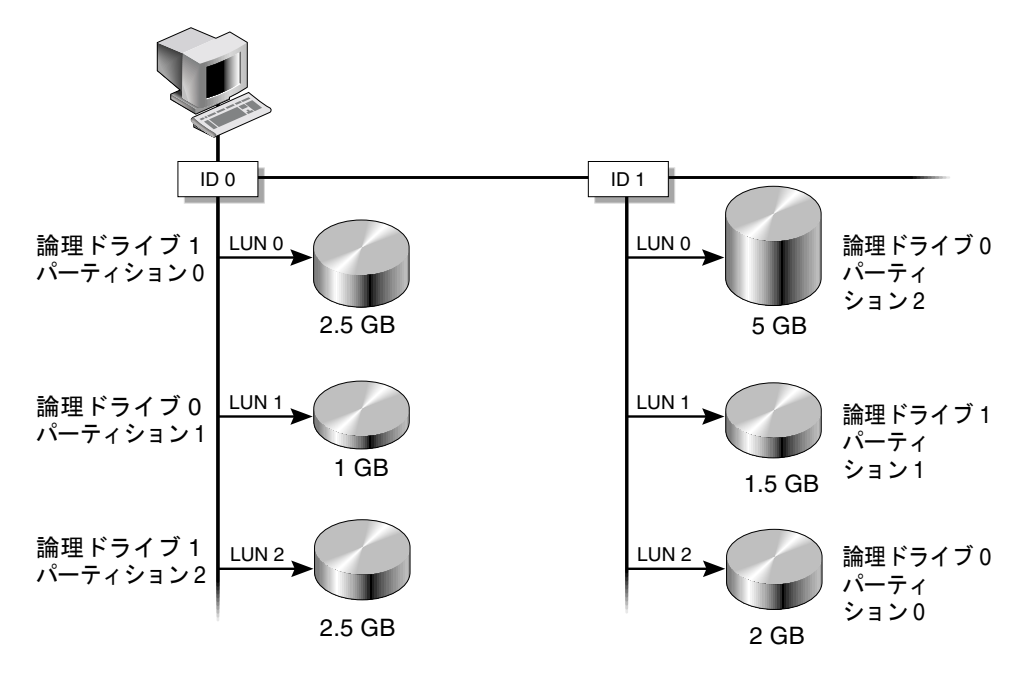

図 1-4 パーティションからホスト ID/LUN へのマッピング

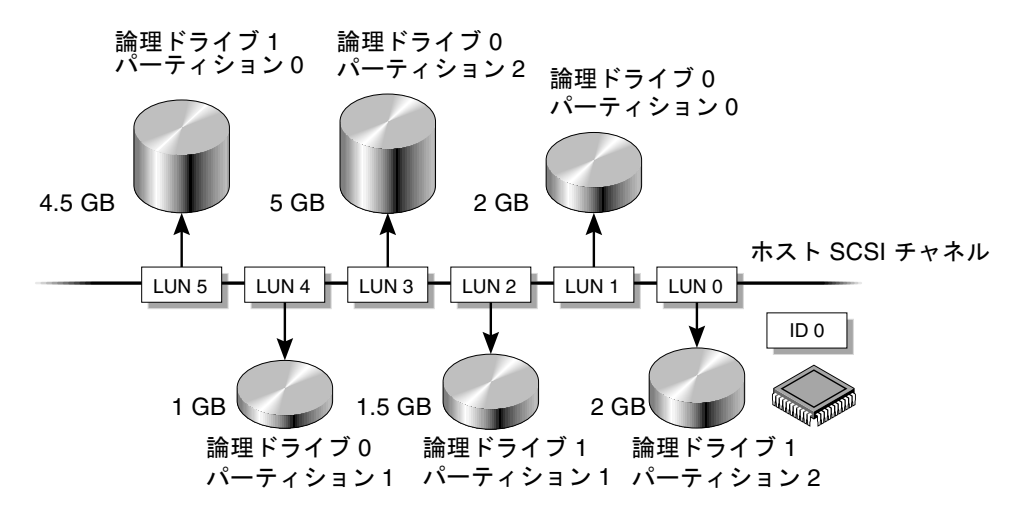

図 1-5 パーティションを ID 下の LUN にマップする

## 1.3 RAID レベル

RAID アレイは、非 RAID アレイに比べていくつかの利点を備えています。

- 接続されたすべてのドライブから単一のボリュームを作成することにより、ディスクスパンニングを提供する。
- データを複数のブロックに分割することにより、複数ドライブで並行して読み取り /書き込みを行うため、ディスクアクセス速度が向上する。RAIDでは、ドライブ が多くなるほど、ストレージ速度が向上します。
- ミラーリング操作またはパリティ操作によりフォールトトレランスを提供する。

RAID アレイを実装する場合、ミラーリング、ストライピング、デュプレキシング、パ リティ テクノロジを適宜組み合わせたいくつかの方法があります。これらの手法を RAID レベルといいます。レベルごとに、パフォーマンス、信頼性、およびコストが 異なります。フォールトトレランスを実装するために、レベルごとに異なるアルゴリ ズムが採用されています。

RAID レベルには、RAID 0、1、3、5、1+0、3+0(30)、および 5+0(50)という 7 つ の選択肢があります。このうち、RAID レベル 1、3、5 がもっとも一般的に使用され ています。

**注** – 一部のファームウェア メニューに表示される NRAID オプションは、現在では 使用されていないため、お勧めしません。 **注** – 1 つの論理ドライブには異なるチャネルのドライブを含めることができ、1 つの 論理ボリュームの構成には異なる RAID レベルのドライブを使うことができます。

以下の表に、RAID レベルの概要を示します。

#### 表 1-1 RAID レベルの概要

| RAID<br>レベル | 説明                        | サポートされる<br>ドライブ数      | 容量              | 冗長性 |
|-------------|---------------------------|-----------------------|-----------------|-----|
| 0           | ストライピング                   | 2-36 物理ドライブ           | Ν               | いいえ |
| 1           | ミラーリング                    | 2 物理ドライブ              | N/2             | はい  |
| 1+0         | ミラーリングと<br>ストライピング        | 4-36 物理ドライブ<br>(偶数のみ) | N/2             | はい  |
| 3           | 専用パリティを持つ<br>ストライピング      | 3-31 物理ドライブ           | N-1             | はい  |
| 5           | 分散パリティを持つ<br>ストライピング      | 3-31 物理ドライブ           | N-1             | はい  |
| 3+0 (30)    | RAID 3 論理ドライ<br>ブのストライピング | 2-8 論理ドライブ            | N- 論理ド<br>ライブの数 | はい  |
| 5+0 (50)    | RAID 5 論理ドライ<br>ブのストライピング | 2-8 論理ドライブ            | N- 論理ド<br>ライブの数 | はい  |

容量とは、データストレージとして利用可能な物理ドライブの合計数(N)です。た とえば、容量が N-1 で、論理ドライブ内のディスクドライブ合計数が 36 MB のドラ イブ 6 台の場合、ストレージに利用可能なディスク容量はディスクドライブ 5 個分に 等しくなります。つまり、5 x 36 MB(180 MB)です。

**注 – -1** は例で使用する 6 つのドライブでのストライピングの量を示します。これは データの冗長性を提供し、ディスク ドライブ 1 つ分のサイズに相当します。

RAID 3+0 (30) と 5+0 (50) の *容量*は、ボリューム内の各論理ドライブにつき、物理 ドライブの総数 (N) から 1 を引いたものです。たとえば、論理ドライブ内のディス ク ドライブ合計数が 36 MB のドライブ 20 個、論理ドライブの合計数が 2 の場合、ス トレージに利用可能なディスク容量はディスク ドライブ 18 個分に等しくなります。 つまり、18 x 36 MB (648 MB) です。 以下の表に、RAID レベルが異なる場合の利点と欠点について説明します。

表 1-2 RAID レベルの特性

| RAID レベル   | 説明                                                                                                    |
|------------|----------------------------------------------------------------------------------------------------|
| RAID 0     | フォールト トレランスなしのストライピング。最大パフォーマ<br>ンスを提供します。                                                                                                    |
| RAID 1     | ミラーリング、つまり複製されたディスク。アレイ内の各ディ<br>スクについて、フォールト トレランス用の複製ディスクが維持<br>されます。RAID 1 のパフォーマンスは単一ディスク ドライブ<br>の場合と変わりません。合計ディスク容量の 50% がオーバヘッ<br>ドに使われます。                                                                                                    |
| RAID 3     | 1 つのドライブがパリティ専用になります。データはブロック<br>に分割され、残りのドライブに順次分散されます。RAID 3 論理<br>ドライブには最低 3 つの物理ドライブが必要です。                                                                                                    |
| RAID 5     | フォールト トレランス付きストライピング。これはマルチタス<br>ク処理またはトランザクション処理に最適な RAID レベルです。<br>RAID 5 では転送ブロック全体が単一ドライブに配置されます<br>が、専用のデータ ドライブまたはエラー訂正コード(Error<br>Correction Code、略称 ECC) ドライブはありません。データお<br>よび ECC は、各ドライブにデータ ブロックと ECC ブロックの<br>組み合わせが含まれるよう、ディスク アレイ内の各ドライブへ<br>ストライピングされます。これにより、単一ディスク ドライブ<br>の故障時、データを交換ドライブ上に再構築することが可能に<br>なります。 |
|            | <ul> <li>RAID 5 の主な利点は次のとおりです。</li> <li>フォールトトレランスを提供する</li> <li>読み取りと書き込みを並行して行えるため、パフォーマンスが向上する</li> <li>ディスクストレージで利用可能な容量の1メガバイトあたりコストが低い</li> <li>RAID 5 は最低3 台のドライブを必要とします。</li> </ul>                                                                                                    |
| RAID 1+0   | RAID 1+0 は、RAID 0 と RAID 1 を組み合わせて、ミラーリン<br>グとディスク ストライピングを実現するものです。RAID 1+0<br>は、ハードディスク ドライブに完全な冗長性が得られるため、<br>複数のドライブが故障しても回復できます。RAID 1 論理ドライ<br>ブ用に選択されたディスク ドライブが 4 つ以上ある場合は、自<br>動的に RAID 1+0 が実行されます。                                                                                                    |
| RAID (3+0) | 複数の RAID 3 メンバ論理ドライブを持つ論理ボリューム。                                                                                                    |
| RAID (5+0) | 複数の RAID 5 メンバ論理ドライブを持つ論理ボリューム。                                                                                                    |

### 1.3.1 RAID 0

RAID 0 はブロック ストライピングを実装します。ブロック ストライピングでは、 データが複数の論理ブロックに分割されて、いくつかのドライブの間でストライピン グされます。他の RAID レベルと異なり、冗長性の機能はありません。ディスク障害 が発生した場合は、データが失われてしまいます。

ブロックストライピングでは、ディスク容量合計はアレイ内の全ドライブの容量の合計になります。このドライブの組合せは、システムには単一の論理ドライブとして認識されます。

RAID 0 は最高のパフォーマンスを提供します。これは、アレイ内のすべてのディス ク間で同時にデータを転送できるからです。さらに、他の独立したドライブへの読み 取り / 書き込みも同時に処理できます。

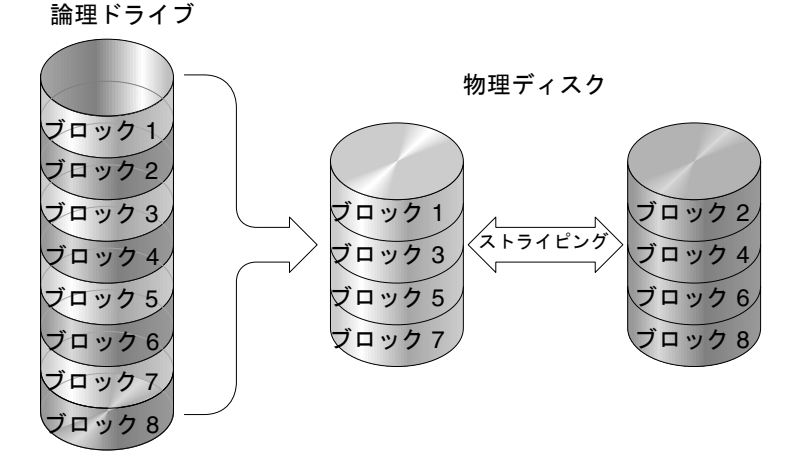

図 1-6 RAID 0 構成

### 1.3.2 RAID 1

RAID1は、ディスクミラーリングを実装します。この場合は、同一データのコピー が2つのドライブに記録されます。データの2つのコピーを別々のディスクに保存す ることにより、ディスク障害が発生してもデータは保護されます。RAID1アレイ内 のディスクに障害が発生した場合、もう一方の正常なディスク(コピー)が必要なす べてのデータを提供するので、ダウンタイムを回避できます。

ディスク ミラーリングでは、使用可能な容量合計は RAID1 アレイ内の1 つのドライ ブの容量に等しくなります。したがって、たとえば1 GB のドライブを2 つ組み合わ せると、使用可能な容量合計が1 GB の論理ドライブが1 つ作成されます。このドラ イブの組合せは、システムには単一の論理ドライブとして認識されます。 **注 – RAID1**は拡張できません。RAID レベル3および5では、既存のアレイにドラ イブを追加することで拡張が可能です。

論理ドライブ

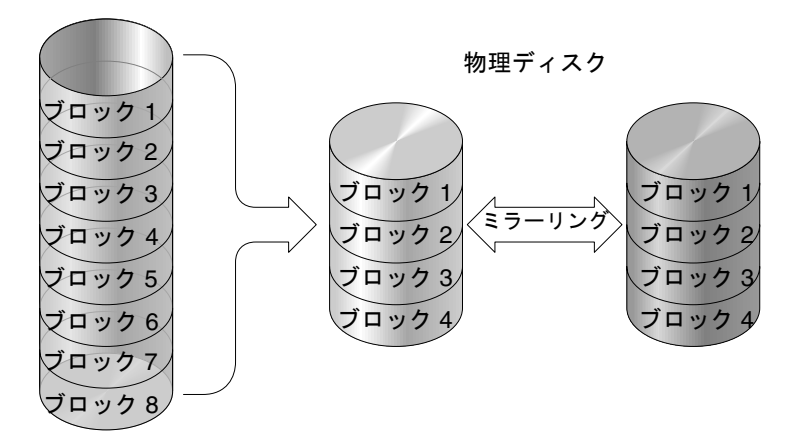

図 1-7 RAID 1 構成

RAID1ではデータ保護だけでなく、パフォーマンスも向上させます。複数の並行 I/O が発生する場合は、ディスクコピー間でこれらの I/O を分散させて有効なデータ ア クセス時間合計を減らすことができます。

### 1.3.3 RAID 1+0

RAID 1+0 は、RAID 0 と RAID 1 を組み合わせて、ミラーリングとディスク ストラ イピングを実現するものです。RAID 1+0 を使用すると、1 回のステップで多数のディ スクをミラーリング用に構成できるため、時間を節減できます。これはユーザが選択 できる標準の RAID レベル オプションではないため、コントローラによってサポート される RAID レベル オプションのリストには表示されません。RAID 1 論理ドライブ 用に選択されたディスク ドライブが 4 つ以上ある場合は、自動的に RAID 1+0 が実行 されます。

物理ディスク

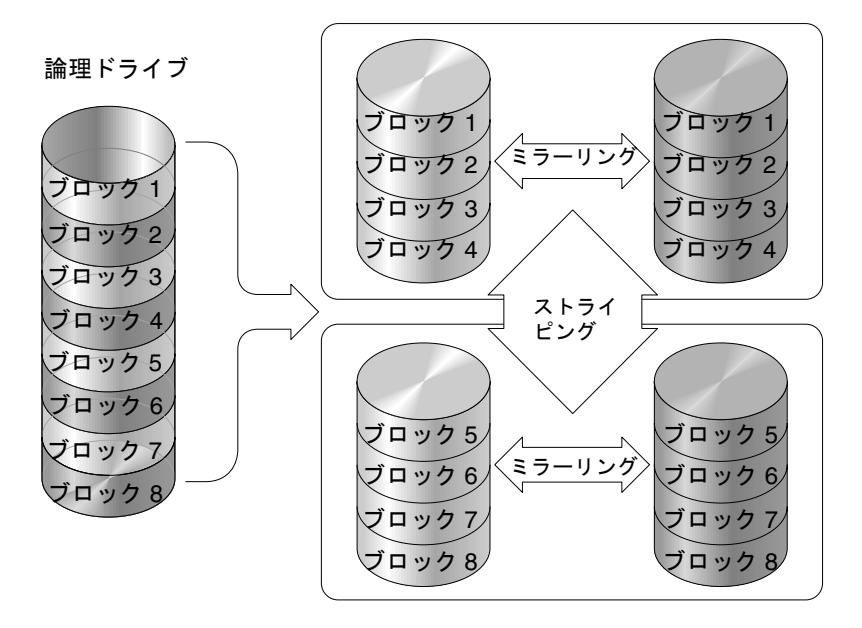

図 1-8 RAID 1+0 構成

### 1.3.4 RAID 3

RAID 3 は、専用パリティ付きブロック ストライピングを実装します。この RAID レ ベルでは、データが論理ブロック(ディスク ブロックのサイズ)に分割され、さらに これらのブロックが複数のドライブにストライピングされます。1つのドライブがパ リティ専用になります。ディスクに障害が発生した場合、パリティ情報と残りのディ スク上の情報を使用して元のデータを再構築できます。

RAID 3 では、ディスク容量の合計は、パリティ ドライブを除く組み合わせ内の全ド ライブの総容量と等しくなります。したがって、たとえば1GBのドライブを4つ組 み合わせると、使用可能な容量合計が3GBの論理ドライブが1つ作成されます。こ の組み合わせは、システムには単一の論理ドライブとして認識されます。

RAID 3 では、データを小さなチャンクで読み込んだり、シーケンシャルに読み込む と、データ転送率が高くなります。ただし、書き込み操作がすべてのドライブで行わ れるとは限らない場合は、新しいデータが書き込まれるたびに、パリティ ドライブに 保存された情報を再計算して再書き込みしなければならないため、同時 I/O が制限さ れて、パフォーマンスは低下します。 論理ドライブ

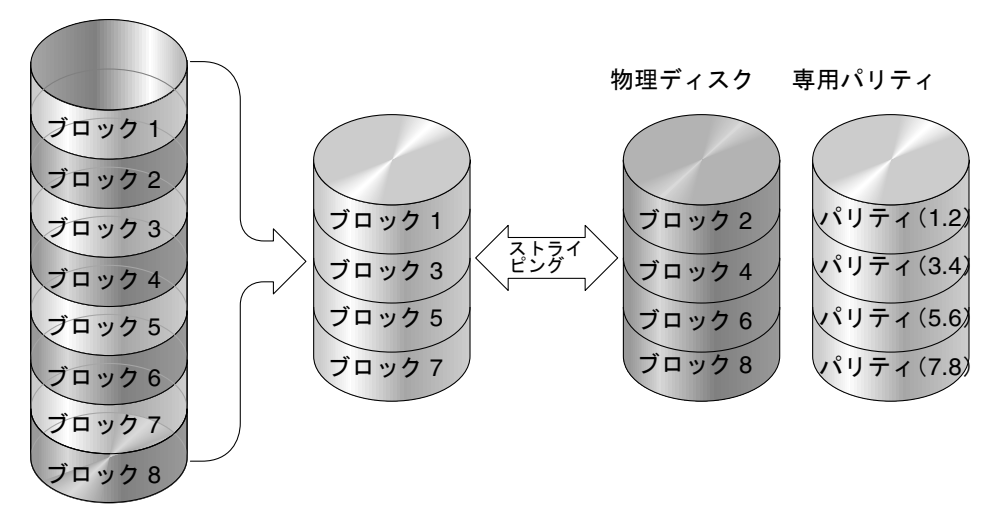

図 1-9 RAID 3 構成

1.3.5 RAID 5

RAID 5 では、分散パリティ付きの複数ブロック ストライピングが実装されます。こ の RAID レベルでは、アレイ内の全ディスクに分散したパリティ情報による冗長性が 提供されます。データとそのパリティが同一ディスクに格納されることはありません。 ディスクに障害が発生した場合、パリティ情報と残りのディスク上の情報を使用して 元のデータを再構築できます。 論理ドライブ

物理ディスク

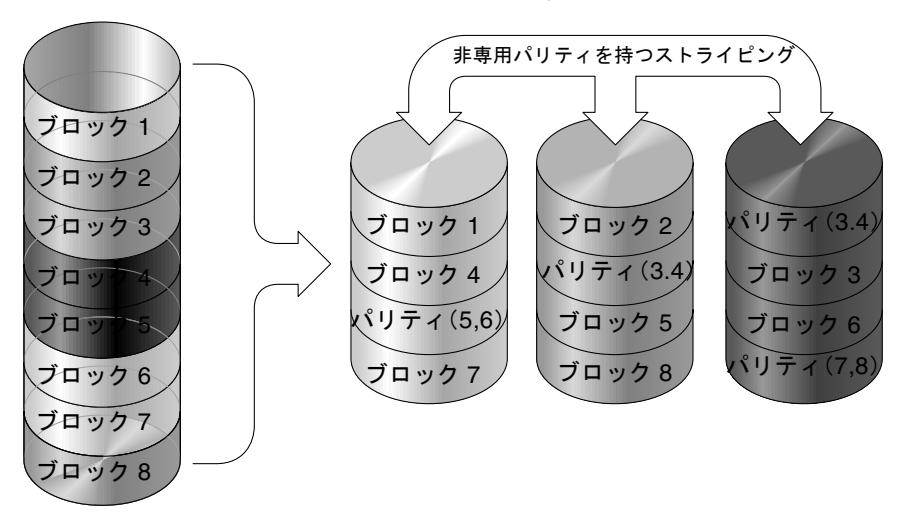

図 1-10 RAID 5 構成

RAID 5 では、データに大きなチャンクでアクセスしたり、ランダムにアクセスする とデータ転送率が高くなり、同時に I/O 処理を実行するとデータ アクセス時間が減 少します。

### 1.3.6 拡張 RAID レベル

以下の拡張 RAID レベルでは、アレイの組み込みボリューム マネージャを使用する必要があります。これらを組み合わせた RAID レベルは、RAID 1、3、または5の保護 上の利点と RAID 1 のパフォーマンスを兼ね備えています。拡張 RAID を使用するに は、まず 2 つ以上の RAID 1、3、または5 のアレイを作成して、そのあとでアレイを 結合します。

以下の表に、拡張 RAID レベルの説明を示します。

#### 表 1-3 拡張 RAID レベル

| RAID レベル      | 説明                                             |
|---------------|------------------------------------------------|
| RAID 3+0 (30) | アレイの組み込みボリューム マネージャを使用して結合された RAID 3<br>論理ドライブ |
| RAID 5+0 (50) | アレイのボリューム マネージャを使用して結合された RAID 5 論理ドラ<br>イブ    |

# 1.4 ローカルおよびグローバル スペア ドラ イブ

外部 RAID コントローラは、ローカル スペア ドライブ機能とグローバル スペア ドラ イブ機能の双方を提供します。ローカル スペア ドライブは指定したドライブだけに使 いますが、グローバル スペア ドライブはアレイ内のどの論理ドライブにも使用できま す。

ローカル スペア ドライブは常にグローバル スペア ドライブより高い優先順位を持つ ため、ドライブの故障時、故障ドライブ以上のサイズを持つ両タイプのスペアが利用 可能である場合は、ローカル スペア ドライブが使用されます。

RAID 5 論理ドライブでドライブが故障した場合は、故障ドライブを新しいドライブ と交換して論理ドライブの運用を継続します。故障ドライブを識別するには、8-13 ページの「交換すべき故障ドライブの識別」を参照してください。

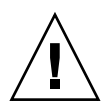

**注** - 故障ドライブを取り外そうとして誤ったドライブを取り外してしまうと、故障 ドライブ以外のドライブを故障させてしまうことになるため、その論理ドライブには アクセスできなくなります。

### 1.4.1 ローカル スペア ドライブ

ローカル スペア ドライブは、1つの指定論理ドライブに割り当てられるスタンバイ ドライブです。この指定論理ドライブのメンバ ドライブが故障すると、ローカル スペ ア ドライブは自動的にメンバ ドライブとなりデータの再構築を始めます。

ローカル スペア ドライブは常にグローバル スペア ドライブより高い優先順位を持ち ます。すなわち、ドライブの故障時にローカル スペアとグローバル スペアの両方が利 用可能であると、ローカル スペア ドライブのほうが使われます。

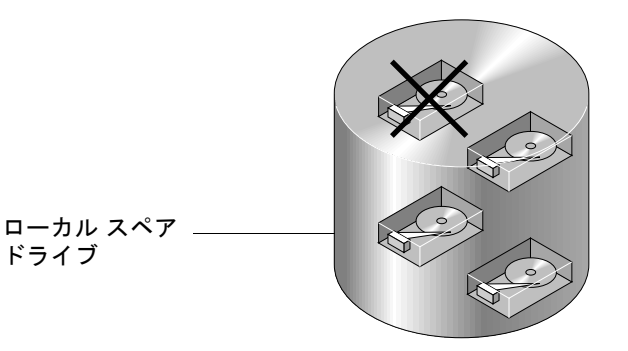

図 1-11 ローカル (専用) スペア

### 1.4.2 グローバル スペア ドライブ

グローバル スペア ドライブは、1 つの論理ドライブのみに対応するのではなく、すべての論理ドライブに対して使用可能です(図 1-12 を参照)。任意の論理ドライブのメンバ ドライブが故障すると、グローバル スペア ドライブはその論理ドライブのメンバとなり、自動的にデータの再構築を始めます。

ローカル スペア ドライブは常にグローバル スペア ドライブより高い優先順位を持ち ます。すなわち、ドライブの故障時にローカル スペアとグローバル スペアの両方が利 用可能であると、ローカル スペア ドライブのほうが使われます。

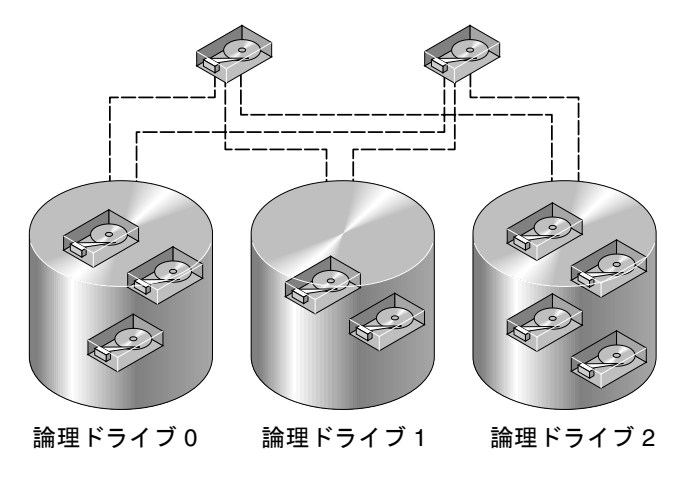

グローバル スペア ドライブ グローバル スペア ドライブ

図 1-12 グローバル スペア

### 1.4.3 ローカルおよびグローバル スペア ドライブの使用

図 1-13 では、論理ドライブ 0 のメンバ ドライブは 9 GB ドライブで、論理ドライブ 1 および 2 のメンバ ドライブはすべて 4 GB ドライブです。

ローカル スペア ドライブ グローバル スペア ドライブ (9 GB) (4 GB) (9 GB) (9 GB) (9 GB) (9 GB) (9 GB) (9 GB) (9 GB) (9 GB) (9 GB) (4 GB) (4 GB)

図 1-13 ローカル スペア ドライブとグローバル スペア ドライブの混在

ローカル スペア ドライブは常にグローバル スペア ドライブより高い優先順位を持ち ます。すなわち、ドライブの故障時にローカル スペアとグローバル スペアの両方が利 用可能であると、ローカル スペア ドライブの方が使われます。

図 1-13 では、4 GB グローバル スペア ドライブは容量不足のため論理ドライブ 0 の メンバになることはできません。論理ドライブ 0 内のドライブが故障した場合には、9 GB のローカル スペア ドライブが故障ドライブの代わりに使われます。論理ドライブ 1 または 2 内のドライブが故障した場合には、4 GB グローバル スペア ドライブが直 ちに故障ドライブの代わりに使われます。

# 1.5 コントローラのデフォルトと制限

冗長コントローラ動作は、以下のコントローラ機能により説明されます。

 2 つのコントローラは厳密に同じものでなければなりません。これらのコントロー ラは同じファームウェアバージョン、同じメモリーサイズ、同数のホストチャネ ルとドライブチャネルで動作しなければなりません。交換用コントローラをシステ ム内に配置すると、第1コントローラのファームウェアが第2コントローラの ファームウェアと自動的に同期をとって(上書きして)、同じファームウェアにな ります。

- 「
   「長モードでは、SCSI ドライブ チャネル上でのディスク ドライブ ID の最大数は
   16 です。ID 6 と ID 7 はホスト HBA 接続に使われます。
   冗長モードでは、ファイ
   バドライブ チャネル上でのディスク ドライブ ID の最大数は 8 です。ID 0 と ID 1
   はホスト HBA 接続に使われます。
- どちらのコントローラもプライマリコントローラとして初期設定されなければなりません。冗長構成での起動時、コントローラは自動ネゴシエートを実行し、一方のコントローラをプライマリ、他方のコントローラをセカンダリとして割り当てます。
- 2つのコントローラは1つのプライマリコントローラとして動作します。いったん 冗長構成が開始されると、ユーザ構成とユーザ設定はプライマリコントローラでの み行えるようになります。セカンダリコントローラは、次にプライマリコントロー ラの構成と同期することにより2つのコントローラの構成がまったく同一になる ようにします。

2 つのコントローラは継続的に互いを監視します。一方のコントローラにより他方 が応答しないことが検出されると、動作中のコントローラは直ちに他方の機能を代 行し、故障したコントローラを使用不能にします。

- 残った方のコントローラは、RAID システムの全処理を継続できるよう、すべての インターフェイスを直ちに両方のコントローラに接続する必要があります。例え ば、一方のコントローラを Ethernet に接続したら、他方のコントローラも Ethernet に接続しなければなりません。
- アクティブ ツー アクティブ構成(標準構成)では、任意の適切な論理ドライブをいずれかのコントローラに接続し、次に論理構成をホスト チャネル ID / LUN にマップすることができます。I/O ホスト コンピュータからの I/O 要求は、プライマリコントローラまたはセカンダリコントローラに適宜送信されます。ドライブの合計容量はいくつかの論理構成にグループ化して、作業負荷を共有するよう両方のコントローラに等しく割り当てることができます。

アクティブ ツー アクティブ構成は、すべてのアレイ資源を使用してパフォーマン スを最大限に活用します。ユーザは、すべての論理構成を一方のコントローラに割 り当てて他方がスタンバイとして動作するよう指定することもできます。

アクティブツースタンバイ構成は利用可能な構成ですが、通常は選択されていません。ドライブのすべての論理構成を第1コントローラに割り当てると、第2コントローラはアイドル状態を続け、第1コントローラが故障した場合に限りアクティブになります。
## 1.6 バッテリ動作

バッテリは、ユニットが 25 ℃で連続動作している場合は 2 年ごとに、ユニットが 35 ℃以上で連続動作している場合は毎年交換する必要があります。バッテリの FRU 貯蔵 寿命は 3 年です。

#### 1.6.1 バッテリ ステータス

バッテリが不良あるいは実装されていない場合、バッテリ LED (コントローラ モジュールの右端) は黄色になります。LED は、バッテリの充電中は緑色に点滅し、充 電が完了すると緑色に点灯します。

図 2-2 に示すように、初期のファームウェア画面も、初期画面の最上部にバッテリ充 電状態を表示します。BAT: ステータスは、BAT: BAD から BAT: -----(充電中)、BAT: +++++(充電完了)までの範囲で表示されます。充電が完了していないバッテリは、 たとえば BAT: +++-- と表示されます。

## 1.6.2 ライトバックおよびライトスルー キャッシュ オプ ション

未完了の書き込みは、ライトバック モードでメモリにキャッシュされます。アレイへの電源が停止しても、キャッシュ メモリに格納されているデータは失われません。 バッテリ モジュールはキャッシュ メモリを数日間サポートできます。

ライト キャッシュは、バッテリが故障するか接続が切断されてオフラインになって も、自動的に無効化されることはありません。RAID コントローラのライトバック キャッシュ機能は有効化または無効化が行えます。データの完全性を保証するため、 ライトバック キャッシュ オプションを無効にして ライトスルー キャッシュ オプ ションに切り替えることができます。切り替えるには、View And Edit Configuration Parameters、Caching Parameters の順に選択します。

# 1.7 RAID 計画で考慮すべき点

以下に、RAID アレイ計画時の一般的な疑問を挙げます。

物理ドライブは何個あるか?
 使用するアレイに5~12台のドライブを設定します。

■ ホスト コンピュータには何個のドライブが認識されるのが望ましいか?

ドライブの論理構成に含める容量を決定します。ドライブの論理構成は、ホストで は単一の物理ドライブとして表示されます。デフォルト論理ドライブ構成について は、3-2ページの「デフォルト論理ドライブと RAID レベル」を参照してください。

どのホストアプリケーションを使用するか?

読み取り / 書き込みアクティビティの頻度は、ホスト アプリケーションによって 異なります。アプリケーションには、SQL サーバ、Oracle サーバ、Informix、また はトランザクション ベースの他のデータベース サーバなどが使えます。ビデオ再 生やビデオ ポストプロダクション編集などのアプリケーションでは、巨大ファイル の順次(シーケンシャル)読み取り / 書き込み操作が必要になります。

RAID レベルの設定は、与えられたアプリケーションにおける最重要事項、つまり 容量、可用性、またはパフォーマンスにより異なります。使用する RAID レベルを 再検討する前に(データを保存する前に)、最適化スキームを選択し、使用するア プリケーションに合わせてコントローラを最適化する必要があります。

コントローラ最適化モードは、論理構成がない場合に限り変更できます。いったん コントローラ最適化モードを設定すると、その同じモードがすべての論理ドライブ に適用されます。最適化方法を変更すると、データのストライプサイズが変更され ます。したがって、データのバックアップを取り、すべての論理ドライブを削除し、 アレイを再起動するまで最適化モードは変更できません。上記の理由から、使用す るコントローラ用に最適化モードを選択する際は細心の注意が必要です。

**注** - コントローラの工場出荷時デフォルトは、大部分のアプリケーションに対し最適 なパフォーマンスを保障するものです。

■ どの RAID レベルで何個の論理ドライブを使うか?

論理ドライブとは、目的の RAID レベル下で動作するためにグループ化されたドラ イブのセットのことです。これは、単一の連続したストレージボリュームとして認 識されます。コントローラはドライブを8つの論理ドライブにグループ化すること ができ、その各々は同じ、または異なる RAID レベルで構成されます。異なる RAID レベルを使うと、多様なパフォーマンスとフォールト トレランスが得られます。

スペア ドライブを使うべきか?

スペア ドライブを使うと故障ドライブを無人再構築できるため、フォールト トレ ランスの度合いを向上できます。スペア ドライブがない場合、データの再構築は手 動で行わなければなりません。

ホスト コンピュータがストレージ容量にアクセスできるようにするには、事前にド ライブを構成し、コントローラを正しく初期化する必要があります。

## 1.8 基本的な構成の概要

このセクションでは、アレイを構成する際の手順について簡単に説明します。

- コントローラが初期化を終了した後にハードドライブを接続した場合は、(メイン メニューの view and edit scsi Drives コマンドから) Scan scsi drive を実行して、 新しく追加したハードドライブをコントローラに認識させ、論理ドライブのメン バとして構成できるようにします。
- 2. オプションで、追加パーティションをすべて各論理ドライブ用に定義します。3-13 ページの「論理ドライブのパーティション」を参照してください。
- 3. オプションとして、ホスト ID と論理ドライブを追加して、構成に最大数の LUN を作成します。詳細は、以下を参照してください。
  - 5-3 ページの「SCSI アレイ上で 128 の LUN を計画」
  - 5-5 ページの「FC アレイ上で 1024 の LUN を計画」
  - 5-6 ページの「冗長 FC ポイントツーポイント構成における 64 の LUN の計画」
  - 7-8 ページの「追加ホスト ID の作成」
  - 3-5 ページの「論理ドライブの作成」
- 4. それぞれの論理ドライブとストレージ パーティションをホスト ID/LUN にマップ します。5-1 ページの「ホスト LUN への論理ドライブ パーティション マッピン グ」を参照してください。ホスト アダプタは、ホスト バスの再初期化後に、シス テム ドライブを認識します。
- 5. オプションで、使用するアプリケーション用にコントローラのパラメータを最適 化します。最適化モードの詳細は、8-2 ページの「最適化モード(パラメータの キャッシュ)」を参照してください。

6. 構成プロファイルはファイルとして保存します。

**注** – コントローラはホスト動作環境から完全に独立しています。ホスト動作環境から は、接続されたストレージが物理ハード ドライブであるか、RAID コントローラによ り作成された論理ドライブであるかを区別することはできません。

第2章

# コントローラ ファームウェアへの アクセス

RAID コントローラ ファームウェアは、端末エミュレーション プログラムが動作する ワークステーション、または VT100 互換端末で構成することができます。この章には 以下の項目が含まれます。

- 2-1 ページの「シリアル ポート接続の設定」
- 2-4 ページの「初期ファームウェア ウィンドウの表示」
  - 2-2 ページの「Windows ホストからファームウェア アプリケーションへのアク セス」
  - 2-3 ページの「Solaris ホストからファームウェア アプリケーションへのアクセス」
  - 2-3 ページの「tip コマンド用のボーレート再定義」
  - 2-4 ページの「tip コマンドを使ったアレイへのローカル アクセス」
- 2-5 ページの「メインメニュー」
- 2-6 ページの「クイック インストレーション (予約)」
- 2-7 ページの「ファームウェアのアップグレード」

## 2.1 シリアル ポート接続の設定

RAID コントローラは、VT100 端末エミュレーション プログラム、または HyperTerminal などの Windows 端末エミュレーション プログラムが動作する Solaris ワークステーション を使って構成することができます。

**注** – RAID アレイに IP アドレスを割り当てておけば、IP ネットワーク上で Sun StorEdge Configuration Service を使ってそのアレイを監視および構成することもで きます。詳細については、使用しているアレイの『Sun StorEdge 3000 Family 導入・ 運用・サービス マニュアル』と『Sun StorEdge 3000 Family Configuration Service ユーザ ガイド』を参照してください。 1. RAID アレイの COM ポートおよび Solaris ワークステーションの未使用のシリアル ポートの接続にはシリアル ケーブルを使います。

DB9-DB25 シリアル ケーブル アダプタは、シリアル ケーブルをワークステーション の DB25 シリアル ポートに接続するために提供されています。

ホストのシリアル ポートにヌル モデムが接続可能であることを確認してください。ヌ ル モデムのスワップ済みシリアル信号は、標準シリアル インターフェイスへの接続用 です。

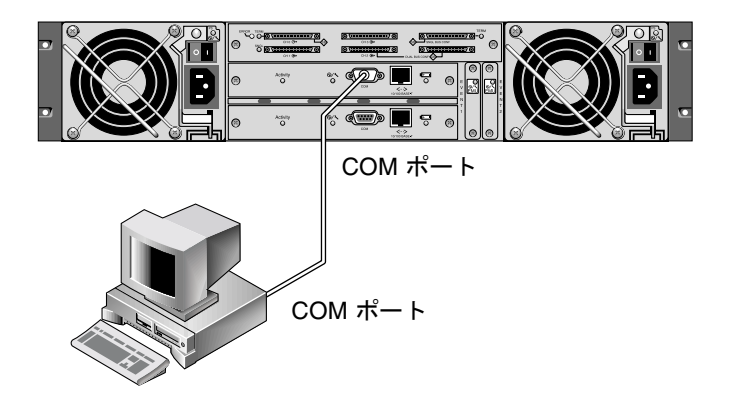

- 図 2-1 ワークステーションの COM ポートまたはコンピュータ端末にローカル接続さ れた RAID アレイ COM ポート
- 2. アレイの電源を入れます。

2 つのコントローラが初期化されてから接続を通して通信可能になるまでに 2 ~ 3 分かかります。

- 3. ワークステーションでのシリアル ポート パラメータは次のように設定します。
  - 38400 ボー
  - 8ビット
  - 1ストップ ビット
  - パリティなし

## 2.1.1 Windows ホストからファームウェア アプリケー ションへのアクセス

アレイ(またはアレイに接続された端末サーバ)にリモートホストからアクセスする には、ホストサーバに追加サーバを設定してホストツーホスト接続を確立しなけれ ばなりません。 2.1.2 Solaris ホストからファームウェア アプリケー ションへのアクセス

> Solaris ホストでのシリアル ポート パラメータの設定方法は、2-3 ページの「tip コ マンド用のボーレート再定義」を参照してください。

> Solaris 動作環境の tip コマンドの使用方法は、2-4 ページの「tip コマンドを使った アレイへのローカル アクセス」を参照してください。

#### 2.1.3 tip コマンド用のボーレート再定義

このセクションでは、アレイにアクセスするための Solaris 動作環境の tip コマンド の使用法を説明します。tip コマンドを使うには、事前にボーレートを再定義する必 要があります。

tip コマンドではデフォルトで Solaris ホストの /etc/remote ファイルに指定されて いる 9600 ボーが使われます。アレイのシリアル ポートは 38400 ボーを必要とするた め、etc/remote ファイルを編集して 38400 ボーレートを使うための tip コマンド 使用法を確かめる必要があります。

/etc/remote ファイルでボーレートを 38400 に編集するには、次の操作を行います。

1. /etc/remote ファイルで hardwire 行を次のようにコピーおよび編集します。 たとえば、hardwire で始まる行を以下のようにして探します。

hardwire::dv=/dev/term/b:**br#9600**:el=^C^S^Q^U^D:ie=%\$:oe=^D:

この hardwire 行をその hardwire 行の下の空行にコピーし、用語 hardwire をss3000と命名しなおして #9600 を #38400 で置き換えます。編集後、この行は次のようになります。

ss3000::dv=/dev/term/b:**br#38400**:el=el=^C^S^Q^U^D:ie=%\$:oe=^D:

2. このファイルを /etc ディレクトリに保存します。

これで、tip コマンドは ss3000 引数と一緒に使用できます。

#### # tip ss3000

上記で説明したとおりに /etc/remote ファイルを編集して保存したあとは、tip コ マンドを hardwire 引数と一緒に使用することもできます。

#### # tip hardwire

### 2.1.4 tip コマンドを使ったアレイへのローカル アクセス

以下のコマンドによって RAID COM ポート (コントローラ モジュールの DB9 コネ クタ) にローカルにアクセスできます。

- 1. RAID アレイ COM ポートを Solaris ワークステーションのシリアル ポートに接続し ます (図 2-1 を参照)。
- 2. 次の例に示すように、tip コマンドを使ってアレイヘローカルにアクセスします。

# tip ss3000 /dev/ttyb

 キーボードで Control キー(キーボードによっては Ctrl と略記されている)を押しな がら文字 L キーを押して、画面をリフレッシュします。

# 2.2 初期ファームウェア ウィンドウの表示

初期コントローラ画面は、RAID コントローラ ファームウェアへの初回アクセス時に 表示されます(図 2-2)。

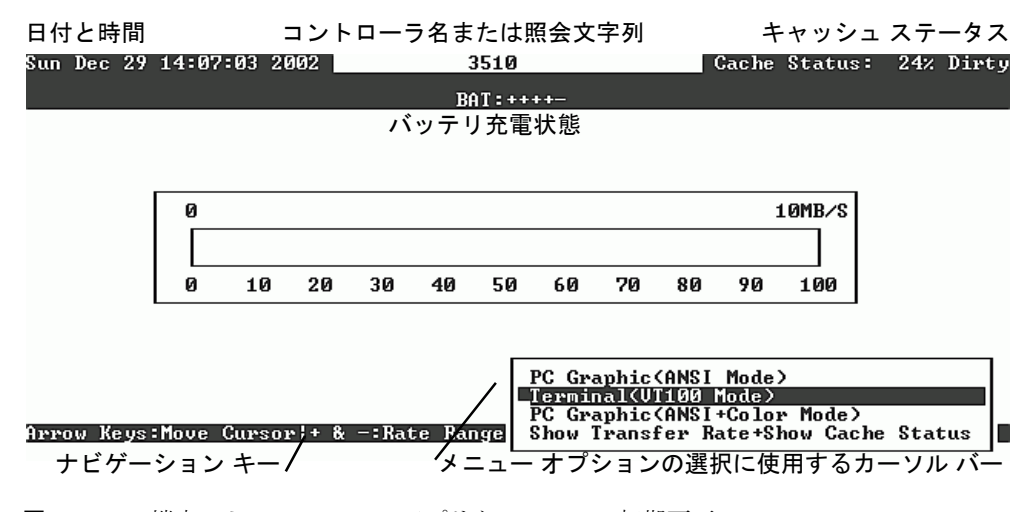

**図 2-2** 端末エミュレーション アプリケーションの初期画面

この初期画面は RAID コントローラの電源を入れると表示されます。上下矢印キーを 使って VT100 端末エミュレーション モードを選択し、Return キーを押してメイン メ ニューに戻ります。

画面情報をリフレッシュする場合は必ず、Ctrl-L のショートカット キーを使用しま す。キーボードで Control キー(キーボードによっては Ctrl と略記されている)を押 しながら文字 L キーを押してください。

# 2.3 メインメニュー

**注** – 以下で説明するファームウェア画面と実行手順は、コントローラへの接続に IP アドレスを使っている場合でも、シリアル ポート接続を使っている場合でも同じで す。ファームウェア機能はファイバ チャネル アレイと SCSI アレイでは同じですが、 情報画面の内容がプラットフォームによって異なります。

初期画面でモードを選択し、初期画面で Return キーを押すと、メイン メニューが表示されます。

メインメニューとすべてのサブメニューでは、以下のキーを使ってナビゲートします。

 $\leftarrow \rightarrow \uparrow \downarrow$ 

Esc

Return または Enter

オプションを選択する。

選択したメニュー オプションを実行する、または サブメニューを表示する。

選択したメニュー オプションを実行しないで直前 のメニューに戻る。

Ctrl-L(Ctrl キー+ 文字 L (エル) キー ) 画面情報をリフレッシュする。

| Quick installation                     |
|----------------------------------------|
| view and edit Logical drives           |
| view and edit logical Volumes          |
| view and edit Host luns                |
| view and edit scsi Drives              |
| view and edit Scsi channels            |
| view and edit Configuration parameters |
| view and edit Peripheral devices       |
| system Functions                       |
| view system Information                |
| view and edit Event logs               |

図 2-3 ファームウェア メイン メニュー

矢印キーを使ってメニュー内でカーソル バーを移動し、Return キーでメニュー選択 を行うか、Esc キーを押して直前のメニューまたは画面に戻ります。

注 – 各メニュー オプションには文字 が 1 字が割り当てられ、大文字で強調表示され ています。この文字はキーボード ショートカットで、メニュー オプションの起動に使 用できます。このキーボード ショートカットを使用すると、矢印キーでメニュー オプ ションを選択して Return キーを押した場合と同じ結果が得られます。

| 0 | Λ |
|---|---|
| 2 | 4 |

# クイック インストレーション(予約)

これは特殊用途専用です。

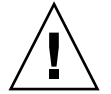

**注意** – このコマンドはテクニカル サポート担当者の指示がない限り使用しないでください。

# 2.5 ファームウェアのアップグレード

ファームウェア アップグレードの手順は、『 Sun StorEdge 3000 Family 導入・運用・ サービス マニュアル』を参照してください。

第3章

# 論理ドライブの表示および編集

この章では論理ドライブの表示および編集方法を説明します。本章で扱われている内 容は下記の通りです。

- 3-1 ページの「論理ドライブ コマンドの紹介」
- 3-2 ページの「デフォルト論理ドライブと RAID レベル」
- 3-3 ページの「論理ドライブ ステータス テーブルの表示」
- 3-5 ページの「論理ドライブの作成」
- 3-12 ページの「論理ドライブ コントローラの割り当て変更」
- 3-13ページの「論理ドライブのパーティション」
- 3-17 ページの「論理ドライブの削除」
- 3-18 ページの「論理ドライブ パーティションの削除」
- 3-19 ページの「論理ドライブ名の作成または変更」
- 3-20ページの「論理ドライブの再構築」
- 3-21 ページの「論理ドライブ パリティ チェック実行」
- 3-22 ページの「不整合のあるパリティの上書き」
- 3-23 ページの「論理ドライブへの SCSI ドライブ追加」
- 3-27 ページの「大容量ドライブを伴うドライブのコピーと交換」
- 3-29 ページの「論理ドライブの拡張」

# 3.1 論理ドライブコマンドの紹介

メイン メニューの view and edit Logical drives コマンドは、物理 SCSI ドライブを論 理ドライブへストライプするために使います。

| < Main Menu >                          |
|----------------------------------------|
| Quick installation                     |
| view and edit Logical drives           |
| view and edit logical Volumes          |
| view and edit Host luns                |
| view and edit scsi Drives              |
| view and edit Scsi channels            |
| view and edit Configuration parameters |
| view and edit Peripheral devices       |
| system Functions                       |
| view system Information                |
| view and edit Event logs               |
|                                        |

追加コマンドに対して、最初の行または必要な論理ドライブ(LG)を強調表示して Return キーを押します。次のメニューが表示されます。

| LG  | ID                                                                                                    | Status                                                     | 0                                                                                                    | #LN                                     | #SB  | #FL | NAME |   |   |  |
|-----|----------------------------------------------------------------------------------------------------|------------------------------------------------------------|----------------------------------------------------------------------------------------------------|-----------------------------------------|------|-----|------|---|---|--|
| \$1 | 52D800AC                                                                                                    | NA                                                         | RAID5                                                                                                | 11000                                   | GOOD | S   | Э    | 0 | 0 |  |
|     | View scs:<br>Delete la<br>Partition<br>logical o<br>logical o<br>Expand la<br>add Scsi<br>reGenera<br>cOpy and | i dr<br>ogio<br>driv<br>driv<br>driv<br>dri<br>te p<br>rep | tives<br>cal dri<br>ogical<br>ve Name<br>ve Assi<br>cal dri<br>cal dri<br>cives<br>parity<br>place o | ive<br>drive<br>gnments<br>ive<br>drive |      |     |      |   |   |  |

このメニュー コマンドで、複数の論理ドライブを作成することができます。いったん 論理ドライブを作成すると、希望する LG を選択して Return キーを押すことにより、 作成した論理ドライブを操作できるようになります。

論理ドライブを作成するには、view and edit Host luns コマンドで論理ドライブをホ スト チャネルにマップする必要があります。このステップを省略すると、論理ドライ ブはホストに認識されません。

# 3.2 デフォルト論理ドライブと RAID レベル

論理ドライブとは、特定の RAID レベル下で動作するためにグループ化されたドライ ブのセットのことです。各 RAID アレイは最大 8 つの論理ドライブをサポートできま す。

ドライブはローカル スペア ドライブとして特定の1 論理ドライブに割り当てるか、 RAID アレイ上の全論理ドライブで利用可能なグローバル スペア ドライブとして割 り当てることができます。

スペアは自動アレイ再構築の一部とすることができます。

注 - スペアはデータ冗長性のない論理ドライブ(RAID 0)では利用できません。

論理ドライブは、同一の、または互いに異なる RAID レベルを持つことができます。 12 ドライブからなるアレイの場合、RAID アレイは次のように事前構成されています。

- 各論理ドライブが 5 つの物理ドライブで構成されている 2 個の RAID 5 論理ドラ イブ
- 2 つのグローバル スペア
- 5 ドライブからなるアレイの場合、RAID アレイは次のように事前構成されています。
- 4 つの物理ドライブで構成されている 1 つの RAID 5 論理ドライブ
- グローバルスペア1つ

スペアと RAID レベルの詳細は、1-7 ページの「RAID レベル」と 1-15 ページの「ロー カルおよびグローバル スペア ドライブ」を参照してください。

**注** - 事前構成されたアレイでドライブを再度割り当てたり、ローカル スペアまたは グローバル スペアを追加するには、最初に既存の論理ドライブの対応づけを解除およ び削除してから、論理ドライブを新規に作成する必要があります。

# 3.3 論理ドライブ ステータス テーブルの表示

論理ドライブを確認および構成するには、メイン メニューから view and edit Logical drives を選択して Return キーを押します。すべての論理ドライブのステータスが表に表示されます。

|  | Q | LG        | I D      | ΓÛ | RAID    | Size(MB) | Status | 0 | #LN | #SB | #FL | NAME |
|--|---|-----------|----------|----|---------|----------|--------|---|-----|-----|-----|------|
|  | v | PØ        | 27DØ811C | NA | RA I DØ | 206856   | GOOD   | s | 6   | -   | 0   |      |
|  | v | <b>S1</b> | 710A07D9 | NA | RA I DØ | 206856   | GOOD   | s | 6   | -   | 0   |      |
|  | Ň | P2        | 1E6B7F1C | NA | RA I DØ | 198000   | GOOD   | s | 6   | -   | 0   |      |
|  | s | \$3       | 5BAØBD22 | NA | RA I DØ | 192000   | GOOD   | s | 6   | -   | 0   |      |
|  | v | 4         |          |    | NONE    |          |        |   |     |     |     |      |
|  |   | 5         |          |    | NONE    |          |        |   |     |     |     |      |
|  |   | 6         |          |    | NONE    |          |        |   |     |     |     |      |
|  |   | 7         |          |    | NONE    |          |        |   |     |     |     |      |

**表 3-1** 論理ドライブ ステータス ウィンドウに表示されるパラメータ

| パラメータ     |            | 説明                                                        |                                                                                                    |  |  |  |  |  |  |
|-----------|------------|-----------------------------------------------------------|----------------------------------------------------------------------------------------------------|--|--|--|--|--|--|
| LG        |            | 論理ドライブ番<br>P0: プライマリ<br>リ コントロー・<br>S1: セカンダリ<br>リ コントロー・ | 香号<br>コントローラの論理ドライブ 0(P = プライマ<br>ラ、0 = 論理ドライブ番号)。<br>コントローラの論理ドライブ 1(S = セカンダ<br>ラ、1 = 論理ドライブ番号)。                                  |  |  |  |  |  |  |
| ID        |            | 論理ドライブⅠ                                                   | D 番号(コントローラにより生成)。                                                                                                    |  |  |  |  |  |  |
| LV        |            | この論理ドライ<br>リュームがない                                        | イブが帰属する論理ボリューム。NA は論理ボ<br>いことを示す。                                                                                                   |  |  |  |  |  |  |
| RAID      |            | RAID レベル                                                  |                                                                                                    |  |  |  |  |  |  |
| SIZE (MB) |            | メガバイト単位                                                   | との論理ドライブ容量。                                                                                                    |  |  |  |  |  |  |
| Status    |            | 論理ドライブ                                                    | 里ドライブ ステータス                                                                                                    |  |  |  |  |  |  |
|           | INITING    |                                                           | 論理ドライブは現在初期化中。                                                                                                    |  |  |  |  |  |  |
|           | INVALID    |                                                           | 論理ドライブが不正に作成または修正された。<br>例えば、論理ドライブは Optimization for<br>Sequential I/O で作成されたが、現在の設定は<br>Optimization for Random I/O となっているな<br>ど。 |  |  |  |  |  |  |
|           | GOOD       |                                                           | 論理ドライブの状態は良好。                                                                                                    |  |  |  |  |  |  |
|           | DRV FAILED |                                                           | 論理ドライブでドライブ メンバが1つ故障。                                                                                                    |  |  |  |  |  |  |
|           | FATAL FAIL |                                                           | 論理ドライブで1つ以上のドライブ メンバが故<br>障。                                                                                                    |  |  |  |  |  |  |
|           | REBUILDING |                                                           | 論理ドライブは再構築中。                                                                                                    |  |  |  |  |  |  |
|           | DRV ABSENT | ,                                                         | ディスク ドライブの1つが検出不可能。                                                                                                    |  |  |  |  |  |  |
|           | INCOMPLETI | 3                                                         | 現在の RAID 構成をサポートするにはドライブ<br>数が不足。このステータスは、アレイへの電源<br>投入時のみ表示されます。                                                                   |  |  |  |  |  |  |

| パラメータ | 説明                                                                                         |
|-------|--------------------------------------------------------------------------------------------|
| 0     | 論理ドライブの初期化時のパフォーマンス最適化設定を示す。<br>論理ドライブの作成後は変更不可能。<br>S シーケンシャル I/O の最適化<br>R ランダム I/O の最適化 |
| #LN   | この論理ドライブに含まれるドライブ メンバの総数。                                                                  |
| #SB   | 論理ドライブ用に利用可能なスタンバイ ドライブの数。これに<br>は、論理ドライブ用に利用できるローカル スペアとグローバル<br>スペアのディスク ドライブが含まれます。     |
| #FL   | 論理ドライブ内で故障したディスク ドライブ メンバの数。                                                               |
| Name  | 論理ドライブ名 (ユーザ構成可)                                                                           |

表 3-1 論理ドライブ ステータス ウィンドウに表示されるパラメータ (*続き*)

## 3.4 論理ドライブの作成

RAID アレイは1 つまたは2 つの RAID5 論理ドライブと1 つまたは2 つのグローバ ル スペアを持つよう事前構成されています。各論理ドライブは、デフォルトで単一の パーティションからなっています。

別の構成を優先させる場合は、この節で説明する手順に従って RAID レベルを変更す るか、さらに論理ドライブを追加します。この手順では、希望する RAID レベルに基 づいて1つ以上のハード ドライブを含むよう論理ドライブを構成し、その論理ドライ ブに追加パーティションを作成します。

注 – アレイ用に最大数の LUN を作成するには、少なくともアレイごとに 8 個の論理 ドライブと、論理ドライブごとに 32 個の LUN が必要です。SCSI アレイには最大 128 個の LUN を割り当てることができます。ループ構成の FC アレイには最大 1024 個の LUN を割り当てることができるのに対し、冗長ポイント ツー ポイント構成の FC ア レイには最大 64 個の LUN を割り当てることができます。

別個チャネルにわたり冗長性を持たせるには、別個チャネルに分配されたドライブを 含む論理ドライブも作成できます。次に論理ユニットに 1 つまたは複数のパーティ ションをかけることができます。

*論理ドライブは SCSI* ドライブのグループからなります。論理ドライブごとに異なる RAID レベルで構成できます。 ドライブは*ローカル スペア ドライブ*として特定の1論理ドライブに割り当てるか、 RAID アレイ上の全論理ドライブで利用可能な*グローバル スペア ドライブ*として割 り当てることができます。スペアは自動アレイ再構築の一部とすることができます。 スペアはデータ冗長性のない論理ドライブ(RAID 0)では利用できません。

**注** – この手順は、SCSI アレイと FC アレイの両方に適用されます。ここで表示されている図は FC での例です。

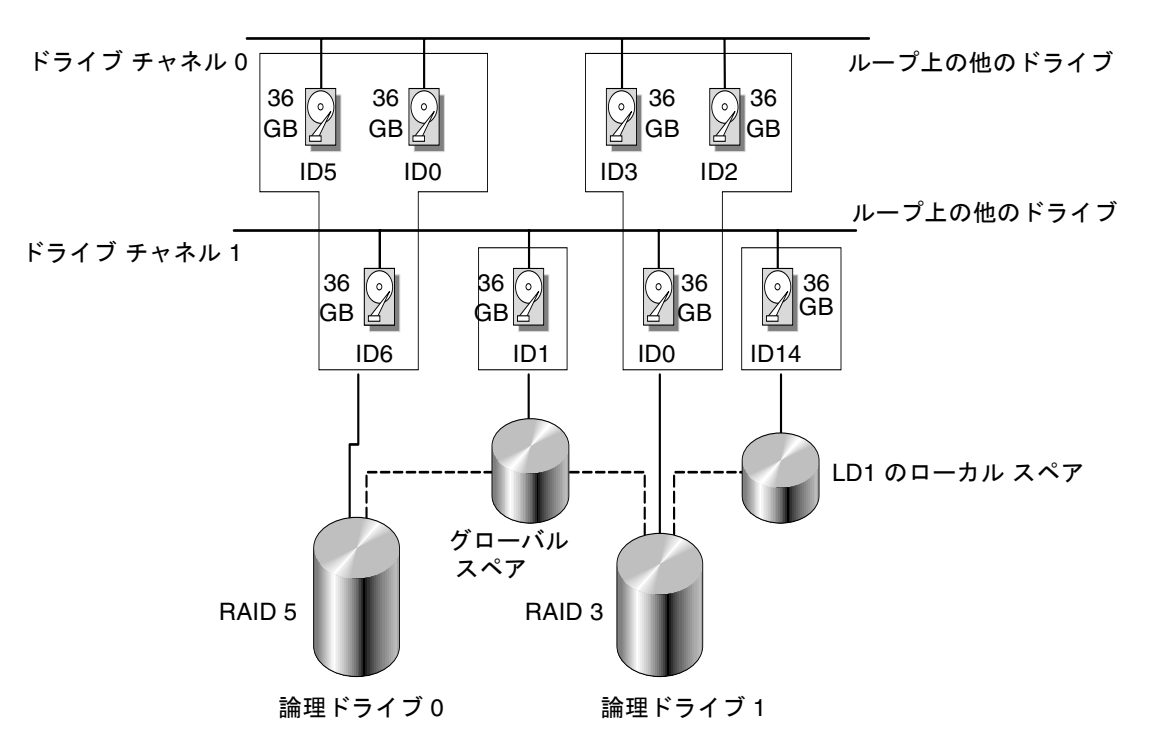

図 3-1 論理構成におけるローカル ドライブとスペア ドライブの割り当て例

#### 1. 接続されているドライブの表示

ディスク ドライブを論理ドライブに構成する前に、筐体内の物理ドライブのステータ スを理解することが必要です。

a. 矢印キーで view and edit Scsi drives まで下方向にスクロールし、Return キーを押します。

表には、インストール済みのすべての物理ドライブに関する情報が表示されます。

| Quic         | Slot | Chl  | I D | Size(MB) | Speed | LG_DRV | Status  | Vendor and Product ID   |
|--------------|------|------|-----|----------|-------|--------|---------|-------------------------|
| view         |      | 2(3) | Ø   | 34732    | 200MB | 0      | ON-LINE | SEAGATE ST336752FSUN36G |
| view         |      | 2(3) | 1   | 34732    | 200MB | 0      | ON-LINE | SEAGATE ST336752FSUN36G |
| view         |      | 2(3) | 2   | 34732    | 200MB | 0      | ON-LINE | SEAGATE ST336752FSUN36G |
| syst         |      | 2(3) | 3   | 34732    | 200MB | 0      | ON-LINE | SEAGATE ST336752FSUN36G |
| view<br>view |      | 2(3) | 4   | 34732    | 200MB | 0      | ON-LINE | SEAGATE ST336752FSUN36G |
|              |      | 2(3) | 5   | 34732    | 200MB | 0      | ON-LINE | SEAGATE ST336752FSUN36G |
|              |      | 2(3) | 6   | 34732    | 200MB | 1      | ON-LINE | SEAGATE ST336752FSUN36G |
|              |      | 2(3) | 7   | 34732    | 200MB | 1      | ON-LINE | SEAGATE ST336752FSUN36G |

# b. 表をスクロールするには矢印キーを使います。インストール済みのドライブがすべてこの表に一覧されていることを確かめます。

すでにインストール済みのドライブがこのリストにない場合、そのドライブは不良 品であるか正しくインストールされていない可能性があります。RAID供給業者に 連絡してください。

電源を入れると、コントローラはドライブ チャネルで接続されているすべてのハー ド ドライブをスキャンします。コントローラが初期化を終了した後にハード ドラ イブを接続した場合は、メイン メニューの view and edit scsi Drives コマンドから Scan scsi drive 機能を実行し、新しく追加したハード ドライブをコントローラに認 識させ、論理ドライブのメンバとして構成します。

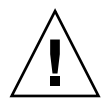

**注意**-既存のドライブをスキャンすると、そのメタデータ参照とそのドライブの論理 ドライブへの割り当てがすべて削除されます。そのドライブ上のデータはすべて失わ れます。

2. 論理ドライブを作成する

a. メイン メニュー内をスクロールして view and edit Logical drive を選択します。

| <pre></pre>                            |
|----------------------------------------|
| Quick installation                     |
| view and edit Logical drives           |
| view and edit logical Volumes          |
| view and edit Host luns                |
| view and edit scsi Drives              |
| view and edit Scsi channels            |
| view and edit Configuration parameters |
| view and edit Peripheral devices       |
| system Functions                       |
| view system Information                |
| view and edit Event logs               |

b. 最初の利用可能な未割り当て論理グループ(LG)を選択し、Return キーを押します。

| q | LG         | ID       | LŲ | RAID    | Size(MB) | Status | 0 | #LN | #SB | #FL | NAME |
|---|------------|----------|----|---------|----------|--------|---|-----|-----|-----|------|
| v | PØ         | 27DØ811C | NA | RA I DØ | 206856   | GOOD   | s | 6   | -   | 0   |      |
| v | <b>\$1</b> | 710A07D9 | NA | RA I DØ | 206856   | GOOD   | s | 6   | -   | 0   |      |
| v | P2         | 1E6B7F1C | NA | RA I DØ | 198000   | GOOD   | s | 6   | -   | 0   |      |
| s | \$3        | 5BAØBD22 | NA | RA I DØ | 192000   | GOOD   | s | 6   | -   | 0   |      |
| v | 4          |          |    | NONE    |          |        |   |     |     |     |      |
|   | 5          |          |    | NONE    |          |        |   |     |     |     |      |
|   | 6          |          |    | NONE    |          |        |   |     |     |     |      |
|   | 7          |          |    | NONE    |          |        |   |     |     |     |      |
|   |            |          |    |         |          |        |   |     |     |     |      |

3. Create Logical Drive? というプロンプトが表示されたら、Yes を選択して Return キー を押します。

すると、サポートされる RAID レベルのプルダウン リストが表示されます。

4. この論理ドライブ用に RAID レベルを選択します。

注 - 下の画面例では RAID 5 が選択されています。

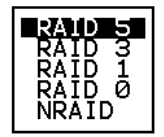

RAID レベルの簡単な説明は、3-2 ページの「デフォルト論理ドライブと RAID レベル」を参照してください。RAID レベルに関する詳細は、1-1 ページの「RAID の基本 概念」を参照してください。

5. 利用可能な物理ドライブのリストからメンバドライブを選択します。

| Q  | LG | Slot | Ch1  | ID  | Size(MB) | Speed | LG_DRV | Status   | Vendor and Product ID   |
|----|----|------|------|-----|----------|-------|--------|----------|-------------------------|
| v  | 0  |      | 2<3> | 112 | 34732    | 200MB | NONE   | FRMT DRU | SEAGATE ST336752FSUN36G |
| Ŭ  | 1  |      | 2(3) | 113 | 34732    | 200MB | NONE   | FRMT DRU | SEAGATE ST336752FSUN36G |
| Ŭ  | 2  |      | 2(3) | 114 | 34732    | 200MB | NONE   | FRMT DRU | SEAGATE ST336752FSUN36G |
| s  | 3  |      | 2(3) | 119 | 34732    | 200MB | NONE   | FRMT DRU | SEAGATE ST336752FSUN36G |
| ļů | 4  |      | 2(3) | 120 | 34732    | 200MB | NONE   | FRMT DRU | SEAGATE ST336752FSUN36G |
| _  | 5  |      | 2(3) | 121 | 34732    | 200MB | NONE   | FRMT DRU | SEAGATE ST336752FSUN36G |
|    | 6  |      | 2(3) | 122 | 34732    | 200MB | NONE   | FRMT DRU | SEAGATE ST336752FSUN36G |
|    | 7  |      | 2(3) | 123 | 34732    | 200MB | NONE   | FRMT DRU | SEAGATE ST336752FSUN36G |

ドライブの複数選択は、選択するドライブ上にカーソルバーを位置付け、Returnキーを押してタグを付けることにより行えます。選択した物理ドライブにはアスタリスク(\*)が表示されます。

ドライブの選択を解除するには、選択済みのドライブ上で Return キーを再度押します。これにより「\*」が消えます。

**注** – 選択した RAID レベルに必要な最低数のドライブを選択しなければなりません。 RAID レベルごとに必要な最低数のドライブの情報については、1-7 ページの「RAID レベル」を参照してください。

|  |           | LG | ID  |            | ΓÛ  | RAID  | Size  | (MB)   | Status | 0   | # R    | AID 5  |         | NAME   |  |
|--|-----------|----|-----|------------|-----|-------|-------|--------|--------|-----|--------|--------|---------|--------|--|
|  | 5 Slot Cl |    | Ch1 | ID Size(MB |     | e(MB) | Speed | LG_DR⊍ | Sta    | tus | Vendor | and    | Product | I      |  |
|  | v         | 1  |     | 2          | l I | 1     | 9999  | 40MB   | NONE   | NEW | DRU    | SEAGAT | E ST:   | 1055W  |  |
|  | v         | 2  |     | 2          | 1   | L     | 9999  | 40MB   | NONE   | NEW | DRV    | SEAGAT | E ST3   | 1055W  |  |
|  | s         | 3  |     | 2          | : 2 | 2     | 9999  | 40MB   | NONE   | NEW | DRV    | SEAGAT | E ST3   | 81055W |  |

a. ドライブを追加選択するには、上下矢印キーを使います。

9999 40MB

4

NONE

NONE

NONE

2

v 4

5

6

7

b. その論理ドライブ用の物理ドライブをすべて選択したら、Esc キーを押して次のオ プションに進みます。

メンバ物理ドライブを選択すると、それまでに選択したドライブのリストが表示さ れます。

NONE NEW DRU SEAGATE ST31055W

| Maximum Drive Capacity :  | 9999MB |
|---------------------------|--------|
| Assign Spare Drives       |        |
| Logical Drive Assignments |        |

6. オプションで Maximum Physical Drive Capacity を設定し、スペアを割り当てます。

a. オプションで上記メニューから Maximum Drive Capacity を選択し、Return キーを 押します。

**注** - 最大ドライブ容量を変更すると、論理ドライブのサイズが小さくなり、一部の ディスクスペースが未使用のまま残されます。

Maximum Available Drive Capacity(MB): 9999 Maximum Drive Capacity(MB) : 9999

原則として、1つの論理ドライブは同一容量を持つ物理ドライブ同士で構成すべき です。論理ドライブは、最小ドライブの最大容量までしか各ドライブの容量を使用 しません。

b. オプションで、未使用物理ドライブのリストからローカル スペア ドライブを追加 します。

ここで選択されているスペアはローカルスペアで、この論理ドライブ内の任意の故障 ディスクと自動的に交換されます。ローカルスペアは他の論理ドライブからは利用で きません。

| 2 | LG | ID                                  | L٧            | RAID                          | Size(MB)                    | Status  | 0 | #LN | #SB | #FL | NAME       |
|---|----|-------------------------------------|---------------|-------------------------------|-----------------------------|---------|---|-----|-----|-----|------------|
| ž | PØ | 5794866F                            | NA            | RAID1                         | 3500                        | GOOD    | s | 2   | 0   | Ø   |            |
| 2 | S1 | 7F5353A                             | NA            | RAID1                         | 3500                        | GOOD    | s | 2   | 0   | Ø   |            |
| 2 | P2 | 54568151                            | NA            | RAID1                         | 3500                        | GOOD    | s | 2   | 0   | Ø   |            |
| 1 | S3 | 2E7C1FD4                            | NA            | RAID1                         | 3500                        | GOOD    | s | 2   | Ø   | Ø   | Scrunchy_4 |
| 7 | 4  |                                     |               | NONE                          |                             |         |   |     |     |     |            |
| - | =  | Maximum [<br>Assign Sp<br>Disk Rese | Driv<br>ZEIEC | ve Capa<br>= Drive<br>ed Spac | acity :<br>as<br>ce: 256 ME | 34476MB |   |     |     |     |            |
|   | —L | Logical [                           | Driv<br>'     | ve Ass:                       | ignments                    |         |   |     |     |     |            |

|   |    | _   |        |     | _  | -   |     |        |        |     |        | _   |       |       |       |                |      |
|---|----|-----|--------|-----|----|-----|-----|--------|--------|-----|--------|-----|-------|-------|-------|----------------|------|
| 2 | LG |     | ID     |     | L٧ | R/  | ٩ID | Size() | (MB) S |     | Status |     | #LN   | #SB   | #FL   | NAME           |      |
| Ž | PØ | 15  | 579486 | 56F | NA | RA] | ID1 | 3      | 500    |     | GOOD   | s   | 2     | 0     | 0     |                |      |
| 2 | S1 | Γ   | 7F53   | 53A | NA | RA] | ID1 | 3      | 3500   |     | GOOD   | S   | 2     | 0     | 0     |                |      |
| 2 | P2 | : 5 | 54568: | 151 | NA | RAI | ID1 | 3      | 500    |     | GOOD   | S   | 2     | 0     | Ø     |                |      |
|   | S3 | 2   | 2E7C1F | FD4 | NA | RA] | ID1 | 3      | 3500   |     | GOOD   | S   | 2     | 0     | 0     | Scrunchy_4     |      |
| 2 | 4  | ĺ.  |        |     |    | N   | ONE |        |        |     |        |     |       |       |       |                |      |
|   |    |     | Slot   | Cł  | 1  | ID  | Siz | ze(MB) | Spe    | eed | LG_DRV | St  | atus  | 5 V   | endoi | r and Product  | ID   |
|   |    | •   |        |     | Ø  | 12  |     | 34732  | 160    | ØМВ | NONE   | FRÌ | 1T DI | N S   | AGA   | TE ST336605LSU | N36G |
|   |    | -[  |        |     | 0  | 13  |     | 34732  | 160    | OMB | NONE   | NE  | EM DI | २V SI | EAGA  | TE ST336605LSU | N36G |

**注** - データ冗長性を持たない RAID レベル 0 で作成された論理ドライブは、スペア ドライブの再構築をサポートしません。

7. オプションで Logical Drive Assignments を選択し、この論理ドライブをセカンダリ コントローラに割り当てます。

デフォルトでは、すべての論理ドライブは自動的にプライマリ コントローラに割り当 てられます。

| Redundant Contro | ller Logical | Drive | Assign | to | Secondary | Controller | ? |
|------------------|--------------|-------|--------|----|-----------|------------|---|
|                  | Yes          |       |        | I  | No        |            |   |

冗長構成用に2つのコントローラを選択する場合、作業負荷のバランスをとるため、 論理ドライブはどちらのコントローラにも割り当て可能です。論理ドライブの割り当 ては後日いつでも変更できます。

- a. コントローラの割り当てを変更しない場合は、Esc キーか No を押してこのウィン ドウを終了します。
- b. すべてのオプションを設定したら Yes を選択し、それを Return キーで確定してか ら Esc キーを押して処理を続行します。

すると、画面に確認用ボックスが表示されます。

c. Yes を選択する前に、そのボックス内の全情報を確認します。

| Raid Level<br>Online SCSI Drives<br>Maximum Drive Capacity<br>Spare SCSI Drives<br>Logical Drive Assignmen | : RAID 5<br>: 4<br>: 9999 MB<br>: 1<br>t: Primary Controller |
|----------------------------------------------------------------------------------------------------|--------------------------------------------------------------|
| Create Logical                                                                                             | Drive ?                                                      |
| Yes                                                                                                    | No                                                           |

すると、論理ドライブの初期化が開始された旨のメッセージが表示されます。

- d. Esc キーを押して Notification プロンプトをキャンセルします。
- e. 論理ドライブの初期化が完了したら、Esc キーでメイン メニューに戻ります。
- 8. view and edit Logical drives を選択し、作成された論理ドライブの詳細を見ます。

## 3.5 論理ドライブ コントローラの割り当て変更

デフォルトで、論理ドライブは自動的にプライマリ コントローラに割り当てられま す。ドライブの半数をセカンダリ コントローラに割り当てると、トラフィックが再分 配されるため最高速度とパフォーマンスがやや向上します。

2コントローラ間で作業負荷のバランスをとるため、論理ドライブはプライマリコン トローラ (Primary ID または PID と表示されます) とセカンダリ コントローラ (Secondary ID または SID と表示されます) に分配できます。

論理ドライブは、作成後セカンダリ コントローラに割り当てられるようになります。 次に、その論理ドライブに関連付けられたホスト コンピュータをセカンダリ コント ローラにマップできます (5-1 ページの「ホスト LUN への論理ドライブ パーティショ ン マッピング」を参照)。

 論理ドライブのコントローラ割り当てを変更するには、メイン メニューから view and edit Logical drives を選択して Return キーを押します。

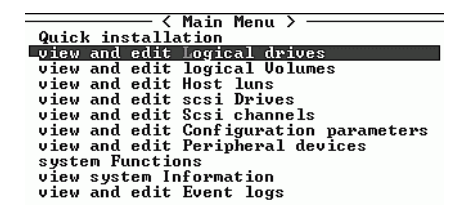

- 2. 再割り当てする論理ドライブを選択して Return キーを押します。
- 3. logical drive Assignments を選択して Return キーを押します。

| Q      | LG | ID        | ΓÛ           | RA I D             | Size(MB)     | Status | 0 | #LN | #SB | #FL | NAME |
|--------|----|-----------|--------------|--------------------|--------------|--------|---|-----|-----|-----|------|
| v      | P0 | 27D0811C  | NA           | RAIDØ              | 206856       | GOOD   | S | 6   |     | 0   |      |
| v      | S  | View scsi | i dı         | vives              |              | GOOD   | s | 6   | -   | 0   |      |
| v      | Р  | Partition |              | gical              | drive        | GOOD   | s | 6   | -   | 0   |      |
| Ş<br>Ş | s  | logical d | irit<br>irit | le Name<br>Je Assi | gnments      | GOOD   | s | 6   | -   | 0   |      |
| v      |    | add Scsi  | dri          | ives               | LVe<br>Indus |        |   |     |     |     |      |
|        |    | copy and  | rej          |                    | (FIVE        |        |   |     |     |     |      |
|        | 6  |           |              | NONE               |              |        |   |     |     |     |      |
|        | 7  |           | NONE         |                    |              |        |   |     |     |     |      |

この再割り当ては view and edit Logical drives 画面に表示されます。

LG 番号の前の「P」はその論理ドライブがプライマリ コントローラに割り当てられて いることを意味しています。LG 番号の前の「S」はその論理ドライブがセカンダリ コ ントローラに割り当てられていることを意味しています。

例えば、「S1」は論理ドライブ1がセカンダリ コントローラに割り当てられているこ とを示します。

- 4. Yes を選択して Return キーを押すことにより、コントローラを再割り当てします。
- 5. Esc キーを押してメイン メニューに戻ります。
- 6. コントローラをリセットして、加えた変更を反映させます。

メイン メニューで system Functions を選択します。 次に Reset controller を選択して Return キーを押します。

変更を有効にするには、コントローラをリセットする必要があります。

#### 3.6 論理ドライブのパーティション

論理ドライブは、複数のパーティションに分割することも、論理ドライブ全体を単一 のパーティションとして使うこともできます。各論理ドライブは最高 32 のパーティ ションで構成できます。

128 個の LUN を SCSI アレイに設定する方法は、5-1 ページの「ホスト LUN への論 理ドライブ パーティション マッピング」を参照してください。

1024 個の LUN をファイバ チャネル アレイに設定する方法は、5-5 ページの「FC ア レイ上で 1024 の LUN を計画」を参照してください。

**注** – 数百もの LUN をマップする場合は、Sun StorEdge Configuration Service を使 用したほうが簡単に処理できます。詳細は、『Sun StorEdge 3000 Family Configuration Service ユーザ ガイド』を参照してください。

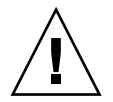

**注意** – パーティションまたは論理ドライブのサイズを修正すると、修正したドライブのデータはすべて失われます。

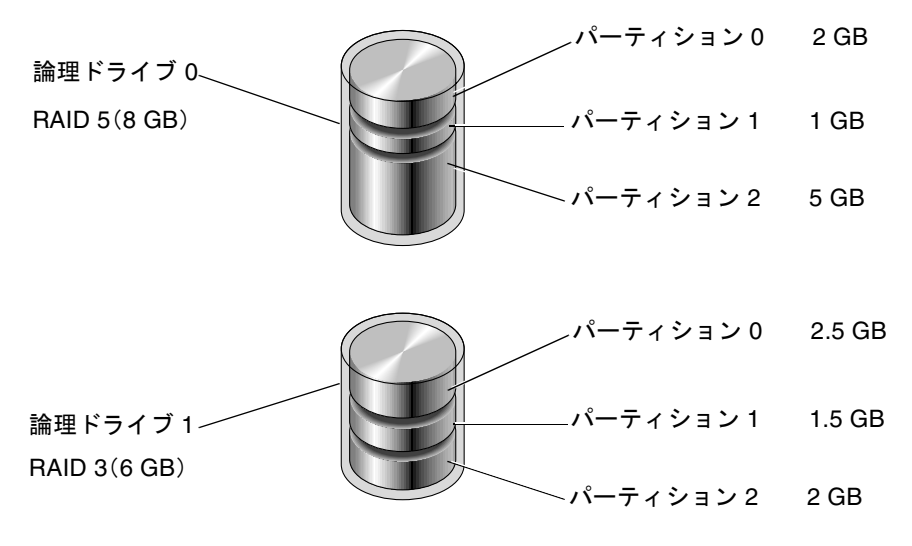

図 3-2 論理構成におけるパーティション

論理ドライブにパーティションを作成するには、次のステップに従います。

1. メイン メニューから view and edit Logical drive を選択します。

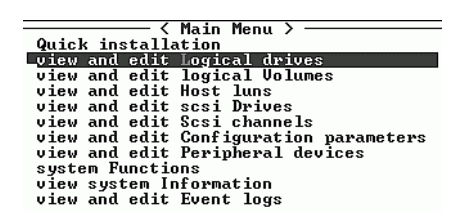

2. パーティションで分割する論理ドライブを選択し、Return キーを押します。

| Q | LG        | I D      | ΓÛ | RA I D  | Size(MB) | Status | 0 | #LN | #SB | #FL | NAME |
|---|-----------|----------|----|---------|----------|--------|---|-----|-----|-----|------|
| v | _P0       | 27D0811C | NA | RAIDØ   | 206856   | GOOD   | s | 6   | -   | Ø   |      |
| v | <b>S1</b> | 710A07D9 | NA | RA I DØ | 206856   | GOOD   | S | 6   | -   | 0   |      |
| v | P2        | 1E6B7F1C | NA | RA I DØ | 198000   | GOOD   | S | 6   | -   | 0   |      |
| s | \$3       | 5BAØBD22 | NA | RA I DØ | 192000   | GOOD   | s | 6   | -   | 0   |      |
| v | 4         |          |    | NONE    |          |        |   |     |     |     |      |
|   | 5         |          |    | NONE    |          |        |   |     |     |     |      |
|   | 6         |          |    | NONE    |          |        |   |     |     |     |      |
|   | 7         |          |    | NONE    |          |        |   |     |     |     |      |

3. メニューから Partition logical drive を選択して Return キーを押します。

| Q      | LG | I D       | ΓÛ           | RAID               | Size(MB)      | Status | 0 | #LN | #SB | #FL | NAME |
|--------|----|-----------|--------------|--------------------|---------------|--------|---|-----|-----|-----|------|
| V      | PØ | 27D0811C  | NA           | RAIDØ              | 206856        | GOOD   | s | 6   | -   | ۵   |      |
| v      | s  | View scsi | i dı         | ives               |               | GOOD   | s | 6   | -   | 0   |      |
| v      | P  | Partition | 1910<br>1 10 | sal dr:<br>ogical  | drive         | GOOD   | s | 6   | -   | 0   |      |
| V<br>S | S  | logical d | lriu         | ve Name<br>ve Ass: | :<br>Lgnments | GOOD   | s | 6   | -   | 0   |      |
| v      |    | add Scsi  | dri          | al dr:<br>ives     | LVE           |        |   |     |     |     |      |
|        |    | cUpy and  | rej          | place d            | lrive         |        |   |     |     |     |      |
|        | 6  |           |              | NONE               |               |        |   |     |     |     |      |
|        | 7  |           |              | NONE               |               |        |   |     |     |     |      |

次のメッセージが表示されます。

Partitioning the Logical Drive will make it no longer eligible for membership in a logical volume. Continue Partition Logical Drive? (論理ドライブにパーティションを作成すると、その論理ドライブは論理ボリュームでのメ ンバ資格を失います。論理ドライブのパーティションを続けますか?)

4. Yes を選択して Return キーを押し、論理ドライブを論理ボリュームに含めない場合 に論理ドライブにパーティションを設定する選択を確定します。

| 9      | LG | ID                     | ΓÛ   | RAID               | Size(MB)                 | Status                      | 0          | #LN          | #SB        | #FL  | NAME     |
|--------|----|------------------------|------|--------------------|--------------------------|-----------------------------|------------|--------------|------------|------|----------|
| v      | PØ | 27D0811C               | NA   | RAIDØ              | 206856                   | GOOD                        | s          | 6            | -          | Ø    |          |
| v      | S  |                        |      |                    |                          |                             |            |              |            |      |          |
| v      | Р  | Partition<br>longer el | ligi | y the .<br>ible fo | logical di<br>or members | hive will ma<br>hip in a lo | ake<br>og: | e it<br>ical | no<br>volu | ume. |          |
| V<br>S | s  | (                      |      |                    |                          |                             |            |              |            |      |          |
| v      |    |                        |      | Yes                |                          | No                          |            |              |            |      |          |
| _      | 5  |                        |      | NONE               |                          |                             |            |              |            |      | <u>_</u> |
|        | 6  |                        |      | NONE               |                          |                             |            |              |            |      |          |
|        | 7  |                        |      | NONE               |                          |                             |            |              |            |      |          |

すると、この論理ドライブ用のパーティション リストが表示されます。まだこの論理 ドライブにパーティションが作成されていない場合、すべての論理ドライブの容量は partition 0 と表示されます。

- 5. 未定義のパーティション リストから選択を行い、Return キーを押します。
- 6. 選択したパーティションに設定するサイズを入力して Return キーを押します。

| Q   | LG | ID      | ΓÛ | RAID  | Size(MB | Pai | tition | Offset(MB)   | Size(MB)   | NAME |  |
|-----|----|---------|----|-------|---------|-----|--------|--------------|------------|------|--|
| V   | РØ | B61E5AB | NA | RAID5 | 30000   |     | 0      | 0            | 30000      |      |  |
| U V | 1  |         |    | NONE  |         |     | Banda  | itian Dian / | MD. 2000   |      |  |
| l v | 2  |         |    | NONE  |         |     | Farti  | 1011 8126 4  | .mb7: 3000 |      |  |

すると、次のような警告プロンプトが表示されます。

```
This operation will result in the loss of all data on the partition.
Partition Logical Drive?
(この操作を行うとパーティション内のデータはすべて失われます。論理ドライブのパー
ティションを行いますか?)
```

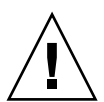

**注意** – このパーティション上にある保存の必要なデータがすべてバックアップされていることを確認してから、論理ドライブにパーティションを作成してください。

#### 7. Yes を選択して Return キーを押し、確認します。

その論理ドライブの残容量は自動的に次のパーティションへ割り当てられます。下図 のようにパーティション サイズ 3000 MB を入力すると、残りの 27000 MB は作成し たパーティションの下のパーティションに割り当てられます。

| Q | LG | I D     | ΓÛ | RAID  | Size(MB | Partition | Offset(MB) | Size(MB) | NAME |
|---|----|---------|----|-------|---------|-----------|------------|----------|------|
| v | PØ | B61E5AB | NA | RAID5 | 30000   | 0         | Ø          | 3000     |      |
| v | 1  |         |    | NONE  |         | 1         | 3000       | 27000    |      |
| v | 2  |         |    | NONE  |         | 2         |            |          |      |
| s | 3  |         |    | NONE  |         | 3         |            |          |      |

#### 8. 論理ドライブの残容量に上記のパーティション処理を繰り返します。

**注** - パーティションまたは論理ドライブのサイズを変更する際は、すべての ホスト LUN マッピングを再構成しなければなりません。すべてのホスト LUN マッピング は、パーティション容量の変更とともに削除されます。5-7 ページの「パーティショ ンを LUN へマッピング」を参照してください。

**注** - 論理ドライブ / 論理ボリュームのパーティションが削除されると、削除された パーティションの容量は削除されたパーティションの上の行にあるパーティションへ と追加されます。

# 3.7 論理ドライブの削除

論理ドライブは、デフォルト構成をそのまま維持するか、次の手順で新しい論理ドラ イブと異なる RAID レベルを作成することができます。異なる論理ドライブと RAID レベルでアレイ全体を再構成するには、既存の論理ドライブを削除してアレイへの データ保存前にアレイを再構成する必要があります。

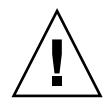

**注意 -** この処理によって、論理ドライブ上のすべてのデータは削除されます。した がって、論理ドライブにデータが残っている場合は、そのデータを別の場所にコピー してから現在の論理ドライブを削除してください。

**注** – 最初に対応付けを解除された論理ドライブのみを削除できます。

論理ドライブを削除するには、次のステップに従います。

 メイン メニューから view and edit Logical drives メニュー オプションを選択して Return キーを押します。

| i | / Main Menu >                          |
|---|----------------------------------------|
|   | ( hath henu /                          |
|   | Quick installation                     |
|   | view and edit Logical drives           |
|   | view and edit logical Volumes          |
|   | view and edit Host luns                |
|   | view and edit scsi Drives              |
|   | view and edit Scsi channels            |
|   | view and edit Configuration parameters |
|   | view and edit Peripheral devices       |
|   | system Functions                       |
|   | view system Information                |
|   | view and edit Event logs               |

2. 削除する論理ドライブを選択して Return キーを押します。

| Q | LG  | I D      | ΓÛ | RAID    | Size(MB) | Status | 0 | #LN | #SB | #FL | NAME |
|---|-----|----------|----|---------|----------|--------|---|-----|-----|-----|------|
| v | PØ  | 27DØ811C | NA | RA I DØ | 206856   | GOOD   | s | 6   | -   | 0   |      |
| v | \$1 | 710A07D9 | NA | RAIDO   | 206856   | GOOD   | S | 6   | I   | Ø   |      |
| v | P2  | 1E6B7F1C | NA | RA I DØ | 198000   | GOOD   | s | 6   | -   | 0   |      |
| s | \$3 | 5BAØBD22 | NA | RA I DØ | 192000   | GOOD   | s | 6   | -   | 0   |      |
| v | 4   |          |    | NONE    |          |        |   |     |     |     |      |
|   | 5   |          |    | NONE    |          |        |   |     |     |     |      |
|   | 6   |          |    | NONE    |          |        |   |     |     |     |      |
|   | 7   |          |    | NONE    |          |        |   |     |     |     |      |

3. Delete logical drive メニュー オプションを選択して Return キーを押します。

| Q      | LG | ID        | ΓÛ   | RA I D           | Size(MB) | Status | 0 | #LN | #SB | #FL | NAME |
|--------|----|-----------|------|------------------|----------|--------|---|-----|-----|-----|------|
| v      | PØ | 27D0811C  | NA   | RAIDØ            | 206856   | GOOD   | S | 6   | -   | Ø   |      |
| v      | s  | View scsi | i dı | ives             |          | GOOD   | S | 6   | -   | 0   |      |
| v      | Р  | Partition | n la | gical            | drive    | GOOD   | S | 6   | -   | 0   |      |
| V<br>S | S  | logical c | lriv | e Name<br>e Assi | Ignments | GOOD   | S | 6   | -   | 0   |      |
| v      |    | add Scsi  | dr:  | ves              | LVe      |        |   |     |     |     |      |
|        |    | сору апа  | rej  | DIACE C          | trive    |        |   |     |     |     |      |
|        | 6  |           |      | NONE             |          |        |   |     |     |     |      |
|        | 7  |           |      | NONE             |          |        |   |     |     |     |      |

すると、警告が表示されます。

4. 論理ドライブを削除してもかまわない場合は、Yes を選択して Return キーを押しま す。

| Q      | LG | ID        | ΓÛ           | RAID   | Size(MB)                | Status      | 0        | #LN | #SB | #FL | NAME |
|--------|----|-----------|--------------|--------|-------------------------|-------------|----------|-----|-----|-----|------|
| v      | P0 | 4DB84961  | NA           | RAID5  | 4000                    | GOOD        | S        | 3   | Ø   | Ø   |      |
| v      |    | View scs: | i dı         | ives   |                         |             |          |     |     |     |      |
| v      |    |           | <u>TAR</u>   | ear de | lue                     |             |          |     |     |     |      |
| v<br>s |    |           | S OI<br>DF A | LL DAT | on will re<br>(A on the | logical Dri | e<br>Lve | • • |     |     |      |
| v      |    | a         | 1            | Delete | Logical I               | )rive ?     |          |     |     |     |      |
| _      |    | r<br>c    |              | _Yes   |                         | No          |          |     |     |     |      |
|        | 6  |           |              | NONE   |                         |             |          |     |     |     |      |
|        | 7  |           |              | NONE   |                         |             |          |     |     |     |      |

#### 論理ドライブ パーティションの削除 3.8

| Q | LG | ID       | L٧ | RAID  | Size(MB | Pa | rtition | Offset(MB)  | Size(MB) | NAME |  |
|---|----|----------|----|-------|---------|----|---------|-------------|----------|------|--|
| Ň | PØ | 4149A729 | NA | RAID5 | 39      |    | 0       | 0           | 3999     |      |  |
| ž | P1 | 76CD4DF6 | NA | RAIDØ | 119     |    | 1       | 3999        | 3999     |      |  |
| ž | 2  |          |    | NONE  |         |    | Danti   | tion Circ I |          |      |  |
| š | 3  |          |    | NONE  |         |    | Farti   | ttion Size  | (116). 0 |      |  |
| v | 4  |          |    | NONE  |         |    | 4       | 15999       | 3999     |      |  |
|   | 5  |          |    | NONE  |         |    | 5       |             |          |      |  |
|   | 6  |          |    | NONE  |         |    | 6       |             |          |      |  |
|   | 7  |          |    | NONE  |         |    | 7       |             |          |      |  |

パーティションを削除するには、次のステップに従います。

1. メイン メニューから view and edit Logical drives を選択して Return キーを押しま す。

- 2. 削除するパーティションを持つ論理ドライブを選択し、Return キーを押します。
- Partition logical drive を選択します。すると、その論理ドライブのパーティションが 表形式で表示されます。
- 4. 削除するパーティションを選択して Return キーを押します。パーティションを削除 するには、そのパーティションのサイズに0を入力します。

パーティション 0 ~ 100 MB パーティション 1 ~ 200 MB パーティション 2 ~ 300 MB パーティ ション 1 パーティション 2 ~ 600 MB (400 + 200)

図 3-3 削除されたパーティションの例

図 3-3 に示すように、削除されたパーティション 1 の容量(200 MB)は、最後のパー ティション(削除後はパーティション 2)に追加され、このパーティション 2 の容量 は 400 MB に 200 MB が追加されて合計 600 MB となります。

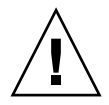

**注意 -** パーティションを変更したら、必ずすべてのホスト LUN マッピングを再構成 しなおさなければなりません。パーティションを変更すると、すべてのホスト LUN マッピングは消去されます。

# 3.9 論理ドライブ名の作成または変更

論理ドライブの名前を作成できます。この論理ドライブ名は RAID ファームウェアの 管理および監視だけに使われるもので、ホスト側にはまったく表示されません。また、 この論理名は編集可能です。

論理ドライブ(1000 MB)

論理ドライブ(1000MB)

論理ドライブの作成後に論理ドライブ名を作成することができます。

- 1. 論理ドライブを選択して Return キーを押します。
- 2. logical drive Name を選択して Return キーを押します。

| Q | LG | ID           | ĽΨ        | RAID   | Size(MB)      | Statu | 0 | #LN | #SB | #FL | NAME |
|---|----|--------------|-----------|--------|---------------|-------|---|-----|-----|-----|------|
| v | PØ | 27D0811C     | NA        | RAIDØ  | 206856        | GOOD  | s | 6   | -   | Ø   |      |
| v | s  | View scst    | i dı      | vives  |               | GOOD  | s | 6   | -   | 0   |      |
| v | Р  | View scsi    | i dı      | ives   |               | GOOD  | s | 6   | -   | 0   |      |
| s | s  | Partition    | $10^{10}$ | gical  | drive         | GOOD  | s | 6   | -   | 0   |      |
| v |    | logical o    | lriu      | e Ass: | e<br>ignments | GOOD  | S | 6   | -   | 0   |      |
|   |    | a<br>c Curre | ent       | Logica | al Drive      | Name: |   |     |     |     |      |
|   |    |              | lew       | Logica | al Drive      | Name: |   |     |     |     |      |
|   | 7  |              |           |        | 1             | 1     |   |     |     |     |      |

論理ドライブに割り当てる名前を入力して Return キーを押し、その名前を保存します。

# 3.10 論理ドライブの再構築

論理ドライブの再構築に利用できるスペア ドライブがない場合は、故障ドライブを直 ちに新しいドライブと交換し、再構築処理を手動で開始しなければなりません。

| Q | LG   |    | ID      | L٧   | RAID    | Size(MB)  | Status     | 0 | #LN | #SB | #FL | NAME |
|---|------|----|---------|------|---------|-----------|------------|---|-----|-----|-----|------|
| V | I PØ | 41 | .49A729 | NA   | RAID5   | 19998     | DRV FAILED | R | 2   | Ø   | Ø   |      |
| × | Р    | Vi | ew scs  | i dr | rives   |           | GOOD       | R | 3   | -   | 0   |      |
| ž |      | Pa | rtitio  |      | ogical  | drive     |            |   |     |     |     |      |
| s |      | Ŗĕ | build   | 09   | ical dr | ive       |            |   |     |     |     |      |
| v |      | ċ  | Rebui   | ld L | ogical  | l Drive ? |            |   |     |     |     |      |
|   | 5    | Ι  |         | /es  |         | No        |            |   |     |     |     |      |
|   | 6    |    |         |      | NONE    |           |            |   |     |     |     |      |
|   | 7    |    |         |      | NONE    |           |            |   |     |     |     |      |

論理ドライブを再構築するには、次のステップを実行します。

- 1. メイン メニューから view and edit Logical drives を選択して Return キーを押します。
- 2. 故障したメンバ ドライブを持つ論理ドライブを選択し、Return キーを押します。
- 3. Rebuild logical drive を選択して Return キーを押します。
- 4. 論理ドライブを再構築するか尋ねるプロンプトが表示されたら、Yes を選択します。

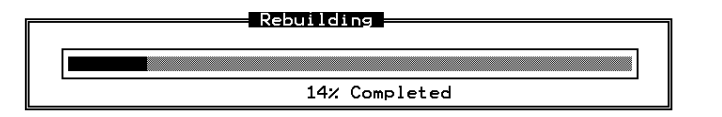

すると、再構築の進行状況が画面表示されます。

再構築がすでに開始されている場合、またはローカル スペア ドライブかグローバル スペア ドライブにより論理ドライブがすでに自動再構築されている場合は、Rebuild progress を選択して再構築の進行状況を表示します。

**注 -** 再構築機能は、論理ドライブ(RAID レベル 1、3、または 5 を伴う)に故障し たドライブ メンバがある場合に限り表示されます。RAID 0 構成はデータ冗長性を提 供しません。

# 3.11 論理ドライブ パリティ チェック実行

RAID 3 および RAID 5 構成ではパリティ チェックが可能です。この構成でデータの 書き込みを検証する方法が適用されていない場合は、定期的に reGenerate parity メ ニュー オプションを使用して、パリティをサポートする RAID レベルでパリティ チェックを実行することができます。RAID ユニットでは、データが複数のメンバ ド ライブにわたってストライプされており、このメニュー オプションを使用すると、パ リティが再生成され、不整合があれば報告されます。

論理ドライブ パリティを確認するには、次のステップを実行します。

- 1. メイン メニューから view and edit Logical drives を選択して Return キーを押します。
- 2. パリティを再生成する論理ドライブを選択し、Return キーを押します。
- 3. reGenerate parity を選択して Return キーを押します。

| LG | ID                                            | LU                            | RAID                                 | Size(M            | B> | Status | 0 | #LN | #SB | #FL | NAME |
|----|-----------------------------------------------|-------------------------------|--------------------------------------|-------------------|----|--------|---|-----|-----|-----|------|
| PØ | 631E74B                                       | 0 0                           | RAID5                                | 40                | 00 | GOOD   | s | 3   | 0   | 0   |      |
| P  | Uiew scs<br>Delete 1<br>Partitio              | i di<br>logic<br>on lo        | rives<br>al dri<br>gical             | ive<br>drive      | 0  | GOOD   | S | 3   | 0   | 0   |      |
| P  | logical<br>Expand 1<br>references<br>cOpy and | driu<br>logia<br>lte<br>l rej | e Name<br>al dr<br>barity<br>blace d | e<br>ive<br>trive | 0  | GOOD   | s | 6   | 0   | 0   |      |
| 5  | 1                                             | 1                             | NONE                                 |                   | 1  |        |   |     |     |     |      |
| 6  |                                               |                               | NONE                                 |                   |    |        |   |     |     |     |      |
| 7  |                                               |                               | NONE                                 |                   |    |        |   |     |     |     |      |

4. Execute Regenerate Logical Drive Parity を選択し、Return キーを押します。

| LG        | ID                   | LU           | RAID               | Size(MB)                | Status                     | 0        | #LN | #SB | #FL | NAME |
|-----------|----------------------|--------------|--------------------|-------------------------|----------------------------|----------|-----|-----|-----|------|
| PØ        | 631E74BØ             | 0            | RAID5              | 4000                    | GOOD                       | s        | 3   | 0   | 0   |      |
| P         | Execute<br>Overwrite | Regi<br>e II | enerato<br>nconsis | e Logical<br>stent Pari | Drive Parit<br>ty - Enable | iy<br>id | 3   | 0   | 0   |      |
| <b>P3</b> | 2D6BBEA4             | NA           | RA I D5            | 7500                    | GOOD                       | s        | 6   | 0   | 0   |      |
| 4         |                      |              | NONE               |                         |                            |          |     |     |     |      |
| 5         |                      |              | NONE               |                         |                            |          |     |     |     |      |
| 6         |                      |              | NONE               |                         |                            |          |     |     |     |      |
| 7         |                      |              | NONE               |                         |                            |          |     |     |     |      |

#### 5. パリティを再生成するか尋ねるプロンプトが表示されたら、Yes を選択します。

**注** – ドライブの故障により再生成処理が停止された場合、この処理は論理ドライブの 再構築が完了するまで再開されません。

## 3.12 不整合のあるパリティの上書き

通常の操作では、物理ディスクの多数の領域に長時間アクセスするようなことはあり ません。RAID 3 および RAID 5 構成におけるパリティ チェック機能の主な目的は、 メディアのすべてのセクタが正しく読み取れられること、そしてディスクに読み取り や書き込みエラーが発生した場合にアラートを出力することです。

パリティ チェックの結果として不整合が発見された場合は、ディスク ドライブかパリ ティ ドライブのいずれかにデータ エラーが存在することがわかります。ただし、RAID 5 のように XOR パリティを使用する RAID アルゴリズムでは、そのエラーがデータ ディスクに存在するのか、パリティ ディスクに存在するのかは判断できません。 Overwrite Inconsistent Parity メニュー オプションを有効にしておくと、パリティ チェックで不整合が検出された場合には、かならず RAID コントローラによってパリ ティ ディスクのデータを自動的に修正することができます。通常、不整合が検出され た場合には、パリティ ディスクのデータを直ちに修正しておくことが重要です。パリ ティ ディスクのデータを修正しておけば、ドライブに障害が発生した場合にデータの 損失を回避できるからです。

ただし、パリティ ディスクを上書きする前に、データの整合性を確認しておきたい場 合もあります。その場合は、Overwrite Inconsistent Parity メニュー オプションを無 効にしておくと、パリティ ディスクが上書きされずに、パリティ チェックで検出され た不整合が報告されます。この報告により、データが破損しているか、またはデータ ディスクにエラーが発生しているか調べることができます。この判断ができれば、必 要に応じてバックアップからデータをロードし直し、reGenerate parity メニュー オ プションを使用して、パリティを手動で再生成できます。

**Overwrite Inconsistent Parity** メニュー オプションを有効または無効にするには、次のステップを実行します。

- 1. メイン メニューから view and edit Logical drives を選択して Return キーを押します。
- 2. パリティの自動上書きを有効または無効にする論理ドライブを選択し、Return を押し ます。
- 3. reGenerate parity を選択して Return キーを押します。

| LG       | ID                                          | LU                        | RAID                                 | Size(M            | B> | Status | 0 | #LN | #SB | #FL | NAME |
|----------|---------------------------------------------|---------------------------|--------------------------------------|-------------------|----|--------|---|-----|-----|-----|------|
| PØ       | 631 E74B0                                   | 0                         | RAID5                                | 40                | 00 | GOOD   | s | 3   | 0   | 0   |      |
| <u>P</u> | View scs<br>Delete 1<br>Partitio            | i di<br>ogic<br>n lo      | rives<br>al dr<br>gical              | ive<br>drive      | 0  | GOOD   | S | 3   | 0   | 0   |      |
| P        | logical<br>Expand 1<br>recenera<br>cOpy and | driv<br>ogio<br>te<br>rej | e Name<br>al dr:<br>Darity<br>Dace o | e<br>ive<br>lrive | 0  | GOOD   | s | 6   | 0   | 0   |      |
| 5        | 1                                           | 1                         | NONE                                 | 1                 |    |        |   |     |     |     |      |
| 6        |                                             |                           | NONE                                 |                   |    |        |   |     |     |     |      |
| 7        |                                             |                           | NONE                                 |                   |    |        |   |     |     |     |      |

4. Overwrite Inconsistent Parity - を選択して Return を押すと、このメニュー オプションの有効と無効を交互に切り替えることができます。

| LG | ID                   | ΓÛ          | RAID               | Size(MB)                | Status                     | 0       | #LN | #SB | #FL | NAME |
|----|----------------------|-------------|--------------------|-------------------------|----------------------------|---------|-----|-----|-----|------|
| PØ | 631E74B0             | 0           | RAID5              | 4000                    | GOOD                       | s       | 3   | 0   | 0   |      |
| P  | Execute<br>Overwrite | Reg<br>E II | enerate<br>nconsis | e Logical<br>stent Pari | Drive Parit<br>ty - Enable | y<br>ed | 3   | 0   | Ø   |      |
| P3 | 2D6BBEA4             | NA          | RAIDS              | 7500                    | GOOD                       | s       | 6   | 0   | 0   |      |
| 4  |                      |             | NONE               |                         |                            |         |     |     |     |      |
| 5  |                      |             | NONE               |                         |                            |         |     |     |     |      |
| 6  |                      |             | NONE               |                         |                            |         |     |     |     |      |
| 7  |                      |             | NONE               |                         |                            |         |     |     |     |      |

# 3.13 論理ドライブへの SCSI ドライブ追加

RAID 拡張を行うと、新しいドライブを追加するか、あるいは元のメンバ ドライブか ら新しいドライブへデータをコピーしたのちアレイの電源を切らずに元のメンバ ド ライブを交換することにより、ユーザによる論理ドライブの拡張が可能になります。

#### ガイドライン

■ 拡張は RAID 0、3、および 5 の論理ドライブでのみ行えます。RAID 1 の論理ドラ イブでは拡張はできません。

- ドライブを論理ドライブへ追加するということは、パーティション(新しいドライブのサイズの)を論理ドライブへ追加するということです。したがって、単一の200 GB 論理ドライブに 36 GB のドライブを追加すると、論理ドライブの総容量は236 GB、パーティションは2つになります(一方が 200 GB で他方が 36 GB)。
- HBA (ホスト バス アダプタ) が新しいパーティションを認識するようにするには、 新しいパーティションをホスト LUN にマップしなければなりません。新しいパー ティションを既存のパーティションに追加したい場合は、動作環境のサポートが必 要です。
- ハードドライブの追加によりいったん開始した論理ドライブの拡張は、途中でキャンセルできません。停電が発生すると拡張処理は一時停止し、電源が回復してもコントローラは自動的に拡張処理を再開しません。このような場合は、RAID 拡張を手動で再開する必要があります。
- RAID 拡張中に論理ドライブのメンバドライブが故障すると、拡張処理は一時停止 します。この場合、論理ドライブの再構築を完了すると、拡張処理は自動的に再開 されます。

新しいドライブの追加後、元の論理ドライブの容量は変わらず、追加した容量は別の パーティション(新しいパーティション)として表示されます。

拡張処理が完了すると、データは元のドライブと新しく追加したドライブにわたり再 度ストライプされます。ドライブの追加後、追加した容量は新しいパーティションと して表示されます(図 3-4 を参照)。

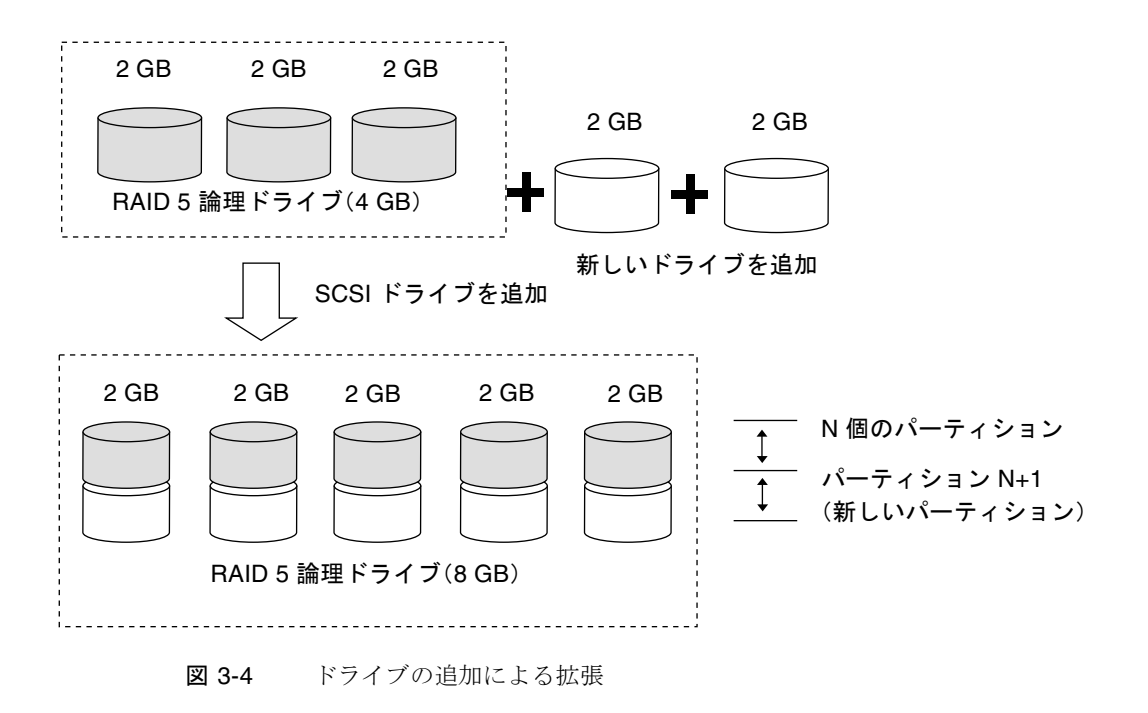
サポートされる RAID レベル: RAID 0、3、および 5。

SCSI ドライブを論理ドライブに追加するには、次のステップに従います。

メイン メニューから view and edit logical drive を選択し、論理ドライブをハイライト表示します。

SCSI ドライブの追加用に選択するドライブは、元のメンバ ドライブの容量以上の容量を持っている必要があります。可能であれば同じ容量のドライブを使用してください。これは、アレイでは論理アレイのメンバ ドライブのうちの最小容量が全ドライブの各容量として適用されるためです。

# 2. Return キーを押して論理ドライブを選び、メニューから add SCSI drives を選択します。

上記の選択を確定して続行します。

| Q | LG | ID        | L٧   | RAID    | Size(MB)  | Statu  | 15   | 0 | #LN | #SB | #FL | NAME |
|---|----|-----------|------|---------|-----------|--------|------|---|-----|-----|-----|------|
| V | PØ | 2E5B167A  | NA   | RAID5   | 9999      |        | IOOD | R | 3   | Ø   | Ø   |      |
| Ň |    | View scs: | i di | ives    |           |        |      |   |     |     |     |      |
| Ň |    | Partitio  | 110  | ogical  | drive     |        |      |   |     |     |     |      |
| s |    | logical o | ini. | /e Assi | gnments   |        |      |   |     |     |     |      |
| v |    | add Scsi  | dr   | ves     | ve        |        |      |   |     |     |     |      |
|   |    | c Add Di  | rive | es to l | ogical Dr | rive ? |      |   |     |     |     |      |
|   | 6  |           | Ye   | 25      | No        |        |      |   |     |     |     |      |
|   | 7  |           |      | NONE    |           |        |      |   |     |     |     |      |

すると、利用可能なドライブのリストが表示されます。Return キーを押すことにより、
 1つ以上のドライブを選択してターゲット論理ドライブへ追加します。

選択したドライブはアスタリスク(\*)記号で示されます。

| Q | L   | 3  | ID       | L    | V    | RAID | Size     | (MB)         | Status   | 0    | #LN  | #SB | #FL  | NAME           |  |
|---|-----|----|----------|------|------|------|----------|--------------|----------|------|------|-----|------|----------------|--|
| Ň | P P | л  | 5DF 15/  | 160  | VA R | AID5 | <u> </u> | <i>1</i> 999 | G00      | )D R | 3    | 0   | 0    |                |  |
| Ľ |     | 1  | ∕iew s   | scsi | dri  | ves  |          |              |          |      |      |     |      |                |  |
| Ň |     |    | Slot     | Ch1  | ID   | Size | e(MB)    | Speed        | I LG_DRV | St   | atus | Ve  | ndor | and Product ID |  |
| s |     |    | <u>*</u> | 1    | 0    | ļ    | 4999     | 40ME         | NONE     | NE   | J DR | V   |      |                |  |
| Ň |     |    |          | 1    | 1    |      | 4999     | 40ME         | NONE     | NE   | M DR | v 🛛 |      |                |  |
|   |     |    |          | 1    | 2    |      | 4999     | 40ME         | NONE     | NE   | W DR | v 📃 |      |                |  |
|   | Ē   | 51 |          | 1    | 4    |      | 4999     | 40ME         | NONE     | NE   | W DR | ٧   |      |                |  |
|   |     | 7  |          | 1    | 8    |      | 4999     | 40ME         | NONE     | NE   | W DR | v 🗌 |      |                |  |

#### 4. Esc キーを押して続行します。

確定用プロンプトが表示されます。

| Q | LG | ID         | L٧   | RAID   | Size(MB)   | Status      | 0   | #LN   | #SB   | #FL   | NAME           |
|---|----|------------|------|--------|------------|-------------|-----|-------|-------|-------|----------------|
| V | PØ | 6DF15A60   | NA   | RAID5  | 9999<br>Ad | GOOD        | R   | 3     | 0     | 0     |                |
| Ĭ | Lr | 1 11       |      |        |            | lotificatio | 1   |       |       |       | ].             |
| Í |    | 2189] LG:0 | ð Lo | ogical | Drive NO   | ICE: Start  | ing | a Ado | SCS F | SI Di | rive Operation |
| s |    | <u> </u>   |      |        |            |             |     |       |       |       | J              |
| Ľ | 4  |            |      | NONE   |            |             |     |       |       |       |                |

5. Esc キーを再度押してプロンプトをキャンセルします。ステータス バーは、処理の進 行状況をパーセント表示します。

| Q | LG               | II   | ) L    | V RAID  | Size(MB) | Status | 0 | #LN | #SB | #FL | NAME |  |  |
|---|------------------|------|--------|---------|----------|--------|---|-----|-----|-----|------|--|--|
| Ň | PØ               | 2E5B | 167A N | A RAID5 | 9999     | GOOD   | R | 3   | 0   | Ø   |      |  |  |
| Ň | 1                |      |        |         | Add      |        |   |     |     |     |      |  |  |
| Ň | 2                |      |        |         |          |        |   |     |     |     |      |  |  |
| s | 3 11% Completed_ |      |        |         |          |        |   |     |     |     |      |  |  |
| Ĭ | 4                |      |        | NONE    |          |        |   |     |     |     |      |  |  |
|   | 5                |      |        | NONE    |          |        |   |     |     |     |      |  |  |

通知メッセージによって、処理が完了したことが知らされます。

Add SCSI Drive to Logical Drive 0 Complete (論理ドライブ0への SCSI ドライブ追加が完了しました)

追加ドライブの容量は、未使用のパーティションとして表示されます。

| Qu:<br>vie<br>vie<br>vie | ick<br>w a<br>w a | ind<br>and | stallat<br>edit l<br>edit l<br>edit l | 1a1<br>10<br>109<br>109 | n M<br>Dica<br>Dica<br>t | lenu ><br>al driv<br>al Volu<br>uns | /es<br>umes | LUN           | 1 LV.      | ∕LD<br>LD | DRV<br>Ø      | Pa | artit    | ion<br>Ø | Siz | e(MB)<br>9999 | RAID<br>RAIDS |          |
|--------------------------|-------------------|------------|---------------------------------------|-------------------------|--------------------------|-------------------------------------|-------------|---------------|------------|-----------|---------------|----|----------|----------|-----|---------------|---------------|----------|
| ľ.                       |                   | .G<br>Ist  | ID                                    | 221                     | LV<br>NA                 | RAID                                | Size(       | MB)<br>elejsi | St         | tatu      | us<br>Totojoj | 0  | #LN<br>4 | #SB      | #FL | 1             | NAME          |          |
| vie<br>vie               | ew a              | P          | artitio                               | n                       | Off                      | set(ME                              | 3) Si       | ze(N          | 1B)        |           |               |    |          |          |     |               |               | <u> </u> |
|                          |                   |            |                                       | 0                       |                          | 999                                 | 0<br>79     | 9             | 999<br>999 | —         |               |    |          |          |     |               |               |          |
|                          |                   |            |                                       | - 1                     |                          |                                     |             |               | 7          | I         |               |    |          |          |     |               |               |          |

追加容量は自動的に論理ドライへ組み込まれるため、Expand logical drive をあとで 実行する必要はありません。 **注** – 論理ドライブがすでにホスト LUN ヘマップされている場合は、追加容量を利用 可能にするため別の ID/LUN にマップする必要があります。

上記の view and edit Host luns の例では、元の容量が 9999 MB で、そのホスト LUN マッピングは変更されずに残り、追加した容量は第2のパーティションとして表示されます。

## 3.14 大容量ドライブを伴うドライブのコピー と交換

論理ドライブは、すべてのメンバ ドライブをコピーし、より大容量のドライブで交換 することにより拡張できます。以下の図を参照してください。メンバ ドライブの容量 はコピーされ、より大容量のドライブで1つずつ交換されています。

すべてのメンバ ドライブを交換したら、Expand logical drives 機能を実行して未使用 容量を使用可能にします。

**注** – 新しく作成された領域は新しいパーティションになります。

サポートされる RAID レベル: RAID 0、3、および 5。

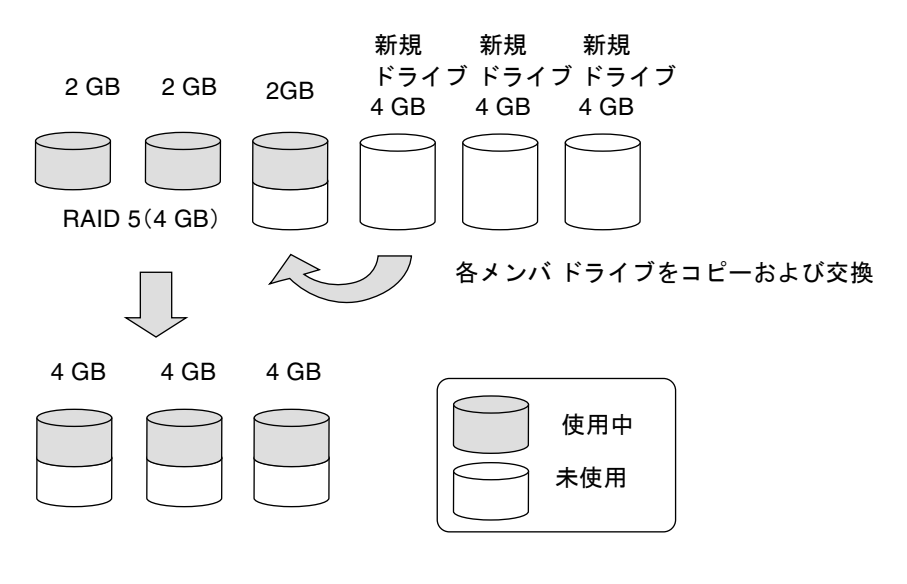

**図 3-5** コピーと交換による拡張

ドライブをコピーし、より大容量のドライブで交換するには、次のステップを実行します。

- 1. メイン メニューから view and edit Logical drive を選択します。
- 2. ターゲットとなる論理ドライブを選択して Return キーを押します。
- 3. cOpy and replace drive を選択して Return キーを押します。

| Q | LG  | 3  | ID        | L٧   | RAID    | Size(MB) | Status | 0 | #LN | #SB | #FL | NAME |
|---|-----|----|-----------|------|---------|----------|--------|---|-----|-----|-----|------|
| Ň | Ple | лİ | 64D415B6  | NA   | RAID5   | 9999     | GOOD   | R | 3   | Ø   | 0   |      |
| Ň |     |    | View scsi | i dr | rives   |          |        |   |     |     |     |      |
| Ň |     |    | Partitio  |      | ogical  | drive    |        |   |     |     |     |      |
| s |     |    | logical o | riv  | /e Ass: | Ignments |        |   |     |     |     |      |
| Ň |     |    | add Scsi  | dr   | ives    | lve      |        |   |     |     |     |      |
|   |     |    | c0py and  | re   | place   | rive     |        |   |     |     |     |      |
|   | Ē   | 51 |           |      | NONE    |          |        |   |     |     |     |      |
|   | 7   | 7  |           |      | NONE    |          |        |   |     |     |     |      |

すると、選択した論理ドライブに帰属するメンバ ドライブが一覧表示されます。

- 4. より大容量のドライブと交換するメンバドライブ(ソースドライブ)を選択します。
- 5. メンバ ドライブの 1 つをソース ドライブ (ステータスは ON-LINE と表示されます) として選択して、Return キーを押します。

すると、利用可能な SCSI ドライブの表が表示されます。

6. ソース ドライブ容量のコピー先として、新しいドライブを選択します。

ソース ドライブと宛先ドライブのチャネル番号と ID 番号が確認メッセージに表示されます。

| Q | LG | ì   | S1 | ot | Chl   | ID     | Size(M  | B) Sp | eed    | LG_[ | ٦RV | Statu  | JS  | Vendor | and | Pro | duct | ID |  |
|---|----|-----|----|----|-------|--------|---------|-------|--------|------|-----|--------|-----|--------|-----|-----|------|----|--|
| Ň | P0 | ) 2 |    |    | 1     | 3      | 99      | 99 2  | ØMB    | N    | ÌNE | NEW    | DRV |        |     |     |      |    |  |
| ž |    | Ň   |    | 5  | Sourc | e Dr   | rive:   | 10-0  |        |      | NE  | NEW [  | DRV |        |     |     |      |    |  |
| ž |    | Ř   |    | C  | )esti | inat:  | ion Dri | ve:   |        |      | NE  | NEW [  | DRV |        |     |     |      |    |  |
| š |    | i   |    |    | C     |        |         |       |        |      | NE  | NEW [  | DRV |        |     |     |      |    |  |
| v |    | S1  |    |    | COF   | y ai   |         | No.   | r I Ve | = !  | NE  | NEW [  | DRV |        |     |     |      |    |  |
|   |    |     |    |    |       | I ILEA | •       | NO    |        |      | ON  | I-LINE |     |        |     |     |      |    |  |
|   |    |     |    | 1  | 1     | L      | 318     | 20MB  |        | 0    | 10  | N-LINE |     |        |     |     |      |    |  |
|   |    |     |    | 1  | 1 2   | 2      | 648     | 20MB  |        | 0    | 10  | I-LINE |     |        |     |     |      |    |  |

Yes を選択して確定および続行します。

次の通知メッセージが表示されます。

[21A1] LG:0 Logical Drive NOTICE: CHL:1 ID:3 Starting Clone (LG:0 論理ドライブ通知:CHL:1 ID:3 クローンを開始しています)

7. Esc キーを押して進行状況を表示します。

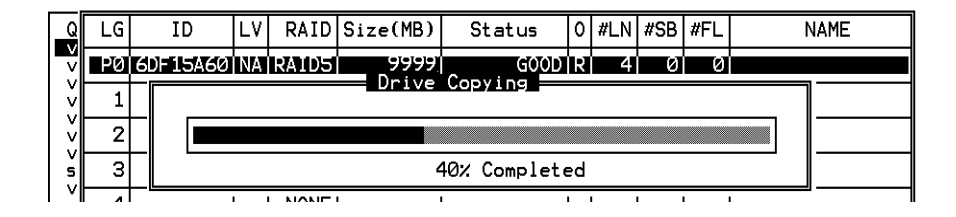

通知メッセージによって、処理が完了したことが知らされます。

[21A2] LG:0 Logical Drive NOTICE:CHL:1 ID:3 Copy and Replace Completed (LG:0 論理ドライブ通知:CHL:1 ID:3 コピーおよび交換が完了しました)

#### 4. 上記と同じ方法で各メンバドライブをコピーし、必要に応じてより大容量のドライブ で交換します。

この時点で Expand logical drive を実行し、新しいドライブにより追加された容量を 利用可能にしてホスト LUN にマップすることができます。

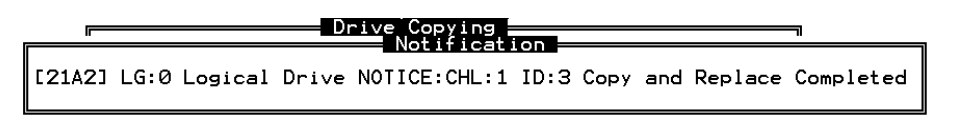

### 3.15 論理ドライブの拡張

ユーザは、論理ドライブを拡張することにより、論理ドライブ内の未使用容量を使用 可能にできます。

通常、未使用の容量は元のメンバをより大容量のドライブで交換するか、または新し いドライブを論理ドライブに追加することにより作成されます。論理ドライブの拡張 後、追加容量は別のパーティション(新しいパーティション)として表示されます。 図 3-6 は、その概念を図示したものです。

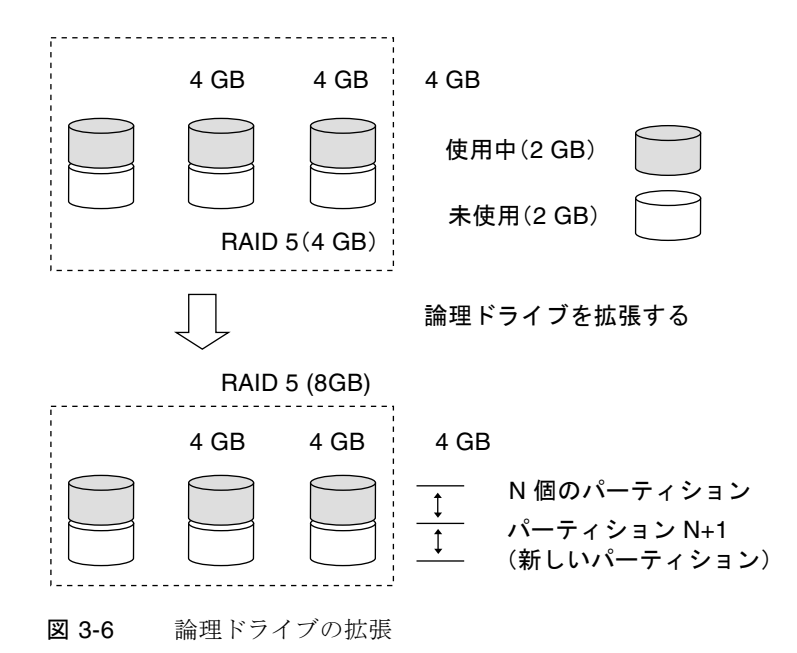

注 - 新しく作成された領域は新しいパーティションになります。

サポートされる RAID レベル: RAID 0、1、3、および 5。

HBA (ホスト バス アダプタ) が新しいパーティションを認識するようにするには、新 しいパーティションをホスト LUN にマップしなければなりません。既存の論理ドラ イブに新しいパーティションを追加するには、動作環境のサポートが必要です。

次の例では、論理ドライブは最初それぞれ 1 GB の容量を持つ 3 つのメンバ ドライブ で構成されています。その後、論理ドライブに Copy and Replace 機能を実行し、各 メンバ ドライブを 2 GB 容量の新しいドライブに交換します。次のステップは Expand logical drive 機能を実行し、新しいドライブで追加された容量を利用可能に することです。

- メイン メニューから view and edit Logical drives を選択し、メンバをコピーおよび交換した論理ドライブを選択して Return キーを押します。
- 2. サブメニューで Expand logical drive を選択し、Return キーを押して続行します。すると、確定ボックスが表示されます。
- 3. Return キーを押すか、maximum drive expand capacity に表示された値以下の任意の 値を入力して Return キーを押します。

| Q | LG | ID        | L٧   | RAID    | Size(MB)   | Status       | 0   | #LN | #SB   | #FL | NAME |
|---|----|-----------|------|---------|------------|--------------|-----|-----|-------|-----|------|
| V | PØ | 0499A7C9  | NA   | RAIDØ   | 3000       | GOOD         | R   | 3   | _     | 0   |      |
| Š |    | View scs: | i dr | ives    |            |              |     |     |       |     |      |
| Ň |    | Partition | n lo | ogical  | drive      |              |     |     |       |     |      |
| s |    | logical ( | driv | /e Ass: | gnments    |              |     |     |       |     |      |
| Ľ |    |           |      |         | ve         | 1            |     |     |       |     |      |
|   |    | - Maxir   | num  | Availa  | able Drive | e Free Capac | ci1 | y i | 1000  | 1B  |      |
|   | 6  | Maxii     | nam  | DIIVE   |            | врастсу (нв) |     |     | 1000. | -   |      |
|   | 7  |           |      | NONE    |            |              |     |     |       |     |      |

4. Yes を選択して確定し、続行します。

| Q | LG | ID        | L٧   | RAID               | Size(MB) | Status | 0 | #LN | #SB | #FL | NAME |
|---|----|-----------|------|--------------------|----------|--------|---|-----|-----|-----|------|
| V | ΡØ | 0499A7C9  | NA   | RAIDØ              | 3000     | GOOD   | R | 3   | -   | Ø   |      |
| Ň |    | View scs: | i dı | ives               |          |        |   |     |     |     |      |
| Ň |    | Partitio  | n la | ogical             | drive    |        |   |     |     |     |      |
| s |    | logical ( | driv | /e Name<br>/e Ass: | ignments |        |   |     |     |     |      |
| v |    |           |      | ei ei              | Daive 2  |        |   |     |     |     |      |
|   |    |           | L    | Jgicai             | Driver   |        |   |     |     |     |      |
|   | 6  |           |      |                    |          |        |   |     |     |     |      |
|   | 7  |           |      | NONE               |          |        |   |     |     |     |      |

プロセスが完了したら、次の通知メッセージが表示されます。

[2188] Expansion of Logical Drive 0 Completed (論理ドライブOの拡張が完了しました)

#### 5. Esc キーを押して直前のメニュー画面に戻ります。

これで、論理ドライブの全容量は 6GB に拡張されました。

| Q | LG   | ID       | L٧ | RAID  | Size(MB) | Status | 0 | #LN | #SB | #FL | NAME |
|---|------|----------|----|-------|----------|--------|---|-----|-----|-----|------|
| Ň | - PØ | 0499A7C9 | NA | RAIDØ | 6000     | GOOD   | R | 3   |     | 0   |      |
| Ň | 1    |          |    | NONE  |          |        |   |     |     |     |      |
| Ň | 2    |          |    | NONE  |          |        |   |     |     |     |      |
| s | 3    |          |    | NONE  |          |        |   |     |     |     |      |
| v | 4    |          |    | NONE  |          |        |   |     |     |     |      |
|   | 5    |          |    | NONE  |          |        |   |     |     |     |      |
|   | 6    |          |    | NONE  |          |        |   |     |     |     |      |
|   | 7    |          |    | NONE  |          |        |   |     |     |     |      |

第4章

## 論理ボリュームの表示と編集

この章では、論理ボリュームの作成および使用方法について説明します。

この章には以下の項目が含まれます。

- 4-1 ページの「論理ボリュームの理解 (マルチレベル RAID)」
- 4-4 ページの「論理ボリュームの作成」
- 4-6 ページの「論理ボリュームの拡張」
- 4-7 ページの「論理ボリューム ステータス テーブルの表示」

## 4.1 論理ボリュームの理解(マルチレベル RAID)

論理ボリュームは RAID 0 (ストライピング) と他の RAID レベルを組み合わせたも のです。論理ボリュームに書き込まれるデータは、まず、より小さいデータ セグメン トに分割され、単一論理ボリューム内の複数の異なる論理ドライブへストライプされ ます。次に各論理ドライブは、そのミラーリング、パリティ、またはストライピング のスキームに従ってその論理ドライブのメンバ ドライブへ上記データ セグメントを 分散させます。

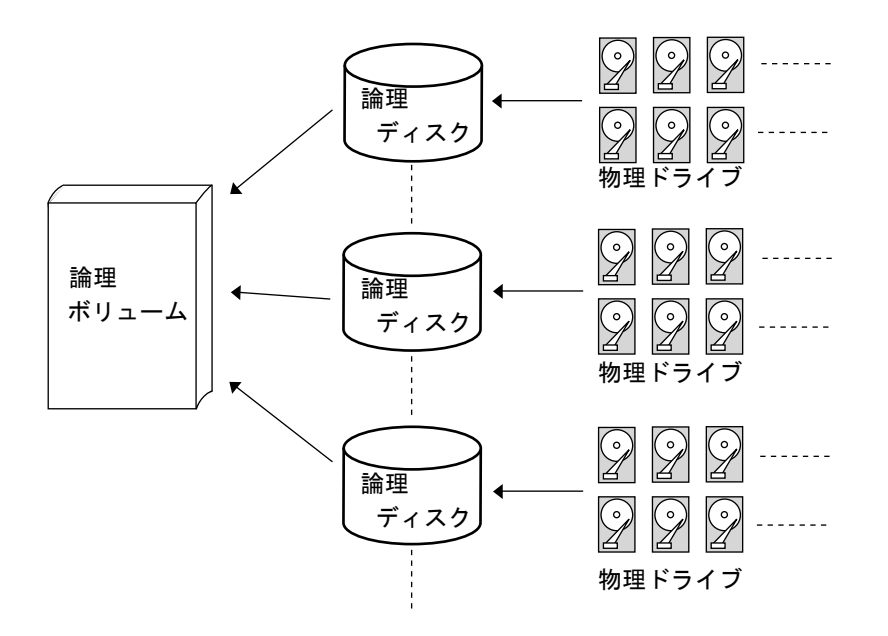

図 4-1 複数のドライブからなる論理ボリューム

論理ボリュームは、SCSI アレイでは最大 32 のパーティションに、ファイバ チャネル アレイでは最大 128 のパーティションに分割できます。通常の動作時にホストは、パー ティションで分割されていない論理ボリューム1つ、またはパーティションで分割さ れた論理ボリュームのパーティション1つを単一の物理ドライブとして認識します。

#### 4.1.1 論理ボリュームの制限

論理ボリュームは fatal failed (重大な障害) というステータスの論理ドライブを持つことができません。(論理ボリュームの) メンバ論理ドライブのいずれかが故障ドライブである場合、コントローラはその論理ドライブの再構築を開始します。

メンバ論理ドライブのいずれかに重大な障害が及んだ場合、その論理ボリュームは 致命的に故障し、そのデータはアクセス不能になります。

論理ボリュームの故障を防ぐには:

- 論理ボリュームのメンバである論理ドライブは、冗長性を提供する RAID レベルで構成しなければなりません。これには RAID レベル 1、1+0、3、5 などがあります。
- ドライブの故障が起こったら、できるだけ迅速にその論理ドライブを再構築します。
- 論理ドライブは、異なるドライブ チャネルの物理ドライブから構成しなければなりません。バスの故障による重大なデータ損失を防ぐには、論理ドライブを異なるドライブ チャネルのドライブで構成します。

### 4.1.2 パーティション

いったん論理ドライブをパーティション分割すると、その論理ドライブは論理ボ リュームのメンバとしては使えなくなります。論理ボリュームのメンバ論理ドライ ブは、その容量全体で1つのパーティションしか作成できません。

パーティションで分割した論理ドライブを論理ボリュームに使用する場合は、パー ティションを削除して、この論理ドライブの容量全体で1つのパーティションとな るようにします。

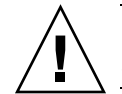

**注意 -** 論理ドライブのパーティションを削除すると、データもすべて失われます。 パーティション構成を変更する前に、必ずデータをバックアップしてください。

論理ドライブを論理ボリュームのメンバとして使うと、この論理ドライブには View and Edit Logical Drives でパーティションを作成することができなくなりま す。その代わり、View and Edit Logical Volume で論理ボリュームにパーティショ ンを作成できます。

論理ボリュームでのパーティション作成手順は、論理ドライブでのパーティション 作成手順と同じです。論理ボリュームにパーティションを作成したら、各パーティ ションをホスト ID/LUN ヘマップしてホスト コンピュータがパーティションを個 別のドライブとして利用できるようにします。

#### 4.1.3 RAID 拡張

論理ボリュームは、RAID 拡張機能を使用して拡張できます。論理ボリュームの拡 張は、論理ドライブの拡張と似ています。論理ドライブで RAID 拡張を行うには、 各メンバ物理ドライブをより大容量のドライブと交換するか、新しいドライブを追 加して、新たに追加された容量を利用可能にするため論理ドライブの拡張を実行し ます。論理ボリュームで RAID 拡張を行うには、各メンバ論理ドライブを拡張した のち、その論理ボリュームで RAID 拡張を行います。

#### 4.1.4 マルチレベル RAID アレイ

マルチレベル RAID アレイには、異なる RAID レベルの論理ドライブが含まれま す。論理ボリューム付きマルチレベル RAID では、次のような構成方法がサポート されています。

RAID 1+0: これは、Sun StorEdge 3000 Family RAID コントローラの標準の機能です。これは RAID 1 (高可用性) と RAID 0 (ストライピングにより強化された I/O パフォーマンス)を併用したものです。4 つ以上のドライブを RAID 1 の論理ドライブに選択すると、RAID コントローラにより RAID 1+0 が自動的に実装されます。

- RAID (3+0): 論理ボリューム自体が、マルチレベル RAID を実装したものです。 論理ボリュームは、データを「ストライピング」した1つ以上の論理ドライブか らなります(RAID 0)。複数の RAID 3 メンバ論理ドライブを持つ論理ボリュー ムは、RAID (3+0) または RAID 53 (The RAID Advisory Board 刊『The RAID Book』により定義)と見なすことができます。
- RAID (5+0): 複数の RAID 5 メンバ論理ドライブを伴う論理ボリューム。
- RAID (5+1): 複数の RAID コントローラが必要です。RAID (5+1) アレイでは、各レイヤ 1RAID コントローラが 1 つの RAID 5 論理ドライブを扱い、すべてのレイヤ 1 RAID コントローラにより制御される仮想ディスクに対して、レイヤ 2 RAID コントローラが RAID 1 (ミラーリング)機能を実行します。
- RAID (5+5): 複数の RAID コントローラが必要です。RAID (5+5) アレイでは、各レイヤ 1RAID コントローラが1つ以上の RAID 5 論理ドライブを扱い、すべてのレイヤ1 RAID コントローラにより制御される仮想ディスクに対して、レイヤ2 RAID コントローラが RAID 5 を実行します。
- RAID 10: RAID 1 論理ドライブを伴う論理ボリューム。
- RAID 30: RAID 3 論理ドライブを伴う論理ボリューム。
- RAID 5: RAID 5 論理ドライブを伴う論理ボリューム。

#### 4.1.5 スペア ドライブ

ローカル スペアは論理ボリュームに割り当てることができません。ドライブが故障す る場合、そのドライブは論理ドライブのメンバとして故障します。したがって、コン トローラにおいてローカル スペアは論理ボリュームではなく論理ドライブへの割り 当てが許されます。

## 4.2 論理ボリュームの作成

1つの論理ボリュームは1つ以上の論理ドライブからなります。 論理ボリュームを作成するには、次のステップに従います。

1. メインメニューで view and edit logical Volumes を選択します。 すると、論理ボリュームの現在の構成とステータスが画面に表示されます。

| 9   | LŲ | I D | Size(MB) | #LD | s          |
|-----|----|-----|----------|-----|------------|
| Ū   | 0  |     | (        |     | 2.5        |
| v   | 1  |     |          |     |            |
| , v | 2  |     |          |     | parameters |
| s   | 3  |     |          |     | 01Ces      |
| v   | 4  |     |          |     |            |
|     | 5  |     |          |     |            |
|     | 6  |     |          |     |            |
|     | 7  |     |          |     |            |

2. 未定義の論理ボリューム番号(0~7)を選択してから Return キーを押して続行します。

すると、プロンプト Create Logical Volume? が表示されます。

| L٧ | ID       | Size(MB)  | #LD   |   |
|----|----------|-----------|-------|---|
| 0  |          |           |       |   |
| 1  | Create l | _ogical V | olume | ? |
| 2  | Yes      | 5         | No    |   |
| 3  |          |           |       |   |
| 4  |          |           |       |   |
| 5  |          |           |       |   |
| 6  |          |           |       |   |
| 7  |          |           |       |   |

3. Yes を選択して Return キーを押します。

| Q > 2 | LV<br>Ø |     | ID    | Size   | e ( ME | 3) # | LD | s<br>es  |   |       |   |     |     |     |      |
|-------|---------|-----|-------|--------|--------|------|----|----------|---|-------|---|-----|-----|-----|------|
| Ň     | 1       | LG  | II    | )<br>) | L۷     | RA   | ID | Size(MB) | S | tatus | 0 | #LN | #SB | #FL | NAME |
| Ň     | 2       | *PØ | 69FCI | 89B    | NA     | RAI  | 05 | 39996    |   | GOOD  | R | 4   | 1   | 0   |      |
| s     | 3       | *P1 | 55A3  | 373B   | NA     | RAI  | 00 | 1999 8   |   | GOOD  | R | 2   | -   | 0   |      |
| Ň     | 4       |     |       |        |        |      |    |          |   |       |   |     |     |     |      |
|       | 5       |     |       |        |        |      |    |          |   |       |   |     |     |     |      |
|       | 6       |     |       |        |        |      |    |          |   |       |   |     |     |     |      |
|       | 7       |     |       |        |        |      |    |          |   |       |   |     |     |     |      |

4. リストから利用可能な論理ドライブを1つ以上選択して Return キーを押し、選択した論理ドライブにタグを付けてボリュームに組み込みます。

選択したドライブにはアスタリスク(\*)が表示されます。 論理ドライブを選択解除するには、Return キーを押します。

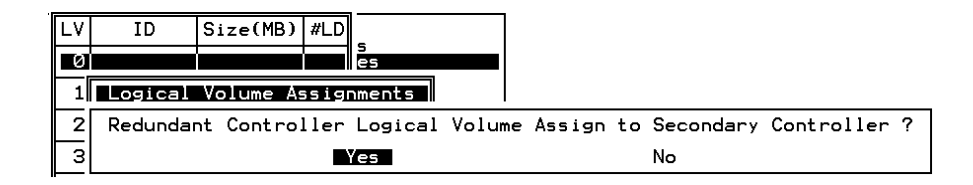

論理ボリュームは異なるコントローラに割り当てることもできます(プライマリまた はセカンダリ)。デフォルトはプライマリです。変更を希望しない場合は、Esc キーを 押します。

5. すべてのメンバ論理ドライブを選択したら、Esc キーを押して続行します。

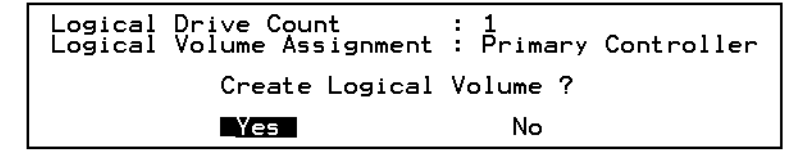

すると、論理ボリューム作成用の確定ボックスが表示されます。Yes を選択して論理 ボリュームを作成します。

6. Return キーを押すと、作成された論理ボリュームの情報が表示されます。

## 4.3 論理ボリュームの拡張

論理ボリュームを拡張するには、次の手順を実行してください。

1. 論理ボリューム内の論理ドライブを拡張します。

2. Expand logical volume を選択して、Return を押します。

| Q         | L٧          | ID                                                                                                    | Size(MB) | #LD | -       |   |  |  |  |  |  |  |
|-----------|-------------|----------------------------------------------------------------------------------------------------|----------|-----|---------|---|--|--|--|--|--|--|
| Ň         | PØ          | 623F7A4D                                                                                                    | 3792     | 1   | 9<br>85 | _ |  |  |  |  |  |  |
| >>>>> n < | 1<br>2<br>3 | View logical drive<br>Delete logical volume<br>Partition logical volume<br>logical volume Assignments<br>Expand logical volume |          |     |         |   |  |  |  |  |  |  |
| v         | 4           |                                                                                                    |          |     |         |   |  |  |  |  |  |  |
|           | 5           |                                                                                                    |          |     |         |   |  |  |  |  |  |  |
|           | 6           |                                                                                                    |          |     |         |   |  |  |  |  |  |  |
|           | 7           |                                                                                                    |          |     |         |   |  |  |  |  |  |  |

論理ボリュームを拡張するかどうかを確認するメッセージが表示されます。

3. Yes を選択してそれを確定します。

## 4.4 論理ボリューム ステータス テーブルの 表示

論理ドライブを確認および構成するには、メイン メニューから view and edit Logical drives を選択して Return キーを押します。すると、すべての論理ドライブのステー タスが次の画面に示されます。

| G | Ľ | 1 | ID       | Size(MB) | #LD | _          |
|---|---|---|----------|----------|-----|------------|
| Ň |   | 9 | 466C5C8D | 60000    | 1   | es         |
|   |   | L |          |          |     |            |
|   | 2 | 2 |          |          |     | parameters |
| s | 3 | 3 |          |          |     | VICes      |
| ` | 2 | ļ |          |          |     |            |
|   | 5 | 5 |          |          |     |            |
|   | 6 | 5 |          |          |     |            |
|   | 7 | 7 |          |          |     |            |

**表 4-1** 論理ボリューム ステータス ウィンドウに表示されるパラメータ

| パラメータ     | 説明                        |
|-----------|---------------------------|
| LV        | 論理ボリューム メンバ               |
|           | P = プライマリ コントローラ          |
|           | S = セカンダリ コントローラ          |
| ID        | 論理ドライブ ID 番号(コントローラにより生成) |
| Size (MB) | メガバイト単位の論理ボリューム容量         |
| #LD       | この論理ボリュームに含まれる論理ドライブの数    |

第5章

## ホスト LUN の表示と編集

view and edit Host luns コマンドを使うと、希望するホスト チャネルに論理グループ または論理ボリュームをマップすることができます。マルチパス用ソフトウェアを使 用する場合、各論理ドライブ(LD)または論理ボリューム(LV)を複数回マップし て、冗長データ パスを実現できます。

この章には以下の項目が含まれます。

- 5-1 ページの「ホスト LUN への論理ドライブ パーティション マッピング」
- 5-3 ページの「SCSI アレイ上で 128 の LUN を計画」
- 5-5 ページの「FC アレイ上で 1024 の LUN を計画」
- 5-6 ページの「冗長 FC ポイントツーポイント構成における 64 の LUN の計画」
- 5-7 ページの「パーティションを LUN ヘマッピング」
  - 5-10 ページの「Map Host LUN オプションの使用」
  - 5-11 ページの「ホスト LUN マッピングの例」
  - 5-15 ページの「ホスト ワールドワイド ネームの決定」
  - 5-16 ページの「ホスト フィルタ エントリの作成」
- 5-13 ページの「ホスト LUN マッピングの削除」
- 5-14 ページの「ホスト フィルタ エントリの作成 (FC のみ)」

## 5.1 ホスト LUN への論理ドライブ パーティ ション マッピング

論理ユニット番号(LUN)は、個別のデバイスをホストから識別できるようにするために SCSI チャネル上で使用される一意の識別子です。

論理ドライブや論理ボリュームを作成したら、各ストレージ パーティションを1つの システム ドライブ (ホスト ID/LUN) としてマップできます。ホスト アダプタは、ホ スト バスの再初期化後に、システム ドライブを認識します。 **注** – LUN 0 にマップされた論理ドライブが存在しない場合、UNIX format および Solaris probe-scsi-all コマンドでは、マップされたすべての LUN が表示さ れるわけではありません。

FC チャネルは、最高 126 のデバイスに接続できます。各デバイスは一意の ID を持ちます。

Wide 機能が有効化されている場合(16 ビット SCSI)、SCSI バス チャネルは最高 15 デバイス(コントローラ自体を除く)に接続可能です。各デバイスは一意の ID を持 ちます。

図 5-1 は、システム ドライブをホスト ID/LUN の組み合わせにマッピングする際の 概念を示しています。

- SCSI ID をキャビネットに例えると、引き出しに当たるのは LUN です。
- 各キャビネット(ID)は32 個まで引き出し(LUN)を持てます。
- データは FC または SCSI ID の LUN の1つに保存できます。ほとんどの FC ホス ト アダプタは LUN を別の FC または SCSI デバイスのように扱います。
- 各 Sun StorEdge SCSI RAID アレイに対して作成できる LUN の最大数は 128 で す。合計 128 個の LUN を作成する方法は、5-3 ページの「SCSI アレイ上で 128 の LUN を計画」を参照してください。
- ループ構成の Sun StorEdge FC RAID アレイに対して作成できる LUN の最大数は 1024 です。これは 4 個のホスト チャネル、各チャネルに 8 個のホスト ID、8 個の 論理ドライブ、および各論理ドライブに 128 個のパーティションを使う場合です。 合計 1024 個の LUN を作成する方法は、5-5 ページの「FC アレイ上で 1024 の LUN を計画」を参照してください。
- 「 「長ポイントツーポイント構成の Sun StorEdge FC RAID アレイに作成できる LUN の最大数は 64 です。ポイントツーポイント構成の詳細は、使用する Sun StorEdge 3510 FC アレイの『Sun StorEdge 3000 Family 導入・運用・サービス マ ニュアル』を参照してください。

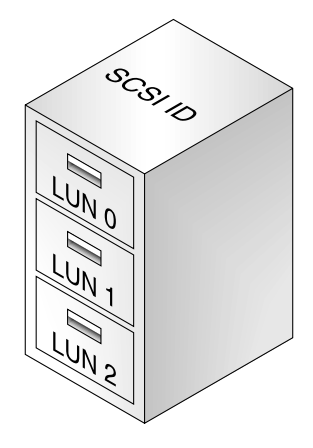

図 5-1 ファイル キャビネットが SCSI や FC ID を、ファイルの引き出しが LUN を表 わす

各 ID/LUN は、ホスト コンピュータからはストレージ デバイスのように見えます。

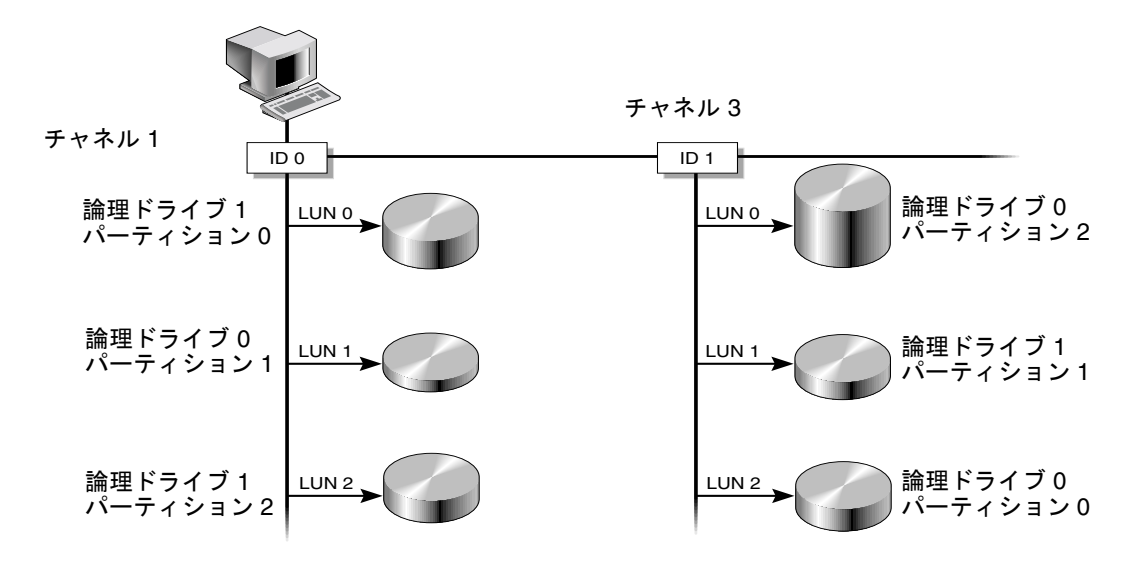

図 5-2 パーティションからホスト ID/LUN へのマッピング

# 5.2 SCSI アレイ上で 128 の LUN を計画

SCSI RAID アレイにマップ可能なストレージ パーティションの最大個数である 128 の LUN を作成する場合は、以下の構成のいずれかを設定する必要があります。

■ 4 つのホスト ID と 4 つの論理ドライブを作成する。各論理ドライブに 32 個のパー ティションを作成する (4 x 32 = 128)。そしてこれら 128 パーティションを上記 4 つのホスト ID にマップする。これが最も一般的に使われる構成です。

または

- 6 つのホスト ID を作成し(これには 3 つのホスト ドライブが必要)、次のステップのいずれかを実行してから 128 パーティションを 6 つのホスト ID にマップする。
  - それぞれ 32 のパーティションを持つ論理ドライブを4つ作成する。
  - 5つの論理ドライブで合計 128 個のパーティションを作成する(4つの論理ドラ イブにそれぞれ 25 パーティション、1つの論理ドライブに 28 パーティション)。
  - 6つの論理ドライブを作成する(5つの論理ドライブにそれぞれ 21 パーティション、1つの論理ドライブに 23 パーティション)。

ホスト ID の詳細な追加方法は、7-8 ページの「追加ホスト ID の作成」を参照してく ださい。

**注** – パーティション、LUN、およびホスト ID の機能概要については、5-1 ページの 「ホスト LUN への論理ドライブ パーティション マッピング」を参照してください。

128 個の LUN を設定するには、次のステップが必要です。

#### 1. 最低4つホスト ID を作成します。

ホスト ID は、デフォルトで Channel 1 ID 0(プライマリ コントローラ)と Channel 3 ID 1 (セカンダリ コントローラ)の2つがあります。各チャネルには合計2つの ID を持つことができ、このうち1つはプライマリ コントローラ用、もう1つはセカンダ リ コントローラ用です。

その方法の詳細は、7-8ページの「追加ホスト ID の作成」を参照してください。

#### 2. ホスト ID ごとに許容される LUN の数が 32 であることを確認してください。

view and edit Configuration parameters から hostside scsi parameters を選択します。

LUNs per Host SCSI ID が 32 でない場合は、その行をハイライト表示して Return キーを押し、数 32 を選択します。

| Quick installation                                                                                                    |    |
|----------------------------------------------------------------------------------------------------|----|
| View<br>View<br>View<br>View<br>View<br>Max Number of Concurrent Host-LUN Connection - 16<br>View<br>View<br>Number of Tags Reserved for each Host-LUN Connection<br>View<br>Number of Tags Reserved for each Host-LUN Connection<br>Peripheral Device Type Parameters<br>Host Cylinder/Head/Sector Mapping Configuration<br>Fibre Connection Option - Point to point preferred,<br>V<br>U<br>Host-side SCSI Parameters<br>Drive-side SCSI Parameters<br>Disk Array Parameters<br>Redundant Controller Parameters<br>Controller Parameters | op |

3. 少なくとも4つの論理ドライブを作成します。

その方法の詳細は、3-5ページの「論理ドライブの作成」を参照してください。

 合計のパーティション数が 128 になるよう各論理ドライブにパーティションを作成 し、それらのパーティションをホスト ID にマップします。

その方法の詳細は、3-13 ページの「論理ドライブのパーティション」および 5-1 ページの「ホスト LUN への論理ドライブ パーティション マッピング」を参照してください。

# 5.3 FC アレイ上で 1024 の LUN を計画

ループ構成の FC アレイで、ファイバ チャネル RAID アレイにマップ可能なストレージ パーティションの最大個数である 1024 の LUN を作成する場合は、次の構成を行ってください。

 必要に応じて、ホスト側の SCSI パラメータを編集して LUNs Per Host SCSI ID を 32 に設定する。

詳細は、8-36 ページの「ホスト側の SCSI パラメータ メニュー」を参照してください。

- 2.4 つのデフォルトのホスト チャネル(CH0、1、4、5)はそのまま保持する。
- 3. ホスト チャネルごとに 8 つのホスト (各ホスト チャネルに 4 つのプライマリ コント ローラ ID と 4 つのセカンダリ コントローラ ID) で、合計 32 個のホスト ID を作成 する。

詳細な手順は、7-8 ページの「追加ホスト ID の作成」を参照してください。

4.8 つの論理ドライブを作成する。

詳細な手順は、3-5ページの「論理ドライブの作成」を参照してください。

5. 各論理ドライブに 128 個のパーティションを作成する(8 x 128 = 1024)。

#### 6. これら 1024 のパーティションを上記 32 個のホスト ID にマップする。

詳細な手順は、3-13 ページの「論理ドライブのパーティション」および 5-1 ページの「ホスト LUN への論理ドライブ パーティション マッピング」を参照してください。

| 構成項目                       | 数   |                        |
|----------------------------|-----|------------------------|
| -<br>RAID アレイごとの論理ドライブの最大数 | 8   |                        |
| 論理ドライブごとのパーティションの最大数       | 128 |                        |
| ホスト チャネルの最大数               | 4   | (チャネル 0、1、4、5)         |
| 各ホスト ID に割り当てられる LUN の最大数  | 32  |                        |
| チャネルごとに必要なホスト ID の数        | 8   | (PID が 4 つと SID が 4 つ) |

#### 表 5-1 1024 の LUN の構成

## 5.4 冗長 FC ポイントツーポイント構成にお ける 64 の LUN の計画

冗長コントローラを使用して最大限の信頼性、アクセシビリティ、およびサービス性 (RAS) を確保するポイントツーポイント構成の FC アレイは、最大 64 個の LUN を 持つことができます。最大数の LUN を使用してこの冗長性を実現するには、アレイ にアクセスする各ホスト上でマルチパス用のソフトウェアを使用する必要がありま す。

注 – Sun StorEdge 3510 FC アレイのマルチパスは、Sun StorEdge Traffic Manager ソフトウェアで提供されます。Sun StorEdge Traffic Manager の各バージョンをサポートするプラットフォームについては、『Sun StorEdge 3510 FC アレイ リリース ノート』を参照してください。

たとえば、マルチパスが有効な 64 の LUN を設定するには、32 個の LUN を片方のコ ントローラ上のチャネル 0 ともう一方のコントローラ上のチャネル 1 にマップし、残 りの 32 個の LUN を片方のコントローラ上のチャネル 4 ともう一方のコントローラ 上のチャネル 5 にマップします。

| チャネル | コントローラの<br>ポート | PID | SID |
|------|----------------|-----|-----|
| 0    | 上              | 40  | NA  |
| 1    | 下              | 41  | NA  |
| 4    | 上              | NA  | 50  |
| 5    | 下              | NA  | 51  |

表 5-2 マルチパスが有効な 64 の LUN の ID 割り当て例

冗長コントローラによる LUN の最大数の構成や自動フェイルオーバなど、ポイント ツーポイント構成に関する詳細は、『Sun StorEdge 3000 Family 導入・運用・サービ スマニュアル』を参照してください。ポイントツーポイントおよびループのストレー ジェリア ネットワーク (SAN) と直接接続ストレージ (DAS)構成に関する詳細は、 使用するアレイの『Sun StorEdge 3000 Family 最適使用法マニュアル』を参照してく ださい。

### 5.5

## パーティションを LUN ヘマッピング

**注** – このセクションの図は FC アレイの場合を示していますが、SCSI アレイも同じ 手順です。

論理ドライブ パーティションを LUN ヘマップするには、次のステップに従います。

1. メイン メニューで view and edit Host luns を選択して Return キーを押します。

| / Baan Banu \                          |
|----------------------------------------|
|                                        |
| Quick installation                     |
|                                        |
| view and edit Logical drives           |
| view and edit logical Volumes          |
| view and edit Host luns                |
| uiew and edit scsi Drives              |
|                                        |
| view and edit Scsi channels            |
| view and edit Configuration parameters |
| view and edit Peripheral devices       |
| system Functions                       |
| view system Information                |
| view and edit Event logs               |
| -                                      |

利用可能なチャネルとそれに関連するコントローラのリストが表示されます。

論理ドライブのマップ先となる必要なチャネルと ID を選択して、Return キーを押します。

| Qu<br>vi<br>vi | ✓ Main Menu ><br>ick installation<br>ew and edit Logical drives<br>ew and edit Logical Volumes<br>ew and edit Host Inns |
|----------------|----------------------------------------------------------------------------------------------------|
| VI             |                                                                                                    |
| U V            | _CHL 0 ID 40 (Primary Controller)                                                                                       |
| U V            | CHL 1 ID 42 (Secondary Controller)                                                                                      |
| U V            | CHL 4 ID 44 (Primary Controller)                                                                                        |
| s              | CHL 5 ID 46 (Secondary Controller)                                                                                      |
| U V            | Edit Host-ID/WWN Name List                                                                                              |
| v L            |                                                                                                    |

3. Logical Drive と Logical Volume のメニュー オプションが表示されたら、Logical Drive を選択して Return キーを押します。

| <pre></pre>                                                                    |
|--------------------------------------------------------------------------------|
| CHL Ø ID 40 (Primary Controller)<br>CLogical Drive<br>S CLogical Volume<br>y E |

LUN の表が表示されます。

| Quick installation                                                 | LUN | LU∕LD | DRU | Partition | Size(MB) | RAID    |
|--------------------------------------------------------------------|-----|-------|-----|-----------|----------|---------|
| view and edit Logical drives<br>view and edit logical Volumes      | MО  | LD    | 0   | 0         | 206856   | RAIDØ   |
| Ulew and east nost funs                                            | Μ1  | LD    | 2   | 0         | 198000   | RA I DØ |
| v CHL 1 ID 42 (Secondary Control                                   | 2   |       |     |           |          |         |
| s CHL 5 ID 46 (Secondary Control<br>B CHL 5 ID 46 (Secondary Contr | 3   |       |     |           |          |         |
| v Eult Host-ID/WWW Name List                                       | 4   |       |     |           |          |         |
|                                                                    | 5   |       |     |           |          |         |
|                                                                    | 6   |       |     |           |          |         |
|                                                                    | 7   |       |     |           |          |         |

4. 矢印キーを使用して、必要な LUN を選択し Return キーを押します。 すると、利用可能な論理ドライブのリストが表示されます。

| Quick installation<br>yiew and edit Logical drives<br>view and edit logical Volumes |   |             |            |       |                   | LUN<br>Ø | LV∕LD      | DRŲ   | Pa   | artit | tion | Siz | e(MB) | RAID |      |   |
|-------------------------------------------------------------------------------------|---|-------------|------------|-------|-------------------|----------|------------|-------|------|-------|------|-----|-------|------|------|---|
|                                                                                     | e | LG          | ID         | LŲ    | RAID              | Size(    | 1B>        | Statu | ıs   | 0     | #LN  | #SB | #FL   | I    | NAME |   |
| v                                                                                   |   | _ <u>PØ</u> | 4DB8496    | l na  | RAID5             | 40       | <b>300</b> | (     | GOOD | 8     | 3    | Ø   | Ø     |      |      |   |
| s                                                                                   | 9 |             | 5 ID 46 (9 | Secor | ndary (<br>Namo I | Contro   | 3          |       |      |       |      |     |       |      |      |   |
| v Edit Host-ID/WWN Name List                                                        |   |             |            |       | 4                 |          |            |       |      |       |      |     |       | ]    |      |   |
|                                                                                     |   |             |            |       |                   |          | 5          |       |      |       |      |     |       |      |      | ] |
|                                                                                     |   |             |            |       |                   |          | 6          |       |      |       |      |     |       |      |      |   |
|                                                                                     |   |             |            |       |                   |          | 7          |       |      |       |      |     |       |      |      |   |

**注 – Sun StorEdge Configuration Service** プログラムでは、デバイスを最低 LUN 0 に マップする必要があります。

5. 希望する論理ドライブ(LD)を選択して Return キーを押します。

パーティションの表が表示されます。

| Q<br>V<br>V | ui<br>ie<br>ie | cki<br>wan<br>wan | nstallat<br>d edit L<br>d edit 1 | ain  <br>ion<br>ogica<br>ogica | Menu ><br>al driu<br>al Volu | Jes<br>Imes | LUN  | I LV,    | ∕LD  | DRŲ  | Pa | arti | tion | Siz | e(MB) | RAID |   |
|-------------|----------------|-------------------|----------------------------------|--------------------------------|------------------------------|-------------|------|----------|------|------|----|------|------|-----|-------|------|---|
| v           |                | LG                | ID                               | ΓÛ                             | RAID                         | Size        | MB>  | S1       | tatı | ıs   | 0  | #LN  | #SB  | #FL | 1     | NAME |   |
| Ů           | ľ              | PØ                | 4DB8496                          | 1 NA                           | RAID5                        | 4           | 000  |          | (    | GOOD | s  | 3    | Ø    | Ø   |       |      |   |
| v<br>s      |                | CHL Partition     |                                  | n Of:                          | fset(M)                      | B) Si       | ze(M | 1B)      |      |      |    |      |      |     |       |      |   |
| Ů           | L              | Eai               |                                  | 9                              |                              | 0           | 4    | 000      |      |      |    |      |      |     |       |      |   |
|             |                |                   |                                  |                                |                              |             | 5    | 1        |      |      |    |      |      |     |       |      |   |
|             |                |                   |                                  |                                |                              |             | 6    |          |      |      |    |      |      |     |       |      |   |
|             |                |                   |                                  |                                |                              |             | 7    | <b>'</b> |      |      |    |      |      |     |       |      | ] |

6. 必要なパーティションを選択して Return キーを押します。

| Quick installation                | LUN | LŲ∕LD  | DRU   | Partition   | Size(MB) | RAID |
|-----------------------------------|-----|--------|-------|-------------|----------|------|
| view and edit logical Volumes     | Ø   |        |       |             |          |      |
| Ulew and euit Host funs           |     | Map Ho | ost l | LUN         | latau    |      |
| v CHL 1 ID 42 (Secondary Controll |     | Greate | ; nu: | st filter i |          |      |
| s CHL 5 ID 46 (Secondary Controll | 3   |        |       |             |          |      |
| v Ealt Host-ID/WWN Name List      | 4   |        |       |             |          |      |

2 つのマッピング オプションが表示されます。

- Map Host LUN は、すべての SCSI アレイと、同じループ上に複数のホストが存在 しないファイバ チャネル アレイで使用されます。
- ・ 盤。数のホストが同一のファイバチャネルループを共有しており、すべてのドライブが表示可能で、ホストに専用の論理ドライブのみが表示されるようにフィルタする必要がある場合は、Create Host Filter Entryを使用します。詳細は、5-14ページの「ホストフィルタエントリの作成(FCのみ)」を参照してください。

 7. 使用するネットワークに該当するマッピング オプションを選択し、5-10 ページの 「Map Host LUN オプションの使用」または 5-14 ページの「ホスト フィルタ エント リの作成(FC のみ)」に進みます。

### 5.5.1 Map Host LUN オプションの使用

各パーティションはホスト LUN にマップする必要があります。Map Host LUN メ ニュー オプションは、すべての SCSI アレイと、同じループ上に複数のホストが存在 しないファイバ チャネル アレイによって使用されます。

**注** - この手順は、SCSI アレイと FC アレイの両方に適用されます。ここで表示されている図は FC での例です。

ホスト フィルタ エントリ オプションを使用してパーティションをマップする場合は、5-14 ページの「ホスト フィルタ エントリの作成 (FC のみ)」を参照してください。

注 – 非常に多くの数の LUN のマップを計画する場合は、Sun StorEdge Configuration Service を使用する方が処理は簡単になります。詳細は、『Sun StorEdge 3000 Family Configuration Service ユーザ ガイド』を参照してください。

1. 5-7 ページの「パーティションを LUN ヘマッピング」に示した手順を実行した後、 Map Host LUN を選択して Return キーを押します。

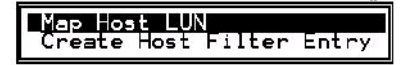

2. Yes を選択して Return キーを押し、マッピング スキームを確定します。

| Quick installation                                               | LUN | LU/LD | DRV          | Partition             | Size(M) | 8) | RAID |
|------------------------------------------------------------------|-----|-------|--------------|-----------------------|---------|----|------|
| view and edit logical Volumes                                    | 0   |       |              |                       |         |    |      |
| у<br>у СНL И ID 40 (Primary Control                              |     | Map   | Log:<br>Part | ical Drive:<br>tition | 0<br>0  |    |      |
| v CHL 1 ID 43 (Secondary Contr<br>v CHL 4 ID 44 (Primary Control |     | To    | Char<br>I D  | nel                   | 40      |    |      |
| s CHL 5 ID 46 (Secondary Contr<br>y Edit Host-ID/WWN Name List   |     |       | Lun          | :                     | 0?      |    |      |
| ů                                                                |     |       | Yes          | _ <u>No</u>           | _No     |    |      |
|                                                                  | 5   |       |              |                       |         |    |      |
|                                                                  | 6   |       |              |                       |         |    |      |
|                                                                  | 7   |       |              |                       |         |    |      |

パーティションが LUN にマップされました。

| Quick installation                                                   |     | LŲ∕LD | DRU | Partition | Size(MB) | RA I D |
|----------------------------------------------------------------------|-----|-------|-----|-----------|----------|--------|
| view and edit Logical Urives                                         | _ 0 | LD    | 0   | Ø         | 4000     | RAID5  |
| CHI A ID 40 (Primary Control)                                        |     |       |     |           |          |        |
| v CHL 1 ID 42 (Secondary Controll<br>U CHL 1 ID 42 (Secondary Contro | 2   |       |     |           |          |        |
| s CHL 5 ID 46 (Secondary Control<br>u Edit Host-ID/WWN Name List     | 3   |       |     |           |          |        |
|                                                                      | 4   |       |     |           |          |        |
|                                                                      | 5   |       |     |           |          |        |
|                                                                      | 6   |       |     |           |          |        |
|                                                                      | 7   |       |     |           |          |        |

- 3. Esc キーを押してメイン メニューに戻ります。
- すべてのパーティションが LUN にマップされるまで、各パーティションに手順1か ら手順3までの操作を繰り返します。
- 5. 各 LUN が一意にマッピングされている(LUN 番号、DRV 番号、または Partition 番 号が一意)ことを確かめるには、view and edit Host luns コマンドを選択して Return キーを押します。
- 6. 該当するコントローラと ID を選択して Return キーを押し、LUN の情報を確認します。

**注** – ホストベースのマルチパス用ソフトウェアを使用している場合は、ホストで使用 可能な同じ LUN に複数のパスを作成するため、各パーティションをコントローラと ID の複数の組み合わせにマップします。

#### 5.5.2 ホスト LUN マッピングの例

次の SCSI アレイの画面例は、チャネルごとに 8 つの LUN を持つ 4 つのチャネル ID を示したものです。

| Quick installation                                                                                                    | LUN | LV/LD | DRV | Partition | Size(MB) | RAID  |
|----------------------------------------------------------------------------------------------------|-----|-------|-----|-----------|----------|-------|
| view and edit Logical drives<br>view and edit logical Volumes                                                                        | _ 0 | LD    | 0   | 0         | 400      | RAID5 |
| View and edit Host luns                                                                                                    | 1   | LD    | 0   | 1         | 400      | RAID5 |
| v CHL 1 ID 1 (Secondary Control<br>v CHL 3 ID 2 (Secondary Contro<br>s CHL 3 ID 3 (Primary Control<br>s CHL 3 ID 3 (Primary Control) | 2   | LD    | 0   | 2         | 400      | RAID5 |
|                                                                                                    | Э   | LD    | 0   | 3         | 400      | RAID5 |
|                                                                                                    | 4   | LD    | 0   | 4         | 400      | RAID5 |
|                                                                                                    | 5   | LD    | 0   | 5         | 400      | RAID5 |
|                                                                                                    | 6   | LD    | 0   | 6         | 400      | RAID5 |
|                                                                                                    | 7   | LD    | 0   | 7         | 400      | RAID5 |

| Quick installation                                                | LUN | LV/LD | DRV | Partition | Size(MB) | RAID  |
|-------------------------------------------------------------------|-----|-------|-----|-----------|----------|-------|
| view and edit logical drives                                      | _ 0 | LD    | 1   | 0         | 300      | RAID5 |
| View and edit Host luns                                           | 1   | LD    | 1   | 1         | 300      | RAID5 |
| v CHL 1 ID 1 (Secondary Contro                                    | 2   | LD    | 1   | 2         | 300      | RAID5 |
| s CHL 3 ID 2 (Secondary Control<br>s CHL 3 ID 3 (Primary Controll | Э   | LD    | 1   | 3         | 300      | RAID5 |
|                                                                   | 4   | LD    | 1   | 4         | 300      | RAID5 |
|                                                                   | 5   | LD    | 1   | 5         | 300      | RAID5 |
|                                                                   | 6   | LD    | 1   | 6         | 300      | RAID5 |
|                                                                   | 7   | LD    | 1   | 7         | 300      | RAID5 |

| ( Hala Hana)                                                                                                    |     |       |     |           |          |       |
|----------------------------------------------------------------------------------------------------|-----|-------|-----|-----------|----------|-------|
| Quick installation                                                                                                    | LUN | LV∕LD | DRV | Partition | Size(MB) | RAID  |
| Quick installation<br>view and edit Logical drives<br>view and edit logical Volumes<br>view and edit Host luns<br>view and edit Host luns<br>v CHL 1 ID 0 (Primary Control)<br>CHL 1 ID 1 (Secondary Control)<br>v CHL 3 ID 2 (Secondary Control)<br>v Edit Host ID/WHN Name List | _ 0 | LD    | Э   | 0         | 350      | RAID5 |
|                                                                                                    | 1   | LD    | Э   | 1         | 350      | RAID5 |
|                                                                                                    | 2   | LD    | Э   | 2         | 350      | RAID5 |
|                                                                                                    | Э   | LD    | Э   | 3         | 350      | RAID5 |
| v Edit Host-ID/WWN Name List                                                                                                    | 4   | LD    | Э   | 4         | 350      | RAID5 |
|                                                                                                    | 5   | LD    | Э   | 5         | 350      | RAID5 |
|                                                                                                    | 6   | LD    | Э   | 6         | 350      | RAID5 |
|                                                                                                    | 7   | LD    | Э   | 7         | 350      | RAID5 |

| Quick installation                                               | LUN | LV/LD | DRV | Partition | Size(MB) | RAID  |
|------------------------------------------------------------------|-----|-------|-----|-----------|----------|-------|
| view and edit Logical drives                                     | 0   | LD    | 2   | 0         | 400      | RAID5 |
| v CHL 1 ID 0 (Primary Control)<br>v CHL 1 ID 1 (Secondary Contro | 1   | LD    | 2   | 1         | 400      | RAID5 |
|                                                                  | 2   | LD    | 2   | 2         | 400      | RAID5 |
| s CHL 3 ID 2 (Secondary Control)                                 | Э   | LD    | 2   | 3         | 400      | RAID5 |
| v Edit Host-ID/WWN Name List                                     | 4   | LD    | 2   | 4         | 400      | RAID5 |
|                                                                  | 5   | LD    | 2   | 5         | 400      | RAID5 |
|                                                                  | 6   | LD    | 2   | 6         | 400      | RAID5 |
|                                                                  | 7   | LD    | 2   | 7         | 400      | RAID5 |

5.6 ホスト LUN マッピングの削除

ホスト LUN マッピングを削除するには、次のステップを実行します。

- 1. メイン メニューで view and edit Host luns を選択します。
- 2. ホスト LUN にマップされたチャネルと ID をハイライト表示し、Return キーを押し ます。
- 3. 特定のホスト LUN をハイライト表示して Return キーを押します。
- 4. Yes を選択してホスト LUN を削除します。

このオプションにより、論理ドライブまたは論理ボリュームのホスト チャネルへの マッピングが削除されます。このオプションでは、論理ドライブに含まれるデータは 削除されません。

**注** – ホスト LUN マッピングは、パーティションに何らかの変更が加えられるとすべて削除されます。

## ホスト フィルタ エントリの作成(FC の み)

同じ Sun StorEdge 3000 Family アレイに接続されている複数のサーバでは、LUN フィルタリングによって、ホスト デバイスからアレイ デバイスへのアクセスや表示が 整理されます。また、サーバから論理ドライブへの排他的なアクセスが可能になり、 他のサーバからはこの論理ドライブを表示またはアクセスできないようにします。

LUN フィルタリングでは、複数の論理ドライブまたはパーティションを同じ LUN 番号にマップすることもできるので、別々のサーバに固有の LUN 0 を割り当てることができます。ハブ経由での表示に各 HBA が論理ドライブの数を通常 2 度確認する場合、LUN フィルタリングはマッピングの整理に役立ちます。

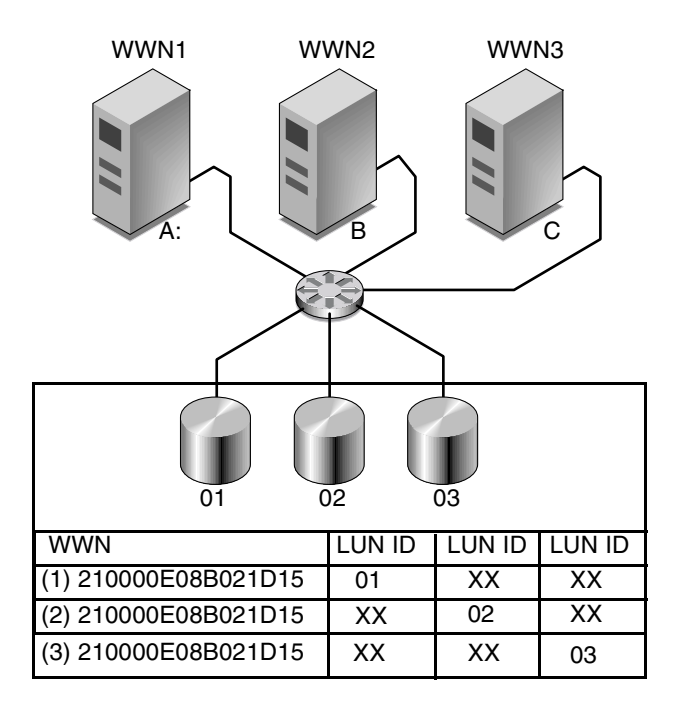

図 5-3 LUN フィルタリングの例

5.7

LUN フィルタリングの利点は、多数のホストが共通のファイバ チャネル ポートから 1 つのアレイに接続でき、しかも LUN のセキュリティが維持できることです。 各ファイバ チャネル デバイスには、ワールドワイド ネーム(WWN)と呼ばれる一 意の識別子が割り当てられます。WWN は IEEE によって割り当てられ、デバイスの 寿命が続く限り割り当てられたままの状態になります。LUN フィルタリングでは、 WWN を使用して特定の論理ドライブを排他的に使用するサーバを指定します。

図 5-3 に示されるように、LUN 01 をホスト チャネル 0 にマップして WWN1 を選択 すると、サーバ A はその論理ドライブへの適切なパスを取得します。フィルタが作成 されない限り、すべてのサーバは引き続き LUN 02 と LUN 03 の表示およびアクセス が可能です。

### 5.7.1 ホスト ワールドワイド ネームの決定

LUN フィルタリングを使用する前に、各 Sun StorEdge 3000 Family アレイを接続する HBA カードと、各カードに割り当てる WWN を識別する必要があります。

#### 5.7.1.1 Solaris 動作環境における WWN の決定

- 1. 使用しているコンピュータに新しい HBA デバイスをインストールした場合は、コン ピュータを再起動してください。
- 2. 以下のコマンドを入力します。

# luxadm probe

下方向に画面をスクロールして、ファイバ チャネル デバイスと関連する WWN を確認します。

| <u>W</u> indow <u>E</u> dit <u>O</u> ptions                                                                                                    | <u>H</u> elp |
|----------------------------------------------------------------------------------------------------|--------------|
| falcon# luxadm probe                                                                                                    |              |
| Found Fibre Channel device(s):<br>Node WWN:200000c0ff100010 Device Type:Disk device<br>Logical Path:/dev/rdsk/c6t220000C0FF100010d0s2<br>Node WWN:201000c0ff000010 Device Type:Disk device<br>Logical Path:/dev/rdsk/c6t221000C0FF000010d0s2 |              |

#### 5.7.1.2 Linux、Windows NT、または Windows 2000 用 WWN の決定

- 1. 特定のホストをブートし、BIOS のバージョンとホストに接続された HBA カード モ デルを確認します。
- 2. 適切なコマンド (一般的なものは alt-q または control-a) を使用して、HBA カードの BIOS にアクセスします。

ホストに複数の HBA カードが存在する場合、ストレージに接続されているカードを 選択します。

カードをスキャンして、そこに接続されているデバイスを検出します(通常はスキャンファイバ デバイスかファイバ ディスク ユーティリティを使用)。

このノード名 (または同様のラベル)がワールド ワイド ネームです。次の例は、Qlogic カードのノード名を示しています。

| ID | ベンダ    | 製品名          | レベル | ノード名             | ポート ID |
|----|--------|--------------|-----|------------------|--------|
| 0  | Qlogic | QLA22xx アダプタ | В   | 210000E08B02DE2F | 0000EF |

#### 5.7.2 ホスト フィルタ エントリの作成

構成内の特定のホストに対して、論理ドライブへの排他的なアクセスや表示を割り当 てる必要があり、そうしないと複数のホストが同じドライブを表示したりそこにアク セスしてしまうような場合、論理ドライブに対するホスト フィルタ エントリを作成で きます。

ホスト フィルタ エントリを作成するときには、各パーティションを特定のホストに マッピングすることにもなるので、このセクションで説明する手順は、5-10 ページの 「Map Host LUN オプションの使用」で示される手順の代わりに使用できます。 **注** – 数百もの LUN をマップする場合は、Sun StorEdge Configuration Service を使 用したほうが簡単に処理できます。

1. 5-7 ページの「パーティションを LUN ヘマッピング」に示した手順を実行した後、 Create Host Filter Entry を選択して Return キーを押します。

| <pre>&lt; Main Menu &gt; Quick installation yiew and edit Logical drives view and edit logical Volumes view and edit Host luns </pre> |   | LŲ∕LD                    | DRU | Partition | Size(MB) | RAID    |  |  |  |
|----------------------------------------------------------------------------------------------------|---|--------------------------|-----|-----------|----------|---------|--|--|--|
|                                                                                                    |   | LD                       | Ø   | 0         | 150000   | RA I D5 |  |  |  |
|                                                                                                    |   |                          |     |           |          |         |  |  |  |
| v CHL 1 ID 42 (Secondary Control<br>v CHL 4 ID 42 (Secondary Cont<br>v CHL 4 ID 44 (Primary Contro<br>s CHL 5 ID 46 (Secondary Cont   |   | Map Host LUN             |     |           |          |         |  |  |  |
|                                                                                                    |   | Greate HUSt Filler Entry |     |           |          |         |  |  |  |
|                                                                                                    | 4 |                          |     |           |          |         |  |  |  |
|                                                                                                    | 5 |                          |     |           |          |         |  |  |  |
|                                                                                                    | 6 |                          |     |           |          |         |  |  |  |
|                                                                                                    | 7 |                          |     |           |          |         |  |  |  |

2. Add from current device list を選択して Return キーを押します。

| / Main Manu \                                                                                                    |     |        |       |                   |             |          |
|----------------------------------------------------------------------------------------------------|-----|--------|-------|-------------------|-------------|----------|
| Quick installation                                                                                                    | LUN | LV∕LD  | DRV   | Partition         | Size(MB)    | RAID     |
| view and edit Logical Uplumes                                                                                                    | 0   | LD     | 0     | 0                 | 150000      | RA I D5  |
|                                                                                                    | 1   |        |       |                   |             |          |
| v CHL 5 ID 40 (Primary Contro<br>v CHL 1 ID 42 (Secondary Cont<br>v CHL 4 ID 44 (Primary Contro<br>s CHL 5 ID 46 (Secondary Cont |     | Map Ho | ost l | LUN<br>A Pilton I |             |          |
|                                                                                                    |     |        | e nus | st rilter i       | douioo liot | ,<br>    |
|                                                                                                    | 4   | Mar    | nual  | add host f        | ilter entry | <u>۳</u> |
|                                                                                                    | 5   |        |       |                   |             |          |
|                                                                                                    | 6   |        |       |                   |             |          |
|                                                                                                    | 7   |        |       |                   |             |          |

この手順によって、接続された HBA が自動的に検出されます。別の方法として手動 で追加することもできます。

3. デバイス リストからフィルタを作成しているサーバの WWN 番号を選択して、Return キーを押します。

| Quick installation                                                                                                    | LUN          | LV∕LD            | DRV            | Partition                        | Size(MB)  | RAID    |
|----------------------------------------------------------------------------------------------------|--------------|------------------|----------------|----------------------------------|-----------|---------|
| view and edit Logical arives<br>view and edit logical Volumes                                                                                                    | 0            | LD               | 0              | 0                                | 150000    | RA I D5 |
| v GHL 0 ID 40 (Primary Contro<br>v GHL 1 ID 42 (Secondary Cont<br>v CHL 1 ID 42 (Secondary Cont<br>v CHL 4 ID 44 (Primary Contro<br>s CHL 5 ID 46 (Secondary Cont<br>v Edit Host-ID/WWN Name List | 1            |                  |                |                                  |           |         |
|                                                                                                    | ┝─╽          | Map Ho<br>Create | ost I<br>e Hos | LUN<br>st Filter H<br>- Host-IDA | UUN       |         |
|                                                                                                    |              |                  |                | 1000 120                         |           |         |
| v Edit Host-ID/WWN Name List                                                                                                    |              | st-ID/           | WWN :          | 0×00000000                       | 00323542  |         |
| v<br>v<br>v                                                                                                    | - <b>1</b> 0 | ost-ID/          | WWN :          | 0×0000000                        | 000323542 |         |
| U Edit Host-ID/WWN Name List                                                                                                    | 5            | ost-ID/          |                | 0×0000000                        | 000323542 |         |

4. 確認画面で Yes を選択して Return キーを押します。

| / Main Manu \                                                                                   |      |                  |             |                    |         |      |          |  |
|-------------------------------------------------------------------------------------------------|------|------------------|-------------|--------------------|---------|------|----------|--|
| Quick installation                                                                              | LUN  | LU∕LD            | DRU         | Partition          | Size    | (MB) | RAID     |  |
| view and edit Logical drives                                                                    | 0    | LD               | 0           | Ø                  | 15      | 0000 | RAID5    |  |
| view and edit Host luns                                                                         | 1    |                  |             |                    |         |      |          |  |
| v CHL Ø ID 40 (Primary Contro<br>v CHL 1 ID 42 (Secondary Cont<br>v CHL 4 ID 44 (Primary Contro |      | Map Ho<br>Create | st I<br>Hos | LUN<br>st Filter H | Entry   |      |          |  |
| v Edit Host-ID/WWN Name List                                                                    | - Ho | ost-ID/          | /WWN :      | 0×00000000         | 0003235 | 42   |          |  |
| -                                                                                               |      |                  | Ye          | es                 | No      | •    |          |  |
|                                                                                                 |      |                  | <b>—</b>    |                    |         |      | <u> </u> |  |
|                                                                                                 | 6    |                  |             |                    |         |      |          |  |
|                                                                                                 | 7    |                  |             |                    |         |      |          |  |

5. フィルタ構成画面をもう一度確認します。変更が必要な場合は、矢印キーで項目を選 択して Return キーを押します。

| < Main Menu ><br>Quick installation                                                           | LUN  | LV∕LD            | DRŲ            | Partition                 | Size(MB)             | RAID      |
|-----------------------------------------------------------------------------------------------|------|------------------|----------------|---------------------------|----------------------|-----------|
| view and edit Logical drives<br>view and edit logical Volumes                                 | 0    | LD               | Ø              | 0                         | 150000               | RA I D5   |
| U CHL Ø ID 40 (Primaru Contro                                                                 | 1    |                  |                |                           |                      |           |
| v CHL 1 ID 42 (Secondary Cont<br>v CHL 4 ID 44 (Primary Contro<br>CHL 5 ID 46 (Primary Contro | -  ı | Map Ho<br>Create | ost I<br>e Hos | UN<br>st Filter I         | Entry                |           |
| v Edit Host-ID/WWN Name List                                                                  | 4    | - Log<br>Hos     | rical<br>st-II | Drive 0 I<br>D/WWN - 0x0  | artition 0           | 23542     |
|                                                                                               | 5    | - Hos<br>Fil     | st-II<br>Lter  | )/WWN Mask-<br>Type – Inc | - ØxFFFFFFFF<br>lude | FFFFFFFFF |
|                                                                                               | 6    | HCC<br>Nar       | cess<br>ne –   | Not Set                   | d∕Write              |           |
|                                                                                               | 7    |                  |                |                           |                      |           |

6. WWN を編集するには、矢印キーを使って Host-ID/WWN を選択し、Return キーを押します。必要な変更を行い、Return キーを押します。

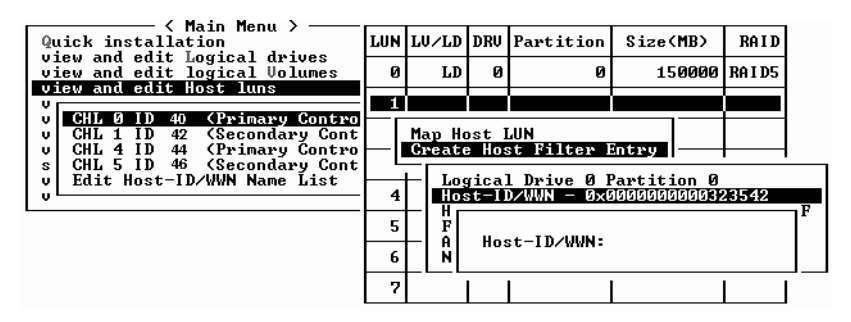

**注意 – WWN** は正しく編集してください。WWN が正しくない場合、ホストは LUN を認識できません。

7. WWN マスクを編集するには、矢印キーを使って Host-ID/WWN Mask を選択し、 Return キーを押します。

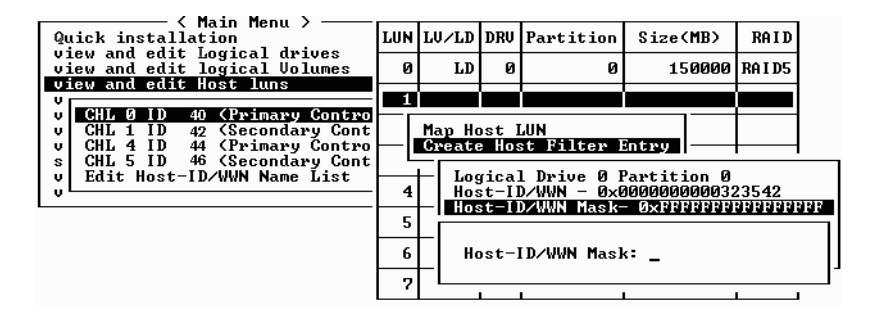

- 8. フィルタ設定を変更するには、矢印キーで Filter Type を選択して Return キーを押します。
- 9. 確認画面で Yes を選択して Return キーを押します。

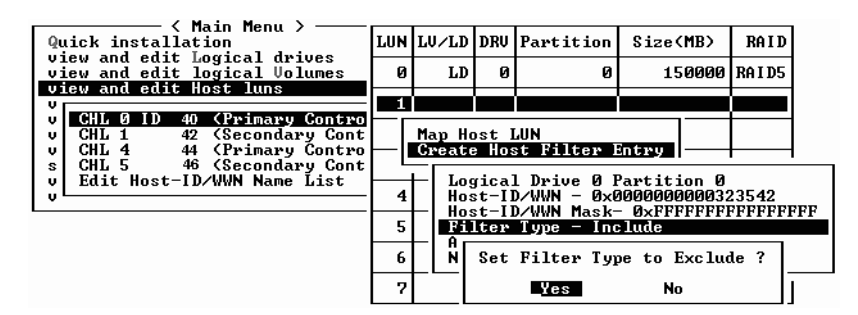

- 10. アクセス モードを変更するには、矢印キーで Access mode を選択して Return キーを押します。
- 11. 確認画面で Yes を選択して Return キーを押します。

| Quick installation                                               | LUN | LV∕LD            | DRV            | Partition             | Size(MB)     | RAID    |   |
|------------------------------------------------------------------|-----|------------------|----------------|-----------------------|--------------|---------|---|
| view and edit Logical drives<br>view and edit logical Volumes    | 0   | LD               | 0              | 0                     | 150000       | RA I D5 |   |
| CHL 0 LD 40 (Primary Control                                     | 1   |                  |                |                       |              |         |   |
| v CHL 1 ID 42 (Secondary Contro<br>v CHL 4 ID 44 (Primary Contro | ┝─╽ | Map Ho<br>Create | ost I<br>e Hos | UN<br>st Filter l     | Entry        |         |   |
| s CHL 5 ID 46 (Secondary Cont<br>v Edit Host-ID/WWN Name List    |     | ⊢ [ ŀ            | Set            | Access Mod            | le to Read-( | Only ?  | 7 |
| <u> </u>                                                         | 4   | ┝╽╬Ĺ             |                | Yes                   | No           |         | F |
|                                                                  | 6   | - Âco<br>Nar     | iess<br>ne –   | Mode - Rea<br>Not Set | ad/Write     |         |   |
|                                                                  | 7   |                  |                |                       |              |         |   |

12. 名前を設定するには、矢印キーを使って Name - を選択し、Return キーを押します。 使用する名前を入力して Return キーを押します。

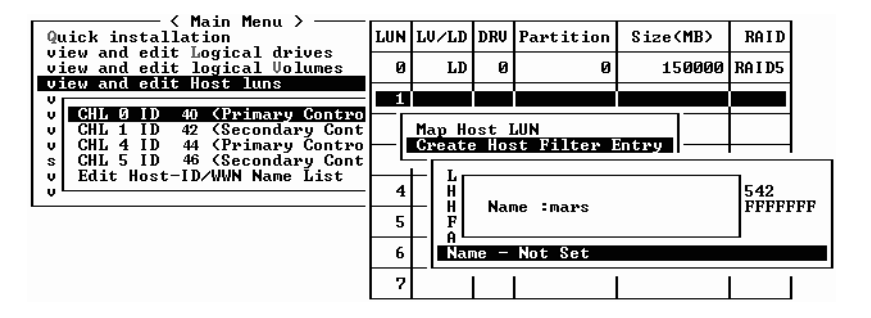

13. すべての設定を確認して、Esc キーを押して続行します。

| Quick installation                                                                                | LUN | LŲ∕LD                 | DRV                   | Partition                               | Size(MB)                          | RAID       |
|---------------------------------------------------------------------------------------------------|-----|-----------------------|-----------------------|-----------------------------------------|-----------------------------------|------------|
| view and edit Logical drives<br>view and edit logical Volumes                                     | 0   | LD                    | 0                     | 0                                       | 150000                            | RA I D5    |
| CUI A ID 40 (Primary Control                                                                      | 1   |                       |                       |                                         |                                   |            |
| v CHL 1 ID 42 (Secondary Contro<br>v CHL 4 ID 44 (Primary Contro<br>v CHL 4 ID 44 (Primary Contro |     | Map Ho<br>Create      | ost I<br>e Hos        | UN<br>st Filter I                       | Entry                             |            |
| v Edit Host-ID/WWN Name List                                                                      | 4   | Log<br>Hos            | ical<br>t-II          | l Drive Ø H<br>D/WWN - ØxØ              | Partition 0<br>0000000003         | 23542      |
|                                                                                                   | 5   | - Hos<br>Fil<br>- Acc | st-II<br>Lter<br>sess | U/WWN Mask-<br>Type - Exc<br>Mode - Rea | - ØXFFFFFFF.<br>:lude<br>ad/Write | FFFFFFFFFF |
|                                                                                                   | 6   | Nar                   | ne —                  | mars                                    |                                   |            |
|                                                                                                   | 7   |                       |                       |                                         |                                   |            |

14. 確認画面で Yes を選択して Return キーを押します。

| Quick installation                                            | LUN | LŲ∕LD  | DRU  | Partition        | Size(MB) | RA I D  |
|---------------------------------------------------------------|-----|--------|------|------------------|----------|---------|
| view and edit Logical Urives<br>view and edit logical Volumes | Ø   | LD     | 0    | 0                | 15000    | 8 RAIDS |
| CHI G ID 40 (Primary Control                                  | 1   |        |      |                  |          |         |
| v CHL 1 ID 42 (Secondary Cont<br>U CHL 4 ID 44 (Primary Cont  |     | Map Ho | st l | UN<br>t Filter F | intwu    |         |
| s CHL 5 ID 46 (Secondary Cont                                 | Ľ   |        |      | t Filter I       | intra 2  |         |
|                                                               | 4   |        |      |                  |          |         |
|                                                               | 5   |        |      |                  |          |         |
|                                                               | 6   |        |      |                  |          |         |
|                                                               | 7   |        |      |                  |          |         |

15. Host-ID/WWN リストで同じ手順を繰り返して追加のフィルタを作成するか、Esc キーを押して続行します。
| Quick installation                                             | LUN                             | LV∕LD                                    | DRU      | Partition | Size(MB) | RA I D   |  |  |  |  |  |  |  |
|----------------------------------------------------------------|---------------------------------|------------------------------------------|----------|-----------|----------|----------|--|--|--|--|--|--|--|
| view and edit Logical Wolumes<br>view and edit logical Volumes | 0                               | LD                                       | 0        | 0         | 150000   | RA I D5  |  |  |  |  |  |  |  |
| CHL Ø ID 40 (Primaru Contro                                    | 1                               |                                          |          |           |          |          |  |  |  |  |  |  |  |
| v CHL 1 ID 42 (Secondary Cont<br>v CHL 4 ID 44 (Primary Contro | ┝╽                              | Map Host LUN<br>Create Host Filter Entry |          |           |          |          |  |  |  |  |  |  |  |
| s CHL 5 ID 46 (Secondary Cont<br>v Edit Host-ID/WWN Name List  | Host-ID/WWN - 0x000000000323542 |                                          |          |           |          |          |  |  |  |  |  |  |  |
| 0                                                              | F_                              |                                          | <u> </u> |           |          | <u> </u> |  |  |  |  |  |  |  |
|                                                                | 5                               |                                          |          |           |          |          |  |  |  |  |  |  |  |
|                                                                | 6                               |                                          |          |           |          |          |  |  |  |  |  |  |  |
|                                                                | 7                               |                                          |          |           |          |          |  |  |  |  |  |  |  |

**注** - 大半のファームウェアでは、各エントリを個別に作成し、同じ操作を実行する場合はエントリごとにその手順を繰り返さなければなりません。ここではそれと違い、 リストに複数の WWN を追加してから、手順 16 でホスト フィルタ エントリを作成し ます。手順どおりに操作するようにしてください。

16. 確認画面で設定を確認し、Yes を選択して Return キーを押し、ホスト LUN フィルタ エントリを終了します。

| Quick installation                                                                                                    | LUN | LU∕LD     | DRV                                | Partition                  | Size(MB)             | , | RA I D  |
|----------------------------------------------------------------------------------------------------|-----|-----------|------------------------------------|----------------------------|----------------------|---|---------|
| view and edit logical Volumes                                                                                           | 0   | LD        | 0                                  | 0                          | 15000                | 0 | RA I D5 |
|                                                                                                    | 1   |           |                                    |                            |                      |   |         |
| CHL 5 ID 40 CPYIMARY Contro<br>CHL 1 ID 42 (Secondary Cont<br>CHL 5 ID 46 (Secondary Cont<br>Edit Host-ID/WWN Name List |     | Мар<br>То | Log:<br>Part<br>Char<br>I D<br>Lun | ical Drive<br>tiion<br>nel | 0<br>0<br>112<br>1 ? | _ |         |
|                                                                                                    |     | I         | Yes                                | No                         | ,                    |   |         |
|                                                                                                    | 6   |           |                                    |                            |                      |   |         |
|                                                                                                    | 7   |           |                                    |                            |                      |   |         |

ホスト LUN パーティション ウィンドウでは、マップされた LUN に番号が、フィル タのかけられた LUN にはマスクされた LUN であることを示す「M」が表示されます。

| / Main Manu \                                                   |     |       |     |           |          |         |
|-----------------------------------------------------------------|-----|-------|-----|-----------|----------|---------|
| Quick installation                                              | LUN | LV∕LD | DRŲ | Partition | Size(MB) | RAID    |
| view and edit Logical drives                                    | 0   | LD    | 0   | 0         | 150000   | RA I D5 |
| CHI & ID 40 (Primary Control                                    | M 1 | LD    | Ø   | Ø         | 150000   | RAID5   |
| v CHL 1 ID 40 (Primary Control<br>v CHL 1 ID 42 (Secondary Cont | 2   |       |     |           |          |         |
| s CHL 5 ID 46 (Secondary Contro                                 | 3   |       |     |           |          |         |
| v Eait Host-ID/WWN Name List                                    | 4   |       |     |           |          |         |
|                                                                 | 5   |       |     |           |          |         |
|                                                                 | 6   |       |     |           |          |         |
|                                                                 | 7   |       |     |           |          |         |

第6章

# SCSI ドライブの表示と編集

この章では、物理ドライブパラメータの表示および編集方法を説明します。本章で扱われている内容は下記の通りです。

- 6-2 ページの「物理ドライブ ステータス テーブル」
- 6-4 ページの「SCSI ドライブ ID (SCSI のみ)」
- 6-6 ページの「FC ドライブ ID (ファイバ チャネルのみ)」
- 6-7 ページの「ローカル スペア ドライブの割り当て」
- 6-7 ページの「グローバル スペアの作成」
- 6-8 ページの「ドライブ情報の表示」
- 6-9 ページの「接続されているドライブの表示」
- 6-9 ページの「ドライブのスキャン」
- 6-10 ページの「スペア ドライブの削除」
- 6-11 ページの「スロット番号の設定」
  - 6-12 ページの「空きスロットへのスロット番号割り当て」
  - 6-12 ページの「スロット番号の削除」
- 6-12 ページの「ドライブ エントリの追加または削除」
- 6-13 ページの「空きドライブ エントリの削除」
- 6-14 ページの「障害防止対策」
  - 6-14 ページの「不良ドライブのクローン」
  - 6-19ページの「クローン作業のステータス表示」
  - 6-20 ページの「SMART テクノロジの理解」
  - 6-20 ページの「Sun StorEdge 3000 Family Array での SMART 動作メカニズム」
  - 6-21 ページの「ファームウェア メニューからの SMART 有効化」
  - 6-23 ページの「Detect Only」
  - 6-24 ページの「Detect and Perpetual Clone」
  - 6-25 ページの「Detect and Clone+Replace」
- 6-25 ページの「SCSI ドライブ ユーティリティ (特殊用途)」
  - 6-26 ページの「SCSI ドライブ低レベル フォーマット」
  - 6-27 ページの「SCSI ドライブ読み取り / 書き込みテスト」

物理ドライブ パラメータを表示および編集するには、メイン メニューで view and edit scsi Drives を選択して Return キーを押します。すると、SCSI ドライブ ステータ ステーブルが表示されます。このコマンドを使って、選択した論理ドライブに関連付 けられている SCSI ドライブを表示します。ドライブのチャネル、ID、ステータス、お よびモデル番号は、画面表示された表で見ることができます。

追加情報を修正または表示するには、SCSI ドライブ テーブル内の行をハイライト表示し、Return キーを押して利用可能なコマンドを表示します。

**注** – 表示されるメニューはドライブ ステータスに応じて異なります。

# 6.1 物理ドライブ ステータス テーブル

物理ドライブを確認および構成するには、メイン メニューから view and edit scsi Drives を選択して Return キーを押します。

| ( Main Manu )                          |
|----------------------------------------|
|                                        |
| Quick installation                     |
|                                        |
| view and edit Logical drives           |
| ujew and edit logical Holumes          |
| view and care ibgical volumes          |
| view and edit Host luns                |
| uiew and edit scsi Dwives              |
| view and care sest prives              |
| view and edit Scsi channels            |
| ujew and edit Configuration parameters |
| view and care configuration parameters |
| view and edit Peripheral devices       |
| sustem Functions                       |
|                                        |
| view system Information                |
|                                        |
| View and edit Event logs               |

すべてのドライブのステータスが画面に表示されます。

| Quic<br>view<br>view<br>view<br>view<br>view<br>view | Slot | Chl  | I D | Size(MB) | Speed | LG_DRV | Status  | Vendor and Product ID   |
|------------------------------------------------------|------|------|-----|----------|-------|--------|---------|-------------------------|
|                                                      |      | 2(3) | 0   | 34732    | 200MB | 0      | ON-LINE | SEAGATE ST336752FSUN36G |
|                                                      |      | 2(3) | 1   | 34732    | 200MB | Ø      | ON-LINE | SEAGATE ST336752FSUN36G |
|                                                      |      | 2(3) | 2   | 34732    | 200MB | 0      | ON-LINE | SEAGATE ST336752FSUN36G |
| syst                                                 |      | 2(3) | 3   | 34732    | 200MB | 0      | ON-LINE | SEAGATE ST336752FSUN36G |
| view                                                 |      | 2(3) | 4   | 34732    | 200MB | 0      | ON-LINE | SEAGATE ST336752FSUN36G |
|                                                      |      | 2(3) | 5   | 34732    | 200MB | 0      | ON-LINE | SEAGATE ST336752FSUN36G |
|                                                      |      | 2(3) | 6   | 34732    | 200MB | 1      | ON-LINE | SEAGATE ST336752FSUN36G |
|                                                      |      | 2(3) | 7   | 34732    | 200MB | 1      | ON-LINE | SEAGATE ST336752FSUN36G |

**注** – ドライブがインストール済みであるにもかかわらずリストに含まれていない場合、そのドライブは不良品であるか正しくインストールされていない可能性があります。

電源を入れると、コントローラはドライブ チャネルで接続されているすべてのハード ドライブをスキャンします。コントローラが初期化を終了した後にハード ドライブを 接続した場合は、ドライブの選択後に Scan scsi drive を実行してコントローラに新し く追加したハード ドライブを認識させ、論理ドライブのメンバとして構成します。

表 6-1 ドライブ ステータス ウィンドウに表示されるパラメータ

| パラメータ     | 説明                                          |                                                                                                    |  |  |  |  |  |  |  |  |
|-----------|---------------------------------------------|----------------------------------------------------------------------------------------------------|--|--|--|--|--|--|--|--|
| Slot      | SCSI ドライブのス                                 | ロット番号。                                                                                                    |  |  |  |  |  |  |  |  |
| Chl       | 接続されたドライ                                    | ブのチャネル。                                                                                                    |  |  |  |  |  |  |  |  |
| ID        | ドライブの ID。                                   |                                                                                                    |  |  |  |  |  |  |  |  |
| Size (MB) | メガバイト単位の                                    | ドライブ容量。                                                                                                    |  |  |  |  |  |  |  |  |
| Speed     | xxMB ドライブの<br>Async ドライブが                   | D最大同期転送レート。<br>は非同期モードを使用中。                                                                                         |  |  |  |  |  |  |  |  |
| LG_DRV    | <b>x</b> ドライブは<br>STAND-BY と表示<br>スペア ドライブ。 | x ドライブは論理ドライブ xのドライブ メンバ。Status に<br>STAND-BY と表示された場合、そのドライブは論理ドライブ x のローカル<br>スペア ドライブ。                           |  |  |  |  |  |  |  |  |
| Status    | GLOBAL                                      | ドライブはグローバル スペア ドライブ。                                                                                                |  |  |  |  |  |  |  |  |
|           | INITING                                     | ドライブは初期化中。                                                                                                    |  |  |  |  |  |  |  |  |
|           | ON-LINE                                     | 論理ドライブの状態は良好。                                                                                                    |  |  |  |  |  |  |  |  |
|           | REBUILD                                     | ドライブは再構築中。                                                                                                    |  |  |  |  |  |  |  |  |
|           | STAND-BY                                    | ローカル スペア ドライブまたはグローバル スペア ドラ<br>イブ。ローカル スペア ドライブの LG_DRV 列は論理ド<br>ライブ番号を示す。グローバル スペア ドライブの<br>LG_DRV 列は Global を表示。 |  |  |  |  |  |  |  |  |
|           | NEW DRV                                     | 新しいドライブが論理ドライブまたはスペア ドライブと<br>して未構成。                                                                                |  |  |  |  |  |  |  |  |
|           | USED DRV                                    | 以前、このドライブはある論理ドライブの一部として構<br>成されていたが、現在はその論理ドライブからは削除さ<br>れている。ただし、現在でもその論理ドライブのデータ<br>が格納されている。                    |  |  |  |  |  |  |  |  |
|           | FRMT DRV                                    | ドライブはコントローラに固有の情報のために割り当て<br>られた確保スペースとしてフォーマットされている。                                                               |  |  |  |  |  |  |  |  |
|           | BAD                                         | 故障ドライブ。                                                                                                    |  |  |  |  |  |  |  |  |
|           | ABSENT                                      | ドライブ スロットは未占有。                                                                                                    |  |  |  |  |  |  |  |  |

表 6-1 ドライブ ステータス ウィンドウに表示されるパラメータ (続き)

| パラメータ                    | 説明      |                          |
|--------------------------|---------|--------------------------|
|                          | MISSING | ドライブは以前存在していたが現在は見つからない。 |
|                          | SB-MISS | スペア ドライブが見つからない。         |
| Vendor and<br>Product ID |         | ドライブのベンダと製品モデルの情報。       |

以前は論理ドライブの一部だったが、現在は論理ドライブを構成していない物理ドラ イブのステータスは、USED になります。これは、たとえば、RAID 5 アレイにある ドライブがスペア ドライブで置き換えられ、論理ドライブがその新しいドライブで再 構築された場合などに起こります。削除されたドライブが後にアレイ内で置き換えら れてスキャンされると、そのドライブには論理ドライブのデータが格納されたままで あるため、ドライブのステータスは USED と識別されます。

RAID セットが適切に削除された場合、この情報は消去され、ドライブのステータス は USED ではなく FRMT と表示されます。FRMT ステータスのドライブは、コント ローラ固有の情報の格納のために 64 KB または 256 MB の容量が確保されてフォー マットされます。ここにはユーザ データを格納することはできません。

View and Edit SCSI drives メニューを使用してこの確保済み容量を削除すると、ドラ イブのステータスは NEW に変わります。

不良ドライブの処理方法は、8-7 ページの「コントローラ フェイルオーバ」を参照し てください。2 つのドライブに BAD ステータスと MISSING ステータスが表示されて いる場合は、8-17 ページの「重大なドライブ障害からの回復」を参照してください。

# 6.2 SCSI ドライブ ID(SCSI のみ)

各 SCSI アレイは、どこで SCSI バス ケーブルを I/O モジュールに取り付けているか に基づいて、シングルバス構成またはデュアルバス構成として構成する必要がありま す。バス構成の詳細は、使用するアレイの『Sun StorEdge 3000 Family 導入・運用・ サービス マニュアル』を参照してください。

ドライブ バス構成は、ドライブとドライブ ID がコントローラ上のドライブ チャネル に割り当てられる方法を決定します。

 シングルバス構成では、1つのコントローラにある 12 個のディスク ドライブ ID を すべて 1 つのチャネルに割り当てます(一般には、RAID アレイに CH 0、拡張ユ ニットに CH 2)。

RAID アレイ - シングル バス構成 - デフォルト ID

| 0 | J Disk 1 | СНО-ІДО | 00         | Disk 4 CH0-ID3 | Disk 7 CH0-ID8  | 00 | Disk 10 CH0-ID11 | 0                           |
|---|----------|---------|------------|----------------|-----------------|----|------------------|-----------------------------|
|   | J Disk 2 | CH0-ID1 | 0 0<br>0 0 | Disk 5 CH0-ID4 | Disk 8 CH0-ID9  | 00 | Disk 11 CH0-ID12 | 0000                        |
| 0 | J Disk 3 | CH0-ID2 |            | Disk 6 CH0-ID5 | Disk 9 CH0-ID10 |    | Disk 12 CH0-ID13 | $\overset{\circ}{\bigcirc}$ |

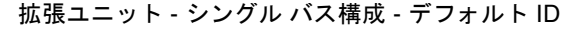

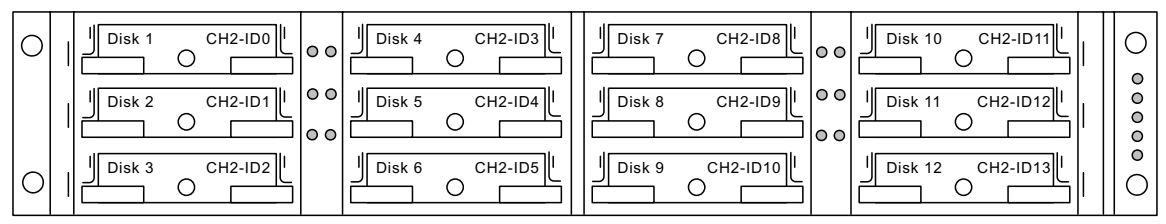

 デュアルバス構成では、RAID アレイ内の6つのディスクドライブ ID を CH0に、 6つを CH2に割り当て、拡張ユニットが接続されると6つの追加ディスクドライブ ID を通常 CH0と CH2の双方に追加していきます。

RAID アレイ - デュアル バス構成 - デフォルト ID

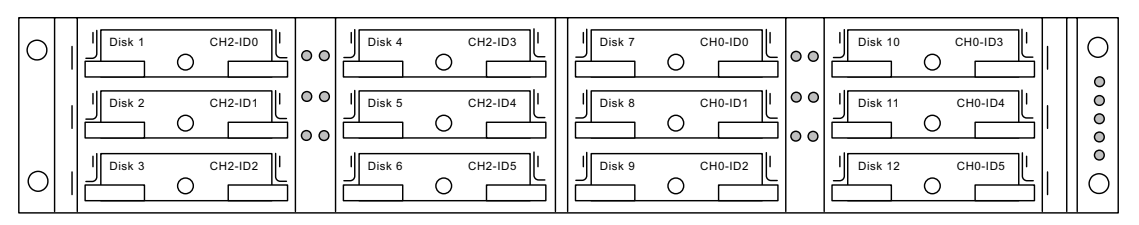

拡張ユニット - デュアル バス構成 - デフォルト ID

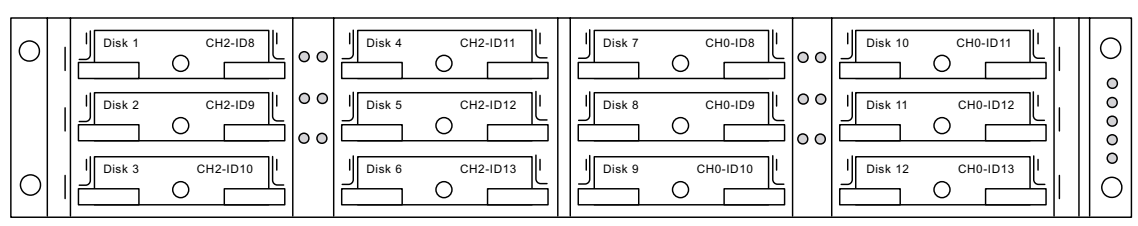

# 6.3 FC ドライブ ID(ファイバ チャネル のみ)

拡張ユニットを RAID アレイに接続すると、一意なハード割り当てループ ID が各拡 張ユニット ドライブに割り当てられます。ループ ID は、AL\_PA を 10 進数にしたも のです。もっとも低い値のループ ID が、ループ上でもっとも優先順位の低いアドレ スとなります。

拡張ユニットの左正面で、ID スイッチを使用してディスク ドライブのループ ID を異 なる値範囲に設定し、同じ ID が同じループ内で重複することを避けます。ボタンを 押して ID 番号を変更します。

デフォルトでは、すべての RAID アレイと拡張ユニット上の ID スイッチは 0 に設定 されています。この場合、12 のドライブに対する ID の範囲は自動的に 0 ~ 12 とな ります (ID 13 ~ 15 は無視されます)。

ID スイッチにより 8 つの ID 範囲が提供されます。各セットには、16 の ID が含まれ ます(各範囲内の最後の 4 つの ID は無視されます)。これらの範囲を、表 6-2 に示し ます。

| ID スイッチ設定 | ID の範囲  |
|-----------|---------|
| 0         | 0–15    |
| 1         | 16–31   |
| 2         | 32–47   |
| 3         | 48–63   |
| 4         | 54–79   |
| 5         | 80–95   |
| 6         | 96–111  |
| 7         | 112–125 |

**表 6-2** FC 拡張ユニットの ID スイッチ設定

# 6.4 ローカル スペア ドライブの割り当て

|   | Maximu<br>Assign | um Dr<br>Signa | ive<br>are l | <u>Capacity</u><br>Drives | :     | <del>9999</del> ME | 3       |        |     |         |    |
|---|------------------|----------------|--------------|---------------------------|-------|--------------------|---------|--------|-----|---------|----|
| L | Slot             | Ch1            | ID           | Size(MB)                  | Speed | LG_DRV             | Status  | Vendor | and | Product | ID |
|   |                  | 1              | 4            | 9999                      | 40MB  | NONE               | NEW DRV |        |     |         |    |
|   |                  | 1              | 5            | 9999                      | 40MB  | NONE               | NEW DRV |        |     |         |    |
|   |                  | 1              | 6            | 9999                      | 40MB  | NONE               | NEW DRV |        |     |         |    |
|   |                  | 1              | 8            | 9999                      | 40MB  | NONE               | NEW DRV |        |     |         |    |

ローカル スペア ドライブは、1つの指定論理ドライブに割り当てられるスタンバイ ドライブです。この指定論理ドライブのメンバ ドライブが故障すると、ローカル スペ ア ドライブは自動的にメンバ ドライブとなりデータの再構築を始めます。

**注** – 非冗長性の RAID レベル (RAID 0) で構成された論理ドライブは、スペア ドラ イブの再構築をサポートしません。

ローカル スペア ドライブを割り当てるには、次のステップを実行します。

- 1. view and edit scsi Drives を選択します。
- 2. スペアとして指定したいドライブをハイライト表示して Return キーを押します。
- 3. add Local spare drive を選択します。
- 4. Add Local Spare? というプロンプトが表示されたら、Yes を選択してローカル スペアの割り当て先となる論理ドライブを指定します。

# 6.5 グローバル スペアの作成

グローバル スペア、すなわち、アレイ内の任意の故障ドライブを交換するため自動的 に使用されるスペア ドライブを作成するには、次のステップを実行します。

- 1. view and edit scsi Drives を選択します。
- 2. スペアとして指定するドライブをハイライト表示して Return キーを押し、add Global spare drive を選択します。
- 3. Add Global Spare? というプロンプトが表示されたら、Yes を選択します。

| Quic | Slo                                                   | t        | Ch l  | ID    | Size(MB)   | Speed   | LG_D    | RV      | St      | atus       | Vendor and Product ID   |        |         | >   |
|------|-------------------------------------------------------|----------|-------|-------|------------|---------|---------|---------|---------|------------|-------------------------|--------|---------|-----|
| view |                                                       | 6        | 0     | 5     | 34732      | 160MB   | 2 01    |         |         | N-LINE     | SEAGATE ST336605LSUN360 |        |         | 36G |
| view | 1                                                     | V        | iew o | drive | e informat | -LINE   | SEAGATE | ST3366  | 05LSUN3 | 36G        |                         |        |         |     |
| view | 1                                                     |          | ia gi | oba   | spare di   | rive    | -LINE   | SEAGATE | ST3366  | 605LSUN36G |                         |        |         |     |
| syst |                                                       | 5        | Add   | 4 G1a | obal Spare | ∋ Drive | ₽ ?     |         |         | T DRV      | SEAGATE                 | ST3366 | 05LSUN3 | 36G |
| view |                                                       | I Yes No |       |       |            |         |         |         |         | T DRV      | SEAGATE                 | ST3366 | 05LSUN3 | 36G |
|      |                                                       | ď        | isk F | Resei | rved space | e – uni | forma   | ntte    | ed      | T DRV      | SEAGATE                 | ST3366 | 05LSUN3 | 36G |
|      | ØJ 13 34732 160MB NONEL NEW DRV SEAGATE ST336605LSUN3 |          |       |       |            |         |         |         |         |            |                         |        |         | 36G |
|      | 0 14                                                  |          |       |       |            |         |         |         |         | SAF-TE     | DotHill                 | ERMLVD | SCRUNC  | ж   |

6.6

# ドライブ情報の表示

個々のドライブについてリビジョン番号、製造番号、ディスク容量などの SCSI ドラ イブ情報を表示するには、次のステップを実行します。

| Quic<br>view<br>view<br>view | k installation<br>and edit Logical drives<br>and edit logical Volumes<br>and edit Host luns |                                                                                                    |      |          |    |                    |       |                    |          |         |
|------------------------------|---------------------------------------------------------------------------------------------|----------------------------------------------------------------------------------------------------|------|----------|----|--------------------|-------|--------------------|----------|---------|
| view                         | and edit scsi Drives                                                                        |                                                                                                    |      |          |    |                    |       |                    |          |         |
| V SI                         | View drive information<br>add Local spare drive                                             |                                                                                                    | tatu | ıs Vendo | ra | nd Produ           | ct ID | )                  |          |         |
| V                            | add Global spare drive                                                                      |                                                                                                    | 3    | C        |    | ON-LIN             | IE    | HITACHI            | DK31(    | CJ-72FC |
| v                            | Scan scsi drive                                                                             | e arive                                                                                                    | в    | C        |    | ON-LINE HITACHI DK |       | DK310              | 1ÇJ-72FC |         |
| V                            | set slot Number                                                                             | Revisi                                                                                                    | on   | Number   |    |                    | G7    | G7A7               |          |         |
| Н                            | add drive Entry<br>Clear drive status                                                       | Serial Number<br>Disk Capacity <b< td=""><td>51</td><td colspan="2">locks&gt; 0</td><td>009863<br/>44410879</td><td></td><td>J-72FC</td></b<> |      |          | 51 | locks> 0           |       | 009863<br>44410879 |          | J-72FC  |
|                              | Identifying scsi drive<br>clone Failing drive                                               | Fibre Port Name<br>Redundant Loop I                                                                                                    |      |          |    | D 5                |       | 500E10015B73<br>16 |          | J-72FC  |
|                              | scsi drive Utilities                                                                        | L                                                                                                    | 1    | -        | -  |                    |       |                    |          | ]       |

図 6-1 View Drive Information コマンド

- 1. メイン メニューから view and edit scsi Drives を選択して Return キーを押します。
- 2. 表示したい SCSI ドライブをハイライト表示して Return キーを押します。
- 3. view drive information コマンドを選択します。

すると、そのドライブのリビジョン番号、製造番号、およびディスク容量(ブロック 数単位、1ブロックは 512K)が画面表示されます。

## 6.7 接続されているドライブの表示

ディスク ドライブを論理ドライブ内へ構成する前に、筐体内の物理ドライブのステー タスを理解することが必要です。

利用可能な SCSI ドライブのリストを表示するには、次のステップを実行します。

5. 矢印キーで view and edit scsi Drives まで下方向にスクロールし、Return キーを押します。

| Quic         | \$lot | Chl | ID | Size(MB) | Speed  | LG_DRV | Status   | Vendor and Product ID |
|--------------|-------|-----|----|----------|--------|--------|----------|-----------------------|
| view<br>view |       | 0   | 0  | 70007    | 160MB  | 0      | ON-LINE  | SEAGATE ST373405LC    |
| view         |       | ß   | 1  | 70007    | 160MB  | a      | ON-I TNF | SEAGATE ST373405LC    |
| view         |       |     | -  | 10001    | 100110 |        |          |                       |

 表をスクロールするには矢印キーを使います。インストール済みであるにもかかわら ず表にないドライブがないか、確認します。

インストール済みであるにもかかわらずリストに含まれていないドライブがある場合、そのドライブは不良品であるか正しくインストールされていない可能性があります。最寄りの RAID 供給業者に連絡してください。

3. コントローラが初期化を終了した後でハード ドライブを接続した場合は、そのテーブ ルに含まれる任意のドライブを選択して Return キーを押し、Scan scsi drive 機能を 使ってコントローラに新しく追加したハード ドライブを認識させ、論理ドライブのメ ンバとして構成します。

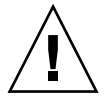

**注意** – 既存のドライブをスキャンすると、そのドライブの任意論理ドライブへの割り 当てが削除されます。そのドライブ上のデータはすべて失われます。

## 6.8 ドライブのスキャン

コントローラによる初期化完了後にインストールされた新しい SCSI ドライブをス キャンして利用可能にするには、次のステップを実行します。

- 1. メイン メニューから view and edit scsi Drives を選択して Return キーを押します。
- 2. SCSI ドライブ テーブルからドライブを選択して Return キーを押します。

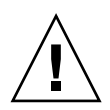

注意 - 既存のドライブをスキャンすると、そのドライブの任意論理ドライブへの割り 当てが削除されます。そのドライブ上のデータはすべて失われます。

| view         |                                                      | 0                                            | 1                                                                                            | 34732                                                        | 160MB                                                                                                    |                                                                                                    | 0                                                                                                    | ON-LINE                                                                                                    | SEAGATE                                                                                                    | ST336605                                                                                                    | LSUN36G                                                                                                    |
|--------------|------------------------------------------------------|----------------------------------------------|----------------------------------------------------------------------------------------------|--------------------------------------------------------------|----------------------------------------------------------------------------------------------------|----------------------------------------------------------------------------------------------------|----------------------------------------------------------------------------------------------------|----------------------------------------------------------------------------------------------------|----------------------------------------------------------------------------------------------------|----------------------------------------------------------------------------------------------------|----------------------------------------------------------------------------------------------------|
| view         |                                                      | 0                                            | 2                                                                                            | 34732                                                        | 160MB                                                                                                    |                                                                                                    | 0                                                                                                    | ON-LINE                                                                                                    | SEAGATE                                                                                                    | ST336605                                                                                                    | LSUN36G                                                                                                    |
| syst         |                                                      | 0                                            | 3                                                                                            | 34732                                                        | 160MB                                                                                                    |                                                                                                    | 1                                                                                                    | ON-LINE                                                                                                    | SEAGATE                                                                                                    | ST336605                                                                                                    | LSUN36G                                                                                                    |
| view<br>view |                                                      | View o                                       | drive                                                                                        | e informat                                                   | tion                                                                                                    |                                                                                                    | 1                                                                                                    | ON-LINE                                                                                                    | SEAGATE                                                                                                    | ST336605                                                                                                    | LSUN36G                                                                                                    |
|              |                                                      | set s                                        | lot                                                                                          | umber                                                        |                                                                                                    |                                                                                                    | 1                                                                                                    | ON-LINE                                                                                                    | SEAGATE                                                                                                    | ST336605                                                                                                    | LSUN36G                                                                                                    |
|              |                                                      | Identi                                       | five                                                                                         | Entry<br>scsi drive                                          | е                                                                                                    |                                                                                                    | E                                                                                                    | USED DRV                                                                                                    | SEAGATE                                                                                                    | ST336605                                                                                                    | LSUN36G                                                                                                    |
|              |                                                      | cione<br>disk∣                               | Fa1]<br>Reser                                                                                | ved space                                                    | e<br>e - 256                                                                                                    | 5 mb                                                                                                    | 2                                                                                                    | ON-LINE                                                                                                    | SEAGATE                                                                                                    | ST336605                                                                                                    | LSUN36G                                                                                                    |
|              | view<br>view<br>view<br>view<br>syst<br>view<br>view | view<br>view<br>view<br>syst<br>view<br>view | view<br>view<br>view<br>syst<br>view<br>view<br>view<br>view<br>view<br>view<br>view<br>view | view<br>view<br>view<br>view<br>view<br>view<br>view<br>view | view     0     1     34732       view     0     2     34732       view     0     2     34732       view     0     3     34732       view     0     3     34732       view     0     3     34732       view     View     View drive informa       Scan scsi drive     set slot Number       add drive Entry     Identify scsi drive       clone Failing drive     disk Reserved space | view       0       1       34732       160MB         view       0       2       34732       160MB         view       0       2       34732       160MB         view       0       3       34732       160MB         view       0       3       34732       160MB         view       0       3       34732       160MB         View       0       3       34732       160MB         View       0       3       34732       160MB         View       0       3       34732       160MB         View       0       3       34732       160MB         View       0       3       34732       160MB         Syst       0       3       34732       160MB         View       0       3       34732       160MB         Syst       0       3       34732       160MB         View       0       3       34732       160MB         Scan       scsi drive       stration       stration         add drive       scsi drive       clone Failing drive       stration         disk       Reserved       spac | view     0     1     34732     160MB       view     0     2     34732     160MB       view     0     2     34732     160MB       view     0     3     34732     160MB       view     0     3     34732     160MB       view     0     3     34732     160MB       view     0     3     34732     160MB       view     0     3     34732     160MB       view     0     3     34732     160MB       view     0     3     34732     160MB       view     0     3     34732     160MB       view     0     3     34732     160MB       view     0     3     34732     160MB       view     View     drive information     Scan scsi drive       set slot Number     add drive Entry     Identify scsi drive       clone     Failing drive     disk Reserved space - 256 mb | view       0       1       34732       160MB       0         view       0       2       34732       160MB       0         view       0       2       34732       160MB       0         view       0       3       34732       160MB       1         view       0       3       34732       160MB       1         View       0       3       34732       160MB       1         View       0       3       34732       160MB       1         View       0       3       34732       160MB       1         View       0       3       34732       160MB       1         View       0       3       34732       160MB       1         View       0       3       34732       160MB       1         View       view       view       view       1       1         add       rive       clone       1       1         add       rive       clone       1       1         isk       Reserved       space - 256       2 | view       0       1       34732       160MB       0       0N-LINE         view       0       2       34732       160MB       0       0N-LINE         view       0       3       34732       160MB       0       0N-LINE         view       0       3       34732       160MB       1       0N-LINE         view       0       3       34732       160MB       1       0N-LINE         view       View drive information       1       0N-LINE       1       0N-LINE         Scan scsi drive       set slot Number       1       0N-LINE       1       0N-LINE         add drive Entry       Identify scsi drive       clone Failing drive       2       0N-LINE         disk Reserved space - 256 mb       2       0N-LINE | view       0       1       34732       160MB       0       ON-LINE       SEAGATE         view       0       2       34732       160MB       0       ON-LINE       SEAGATE         view       0       2       34732       160MB       0       ON-LINE       SEAGATE         view       0       3       34732       160MB       1       ON-LINE       SEAGATE         view       0       3       34732       160MB       1       ON-LINE       SEAGATE         view       0       3       34732       160MB       1       ON-LINE       SEAGATE         view       View       drive information       1       ON-LINE       SEAGATE         Set slot Number       add drive Entry       1       ON-LINE       SEAGATE         Identify       scsi drive       clone       Failing drive       E       USED DRV       SEAGATE         disk       Reserved       space - 256       mb       2       ON-LINE       SEAGATE | View       0       1       34732       160MB       0       ON-LINE       SEAGATE       ST336605         View       0       2       34732       160MB       0       ON-LINE       SEAGATE       ST336605         View       0       2       34732       160MB       0       ON-LINE       SEAGATE       ST336605         View       0       3       34732       160MB       1       ON-LINE       SEAGATE       ST336605         View       0       3       34732       160MB       1       ON-LINE       SEAGATE       ST336605         View       0       3       34732       160MB       1       ON-LINE       SEAGATE       ST336605         View       View       office       1       0N-LINE       SEAGATE       ST336605         View       View       office       set slot       Number       1       0N-LINE       SEAGATE       ST336605         Set slot       Number       set slot       Number       1       0N-LINE       SEAGATE       ST336605         UseD       DRV       SEAGATE       ST336605       2       0N-LINE       SEAGATE       ST336605         View       disk |

Scan scsi drive オプション 図 6-2

3. Scan scsi drive 機能を選択して Return キーを押します。

| view         |   | 0      | 1     | 34    | 732 | 160MB | 0 | ON-LINE | SEAGATE | ST336605LSUN36G |
|--------------|---|--------|-------|-------|-----|-------|---|---------|---------|-----------------|
| view         |   | 0      | 2     | 34    | 732 | 160MB | 0 | ON-LINE | SEAGATE | ST336605LSUN36G |
| view         |   |        |       |       |     |       |   |         |         |                 |
| syst         |   | 0      | 3     | 34    | 732 | 160MB | 1 | ON-LINE | SEAGATE | ST336605LSUN36G |
| view<br>view | S | SCSI   | Chanr | nel Ø | 32  | 160MB | 1 | ON-LINE | SEAGATE | ST336605LSUN36G |
|              | 2 | SUST ( | unanr |       | 32  | 160MB | 1 | ON-LINE | SEAGATE | ST336605LSUN36G |
|              |   |        |       |       |     |       | I |         |         |                 |

表示されるメニュー オプションはドライブ ステータスに応じて異なります。 4. スキャンしたいドライブ チャネルと SCSI ID を選択し、Return キーを押します。

6.9

# スペア ドライブの削除

スペア ドライブを削除するには、次のステップを実行します。

- 1. ローカル スペア ドライブまたはグローバル スペア ドライブにカーソルを移動し、 Return キーを押します。
- 2. Delete global/local spare drive を選択して再度 Return キーを押します。
- 3. Yes を選択してそれを確定します。

| Quic | Slot | Ch l  | ID   | Size(MB)         | Speed  | LG_DRV   | Status    | Vendor | and Product ID |  |
|------|------|-------|------|------------------|--------|----------|-----------|--------|----------------|--|
| view |      | 2     | Ø    | 9999             | 40MB   | Ø        | ON-LINE   | ІВМ    | DDRS-34560D    |  |
| view |      | 2     | 1    | 9999             | 40MB   | Ø        | ON-LINE   | IBM    | DDRS-34560D    |  |
| view |      | 2     | 2    | 9999             | 40MB   | 0        | ON-LINE   | IBM    | DDRS-34560D    |  |
| syst |      |       |      | ive infor        | mation |          | INE       | IBM    | DDRS-34560D    |  |
| view |      | - Del | ete  | <u>global/lo</u> | cal sp | are dri  | ve _INE   | IBM    | DDRS-34560D    |  |
|      |      | set   | slo  | t Number         | Del    | lete Spa | are Drive | ?      | DDRS-34560D    |  |
|      |      | Ide   | ntif | y scsi dr        | i٧     | Yes      | No        |        | DDRS-34560D    |  |
|      |      | 2     | 8    | 9999             | 40MB   | GLOBAL   | STAND-BY  | ITBM   | DDRS-34560D    |  |

削除したスペア ドライブ、または論理ユニットで交換したすべてのドライブは、used drive として表示されます。

## 6.10 スロット番号の設定

この機能は、SCSI ドライブ テーブルの Slot 列 にスロット番号識別子をオプションで 追加する場合に使います。この機能はコントローラの動作になんら影響を与えません。

| Quid<br>view<br>view<br>view<br><b>view</b> | A Main Menu      Amin Menu      Main Menu      Main dedit Logical drives     and edit logical Volume     and edit Host luns     and edit scsi Drives     and edit scsi Drives | ::::::::::::::::::::::::::::::::::::::: |         |      |     |                    |          |             |  |
|---------------------------------------------|----------------------------------------------------------------------------------------------------|-----------------------------------------|---------|------|-----|--------------------|----------|-------------|--|
| v S<br>v S                                  | View drive information<br>add Local spare drive<br>add Global spare drive                                                                                                    |                                         | tatus   | Vend | or: | and Product II     | )        | DW21CI T2PC |  |
| e<br>V                                      | Delete global/local spa<br>Scan scsi drive                                                                                                    | are drive                               | 3       |      | 0   | ON-LINE<br>ON-LINE | HITACHI  | DK31CJ-72FC |  |
|                                             | set slot Number                                                                                                    |                                         |         |      |     | SAF-TE             | SDR GEM2 | 200         |  |
|                                             | Clear drive status                                                                                                    | SIOC NU                                 | wer:    |      | 0   | ON-LINE            | HITACHI  | DK31CJ-72FC |  |
|                                             | Identifying scsi drive<br>clone Failing drive<br>scsi drive Utilities                                                                                                    |                                         | ۶  <br> | NON  | E   | USED DRV           | HITACHI  | DK31CJ-72FC |  |

図 6-3 Set Slot Number コマンド

スロット番号を設定または編集するには、次のステップを実行します。

- 1. メイン メニューから view and edit scsi Drives を選択して Return キーを押します。 すると、接続されている SCSI ドライブが表示されます。
- 2. SCSI ドライブ テーブルからドライブを選択して Return キーを押します。
- 3. set slot Number 機能を選択して Return キーを押します。

すると入力ボックスが表示されます。

ドライブのスロット番号を表す値(0~15)を入力して Return キーを押します。
 この値はデバイスに事前に決定されている SCSI ID 番号でなくてもかまいません。スロット番号は、ドライブ情報リストの Slot 列に表示されます。

### 6.10.1 空きスロットへのスロット番号割り当て

ドライブを含まない空きスロット(または空きスレッド)がある場合、それに対応する SCSI チャネル / ID はドライブ情報リストに表示されません。

スロット番号を空きスロットに割り当ててドライブ エントリを追加しておくと、後日 ドライブをインストールした際にそのドライブ エントリを使うことができます。

### 6.10.2 スロット番号の削除

SCSI ドライブのスロット番号を削除するには、次のステップを実行します。

- 1. メイン メニューから view and edit scsi Drives を選択して Return キーを押します。
- 2. 希望する SCSI ドライブを選択して Return キーを押します。
- 3. Set Slot Number を選択し、「0」を選んで Return キーを押します。

## 6.11 ドライブエントリの追加または削除

この機能は、SCSI ドライブ テーブルにレコードを追加する際に使います。

後日ドライブ指定をテーブルから削除する場合は、コマンド Clear drive status を使います。

| Quid<br>viet<br>viet<br>viet | Chain Menu ><br>Ck installation<br>and edit Logical drives<br>and edit logical Volume<br>and edit Host luns<br>and edit scsi Drives | 3                    |               |                  |                  |                                      |                         |                          |         |
|------------------------------|----------------------------------------------------------------------------------------------------|----------------------|---------------|------------------|------------------|--------------------------------------|-------------------------|--------------------------|---------|
| VI<br>V SI<br>S              | View drive information<br>add Local spare drive<br>add Global spare drive<br>Delete global/local spa                                | are drive            | tat<br>B<br>B | us Ven           | <b>idor</b><br>0 | and Product II<br>ON-LINE<br>ON-LINE | )<br>HITACHI<br>HITACHI | DK31CJ-72F<br>DK31CJ-72F | c<br>c  |
| l v E                        | set slot Number                                                                                                    |                      | $\vdash$      |                  |                  | SAF-TE                               | SDR GEM                 | 1200                     |         |
|                              | add drive Entry<br>Clear drive status                                                                                               | SCSI Cha<br>SCSI Cha | inn           | nnel 2<br>nnel 3 |                  | ON-LINE                              | HITACH                  | Add Drive                | Entry ? |
|                              | Identifying scsi drive<br>clone Failing drive<br>scsi drive Utilities                                                               | SCSI Cha<br>SCSI Cha | inn           | el 4<br>el 5     | In               | put Fibre                            | ID:                     | Yes                      | No      |

図 6-4 Add Drive Entry コマンド

- 1. メイン メニューから view and edit scsi Drives を選択して Return キーを押します。
- 2. SCSI ドライブ テーブル内の挿入場所を選択して Return キーを押します。
- 3. add drive Entry 機能を選択して Return キーを押します。
- 4. すると、チャネル リストが表示されます。チャネルを選択します。
- 希望する ID 番号を入力します。
   インストール済みの SCSI ドライブには、利用可能な ID を示すテーブルが表示されます。
- 6. 次に Return キーを押して Yes を選択し、操作を確定します。
- 7. すると、確定用プロンプトが表示されます。Yes を選択して Return キーを押します。

### 6.11.1 空きドライブ エントリの削除

空きドライブ エントリを削除するには、そのスロット番号を削除し(値0を指定)、 次に以下のステップを実行してそのドライブ エントリを削除します。

- 1. メイン メニューから view and edit scsi Drives を選択して Return キーを押します。
- 2. 希望する SCSI ドライブを選択して Return キーを押します。
- 3. set slot Number を選択し、「0」を選んで Return キーを押します。
- 4. この時点で Clear drive status を選択して Return キーを押します。 すると、空きドライブ エントリがドライブ情報リストから消えます。
- 次に、空きドライブ エントリを削除します(6-12 ページの「ドライブ エントリの追加または削除」を参照)。

**注** – スロット番号が割り当てられている空きドライブ エントリは、削除できません。 空きドライブ エントリを削除する前に、そのスロット番号を削除します。

## 6.12 障害防止対策

事故監視分析およびレポート テクノロジ(SMART)のような発達した業界標準テク ノロジを使用すると、ディスクドライブの障害を発生前に予想することが可能になる 場合があります。ドライブの不良ブロックの再割り当て発生は、一般的にそのドライ ブに障害が発生する可能性が高いことを示す兆候です。

システム管理者は、障害発生の兆候を示しているドライブをいつ正常なドライブと交換するか決定できます。このセクションでは、ディスクの障害を予防する手動および 自動の手順について説明します。

## 6.12.1 不良ドライブのクローン

故障防止効果を高めるため、システム管理者は障害の兆候を示しているディスク ドラ イブを手動でクローン化することができます。その際、システム パフォーマンスに悪 い影響を及ぼさないよう、都合の良い時間を選ぶことができます。

Clone Failing Drive は次の条件下で実行します。

- 交換するドライブが故障寸前である(コントローラにより示される)
- 手動で任意ドライブを交換し、そのドライブ データを新しいドライブへクローンする

不良ドライブ(故障寸前のドライブ)をクローンするには、2 つのオプションがあり ます。

- Replace after Clone (クローン後に交換)
- 永続クローン

次に、これらのオプションについて説明します。

#### 6.12.1.1 クローン後の交換

ソース ドライブ (エラーが予想されるドライブ、または選択した任意のメンバ ドライ ブ)上のデータは、スタンバイ スペアにクローンされ、そのスペアが新しいソース ド ライブとなります。元のソース ドライブのステータスは used drive として再定義さ れます。システム管理者は、この used drive を新しいドライブと交換したのち、新し いドライブをスペア ドライブとして構成することができます。 **注** – スタンバイ ドライブ (ローカルまたはグローバルのスペア ドライブ) がない場 合は、新しいドライブを追加してそれをスタンバイ ドライブとして構成する必要があ ります。スタンバイ ドライブがない場合、clone failing drive オプションは表示され ません。

クローン後交換するには、次のステップを実行します。

- 1. view and edit scsi Drives を選択して Return キーを押します。
- 2. クローンするメンバ ドライブを選択して Return キーを押します。
- 3. clone failing drive 機能を選択します。

このオプションは、スタンバイドライブが利用できる場合のみ表示されます。

4. Replace After Clone を選択します。

すると、コントローラは既存のスタンバイ(ローカルまたはグローバルのスペアドラ イブ)を使って自動的にクローン処理を開始し、ソースドライブをクローンします (エラーが予想されるターゲットメンバドライブ)。

| Quic | Slot | Chl   | ID           | Size(MB)   | Speed        | LG_DRV  | S  | tatı | ıs  | Vendor | and | Product | ID |
|------|------|-------|--------------|------------|--------------|---------|----|------|-----|--------|-----|---------|----|
| view |      | 2     | 0            | 319        | 20MB         | 0       | 0  | N-L] | INE |        |     |         |    |
| view |      | (iew  | driv         | /e_informa | ∍tion        | Ø       | 0  | N-L] | [NE |        |     |         |    |
| view |      | set s | scs.<br>ilot | Number     |              | Ø       | 0  | N-LI | [NE |        |     |         |    |
| syst |      | ident | ify          | scsi driv  | /e           | Ø       | ST | AND- | -BY |        |     |         |    |
| view |      |       |              | lling ariv | /e           | NONE    | Ν  | EW [ | DRV |        |     |         |    |
|      |      | P     |              | e Arter (  | Jone         |         | _  | EW [ | DRV |        |     |         |    |
|      |      | 2     |              | one and Ke | epiace<br>N. | Drive : |    | EW [ | DRV |        |     |         |    |
|      |      | 2     |              | res        | . INC        |         |    | EW [ | DRV |        |     |         |    |

次の通知メッセージが表示されます。

[21A1] LG:0 Logical Drive NOTICE: CHL:1 ID:3 Starting Clone (LG:0 論理ドライブ通知:CHL:1 ID:3 クローンを開始しています)

5. Esc キーを押して続行します。

| Quic | Slot          | Ch1 | ID | Size(MB) | Speed | LG_DRV | Status  | Vendor | and | Produ | ict II | 2 |
|------|---------------|-----|----|----------|-------|--------|---------|--------|-----|-------|--------|---|
| view |               | 2   | 0  | 319      | 20MB  |        | ON-LINE |        |     |       |        |   |
| view |               |     |    |          | Drive | CIONIN |         |        |     |       |        |   |
| view |               |     |    |          |       |        |         |        |     |       |        |   |
| syst | 28% Completed |     |    |          |       |        |         |        |     |       |        |   |
| view |               | 2   | 4  | 319      | 20MB  | NONE   | NEW DRV |        |     |       |        |   |
|      |               | 2   | Б  | 319      | 20MB  | NONE   | NEW DRV |        |     |       |        |   |

クローン処理はステータス バーで示されます。

#### 6. Return キーを押して、CLONING と示されたドライブを選択します。

注 - ステータス バーを終了するには、Esc キーを押して接続済みドライブのテーブル へ戻ります。

| Quic | Slo | ot | Ch1    | ID | Size(MB)  | Speed | LG_DRV | S          | tatus  | Vendor | and | Product | ID |
|------|-----|----|--------|----|-----------|-------|--------|------------|--------|--------|-----|---------|----|
| view |     |    | 2      | 0  | 319       | 20MB  | 0      | 0          | N-LINE |        |     |         |    |
| view |     |    | 2      | 1  | 319       | 20MB  | 0      | 0          | N-LINE |        |     |         |    |
| view |     | 22 |        |    | 319       | 20MB  | 0      | 0          | N-LINE |        |     |         |    |
| syst |     |    | 2      | 3  | 319       | 20MB  | 0      | C          | LONING |        |     |         |    |
| view |     | y  |        |    | Detuct    | 1     |        | <i>a</i> – | EW DRV |        |     |         |    |
|      |     | 5  | ΪΫ     |    | lone prog | ress  |        | 9          | EW DRV |        |     |         |    |
|      |     | Ĩ  |        |    | cione     |       |        |            | EW DRV |        |     |         |    |
|      |     |    | nointe | га | ling dri  | /e    | NONE   | N          | EW DRV |        |     |         |    |

7. clone Failing drive を再度選択して現在のステータスを表示します。

**注** – ソース ドライブを識別して View clone progress を選択します。誤ったドライブ を選択した場合は、Abort clone を選択します。

クローン処理が完了すると、次のメッセージが表示されます。

[21A2] LG:0 Logical Drive NOTICE:CHL:1 ID:3 Copy and Replace Completed (LG:0 論理ドライブ通知:CHL:1 ID:3 コピーおよび交換が完了しました)

8. Esc キーを押して続行します。

### 6.12.1.2 永続クローン

ソース ドライブ (エラーが予想されるドライブ、または選択した任意のメンバ ドライ ブ)上のデータは、スタンバイ スペアにクローンされますが、そのスペアは新しい ソース ドライブにはなりません。スタンバイ スペア ドライブはソース ドライブ、エ ラーが予想されるメンバ ドライブ、または選択した任意のドライブを、それらの機能 を引き継ぐことなくクローンします。

クローン処理が終了すると、スペア ドライブのステータスは CLONE ドライブと表示 されます。ソース ドライブは、引き続きその論理ドライブのメンバとして残ります。

- 1. メイン メニューから view and edit scsi Drives を選択して Return キーを押します。
- 2. エラーが予想されるメンバ ドライブを選択して Return キーを押します。
- 3. clone Failing drive を選択して Return キーを押します。
- 4. Perpetual Clone を選択して Return キーを押します。

| Quic | Slot | Chl   | ID   | Size(MB)   | Speed   | LG_DRV   | Status  | Vendor | and | Product | ID |
|------|------|-------|------|------------|---------|----------|---------|--------|-----|---------|----|
| view |      | 2     | 0    | 319        | 20MB    | 0        | ON-LINE |        |     |         |    |
| view |      | liew  | driv | /e_informa | ation   | 0        | ON-LINE |        |     |         |    |
| view |      | set s | lot  | Number     |         | 0        | ON-LINE |        |     |         |    |
| syst |      | Iden  | ify: | scsi driv  | ve      | NONE     | NEW DRV |        |     |         |    |
| view |      |       |      | ning Gri   |         | NONE     | NEW DRV |        |     |         |    |
|      |      | ₽     | rpei | ual Clone  | e       | NONE     | NEW DRV |        |     |         |    |
|      |      | 2     | Per  | petual C.  | lone Dr | rive ?   | NEW DRV |        |     |         |    |
|      |      | 2     |      | Yes        | No      | <b>b</b> | NEW DRV |        |     |         |    |

するとコントローラは、既存のスタンバイ(ローカルまたはグローバルのスペア ドラ イブ)を使ってクローン処理を自動的に開始します。

**注** – スタンバイ ドライブ (ローカルまたはグローバルのスペア ドライブ) がない場合は、新しいドライブを追加してそれをスタンバイ ドライブとして構成する必要があります。

次の通知メッセージが表示されます。

[21A1] LG:0 Logical Drive NOTICE: CHL:1 ID:3 Starting Clone (LG:0 論理ドライブ通知:CHL:1 ID:3 クローンを開始しています)

5. Esc キーを押して、ステータス バーで現在の進行状況を表示します。

| Quic                 | Slot | Chl | ID | Size(MB) | Speed         | LG_DRV       | Status  | Vendor a | and Produ | uct ID |
|----------------------|------|-----|----|----------|---------------|--------------|---------|----------|-----------|--------|
| view<br>view<br>view |      | 2   | 0  | 319      | 20MB<br>Drive | 0<br>Copying | ON-LINE |          |           |        |
| view<br>view<br>view |      |     |    |          |               |              |         |          |           |        |
| syst<br>view         |      |     |    |          | :             | 35% Comp     | leted_  |          |           |        |
| view                 |      | 2   | 4  | 319      | 20MB          | NONE         | NEW DRV |          |           |        |
|                      |      | 2   | 5  | 319      | 20MB          | NONE         | NEW DRV |          |           |        |

- ステータス バーの表示を終了するには、Esc キーを押して前のメニュー画面に戻ります。
- 7. Return キーを押して、CLONING と示されたドライブを選択します。
- 8. clone Failing drive を再度選択して処理の進行状況を表示します。

**注** – ソース ドライブを識別して View clone progress を選択します。誤ったドライブ を選択した場合は、Abort clone を選択します。

| Quic | Slo | t | Chl  | ID | Size(MB)    | Speed             | LG_DRV | Sta                      | tus  | Vendor | and | Product | ID |
|------|-----|---|------|----|-------------|-------------------|--------|--------------------------|------|--------|-----|---------|----|
| view |     |   | 2    | 0  | 319         | 20MB              | 0      | ON-I                     | LINE |        |     |         |    |
| view |     |   | 2    | 1  | 319         | 20MB              | 0      | ON-I                     | LINE |        |     |         |    |
| view |     |   | 2    | 2  | 319         | 20MB              | 0      | ON-I                     | LINE |        |     |         |    |
| syst |     |   | 2    | 3  | 319         | 20MB              | 0      | C                        | lone |        |     |         |    |
| view |     | Ķ |      |    | - Daivat (  |                   |        | , <b>≣</b> <sup>EW</sup> | DRV  |        |     |         |    |
|      |     | 5 | Į ∛i |    | lone pro    | ress              |        | ĒΜ                       | DRV  |        |     |         |    |
|      |     | Ĩ | AL   |    | cione       | <i>(</i> <b>0</b> | 1      | E₩                       | DRV  |        |     |         |    |
|      |     |   | nome |    | LITTA GLITA | /e                | NONE   | NEW                      | DRV  |        |     |         |    |

プロセスが完了したら、次の通知メッセージが表示されます。

[21A2] LG:0 Logical Drive NOTICE:CHL:1 ID:3 Copy and Replace Completed (LG:0 論理ドライブ通知:CHL:1 ID:3 コピーおよび交換が完了しました)

#### Esc キーを押して通知メッセージを消去し、クローン処理後の SCSI ドライブ ステー タスを表示します。

ソース ドライブ (チャネル1ID5) は引き続き論理ドライブ0のメンバとして残り、 スタンバイ ドライブ (チャネル1ID2、ローカルまたはグローバルのスペア ドライ ブ)は CLONE ドライブになります。

| Quic | Slot | Chl | ID | Size(MB) | Speed | LG_DRV | Status  | Vendor | and | Product | ID |
|------|------|-----|----|----------|-------|--------|---------|--------|-----|---------|----|
| view |      | 2   | 0  | 319      | 20MB  | 0      | ON-LINE |        |     |         |    |
| view |      | 2   | 1  | 319      | 20MB  | 0      | ON-LINE |        |     |         |    |
| view |      | 2   | 2  | 319      | 20MB  | 0      | ON-LINE |        |     |         |    |
| syst |      | 2   | 3  | 319      | 20MB  | 0      | CLONE   |        |     |         |    |
| view |      | 2   | 4  | 319      | 20MB  | NONE   | NEW DRV |        |     |         |    |
|      |      | 2   | 5  | 319      | 20MB  | NONE   | NEW DRV |        |     |         |    |
|      |      | 2   | 6  | 319      | 20MB  | NONE   | NEW DRV |        |     |         |    |
|      |      | 2   | 8  | 319      | 20MB  | NONE   | NEW DRV |        |     |         |    |

### 6.12.2 クローン作業のステータス表示

クローン操作の実行中に、進行状況やターゲット ドライブの ID など、操作のステー タスを調べることができます。

1. メイン メニューから view and edit Logical drives を選択して Return キーを押します。

すべての論理ドライブのステータスが表に表示されます。

| Q | LG        | I D      | LŲ | RAID    | Size(MB) | Status | 0 | #LN | #SB | #FL | NAME |
|---|-----------|----------|----|---------|----------|--------|---|-----|-----|-----|------|
| v | PØ        | 27DØ811C | NA | RA I DØ | 206856   | GOOD   | s | 6   | -   | 0   |      |
| v | <b>S1</b> | 710A07D9 | NA | RA I DØ | 206856   | GOOD   | s | 6   | -   | 0   |      |
| v | P2        | 1E6B7F1C | NA | RA I DØ | 198000   | GOOD   | s | 6   | -   | 0   |      |
| s | \$3       | 5BAØBD22 | NA | RA I DØ | 192000   | GOOD   | s | 6   | -   | 0   |      |
| Ŭ | 4         |          |    | NONE    |          |        |   |     |     |     |      |
|   | 5         |          |    | NONE    |          |        |   |     |     |     |      |
|   | 6         |          |    | NONE    |          |        |   |     |     |     |      |
|   | 7         |          |    | NONE    |          |        |   |     |     |     |      |

- 2. ドライブのクローン操作を実行中の論理ドライブを選択します。
- 3. View scsi Drives を選択して、クローン元のドライブとクローン先のドライブを表示します。
- 詳細情報を見るには、copy and replace drive を選択して、論理ドライブを構成するド ライブを表示します。
- 5. コピー中として識別されるドライブを選択して、Enter キーを押すと、メニューが表示されます。このメニュー オプションを使用して、ソース ドライブの識別、クローン操作の進行状況の表示、クローン操作の中止などの操作を実行できます。

**注** – Sun StorEdge Configuration Services でアクティブな監視セッションを表示して いる場合は、クローン操作の進行状況は Controller Array Progress バーで表示されま す。

### 6.12.3 SMART テクノロジの理解

SMART は、近い将来にディスク ドライブに発生する故障の予測を可能にする業界標準のテクノロジです。時間の経過に伴ってドライブに発生する劣化を検知できる属性を事前設定しておき、SMART を有効にしてそれを監視します。故障が起こりそうになると、SMART はステータス レポートを発行して、故障しそうなドライブのデータをバックアップするよう、ホストからユーザにプロンプトを表示できるようにします。

ただし、すべての故障が予想できるわけではありません。SMARTの予測能力は、劣 化または故障状態の予測に使用する属性を使用して、ドライブで監視可能な範囲に限 定されます。この属性はデバイスの製造元で選定されています。

SMART の属性はドライブ固有のものですが、その代表的な特性として次のようなものがあります。

- ヘッドのフライ ハイト
- データスループットのパフォーマンス
- スピンアップ時間
- 再割り当てセクタ数
- シーク エラー レート
- シーク時間のパフォーマンス
- スピン トライ リカウント
- ドライブ キャリブレーション リトライ カウント

## 6.12.4 Sun StorEdge 3000 Family Array での SMART 動 作メカニズム

Sun StorEdge 3000 Family アレイは ANSI-SCSI Informational Exception Control (IEC) ドキュメントの X3T10/94-190 標準を実装しています。

Sun StorEdge 3000 Family アレイのファームウェアでは、SMART 機能に関連する次の4つのオプションを手動で選択できます。

- Disable: SMART 機能は有効化されません。
- Detect Only: SMART 機能が有効になります。コントローラから、すべてのドライブの SMART 機能を有効にするコマンドが送られます。ドライブで異常が予測された場合には、コントローラがその異常をイベント ログへのエントリとして報告します。

Perpetual Clone: コントローラから、すべてのドライブの SMART 機能を有効にするコマンドが送られます。ドライブで異常が予測された場合には、コントローラがその異常をイベント ログへのエントリとして報告します。次にコントローラは、グローバル スペア ドライブまたはローカル スペア ドライブが使用可能な場合、故障が予想されるドライブをクローンします。クローン ドライブはスタンバイ ドライブとして機能し続けます。

故障が予想されるドライブがその後実際に故障すると、クローン ドライブが直ちに そのドライブを引き継ぎます。

**注** – 故障が予想されるドライブが正常に動作を続け、同じ論理ドライブ内の別のドラ イブが故障した場合、クローン ドライブはスタンバイ スペア ドライブとして機能し、 故障したドライブを直ちに再構築します。これにより別のドライブが故障したとして も、重大なドライブエラーを避けることができます。

Clone + Replace: コントローラから、すべてのドライブの SMART 機能を有効にするコマンドが送られます。ドライブで異常が予測された場合には、コントローラがその異常をイベント ログへのエントリとして報告します。次にコントローラは故障が予想されるドライブをスタンバイ スペア ドライブにクローンし、クローン処理が完了するとすぐに、故障が予想されるドライブをオフラインにします。

## 6.12.5 ファームウェア メニューからの SMART 有効化

SMART をすべてのドライブで使用可能にするには、次の手順に従います。

- 1. "Periodic Drive Check Time" 機能を有効にします。
  - a. View and Edit Configuration Parameters メニューから Drive-side SCSI Parameters を選択します。
  - b. Drive-side SCSI Parameters メニューから Periodic Drive Check Time を選択します。
  - c. 時間間隔を選択します。

| Quicaaaaa<br>vieeaaaa<br>vieeaaaa<br>vieeaaaa<br>vieeaaaa<br>vieeaaaaa<br>vieeaaaaa<br>vieeaaaaa<br>vieeaaaaaa<br>vieeaaaaaa<br>vieeaaaaaaaaaa | SCSI Motor Spin-Up Disabled<br>SCSI Reset at Power-Up Disabled<br>Disk Access Delay line - 60 seconds<br>SCSI I/O Timeout - 10 seconds<br>Maximum Tag Count - 32<br>Margochics Office Anacot Line - 10 seconds<br>Periodic SAF-TE and SES Device Check Time - 5 seco<br>Periodic Auto-Detect Failure Drive Swap Check Time<br>Drive Predictable Failure Mode(SMART) -Disable<br>Fibre Channel Dual Loop - Enabled | Disable<br>122 seconds<br>2 seconds<br>5 seconds<br>10 seconds<br>30 seconds |
|----------------------------------------------------------------------------------------------------|----------------------------------------------------------------------------------------------------|------------------------------------------------------------------------------|
|                                                                                                    | riverside SOSI Parameters<br>isk Array Parameters<br>dundant Controller Parameters<br>ontroller Parameters                                                                                                    |                                                                              |

2. Drive-side SCSI Parameters メニューから Drive Predictable Failure Mode (SMART) を選択します。

- 3. Drive Predictable Failure Mode (SMART) メニューから次のいずれかのメニュー オプ ションを選択します。
  - Disable
  - Detect Only?
  - Detect and Perpetual Clone
  - Detect and Clone+Replace

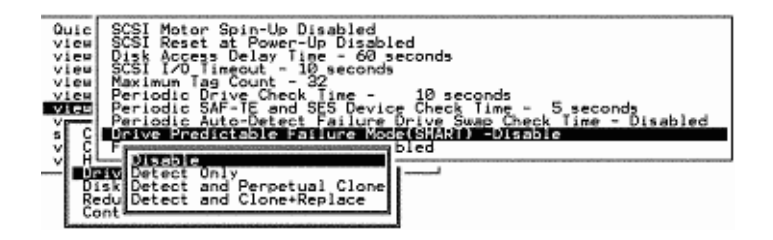

- 4. 使用しているドライブで SMART をサポートするかどうかを決定します。
  - a. View and Edit SCSI Drives メニューから、テストするドライブを 1 つ選択し、 Return キーを押します。

新しい Predictable Failure Test メニュー オプションが表示されます。

| Quic | Slot         | Ch1   | ID       | Size(MB)  | Speed     | LG_DRV | Status  | Vendor | and | Product | ID |
|------|--------------|-------|----------|-----------|-----------|--------|---------|--------|-----|---------|----|
| view |              | 2     | 0        | 319       | 2006      | Ø      | ON-LINE |        |     |         |    |
| view |              | View  | driv     | e informa | ation     | 0      | ON-LINE |        |     |         |    |
| view |              | set : | slot     | Number    |           | 0      | ON-LINE |        |     |         |    |
| syst |              | ldeni | tify     | scal driv | /e        | 0      | CLONE   |        |     |         |    |
| view |              | -     | I C L AR | SLE TAILU | ·6/ 1.6/5 | NONE   | NEW DRV |        |     |         |    |
|      |              | 2     | 5        | 319       | 20MB      | NONE   | NEW DRV |        |     |         |    |
|      |              | 2     | 6        | 319       | 20148     | NONE   | NEW DRV |        |     |         |    |
|      | 2 8 319 2048 |       |          |           |           | NONE   | NEW DRV |        |     |         |    |

**注 – SMART**機能が正しく有効になっていないと、このメニュー オプションは表示されません。

- b. Predictable Failure Test メニュー オプションを選択し、Return キーを押すと、確 定用プロンプトが表示されます。
- c. Yes を選択してこれを確定します。

| Quic | Slot | Chl   | ID    | Size(MB)   | Speed   | LG_DRV   | Status    | Vendor | · and | Product | 10 |
|------|------|-------|-------|------------|---------|----------|-----------|--------|-------|---------|----|
| view |      | 2     | 0     | 319        | 201413  | Ø        | ON-LINE   |        |       |         | _  |
| View |      | (ieu  | driv  | e informa  | stion   | 0        | ON-LINE   |        |       |         |    |
| View |      | set s | lot   | Number     |         | 0        | ON-LINE   |        |       |         |    |
| syst |      | (den  | ιfy   | scal driv  | /e      | 0        | CLONE     |        |       |         |    |
| view |      | Te    | est C | Drive Pred | dictab. | le Faulu | re(SMART) | ? -    |       |         |    |
|      |      | L     |       | Yes        |         | Ne       | >         |        |       |         |    |
|      |      | 2     | 8     | 319        | 20118   | NONE     | NEW DRV   |        |       |         |    |

ドライブは予測されるドライブの障害をシミュレートします。

#### d. Return キーを押します。

次にコントローラが定期ドライブ チェックを実行すると、ドライブでシミュレート されたエラーが検出され、次のようなエラー メッセージが表示されます。

[1142] SMART-CH:?ID:?Predictable Failure Detected (TEST) [1142] SMART-チャネル:\_ ID:\_ 予測可能な支障が検出されました(テスト)

**注** – メッセージの "(TEST)" の部分は、予測可能な故障が実際には検出されていない ため、対応は不要であることを示しています。

## 6.12.6 Detect Only

- 1. View and Edit Configuration Parameters メニューから Drive-side SCSI Parameters を選択します。
- 2. Drive-side SCSI Parameters メニューから Drive Predictable Failure Mode (SMART) を選択します。

Drive Predictable Failure Mode (SMART) メニューから Detect Only を選択します。

| Quices<br>views<br>views<br>vie<br>views<br>views<br>vie<br>vie<br>vie<br>vie<br>vie<br>vie<br>vie<br>vie<br>vie<br>vie | SCSI Motor Spin-Up Disabled<br>SCSI Reset at Power-Up Disabled<br>Disk Access Delay Time - 60 seconds<br>SCSI 1/0 Timeout - 10 seconds<br>Maximum Tag Count - 32<br>Periodic Drive Check Time - 10 seconds<br>Periodic SAF-TE and SES Device Check Time - 5 seconds<br>Periodic Auto-Detect Failure Drive Swap Check Time - Disabled<br>Drive Predictoble Failure Mode(SM04) - Uctoct Only |   |
|----------------------------------------------------------------------------------------------------|----------------------------------------------------------------------------------------------------|---|
|                                                                                                    | F Disable bled                                                                                                    | ] |

ドライブが予測可能なドライブ障害の兆候を報告するたびに、コントローラはエラー メッセージをイベント ログに書き込みます。

## 6.12.7 Detect and Perpetual Clone

- 1. View and Edit Configuration Parameters メニューから Drive-side SCSI Parameters を選択します。
- 2. Drive-side SCSI Parameters メニューから Drive Predictable Failure Mode (SMART) を選択します。
- 3. Drive Predictable Failure Mode (SMART) メニューから Detect and Perpetual Clone を選択します。
- スペア ドライブを少なくとも1 つ論理ドライブに割り当てます(ローカル スペアまたはグローバル スペアのどちらでもかまいません)。

ドライブ(論理ドライブメンバ)が予測可能なドライブ障害を検出すると、コント ローラはそのドライブをスペアドライブにクローンします。

 ソース ドライブのステータスまたはクローンの進行状況を確認したり、クローン処理 をキャンセルしたりするには、View and Edit SCSI Drive メニューからスペア ドライ ブ(ローカルまたはグローバル)をクリックして、該当のメニュー オプションを選択 します。

| 9   | luic    | Slot | Ch1  | ID   | Size(MB)   | Speed | LG_DRV   | Status  | Vendor | and | Product | ID |
|-----|---------|------|------|------|------------|-------|----------|---------|--------|-----|---------|----|
|     | /iew    |      | 2    | 0    | 319        | 20MB  | 0        | ON-LINE | Ξ      |     |         |    |
|     | 1 CH    |      | 2    | 1    | 319        | 20MB  | 0        | ON-LINE | Ξ      |     |         |    |
| Ň   | iew/iew |      | 2    | 2    | 319        | 20HB  | 0        | ON-LINE | E      |     |         |    |
| j š | yst     |      | 2    | 3    | 319        | ZENB  | 8        | CLONIN  |        |     |         |    |
| 1   | lew     |      | 1    |      |            |       |          | EH DR   | /      |     |         |    |
|     |         |      | S Vi | ew ( | lone pro   | gress | 1 2 10 1 | EN DR   | /      |     |         |    |
|     |         |      | 1    | DIFE | cione      |       |          | EN DR   | /      |     |         |    |
|     |         |      |      |      | a ang crit | 18    | NONE     | NEW DR  | /      |     |         |    |

注 – Perpetual Clone を設定した場合、別のドライブが同時に故障した際の対応措置 として、スペア ドライブはソース ドライブ(障害が予想されるドライブ)をミラーリ ングした状態を維持しますが、そのソース ドライブが実際に故障するまではドライブ を引き継ぎません。

 スペア ドライブがソース ドライブをミラーリングしているときに、いずれかのドラ イブに障害が発生すると(他に別のスペア ドライブがない場合)、そのスペア ドライ ブはデータのミラーリングを中止し、スペア ドライブとしての本来の役割に戻って、 故障したドライブを再構築します。

### 6.12.8 Detect and Clone+Replace

- 1. View and Edit Configuration Parameters メニューから Drive-side SCSI Parameters を選択します。
- 2. Drive-side SCSI Parameters メニューから Drive Predictable Failure Mode (SMART) を選択します。
- 3. Drive Predictable Failure Mode (SMART) メニューから Detect and Clone+Replace を選択します。
- スペアドライブ(ローカルまたはグローバル)を少なくとも1つ論理ドライブに割り 当てます。

ドライブの故障が予測されると、コントローラはそのドライブをスペア ドライブにク ローンします。クローン処理が完了すると、そのドライブは直ちにソース ドライブ (故障が予想されるドライブ)を引き継ぎます。ソース ドライブのステータスは使用 済みドライブに変更されるので、新しいドライブに交換できます。

**注** – クローンの進行状況を表示するには、Esc キーを押して通知メッセージをクリア して、ステータス バーを表示します。

# 6.13 SCSI ドライブ ユーティリティ(特殊用 途)

scsi drive Utilities メニュー オプションは使用しないでください。これらのユーティ リティは、適格な技術者による特定のトラブルシューティング用に確保されたもので す。 適格な技術者がこのメニュー オプションを使用する場合は、次の手順に従います。

- 1. メイン メニューから view and edit scsi Drives を選択して Return キーを押します。
- 2. ユーティリティを実行するドライブを選択し、Return キーを押します。
- 3. scsi drive Utilities を選択して Return キーを押します。
- 4. SCSI Drive Low-level Format または Read/Write Test を選択して Return キーを押し ます。

| Quic | Slo | ot | Chl   | ID    | Size(MB)    | Speed   | LG_DRV   | Sta | atus  | Vendor | and Product ID |  |
|------|-----|----|-------|-------|-------------|---------|----------|-----|-------|--------|----------------|--|
| view | ſ   |    | /:    | ب ن م |             |         |          | 1   | LINE  | IBM    | DDRS-34560D    |  |
| view |     | a  | idd l | ocal  | spare dr    | ive     |          |     | ENT   | IBM    | DDRS-34560D    |  |
| view |     | 0  | idd ( | 500   | drive       | irive   |          |     | LINE  | IBM    | DDRS-34560D    |  |
| syst |     | 2  | idd g | drive | Entry       |         |          |     | LINE  | IBM    | DDRS-34560D    |  |
| view |     | Ĵ  | ogg   | le fa | ailure sig  | anal    |          |     | LINE  | IBM    | DDRS-34560D    |  |
|      |     |    | isk   | Rese  | erved space | ce - ur | nformatt | ed  | LINE  | IBM    | DDRS-34560D    |  |
|      |     | 7  | 2     | 6     | 9999        | 40MB    | NONE     | NEL | J DRV | IBM    | DDRS-34560D    |  |
|      |     | 8  | 2     | 8     | 9999        | 40MB    | 1        | ON- | -LINE | IBM    | DDRS-34560D    |  |

## 6.13.1 SCSI ドライブ低レベル フォーマット

| Quic | Slot | Ch1       | ID      | Size(MB)   | Speed | LG_DRV   | Status  | Vendor | and F | Product ID |
|------|------|-----------|---------|------------|-------|----------|---------|--------|-------|------------|
| view |      | ı<br>Vicu | الم     | , inform   |       |          |         | IBM    | DDRS  | 6-34560D   |
| view |      | add l     | _oca    | l spare di | rive  |          | ENT     | IBM    | DDRS  | 6-34560D   |
| view |      | Scan      |         | -34560D    |       |          |         |        |       |            |
| syst |      | add       | -34560D |            |       |          |         |        |       |            |
| view |      | Togg      |         | :: L00     | Vee   | I FORMAL |         |        |       | -34560D    |
|      |      |           |         |            | res   | Format   |         | 1      |       | -34560D    |
|      | 7    | I R       | DDRS    | -34560D    |       |          |         |        |       |            |
|      | 8    | 2         | 8       | 9999       | 40MB  | 1        | ON-LINE | IBM    | DDRS  | 34560D     |

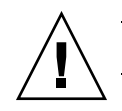

注意 - ディスク ドライブ上のデータは、このコマンドを使うとすべて失われます。

低レベル ディスク フォーマットを実行する SCSI ディスク ドライブは、論理ドライ ブのスペア ドライブ (ローカルまたはグローバル) またはメンバ ドライブであっては いけません。

SCSI Drive Low-level Format メニュー オプションは、ドライブ ステータスが NEW または USED の場合に限り表示されます。

1. メイン メニューから view and edit scsi Drives を選択します。

- ユーティリティの適用先となる new (新しい) ドライブか used (使用済み) ドライ ブを選択して Return キーを押します。
- 3. scsi drive Utilities を選択して Return キーを押します。
- scsi Drive Low-level Format を選択して Return キーを押します。
   次の確認メッセージが表示されます。
- 5. Yes を選択して Return キーを押します。

注 – SCSI ドライブの低レベル フォーマット中は、コントローラまたは SCSI ディス ク ドライブの電源を切らないでください。ドライブ低レベル フォーマット中に停電が 起こると、電源が戻った際にフォーマット処理を実行し直さなければなりません。

### 6.13.2 SCSI ドライブ読み取り / 書き込みテスト

- 1. メイン メニューで view and edit scsi Drives を選択します。
- ユーティリティの適用先となる new(新しい)ドライブか used(使用済み)ドライ ブを選択して Return キーを押します。
- 3. scsi drive Utilities を選択して Return キーを押します。
- 4. Read/Write Test を選択して Return キーを押します。
- 5. 次のオプションを有効化または無効化し、各変更後に Return キーを押します。
  - Auto Reassign Bad Block (不良ブロックの自動再割り当て)
  - Abort When Error Occurs (エラー発生時に中止)
  - Drive Test for Read Only/Read and Write (読み取り専用 / 読み取りおよび書き 込み用ドライブ テスト)
- 6. 構成が完了したら Execute Drive Testing を選択し、Return キーを押して続行します。

| Quic | Slot | Ch1         | ID    | Size(MB)   | Speed   | LG_DRV   | Status      | Vendor | and Product ID |
|------|------|-------------|-------|------------|---------|----------|-------------|--------|----------------|
| view | 1    | 2           | 0     | 9999       | 40MB    | 0        | ON-LINE     | IBM    | DDRS-34560D    |
| view | 2    | 2           | 1     | 9999       | 40MB    | 0        | ON-LINE     | IBM    | DDRS-34560D    |
| view | 3    | 2           | 2     | 9999       | ON-LINE | IBM      | DDRS-34560D |        |                |
| syst |      | DDRS-34560D |       |            |         |          |             |        |                |
| view |      | Abort       | . Ųhe | en Error ( | )ccurre | ence - E | nabled      | IBM    | DDRS-34560D    |
|      | i    | xecu        | ute [ | Drive Test | ing     | 11 y     |             | IBM    | DDRS-34560D    |
|      | 7    | 2           | 6     | 9999       | 40MB    | NONE     | NEW DRV     | IBM    | DDRS-34560D    |
|      | 8    | 2           | 8     | 9999       | 40MB    | 0        | ON-LINE     | IBM    | DDRS-34560D    |

読み取り / 書き込みテストの進行状況が、ステータス バーに表示されます。

**注** – 必要なときにいつでも、Esc キーを押して Read/Write Test を選択し、View Read/Write Testing Progress または List Current Bad Block Table を選択できます。

| Quic | Slot | Ch l  | ID  | Size(MB)   | Speed   | LG_DRV   | Status      | Vendor | and Product ID |
|------|------|-------|-----|------------|---------|----------|-------------|--------|----------------|
| view | 1    | 2     | 0   | 9999       | 40MB    | 0        | ON-LINE     | IBM    | DDRS-34560D    |
| view | 2    | 2     | 1   | 9999       | 40MB    | 0        | ON-LINE     | IBM    | DDRS-34560D    |
| view | 3    | 2     | 2   | 9999       | 40MB    | 0        | ON-LINE     | IBM    | DDRS-34560D    |
| syst |      | Scan  | şcs | i drive    | ON-LINE | IBM      | DDRS-34560D |        |                |
| view |      | add [ |     | Number     |         |          |             | IBM    | DDRS-34560D    |
|      |      | ics i | Lis | st Current | Bad     | Block Ta | able        | IBM    | DDRS-34560D    |
|      | 7    | sl    | ADO | ort Drive  | lestin  | ng       |             | IBM    | DDRS-34560D    |
|      | 8    |       |     | Arite lest |         |          | ON-LINE     | IBM    | DDRS-34560D    |

Address Stat Address Stat Address Stat Address Stat Address Stat Address Stat

|   |  | <br> |  | <br> | <br> |  |
|---|--|------|--|------|------|--|
| - |  |      |  |      |      |  |
|   |  |      |  |      |      |  |
|   |  |      |  |      |      |  |
|   |  |      |  |      |      |  |
|   |  |      |  |      |      |  |
|   |  |      |  |      |      |  |
|   |  |      |  |      |      |  |

**注** – ドライブのテストを停止する場合は、Abort Drive Testing を選択し、Return キーを押します。

第7章

## SCSI チャネルの表示と編集

この章では、SCSI チャネルの表示および編集方法を説明します。本章で扱われている 内容は下記の通りです。

- 7-2 ページの「SCSI チャネル ステータス テーブル」
  - 7-4 ページの「SCSI ドライブ チャネルのメニュー オプション」
  - 7-5 ページの「SCSI ホスト チャネルのメニュー オプション」
- 7-6 ページの「SCSI チャネルをホストまたはドライブとして構成」
  - 7-6 ページの「SCSI のデフォルト チャネル設定」
  - 7-7 ページの「ファイバ チャネルのデフォルト チャネル設定」
  - 7-7 ページの「チャネル割り当ての変更」
- 7-8 ページの「追加ホスト ID の作成」
  - 7-8 ページの「デフォルトの SCSI ホスト ID」
  - 7-9 ページの「デフォルトのファイバ チャネル ホスト ID」
  - 7-10 ページの「ホスト ID の追加」
- 7-11 ページの「ホスト チャネル SCSI ID の削除」
- 7-12 ページの「ドライブ チャネル SCSI ID (確保)」
- 7-13 ページの「SCSI チャネル ターミネーションの設定(SCSI のみ)(確保)」
- 7-14 ページの「転送クロック速度の設定」
- 7-15 ページの「SCSI 転送幅の設定 (SCSI のみ)」
- 7-15 ページの「ドライブ チャネル SCSI ターゲットの表示と編集」
  - 7-16 ページの「スロット番号の入力」
  - 7-17 ページの「最大同期転送クロック (SCSI のみ)」
  - 7-17 ページの「最大転送幅 (SCSI のみ)」
  - 7-18 ページの「パリティ チェック」
  - 7-18 ページの「切断サポート」
  - 7-19 ページの「最大タグ カウントの設定」

# 7.1 SCSI チャネル ステータス テーブル

SCSI チャネルを確認および構成するには、次の手順に従います。

1. メインメニューから view and edit Scsi channels を選択して Return キーを押します。 このコントローラのすべての SCSI チャネルのステータスが表示されます。

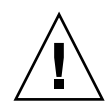

注意 - ドライブ チャネルの PID 値と SID 値は変更しないでください。

| <pre> &lt; Main Menu &gt;<br/>Quick installation<br/>view and edit Logical drives<br/>view and edit logical Volumes<br/>view and edit Host luns<br/>view and edit scsi Drives<br/>view and edit Scsi channels</pre> |      |       |     |     |           |        |   |      |           |        |
|----------------------------------------------------------------------------------------------------|------|-------|-----|-----|-----------|--------|---|------|-----------|--------|
| v                                                                                                    | Chl  | Mode  | PID | SID | DefSynClk | DefWid | s | Term | CurSynClk | CurWid |
| V                                                                                                    | 0    | Drive | 7   | 6   | 80.0MHz   | Wide   | L | 0n   | 80.0MHz   | Wide   |
|                                                                                                    | 1    | Host  | 0   |     | 80.0MHz   | Wide   | L | 0n   | 80.0MHz   | Wide   |
|                                                                                                    | 2    | Drive | 7   | 6   | 80.0MHz   | Wide   | L | 0n   | 80.0MHz   | Wide   |
|                                                                                                    | 3    | Host  | NA  | 2   | 80.0MHz   | Wide   | L | 0n   | 80.0MHz   | Wide   |
|                                                                                                    | 6(D) | RCCOM |     |     |           |        |   |      |           |        |

注 - マップされた SCSI ホスト チャネルは現在の同期クロックを Async/Narrow とし て適宜表示するので、速度変化を正しく知ることができます。ホスト アダプタ ドライバ は、特定のエラー発生時に(大部分はパリティ エラー)ネゴシエーション レートを下げ るよう設計されています。パフォーマンスは、ほとんど、またはまったく変わりません。

注 - コントローラにはそれぞれ、別個の RS232 ポートと Ethernet チップが搭載され ています。このアーキテクチャにより、コントローラが故障しても通信が継続するこ とが保証されます。1 台のコントローラのみへの接続が確立されているので(アレイ が冗長モードにあるときでも)、CurSyncClk および CurWild 設定は、その単独のコ ントローラに対して表示されます。したがって、あるユーザが1 個の LUN をプライ マリ コントローラにマップし、別の LUN をセカンダリ コントローラにマップする場 合、その単独のコントローラに向けて確立された接続のみが、シリアル ポート メ ニューおよび Ethernet ポート メニューを介して表示されます。 2. SCSI チャネルをハイライト表示し、Return キーを押してそのチャネルに利用できる 追加コマンドを表示します。

表 7-1 チャネル ウィンドウに表示されるパラメータ

| パラメータ     | 説明                       |                                                                                  |  |  |  |  |  |
|-----------|--------------------------|----------------------------------------------------------------------------------|--|--|--|--|--|
| Chl       | チャネルの ID。                |                                                                                  |  |  |  |  |  |
| Mode      | チャネルモード:                 |                                                                                  |  |  |  |  |  |
|           | RCC または<br>RCCom         | 冗長コントローラ通信チャネル。                                                                  |  |  |  |  |  |
|           | Host                     | チャネルはホスト チャネルとして機能中。                                                             |  |  |  |  |  |
|           | ドライブ                     | チャネルはドライブ チャネルとして機能中。                                                            |  |  |  |  |  |
| PID       | プライマリ コントローラの ID マッピング:  |                                                                                  |  |  |  |  |  |
|           | *                        | 複数の ID が適用済み(ホスト チャネル モードのみ)。                                                    |  |  |  |  |  |
|           | x                        | ホスト LUN 用 ID はホスト チャネル モードでこのチャネ<br>ルにマップ済み。プライマリ コントローラ用 ID はドライ<br>ブ チャネル モード。 |  |  |  |  |  |
|           | NA                       | ID の適用なし。                                                                        |  |  |  |  |  |
| SID       | セカンダリ コントローラの ID マッピング : |                                                                                  |  |  |  |  |  |
|           | *                        | 複数の ID(ホスト チャネル モードのみ)。                                                          |  |  |  |  |  |
|           | x                        | ホスト LUN 用 ID はホスト チャネル モードでこのチャネ<br>ルにマップ済み。セカンダリ コントローラ用 ID はドライ<br>ブ チャネル モード。 |  |  |  |  |  |
|           | NA                       | ID の適用なし。                                                                        |  |  |  |  |  |
| DefSynClk | デフォルト SCSI バス同期クロック:     |                                                                                  |  |  |  |  |  |
|           | xx.xMHz                  | 最大同期転送レートは xx.x に設定済み。                                                           |  |  |  |  |  |
|           | Async                    | チャネルは非同期転送に設定済み。                                                                 |  |  |  |  |  |
| DefWid    | デフォルト バス幅:               |                                                                                  |  |  |  |  |  |
|           | Wide                     | チャネルは Wide(ワイド、16 ビット)転送用に設定済み。                                                  |  |  |  |  |  |
|           | Narrow                   | チャネルは Narrow(ナロー、 8 ビット)転送用に設定済み。                                                |  |  |  |  |  |
|           | Serial                   | ファイバ チャネル ループでは Narrow(ナロー)または<br>Wide(ワイド)のバス幅を使用しない。                           |  |  |  |  |  |
| S         | 信号:                      |                                                                                  |  |  |  |  |  |
|           | S                        | シングルエンド。                                                                         |  |  |  |  |  |
|           | L                        | LVD                                                                              |  |  |  |  |  |

表 7-1 チャネル ウィンドウに表示されるパラメータ (続き)

| パラメータ     | 説明            |                                                        |  |  |  |  |  |
|-----------|---------------|--------------------------------------------------------|--|--|--|--|--|
|           | F             | ファイバ。                                                  |  |  |  |  |  |
| Term      | ターミネータ ステータス: |                                                        |  |  |  |  |  |
|           | On            | ターミネーションは有効。                                           |  |  |  |  |  |
|           | Off           | ターミネーションは無効。                                           |  |  |  |  |  |
|           | NA            | 冗長コントローラ通信チャネル用 (RCCOM)。                               |  |  |  |  |  |
| CurSynClk | 現在の SCSI バ    | ス同期クロック:                                               |  |  |  |  |  |
|           | xx.x MHz      | 現在のチャネル通信速度。                                           |  |  |  |  |  |
|           | Async         | チャネルは現在非同期的に通信している、または検出され<br>たデバイスはなし。                |  |  |  |  |  |
|           | (空白)          | デフォルト SCSI バス同期クロックが変更された。この変更<br>を有効にするにはコントローラをリセット。 |  |  |  |  |  |
| CurWid    | 現在の SCSI バス幅: |                                                        |  |  |  |  |  |
|           | Wide          | チャネルは現在 Narrow(ナロー)16 ビット転送で動作中。                       |  |  |  |  |  |
|           | Narrow        | チャネルは現在 Narrow(ナロー) 8 ビット転送で動作中。                       |  |  |  |  |  |
|           | Serial        | ファイバ チャネル ループでは Narrow(ナロー)または<br>Wide(ワイド)のバス幅を使用しない。 |  |  |  |  |  |
|           | (空白)          | デフォルト SCSI バス幅が変更された。この変更を有効に<br>するにはコントローラをリセット。      |  |  |  |  |  |

## 7.1.1 SCSI ドライブ チャネルのメニュー オプション

ドライブ チャネルに使用可能なメニュー オプションを表示するには、次の手順に従っ てください。

- 1. メイン メニューから view and edit Scsi channels を選択して Return キーを押します。
- 2. view and edit Scsi channels ウィンドウで SCSI ドライブ チャネルをハイライト表示 して Return キーを押します。

| Quick<br>view<br>view<br>view<br>view | Kain Menu > (installation and edit Logical drives and edit logical Volumes and edit Host luns and edit scsi Drives or edit Scsi Drives and edit Scsi Drives and edit Scsi Drives and edit Scsi Drives and scheme ledit Scsi Drives and scheme ledit Scsi Drives and Scheme ledit Scsi Drives and Scheme ledit Scheme ledit Scsi Drives and Scheme ledit Scsi Drives and Scheme ledit Scsi Drives and Scheme ledit Scsi Drives and Scheme ledit Scsi Drives and Scheme ledit Scsi Drives and Scheme ledit Scsi Drives and Scheme ledit Scsi Drives and Scheme ledit Scheme ledit Scheme |             |                                                                                                    |                                                                                                    |                                                                                                    |             |  |
|---------------------------------------|----------------------------------------------------------------------------------------------------|-------------|----------------------------------------------------------------------------------------------------|----------------------------------------------------------------------------------------------------|----------------------------------------------------------------------------------------------------|-------------|--|
| VIEW                                  | and edit SCSI channels                                                                                                    |             |                                                                                                    |                                                                                                    |                                                                                                    |             |  |
| v Ch                                  |                                                                                                    | ∣ef₩id      | s                                                                                                    | Term                                                                                                    | CurSynC1k                                                                                                    | CurWid      |  |
| s 🗖                                   | channel Mode                                                                                                    |             |                                                                                                    |                                                                                                    |                                                                                                    |             |  |
| v 0                                   | Primary controller scsi id                                                                                                    | Wide        | IL.                                                                                                    | Off                                                                                                    | 80.0MHz                                                                                                    | Wide        |  |
| u  =                                  | Secondary controller scsi id                                                                                                    |             | -                                                                                                    |                                                                                                    |                                                                                                    | -           |  |
| -1 1                                  | scsi Terminator                                                                                                    | Wide        | L                                                                                                    | Off                                                                                                    | 20.0MHz                                                                                                    | Wide        |  |
| 2                                     | sync transfer Ulock<br>Wide transfer                                                                                                    | Wide        | ı                                                                                                    | Nff                                                                                                    | Asunc                                                                                                    | Narrow      |  |
| <u> </u>                              | View and edit scsi target                                                                                                    |             | -                                                                                                    | 0                                                                                                    |                                                                                                    | nai i oi    |  |
| 3                                     | parity check - Enabled                                                                                                    | Wide        | L                                                                                                    | Off                                                                                                    | 80.0MHz                                                                                                    | Wide        |  |
|                                       | view chip in⊦ormation                                                                                                    |             | _                                                                                                    |                                                                                                    |                                                                                                    |             |  |
| 6(                                    |                                                                                                    | erial       | ŀ                                                                                                    | NA                                                                                                    | 1 GHz                                                                                                    | Serial      |  |
|                                       | Quick<br>view<br>view<br>view<br>v Ch<br>s<br>v Ch<br>s<br>v D<br>1<br>2<br>3<br>6(                                                                                                    | <pre></pre> | <pre>&lt; Main Menu &gt; Quick installation view and edit Logical drives view and edit logical Volumes view and edit scsi Drives view and edit Scsi Channels view and edit Scsi channels view and edit scsi channels view and edit scsi channels view and edit scsi target garity check - Enabled view chip inFormation erial</pre> | <pre>&lt; Main Menu &gt; Quick installation view and edit Logical drives view and edit logical Volumes view and edit scsi Drives view and edit Scsi Channels view and edit Scsi channels view and edit Scsi channels view and edit scsi channels view and edit scsi target parity check - Enabled view chip inFormation erial F </pre> | <pre>&lt; Main Menu &gt; Quick installation view and edit Logical drives view and edit logical Volumes view and edit scsi Drives view and edit Scsi Channels  view and edit Scsi channels  view and edit Scsi channels  view and edit scsi channels  view and edit scsi target parity check - Enabled view chip inFormation erial F NA </pre> | <pre></pre> |  |

## 7.1.2 SCSI ホスト チャネルのメニュー オプション

ドライブ チャネルに使用可能なメニュー オプションを表示するには、次の手順に従ってください。

- 1. メイン メニューから view and edit Scsi channels を選択して Return キーを押します。
- view and edit Scsi channels ウィンドウで SCSI ホスト チャネルをハイライト表示して Return キーを押します。

| Qu<br>Vi          | uick in<br>iew and   | ── < Mai<br>stallatio<br>edit Log                                  | in Me<br>on<br>gical | enu≯<br>Ldri | ves     |     |        |   |      |       |       |        |
|-------------------|----------------------|--------------------------------------------------------------------|----------------------|--------------|---------|-----|--------|---|------|-------|-------|--------|
| view channel Mode |                      |                                                                    |                      |              |         |     |        |   |      |       |       |        |
| v                 | view scsi Terminator |                                                                    |                      |              |         |     |        | _ |      |       |       |        |
| v                 | Ch Wi                | h Wide transfer<br>parity check - Enabled<br>view chip inFormation |                      |              |         |     | DefWid | s | Term | CurS  | ynClk | Cur₩id |
| s<br>v            | 0 vi                 |                                                                    |                      |              |         |     | Wide   | L | Off  | 80.   | ØMHz  | Wide   |
| _                 | 1                    | Host                                                               | 0                    | 1            | 80.0    | MHz | Wide   | L | Off  | 20.0  | ØMHz  | Wide   |
|                   | 2                    | Drive                                                              | 6                    | 7            | 80.0MHz |     | Wide   | L | Off  | Async |       | Narrow |
|                   | 3                    | Host                                                               | Э                    | 2            | 80.0    | MHz | Wide   | L | Off  | 80.   | ØMHz  | Wide   |
|                   | 6(C)                 | RCCOM                                                              | NA                   | NA           | AU      | TO  | Serial | F | NA   | 1     | GHz   | Serial |

7.2

## SCSI チャネルをホストまたはドライブ として構成

Sun StorEdge RAID Array は、工場からの出荷前にすべて構成されています。SCSI アレイとファイバ チャネル アレイのデフォルト チャネル設定と規則は異なっています。それぞれの設定を次のセクションで示します。

## 7.2.1 SCSI のデフォルト チャネル設定

- チャネル0 (CH 0) はドライブ チャネルでなければなりません。
- チャネル 1、2、および 3(CH 1、CH 2、CH 3)はドライブ チャネルまたはホス ト チャネルにできます。
- デフォルトチャネル設定は次のとおりです。
  - CH0および CH2 = ドライブ チャネル
  - CH1および CH3 = ホスト チャネル

ホスト チャネルをドライブ チャネルに変更するもっとも一般的な理由は、拡張ユニットを RAID アレイに接続する際、必要なホスト チャネルが 1 台のみですむというものです。
## 7.2.2 ファイバ チャネルのデフォルト チャネル設定

Sun StorEdge 3510 FC RAID アレイは、工場からの出荷前に事前構成されています。 デフォルトのチャネル設定とその規則は以下のように指定されています。

- デフォルト チャネル設定は次のとおりです。
  - CH 0、CH 1、CH 4、CH 5 = ホスト チャネル
  - CH2およびCH3 = ドライブチャネル
- チャネル2および3(CH2および3)はドライブチャネルでなければなりません。
- チャネル 0、1、4、5 はドライブ チャネルとホスト チャネルのどちらかにできます。

#### 7.2.3 チャネル割り当ての変更

SCSI チャネルの用途を変更するには、次の手順に従ってチャネルを再構成します。

1. メイン メニューから view and edit Scsi channels を選択します。

| view and edit Logical drives<br>view and edit logical Volumes | l dri<br>l Vol<br>uns<br>rives | ives<br>lumes<br>s |                                            |   |      |             |              |  |  |  |  |  |  |  |  |  |
|---------------------------------------------------------------|--------------------------------|--------------------|--------------------------------------------|---|------|-------------|--------------|--|--|--|--|--|--|--|--|--|
| view and edit Logical drives<br>view and edit logical Volumes | l dri<br>l Vol<br>uns<br>rives | ives<br>lumes<br>s |                                            |   |      |             |              |  |  |  |  |  |  |  |  |  |
| view and edit logical Volumes                                 | l Vol<br>uns<br>∸ives          | lumes<br>s         |                                            |   |      |             |              |  |  |  |  |  |  |  |  |  |
|                                                               | uns<br>tives                   | 5                  | and edit Host luns<br>and edit scsi Drives |   |      |             |              |  |  |  |  |  |  |  |  |  |
| view and edit Host luns                                       | and edit scsi Drives           |                    |                                            |   |      |             |              |  |  |  |  |  |  |  |  |  |
| view and edit scsi Drives                                     | anne                           | 2                  |                                            |   |      |             |              |  |  |  |  |  |  |  |  |  |
| view and edit Scsi channels                                   |                                | 2                  |                                            |   |      |             |              |  |  |  |  |  |  |  |  |  |
|                                                               |                                |                    |                                            |   |      |             |              |  |  |  |  |  |  |  |  |  |
| Chi Hada DTD CTD Dafe Cit Daftid C Tana Cure                  | etn                            | Deferment          | Deflid                                     | c | Таны | Cureun Cile | الم ذلا من ا |  |  |  |  |  |  |  |  |  |
|                                                               | 1010                           | Der Syncik         | Delain                                     | 3 | rerm | CUL SAUCTK  |              |  |  |  |  |  |  |  |  |  |
|                                                               | 6                              |                    |                                            |   |      |             |              |  |  |  |  |  |  |  |  |  |
| v U Urive 7 6 80.0MHz Wide L Un 80.                           | 6                              | 80.0MHz            | Wide                                       |   | Un   | 80.0MHz     | Wide         |  |  |  |  |  |  |  |  |  |
| V                                                             |                                |                    |                                            |   |      |             |              |  |  |  |  |  |  |  |  |  |
| — 1  Host   0    80.0MHz   Wide  L  On  80.                   |                                | 80.0MHz            | Wide                                       | L | 0n   | 80.0MHz     | Wide         |  |  |  |  |  |  |  |  |  |
|                                                               |                                |                    |                                            |   |      |             |              |  |  |  |  |  |  |  |  |  |
| 2 Drive 7 6 80.0MHz Wide 1 On 80.                             | 6                              | 80.0MHz            | Wide                                       |   | Օո   | 80.0MHz     | Wide         |  |  |  |  |  |  |  |  |  |
|                                                               | Ŭ                              | ooronne            |                                            | - |      | UUIUIL      |              |  |  |  |  |  |  |  |  |  |
| 3 Host NO 2 80 0MHz Wido I Op 80                              | 2                              | 80 0MH-            | Hida                                       |   | 0.5  | 80 0MH      | Hida         |  |  |  |  |  |  |  |  |  |
|                                                               | ۲                              | 00.0002            | niue                                       | L |      | 00.0002     | niue         |  |  |  |  |  |  |  |  |  |
|                                                               |                                |                    |                                            |   |      |             |              |  |  |  |  |  |  |  |  |  |
| D(D) KCCOM                                                    |                                |                    |                                            |   |      |             |              |  |  |  |  |  |  |  |  |  |

**注** – 少なくとも1つのチャネルの Mode 列に、冗長コントローラ通信を意味する RCC または RCCOM が表示されていなければなりません。

2. 変更したいチャネルをハイライト表示して、Return キーを押します。

3. ホストまたはドライブの割り当てを変更したい場合は、矢印キーで Yes を選択しま す。

|       | < Main Menu >                 |       |     |   |      |           |        |
|-------|-------------------------------|-------|-----|---|------|-----------|--------|
| Quick | <pre>c installation</pre>     |       |     |   |      |           |        |
| view  | and edit Logical drives       |       |     |   |      |           |        |
| view  | and edit logical Volumes      |       |     |   |      |           |        |
| view  | and edit Host luns            |       |     |   |      |           |        |
| view  | and edit scsi Drives          |       |     |   |      |           |        |
| view  | and edit Scsi channels        |       |     |   |      |           |        |
| V L   |                               |       |     | _ | _    |           |        |
| _v Ch |                               | ∣efWi | id  | s | lerm | CurSynC1k | CurWid |
| S     | channel Mode                  |       |     |   | -    |           |        |
| vØ    |                               |       |     | L | 0n   | 80.0MHz   | Wide   |
| V     | S Change Mode to Host Channel | L ?   | +   |   | 0    |           |        |
| - 1   | S                             |       |     | L | Un   | 80.0MHz   | Wide   |
|       | s Yes No                      |       | 1   |   | 0    |           |        |
| 2     | W                             |       | '   | L | Un   | 80.0MHz   | Wide   |
|       | View and edit scsi target     |       |     |   | ~    |           |        |
| 3     | parity check - Enabled        | Wide  | ) ( | L | Un   | 80.0MHz   | Wide   |
| (1    | view chip inFormation         |       |     |   |      |           |        |
| 161   |                               |       | I   |   |      |           |        |

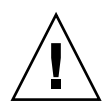

注意 - 冗長コントローラのチャネルは同じでなければなりません。例えば、プライマ リコントローラがチャネル2を使ってドライブのグループに接続する場合は、セカン ダリコントローラも同じドライブ グループへのアクセス用にチャネル2を使う必要 があります。プライマリコントローラへの変更はセカンダリコントローラへ自動的に 反映されます。

# 7.3 追加ホスト ID の作成

このセクションでは、SCSI アレイとファイバ チャネル アレイのホスト ID の作成方 法を説明します。

## 7.3.1 デフォルトの SCSI ホスト ID

デフォルトのホスト チャネル ID は次のとおりです。

- チャネル1 ID 0 (プライマリ コントローラ)
- チャネル3ID1 (セカンダリ コントローラ)

各ホスト チャネルは2つの編集可能な ID 番号を持っている場合があります。

- プライマリ コントローラ ID
- セカンダリ コントローラ ID

各 ID 番号はホスト チャネル内で一意でなければなりません。次のことができます。

- 各ホスト ID 番号を編集して、ホストから見える各コントローラ ホスト チャネルの SCSI ターゲット番号を変更する。
- 他のホスト ID 番号を追加する(チャネル1および3に第2のホスト ID を追加し、 チャネル2をホスト チャネルにする場合はホスト ID を追加)。

**注** – 128 のパーティションを SCSI アレイ上で 128 の LUN にマップするには、ホスト ID を追加する必要があります。ホスト ID は最低4つ必要で、6つまで可能です。 128 の LUN のマッピングの詳細は、5-3 ページの「SCSI アレイ上で 128 の LUN を 計画」を参照してください。

注 – ファイバ チャネル アレイ上で 1024 のパーティションをマップするには、32 個 の ID がアレイのチャネルにマップされるようにホスト ID を追加する必要がありま す。この構成には、8 つの ID を 4 つのホスト チャネルにそれぞれマップする、また は 16 個の ID を 2 つのチャネルにマップして他の 2 つのチャネルには何もマップし ないようにするなど、いくつかの方法があります。詳細は、5-5 ページの「FC アレイ 上で 1024 の LUN を計画」を参照してください。

## 7.3.2 デフォルトのファイバ チャネル ホスト ID

ループ モードでは、各ファイバ チャネルに最大 16 個の ID を割り当てることができ ます。ポイントツーポイント モードでは、各チャネルに 1 つの ID だけを割り当てる 必要があります。アレイは最大 32 個の ID を持つことができます。

通常、ホスト ID はプライマリ コントローラとセカンダリ コントローラの間に分散さ れ、ネットワークにもっとも効果的な方法で I/O を負荷分散します。詳細は、『Sun StorEdge 3000 Family 最適使用法マニュアル』を参照してください。

デフォルトのホスト チャネル ID を表 7-2 に示します。

 チャネル
 プライマリコントローラ ID (PID)
 セカンダリコントローラ ID (SID)

 チャネル 0
 40
 N/A

 チャネル 1
 N/A
 42

 チャネル 4
 44
 N/A

 チャネル 5
 N/A
 46

表 7-2 デフォルトのホスト チャネル ID

各 ID 番号はホスト チャネル内で一意でなければなりません。次のことができます。

- 各ホスト ID 番号を編集して、ホストから見える各コントローラ ホスト チャネルの ターゲット番号を変更する。
- 他のホスト ID 番号を追加する。

注 - 1024 の パーティションをマップするには、他のホスト ID を追加する必要があ ります。各チャネルには、最低 8 個のホスト ID が必要です。詳細は、5-5 ページの 「FC アレイ上で 1024 の LUN を計画」を参照してください。

#### 7.3.3 ホスト ID の追加

ホスト チャネル用に一意の ID 番号を選択するには、次を行います。

- 1. メイン メニューから view and edit Scsi channels を選択して Return キーを押します。
- 2. Primary/Secondary ID を編集したいホスト チャネルをハイライト表示して Return キーを押します。
- 3. ID のリストから ID 番号を選択して Return キーを押します。
- 4. view and edit scsi ID を選択して Return キーを押します。
- 5. Add Channel SCSI ID を選択します。
- 6. ホスト ID を追加したいコントローラを選択します。

| Q > > > > > > > > > > > > > > > > > > > | uick<br>iew<br>iew<br>iew<br>iew | in<br>and<br>and<br>and | sta<br>ec<br>ec | - K Mai<br>allatio<br>it Log<br>it log<br>it Hog<br>it sca<br>it Sca | in Me<br>pn<br>gica<br>gica<br>st lu<br>si Du<br>si Ci | enu )<br>l dri<br>l Vol<br>uns<br>rives<br>renne | ives<br>lumes |    |       |      |        |           |     | ID 3<br>ID 3<br>ID 4<br>ID 5 |
|-----------------------------------------|----------------------------------|-------------------------|-----------------|----------------------------------------------------------------------|--------------------------------------------------------|--------------------------------------------------|---------------|----|-------|------|--------|-----------|-----|------------------------------|
| v                                       | Ch l                             |                         | Mc              | ode                                                                  | PID                                                    | SID                                              | DefSynCl      | ١k | DefWi | dS   | 6 Term | CurSynClk | Cur | ĮĎ Ž                         |
| v                                       | Ø                                |                         | Hc              | ost                                                                  | 0                                                      | 1                                                | 40.0MHz       | z  | Hide  | 2 ju | . On   | Async     | Nar |                              |
| Ľ                                       | 1                                | ID                      | 0               | Prima                                                                | ary (                                                  | lontr                                            | roller        | 1  | Wide  | • L  | . On   | Async     | Nar |                              |
|                                         | 2                                | — r                     |                 | Secor                                                                | ndary                                                  |                                                  | troller       |    | Wide  | : 5  | 3 On   | 20.0MHz   | Wi  | I ID 13                      |
|                                         | З                                |                         | De              | elete (                                                              | Chani                                                  | nel S                                            | SCSI ID       | _  | Wide  | e L  | . On   | Async     | Nar | IB 15                        |

注 – ファイバ チャネル アレイの場合、デフォルトでは、チャネル 0 にプライマリ ID (PID) がありますが、セカンダリ ID (SID) はありません。またチャネル1 には SID がありますが PID はありません。

7. コントローラの ID 番号を選択して Return キーを押します。

8. Yes を選択して Return キーを押し、選択を確定します。

| Q.<br>V:<br>V: | uick ins<br>iew and<br>iew and           | ← < Mai<br>stallatio<br>edit Log<br>edit log | in Me<br>on<br>gica<br>gica | enu )<br>L dri<br>L Voj | ><br>ives<br>lumes |        |    |        |       |       |       |      | 32    |
|----------------|------------------------------------------|----------------------------------------------|-----------------------------|-------------------------|--------------------|--------|----|--------|-------|-------|-------|------|-------|
| Ľ              | Ch1                                      | Mode                                         | PID                         | SID                     | DefSynClk          | DefWid | S  | Term   | CurS  | ynC1k | Cur   | ID   | 34    |
| v.             | 9                                        | Host                                         | 40                          | NA                      | 2 GHz              | Serial | F  | NA     | 2     | GHz   | Ser   | ID   | 36    |
| s              | 1 ID                                     | 40 (Prin                                     | nary                        | Cont                    | roller)            | Serial | F  | NA     | 2     | GHz   | Ser   | ID   | 38    |
| Ŭ              | 2<3;D                                    | Add Char                                     | nel                         | SCSI                    | I ID               | Serial | F  | NA     | 2     | GHz   | Ser   | ID   | 41    |
|                | 3<2;D                                    | Prima<br>Prima                               | ary (                       | Conti                   | oller              | Seria  | Ac | ld Pri | imary | Conti | rolle | r SC | SI ID |
|                | 4                                        | H                                            | iuar                        | ,                       |                    | Seria  |    |        | Yes   |       |       | No   |       |
|                | 5 Host NA 46 2 GHz Serial F NA 2 GHz Ser |                                              |                             |                         |                    |        |    |        |       |       |       |      | 47    |

注 – 合計 128 の LUN を作成するには最低4つのホスト ID (チャネル1および3に 2つずつ)が必要で、ホスト ID は最高6つ (チャネル1、2、および3に2つずつ) 持つことができます。各ホスト ID は最高 32 個のパーティションを持つことができ、 次にその各々が LUN にマップされて合計 128 個以下のパーティションが作成されま す。

9. メイン メニューから system Functions を選択して、Return キーを押します。

# Reset controller を選択して Return キーを押します。 構成の変更はコントローラをリセットしなければ有効になりません。

7.4

# ホスト チャネル SCSI ID の削除

| Qu<br>>><br>>><br>>> | uick ins<br>iew and<br>iew and<br>iew and<br>iew and<br>iew and | <pre></pre> | in Me<br>on<br>gica<br>gica<br>st lu<br>st lu<br>si D | enu J<br>I dri<br>I Voj<br>uns<br>rives | ><br>ives<br>lumes<br>s |     |         |   |        |     |        |        |
|----------------------|-----------------------------------------------------------------|-------------|-------------------------------------------------------|-----------------------------------------|-------------------------|-----|---------|---|--------|-----|--------|--------|
| Ň                    | Ch l                                                            | Mode        | PID                                                   | SID                                     | DefSynC:                | lk  | DefWid  | s | Term   | Cur | SynClk | CurWid |
| 5<br>V               | Ø                                                               | Host        | 0                                                     | 1                                       | 40.0MH;                 | z   | Wide    | L | Οn     | As  | s y nc | Narrow |
| Ľ                    | 1 ID                                                            | 0 Dele      | te Se                                                 | econo                                   | dary Cont               | tro | ller SC | s | I ID 1 | . ? | ync    | Narrow |
|                      | 2                                                               |             |                                                       | Yes                                     | 6                       |     | No      |   |        |     | ØMHz   | Wide   |
|                      | 3                                                               | Delete (    | Chan                                                  | nel S                                   | SCSI ID                 |     | Wide    | L | 0n     | As  | ync    | Narrow |

ホスト チャネル SCSI ID を削除するには、次のステップを実行します。

- 1. メイン メニューから view and edit Scsi channels を選択して Return キーを押します。
- 2. 削除したい SCSI ID のホスト チャネルを選択して Return キーを押します。

- Delete Channel SCSI ID を選択して Return キーを押します。
   Delete Primary/Secondary Controller SCSI ID? という確認メッセージが表示されます。
- 4. Yes を選択して Return キーを押します。
- 5. メイン メニューから system Functions を選択して Return キーを押します。
- Reset controller を選択して Return キーを押します。
   構成の変更はコントローラをリセットしなければ有効になりません。

# 7.5 ドライブ チャネル SCSI ID(確保)

このメニュー オプションは使用しないでください。これは、適格な技術者による特定のトラブルシューティング用に確保されたオプションです。

SCSI アレイでは、このメニュー オプションには次の 2 つの選択肢が用意されています。

- Primary controller scsi id
- Secondary controller scsi id

これらのコマンドは、デフォルト ドライブ SCSI ID を変更する際に使うものです。

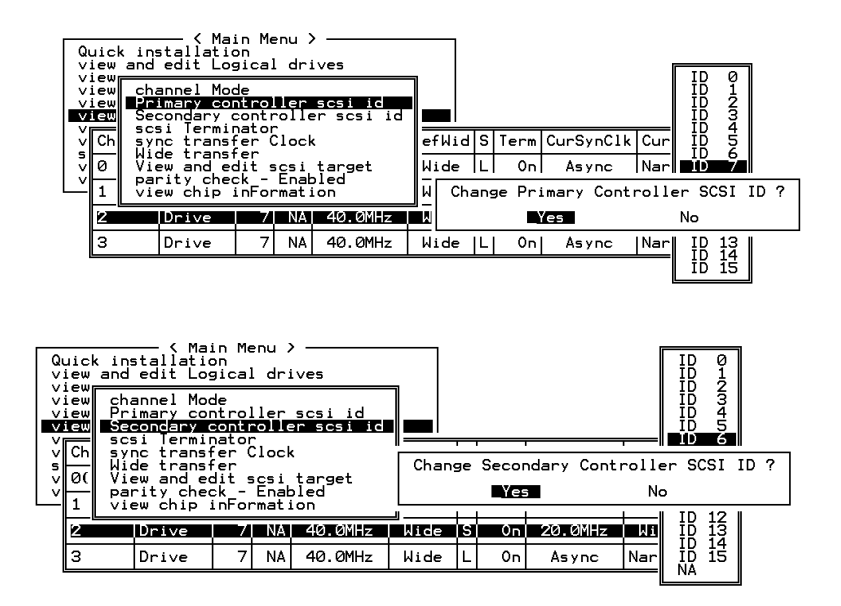

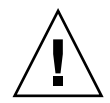

注意 – ドライブ チャネルの SCSI ID を編集すると、シングルバス構成またはデュア ルバス構成で、コントローラ通信チャネルに競合が発生しドライブ ID のステータス の追跡に混乱を生じる恐れがあります。

7.6 SCSI チャネル ターミネーションの設定 (SCSI のみ)(確保)

> このメニュー オプションは使用しないでください。これは、適格な技術者による特定 のトラブルシューティング用に確保されたオプションです。

一般に、デフォルト設定は変更しません。

適格な技術者が正当な理由によりこの操作を実行する場合は、次の手順に従います。

- 1. ターミネータを有効または無効にするチャネルを選択し、Return キーを押します。
- 2. scsi Terminator を選択して Return キーを押します。

次の確認メッセージが表示されます。

|        | uic<br>iew<br>iew<br>iew |                                                                            |     |          |    |         |           |        |
|--------|--------------------------|----------------------------------------------------------------------------|-----|----------|----|---------|-----------|--------|
|        | iew<br>Ch                | channel Mode<br>Primary controller scsi id<br>Secondary controller scsi id | ef∤ | l<br>lid | S  | Term    | CurSynClk | CurWid |
| 5<br>V | 0(                       |                                                                            | _   |          |    |         |           |        |
| Ľ      | 1                        | W Disable Channel Terminator                                               | ?   | e        | L  | 0n      | Async     | Narrow |
|        | 2                        |                                                                            | е   | S        | 0n | 20.0MHz | Wide      |        |
|        | З                        | Drive 7 NA 40.0MHz                                                         | Wic | le       |    | 0n      | Async     | Narrow |

3. Yes を選択して Return キーを押します。

# 7.7 転送クロック速度の設定

一般に、sync transfer clock のデフォルト設定を、ホスト チャネル用またはドライブ チャネル用に変更することはありません。

ホストまたはドライブの転送クロック速度を表示するには、次の手順に従います。

- 1. メイン メニューから view and edit Scsi channels を選択して Return キーを押します。
- 2. ドライブまたはホスト チャネルをハイライト表示して Return キーを押します。
- 3. sync transfer Clock を選択して Return キーを押します。

クロック速度が表示されます。一般に、Host Channel Clock Speed のデフォルト設定 をホスト チャネル用に変更することはありません。

4. クロック速度を変更する場合は、Yes を選択して目的の速度を選択します。

| Q       | uick in<br>iew and            | stallatic<br>edit Log                                     | in Me<br>on<br>gical          | enu )<br>L dri | ves         |          |        |     |     |                  | 1     | 40 0MHz          |   |
|---------|-------------------------------|-----------------------------------------------------------|-------------------------------|----------------|-------------|----------|--------|-----|-----|------------------|-------|------------------|---|
| v<br>v  | iew cha<br>iew vie<br>iew sce | annel Moc<br>ew and ec<br>si Termin<br>n <b>c trans</b> i | de<br>dit s<br>nator<br>ier ( | icsi<br>Nock   | Id          | <u> </u> |        |     | Cha | inge Sync<br>Yes | Trans | sfer Clock<br>No | ? |
| > s > ; | 0( vi                         | de transf<br>rity chec<br>ew chip i                       | rer<br>ck -<br>inFor          | Enab<br>mati   | oled<br>.on |          | DefWid | 15  | -   |                  |       | 8.0MHz<br>6.7MHz |   |
| _       | 1                             | Host                                                      | 0                             | NÁ             | 40.0        | MHz      | Wide   | (L) | 0n  | Async            | Nar   | 5.0MHz           |   |
|         | 2                             | Drive                                                     | 7                             | 6              | 40.0        | MHz      | Wide   | s   | 0n  | Async            | Nar   | 3.3MHz           |   |
|         | 3                             | Drive                                                     | 7                             | NA             | 40.0        | MHz      | Wide   | L   | 0n  | Async            | Nar   | 2.5MHz           |   |

**注** – クロック速度を変更したら、そのつど変更を有効化するためコントローラをリ セットする必要があります。

# 7.8 SCSI 転送幅の設定(SCSI のみ)

| Q      | uick in<br>iew and       | nstallation<br>d edit Log              | in Me<br>on<br>gical | enu )<br>L dri | ves     |      |        |        |       |         |           |        |
|--------|--------------------------|----------------------------------------|----------------------|----------------|---------|------|--------|--------|-------|---------|-----------|--------|
| Ň      | iew cl<br>iew v<br>iew s | nannel Moo<br>iew and eo<br>csi Termin | de<br>dit s<br>nator | ics i          | Id      |      |        |        |       |         |           |        |
| v      | Ch 📓                     | ide transf                             | er                   | 1001           |         | CI   | . k    | DefWid | s     | Term    | CurSynClk | CurWid |
| ><br>> | Ø( V                     | Enable 4                               | lide                 | Trar           | nsfer í | ?    |        |        |       |         |           |        |
|        | 1                        | Yes                                    | No                   | <b>)</b>       |         |      | Narrow |        | 0n    | Async   | Narrow    |        |
|        | 2                        | Drive                                  | 6                    | 40.01          | 1Hz     | :    | Wide   | s      | 0n    | 20.0MHz | Wide      |        |
|        | 3                        | Drive                                  | 40.0                 | 1Hz            | :       | Wide | L      | 0n     | Async | Narrow  |           |        |

一般に、転送幅のデフォルト設定はホスト チャネルまたはドライブ チャネル用に変更 しません。

SCSI アレイ上で、転送速度に対するオプションを表示するには、次の手順に従います。

- 1. メイン メニューから view and edit Scsi channels を選択して Return キーを押します。
- 2. ドライブまたはホスト チャネルをハイライト表示して Return キーを押します。
- 3. 転送幅を変更する場合は、Wide transfer(チャネル設定が Narrow の場合)、または narrow transfer(チャネル設定が Wide の場合)を選択します。

**注 – SCSI**転送幅を変更したら、そのつど変更を有効化するためコントローラをリ セットする必要があります。

7.9 ドライブ チャネル SCSI ターゲットの表 示と編集

> 選択したドライブ チャネルの SCSI ターゲットを表示または編集するには、次の手順 に従います。

- 1. メイン メニューから view and edit Scsi channels を選択して Return キーを押します。
- 2. ドライブ チャネルをハイライト表示して Return キーを押します。

3. View and edit scsi target を選択して Return キーを押します。

| Qu                   | uic <br>iew | k ins<br>and      | tallatic<br>edit Log                | in Me<br>on<br>gical | enu )<br>. dri | ves                   |       |      |           |         |        |
|----------------------|-------------|-------------------|-------------------------------------|----------------------|----------------|-----------------------|-------|------|-----------|---------|--------|
|                      | iew<br>iew  | cha<br>Pri<br>Sec | annel Moc<br>imary cor<br>condary c | de<br>ntrol<br>contr | ler<br>olle    | scsi id<br>er scsi id |       |      |           |         |        |
| Ý                    | Ch          | Syr               | nc transf                           | er (                 | lock           | efWid                 | s     | Term | CurSynC1k | CurWid  |        |
| ><br>V               | 0(          | Vie               | e transf<br>w and ec                | it s                 | ics i          | target                |       |      |           |         |        |
| Ľ                    | 1           | vie<br>vie        | ew chip i                           | nFor                 | mati           | ion                   | arrow | L    | 0n        | Async   | Narrow |
|                      | 2           |                   | Drive                               | 7                    | 6              | 40.0MHz               | Wide  | s    | 0n        | 20.0MHz | Wide   |
| 3 Drive 7 NA 40.0MHz |             |                   |                                     |                      |                |                       |       | L    | 0n        | Async   | Narrow |

すると、すべての SCSI ターゲットとその現在の設定が一覧表示されます。

 SCSI ターゲット上で Return キーを押して、編集可能なパラメータのメニューを画面 表示します。

| Quic         | S1 | ot | Ch1   | ID  | SyncClk   | XfrWid   | Pari | yChk  | Disconnect | TagCount |           |
|--------------|----|----|-------|-----|-----------|----------|------|-------|------------|----------|-----------|
| view         |    |    | 2     | 0   | 10        | Wide     | Ena  | bled  | Enabled    | Def (32) |           |
| view         |    |    | lot   | nur | nber      |          |      | bled  | Enabled    | Def (32) |           |
| VIEw<br>VIEw |    |    | naxin | num | xfer Wid  | ith      | эк   | bled  | Enabled    | Def (32) |           |
| s ac         | ·  |    | Disço |     | eçt suppo | ort      |      | bled  | Enabled    | Def (32) |           |
| V 01         |    |    | Resto | pre | to defau  | ult sett | ing  | bled  | Enabled    | Def (32) |           |
|              |    |    | 2     | 5   | 10        | Wide     | Ena  | abled | Enabled    | Def (32) |           |
| 2            |    |    | 2     | 8   | 10        | Wide     | Ena  | abled | Enabled    | Def (32) | <u>ae</u> |
| 3            |    |    | 2     | 9   | 10        | Wide     | Ena  | abled | Enabled    | Def (32) | row       |

注 - SCSI ターゲット設定の変更は、ドライブ チャネル上の特定デバイスに調整が必要な場合のみ行います。特定デバイスの SCSI パラメータを変更できるのは、異なる ドライブを混在させる場合、または CD-ROM など他の SCSI デバイスをドライブ チャネルで接続する場合のみです。

注 - コントローラには異種ドライブの混在も CD-ROM の接続も推奨されません。

#### 7.9.1

## スロット番号の入力

- 1. メイン メニューから view and edit Scsi channels を選択して Return キーを押します。
- 2. Slot number を選択して Return キーを押します。
- 3. スロット番号を入力して Return キーを押します。

## 7.9.2 最大同期転送クロック(SCSI のみ)

- 1. メイン メニューから view and edit Scsi channels を選択して Return キーを押します。
- 2. maximum sync. xfer Clock を選択して Return キーを押します。 入力画面が表示されます。

| Qu  | uic<br>ew  | Sla | ot | Ch l | ID   | SyncClk          | XfrWid         | ParityChk                 | Disconnect            | TagCount |         |
|-----|------------|-----|----|------|------|------------------|----------------|---------------------------|-----------------------|----------|---------|
|     | lew<br>lew |     |    | 1    | 0    | 9                | Wide           | Enabled                   | Enabled               | Def (32) |         |
| Vi  | ew         |     | 5  | lot  | nur  | nber<br>sync. xí | er Clo         | bled                      | Enabled               | Def (32) |         |
| 1 V | Ch         |     | Ē  |      |      |                  |                |                           | •                     | 2)       | Wid     |
| s   | ø          |     | Ċ  | 9    | Syno | chronous         | Transfe<br>Max | er Period F<br>imum Sync. | Factor<br>Xfer Clock: | 2)       | row     |
| Ľ   | -<br>5     |     | Ē  | ž 📃  |      |                  |                |                           |                       | 2)       |         |
|     | 2          |     |    | 1    | 5    | 9                | Wide           | Enabled                   | Enabled               | Def (32) |         |
|     | 2          |     |    | 1    | 6    | 9                | Wide           | Enabled                   | Enabled               | Def (32) | <u></u> |
| Į   | 3          |     |    | 1    | 8    | 9                | Wide           | Enabled                   | Enabled               | Def (32) | row     |

3. クロック転送時間ファクタを入力して Return キーを押します。

## 7.9.3 最大転送幅(SCSIのみ)

- 1. メイン メニューから view and edit Scsi channels を選択して Return キーを押します。
- 2. maximum xfer Width を選択して Return キーを押します。

次の確認メッセージが表示されます。

| Quic | Slo | ot | Chl  | ID   | SyncC1k   | XfrWid   | ParityChk | Disconnect   | TagCount | 1       |
|------|-----|----|------|------|-----------|----------|-----------|--------------|----------|---------|
| view |     | 1  | 1    | Ø    | 9         | Wide     | Enabled   | Enabled      | Def (32) |         |
| view |     | 2  | 1    | 1    | 9         | Narrow   | Enabled   | Enabled      | Def (32) | н<br>н  |
|      |     | 9  | Slot | nur  | nber      | ion Clov | bled      | Enabled      | Def (32) | ام ز ار |
| s a  |     | ġ  | axin | num  | xfer Wid  | th       | bled      | Enabled      | Def (32) |         |
| V E  |     |    | Se   | et S | SCSI Targ | get Max: | imum Xfer | Wide Support | :ed ? 2) | 1.00    |
|      |     | Ē  | 2    |      |           | es       |           | No           | 2)       |         |
|      | Γ.  |    | 1    | 6    | 9         | Wide     | Enabled   | Enabled      | Def (32) |         |
| 3    |     |    | 1    | 8    | 9         | Wide     | Enabled   | Enabled      | Def (32) |         |

ダイアログボックスでYesを選択して設定を確定し、Returnキーを押します。

#### 7.9.4 パリティ チェック

フォールト トレラント アレイ (RAID 1、3、5、6 または 1+0) の冗長データの完全性は、 パリティ チェックによって確認されます。論理ドライブでのパリティ チェック手順では、 論理ドライブの RAID ストライプ セットのそれぞれについて、データ ストライプのパリ ティを再計算し、格納されているパリティと比較します。不一致が見つかるとエラーが報 告され、格納されているパリティが新規の正しいパリティで置換されます。

パリティ チェックは有効または無効にできます。

- 1. メイン メニューから view and edit Scsi channels を選択して Return キーを押します。
- 2. Parity check を選択して Return キーを押します。

次の確認メッセージが表示されます。

| Quic         | S1 | ot | Ch l | ID      | SyncC1k | XfrWid | Parit   | yChk | Disconnect | TagCount |         |
|--------------|----|----|------|---------|---------|--------|---------|------|------------|----------|---------|
| view         |    | 1  | 1    | 1 0     |         | Wide   | Enabled |      | Enabled    | Def(32)  |         |
| view         |    |    |      |         |         | Wide   | Disa    | bled | Enabled    | Def (32) | 1       |
| VIEW<br>VIEW |    |    | Slot | nun     | ber     |        | -L      | bled | Enabled    | Def(32)  |         |
| s a          |    |    | axin | num     | xfer Wi | dth    | - K     | bled | Enabled    | Def (32) |         |
| V E          |    |    |      | . y . c |         |        |         | led  | Enabled    | Def (32) | 1.00    |
|              | R  |    |      |         |         |        |         | led  | Enabled    | Def(32)  | Inou    |
|              |    |    | Ī    |         | res     | INO    |         | led  | Enabled    | Def(32)  | ae<br>— |
| 3            |    |    | 1    | 8       | 9       | Wide   | Ena     | bled | Enabled    | Def (32) | row     |

次に表示されるダイアログ ボックスで Yes を選択し、パリティ チェックを有効にし ます。

## 7.9.5 切断サポート

- 1. メイン メニューから view and edit Scsi channels を選択して Return キーを押します。
- Disconnect support を選択して Return キーを押します。
   次の確認メッセージが表示されます。

| Oute     | S1.                  | <b>a</b> t | Chl   | ITD           | SyncClk   | Yfoldid  | Dani    | L V C L L | Discoppect | TagCount |     |
|----------|----------------------|------------|-------|---------------|-----------|----------|---------|-----------|------------|----------|-----|
| view     | 31                   | υĽ         | CUT   | III ID OTHOUR |           | VILMIO   | гаги    | LYCHK     | Disconnect | ragcount |     |
| view     |                      | 1          | 2     | 0             | 9 Wide    |          | En      | abled     | Enabled    | Def(32)  |     |
| view     | 2 2 1 9 Wide Enabled |            |       |               |           |          |         | Enabled   | Def (32)   |          |     |
|          |                      | 9          | Slot  | nur           | nber      |          | - I.    | bled      | Enabled    | Def (32) |     |
|          |                      |            | axin  | num           | xfer Wid  | bled     | Enabled | Def (32)  | M10        |          |     |
|          |                      | <u> </u>   | )isco |               | ect suppo | ort      | Enabled | Def(32)   |            |          |     |
|          |                      | F          | 2 Di  | isa           | llow targ | get disc | conne   | ct ?      | Enabled    | Def (32) | FOW |
|          |                      | 6          | -     |               | Yes       | No       | Enabled | Def (32)  |            |          |     |
| <u> </u> |                      | 7          | 2     | 8             | 9         | Wide     | En      | abled     | Enabled    | Def (32) |     |

3. 次に表示されるダイアログボックスで Yes を選択し、設定を確定します。

## 7.9.6 最大タグ カウントの設定

最大タグ カウントは、同時に各ドライブに送信できるタグの最大数です。ドライブに は内蔵キャッシュがあり、ドライブはこれを使用して、受け取るすべての I/O 要求 (タグ)を分類するので要求をより速く完了できます。

キャッシュ サイズとタグ最大数は、ドライブのブランドとモデルにより異なります。 デフォルト設定の 32 を使用します。最大タグ カウントを Disable に変更すると、ド ライブの内部キャッシュは使用されなくなります。

コマンド tag キューイングを、最大タグ カウントの 128 (SCSI) と 256 (FC) を使っ て構成することができます。

- 1. メイン メニューから view and edit Scsi channels を選択して Return キーを押します。
- 2. maximum Tag count を選択して Return キーを押します。

すると、利用可能なタグ カウント数のリストが表示されます。

3. その数のうち 1 つを選択して Return キーを押します。

次の確認メッセージが表示されます。

| Quic |    | Slot | Ch1   | ID  | SyncClk   | XfrWid  | Pari | tyChk          | Disconne | ect | TagC  | ount  |       |         |
|------|----|------|-------|-----|-----------|---------|------|----------------|----------|-----|-------|-------|-------|---------|
| vi   | ew | 1    | 2     | 0   | 9         | Wide    | Ena  | nabled Enabled |          | led | Def   | (32)  |       |         |
| vi   | ew | 2    | 2     | 1   | 9         | Wide    | En   | abled          | Enab.    | led | Def   | (32)  |       |         |
| ×.   | 33 |      | Slot  | nur | nber      |         | - 1. | bled           | Enabl    | led | Def   |       |       | ٦       |
| s    |    |      | maxir | num | xfer Wid  | sth     | ск   | bled           | Enabl    | led | Def   | Dis   | able  |         |
| Ĭ    | 1  |      | Disc  |     | ect suppo | ort     |      | bled           | Enab     | Se  | et Ma | ximum | n Tag | Count ? |
|      | 1  |      | Resto | ore | to defau  | ult set | ing  | bled           | Enab     |     | Y     | es    |       | No      |
| H    | 2  | 6    | 2     | 6   | 9         | Wide    | Ena  | abled          | Enabl    | led | Def   | 32    |       | 4       |
| Ľ    | _  | 7    | 2     | 8   | 9         | Wide    | Ena  | abled          | Enabl    | led | Def   | 128   | 3     |         |

4. Yes を選択して Return キーを押し、設定を確定します。

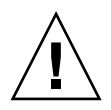

**注意 – Maximum Tag Count** を無効化すると、ドライブの内部キャッシュが無効化されます。

第8章

# 構成パラメータの表示と編集

この章では、構成パラメータの表示および編集方法を説明します。本章で扱われてい る内容は下記の通りです。

- 8-2 ページの「最適化モード (パラメータのキャッシュ)」
  - 8-3 ページの「最適化の制限」
  - 8-3 ページの「データベース アプリケーションとトランザクションベースのアプ リケーション」
  - 8-3 ページの「ビデオ録画、再生、画像アプリケーション」
  - 8-4 ページの「ランダム I/O の最適化(32K ブロック サイズ)」
  - 8-4 ページの「シーケンシャル I/O の最適化(128K ブロック サイズ)」
  - 8-4 ページの「ランダム最適化およびシーケンシャル最適化で使用可能な最大 ディスク数と最大ディスク容量」
- 8-7 ページの「コントローラフェイルオーバ」
- 8-8ページの「論理ドライブの再構築」
  - 8-8ページの「論理ドライブの自動再構築」
  - 8-11 ページの「手動再構築」
  - 8-12 ページの「RAID (1+0) におけるコンカレント再構築」
- 8-13ページの「交換すべき故障ドライブの識別」
  - 8-15 ページの「選択した SCSI ドライブの点滅」
  - 8-15 ページの「全ての SCSI ドライブの点滅」
  - 8-16 ページの「選択ドライブ以外の全ドライブ点滅」
- 8-17 ページの「重大なドライブ障害からの回復」
- 8-18 ページの「コントローラ パラメータ」
  - 8-18 ページの「Controller Name (コントローラ名)」
  - 8-20 ページの「LCD タイトル表示 コントローラ ロゴ (確保)」
  - 8-20 ページの「Password Validation Timeout (パスワード確認タイムアウト)」
  - 8-21 ページの「Controller Unique Identifier (コントローラの一意の識別子)」
  - 8-22 ページの「SDRAM ECC 機能(確保)」
- 8-22 ページの「ドライブ側の SCSI パラメータ メニュー」
  - 8-23 ページの「SCSI モータ起動(確保)」
  - 8-24 ページの「SCSI を電源投入時にリセット(確保)」
  - 8-25 ページの「ディスク アクセス遅延時間」
  - 8-26 ページの「SCSI I/O タイムアウト」
  - 8-27 ページの「最大タグ カウント(Tag コマンド キューイング)」

- 8-28 ページの「SAF-TE および SES の定期ドライブ チェック時間」
- 8-29 ページの「定期ドライブ チェック時間」
- 8-30 ページの「故障ドライブ スワップの自動検出チェック時間」
- 8-32 ページの「Auto-Assign Global Spare Drive (グローバル スペア ドライブの自動割り当て)」
- 8-32 ページの「ディスク アレイ パラメータ メニュー」
  - 8-33 ページの「Rebuild Priority (再構築の優先順位)」
  - 8-34 ページの「Verification on Writes (書き込み時の検証)」
- 8-36 ページの「ホスト側の SCSI パラメータ メニュー」
  - 8-37 ページの「SCSI チャネル、SCSI ID、LUN の概要」
  - 8-37 ページの「コンカレントホスト-LUN 接続最大数」
  - 8-39 ページの「各ホスト -LUN 接続用に確保されたタグ数」
  - 8-40 ページの「キューされる I/O カウントの最大数」
  - 8-41 ページの「ホスト SCSI ID ごとの LUN」
  - 8-41 ページの「Host Cylinder/Head/Sector Mapping Configuration (ホストシリンダ / ヘッド / セクタのマッピング構成)」
  - 8-43 ページの「ファイバ接続オプション」
- 8-47 ページの「Redundant Controller Parameters (冗長コントローラ パラメータ) メニュー (確保)」
- 8-47 ページの「253 GB より大きい論理ドライブの準備」
- 8-50 ページの「IP アドレスの設定」

# 8.1 最適化モード(パラメータのキャッ シュ)

大容量ストレージ アプリケーションは、データベース アプリケーションおよびビデオ / 画像アプリケーションの2つのカテゴリに大別されます。コントローラは、次の2 つの最適化モードをサポートしています。

- ランダム I/O の最適化
- シーケンシャル I/O の最適化

ランダム I/O 最適化モードでは、32K の小さなブロックのデータの読み書きを行うの に対し、シーケンシャル最適化モードでは、最も頻繁に使用されるアプリケーション で情報をより効率的に転送するために、128K の大きなブロックのデータの読み書きを 行います。ランダム最適化およびシーケンシャル最適化に適切なアプリケーションの タイプは 8-3 ページの「データベース アプリケーションとトランザクションベースの アプリケーション」および 8-3 ページの「ビデオ録画、再生、画像アプリケーション」 で説明されています。

#### 8.1.1 最適化の制限

最適化モードには、次の2つの制限が適用されます。

- 1 つの最適化モードを RAID アレイ内のすべての論理ユニットに適用しなければなりません。
- いったん最適化モードを選択してデータが論理ユニットに書き込まれると、最適化 モードを変更するには、すべてのデータのバックアップを別の場所に取って各ドラ イブの論理構成をすべて削除し、論理ドライブ構成を新しい最適化モードで再構成 してアレイを再起動する、という方法しか取れなくなります。

この制限は、コントローラの冗長構成によるものです。ある最適化モードで構成さ れた故障コントローラを別の最適化モードで構成されたコントローラで交換する と、データに非整合性が生じます。

**注** – シーケンシャル I/O 用に最適化された論理ドライブの最大サイズは、2 TB です。 ランダム I/O 用に最適化された論理ドライブの最大サイズは、512 GB です。これら の制限を越える大きさの論理ドライブを作成しようとすると、エラー メッセージが表 示されます。

# 8.1.2 データベース アプリケーションとトランザクショ ンベースのアプリケーション

データベース アプリケーションとトランザクションベースのアプリケーションには、 SQL サーバ、Oracle サーバ、Informix、およびその他のデータベース サービスが含 まれます。

トランザクション サイズの範囲は 2K ~ 4K です。これらのアプリケーションは、大 規模なトランザクションによって I/O の転送が妨げられないように、各トランザク ションのサイズを小さく保ちます。

トランザクションベースのアプリケーションは、順次データの読み取りまたは書き込みを実行しません。その代わり、データへのアクセスはランダムに行われます。通常、 トランザクションベースのパフォーマンスは1秒あたりの I/O 数、つまり IOPS を目 安とします。

#### 8.1.3 ビデオ録画、再生、画像アプリケーション

ビデオ再生やビデオ ポストプロダクション編集などのアプリケーションは、順次 (シーケンシャル)ストレージから読み取り(またはストレージへの書き込み)を行い ます。各 I/O のサイズは 128 K、256 K、512 K、または最高 1 MB です。パフォーマ ンスは MB / 秒で測定されます。 ビデオ指向または画像指向のアプリケーションなどでアレイを運用する場合、これらのアプリケーションは、小さなブロックでランダムにアクセスするファイルとしてではなく、大きなブロックのシーケンシャルファイルとして、データをドライブから読み取り(またはドライブへ書き込み)ます。

#### 8.1.4 ランダム I/O の最適化(32K ブロック サイズ)

論理ドライブ、キャッシュ メモリ、および他のコントローラ パラメータは、デー タベース / トランザクション処理アプリケーションでの使用のため調整されます。

## 8.1.5 シーケンシャル I/O の最適化(128K ブロック サ イズ)

シーケンシャル I/O の最適化では、ランダム I/O の最適化よりも大きいストライプ サイズ (ブロック サイズ、別称チャンク サイズ) が提供されます。多数のコントロー ラ内部パラメータも、シーケンシャル I/O またはランダム I/O の最適化用に変更さ れます。変更はコントローラのリセット後に有効となります。

論理ドライブ、キャッシュメモリ、および他のコントローラ内部パラメータは、ビデオ / 画像アプリケーションでの使用のため調整されます。

8.1.6

## ランダム最適化およびシーケンシャル最適化で使 用可能な最大ディスク数と最大ディスク容量

ランダム最適化とシーケンシャル最適化のどちらを使用するか選択すると、アレイを 構成する最大ディスク数と論理ドライブの最大使用可能容量も決まります。次の表は、 論理ドライブあたりの最大ディスク数と論理ドライブの最大使用可能容量を示してい ます。 **注** – アレイを1個と拡張ユニットを2個使用すると、最大8個の論理ドライブと最大36個のディスクを使用できます。

表 8-1 2U アレイの論理ドライブあたり最大ディスク数

| ディスク<br>容量(GB) | RAID 5<br>ランダム | RAID 5<br>シーケン<br>シャル | RAID 3<br>ランダム | RAID 3<br>シーケン<br>シャル | RAID 1<br>ランダム | RAID 1<br>シーケン<br>シャル | RAID 0<br>ランダム | RAID 0<br>シーケン<br>シャル |
|----------------|----------------|-----------------------|----------------|-----------------------|----------------|-----------------------|----------------|-----------------------|
| 36.2           | 14             | 31                    | 14             | 31                    | 28             | 36                    | 14             | 36                    |
| 73.4           | 7              | 28                    | 7              | 28                    | 12             | 30                    | 6              | 27                    |
| 146.8          | 4              | 14                    | 4              | 14                    | 6              | 26                    | 3              | 13                    |

表 8-2 2U アレイの論理ドライブあたり最大使用可能容量(GB)

| ディスク<br>容量 | RAID 5<br>ランダム | RAID 5<br>シーケン<br>シャル | RAID 3<br>ランダム | RAID 3<br>シーケン<br>シャル | RAID 1<br>ランダム | RAID 1<br>シーケン<br>シャル | RAID 0<br>ランダム | RAID 0<br>シーケン<br>シャル |
|------------|----------------|-----------------------|----------------|-----------------------|----------------|-----------------------|----------------|-----------------------|
| 36.2       | 471            | 1086                  | 471            | 1086                  | 507            | 543                   | 507            | 1122                  |
| 73.4       | 440            | 1982                  | 440            | 1982                  | 440            | 1101                  | 440            | 1982                  |
| 146.8      | 440            | 1908                  | 440            | 1908                  | 440            | 1908                  | 440            | 1908                  |

**注 – 146** ギガバイトのディスクを 36 台使用すると、データ用として使用できないディ スクが発生することがあります。これらのディスクはスペア用として使用できます。

# 8.2 ランダム I/O またはシーケンシャル I/O の最適化

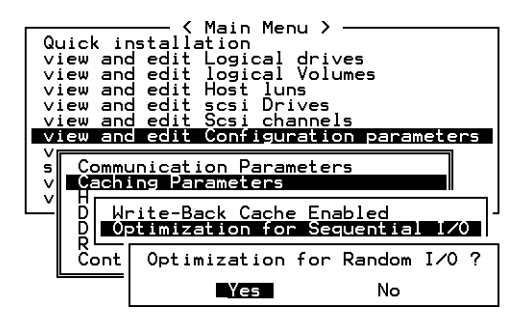

デフォルトの最適化モードはシーケンシャルです。シーケンシャル最適化モードは、 512GB より大きいドライブの全論理構成に自動的に適用されます。

全ドライブ用に最適化モードを選択するには、次のステップを実行します。

- 1. メイン メニューで view and edit Configuration parameters を選択したのち、Caching Parameters を選択します。
- 2. Optimization for Random I/O または Optimization for Sequential I/O を選択します。
- 3. 次に Return キーを押します。すると、上記で選択したオプションに応じて Random ダイアログ ボックスまたは Sequential ダイアログ ボックスが表示されます。
- 4. 次に表示されるダイアログ ボックスで Yes を選択し、設定を確定します。

# 8.3 ライトバックおよびライトスルー キャッシュの有効化と無効化

ライトバック キャッシュ機能は、コントローラのパフォーマンスを著しく向上させま す。ライトスルー機能は万一停電が発生した場合には、より安全であると考えられて います。バッテリ モジュールがインストールされているため、メモリにキャッシュさ れたデータには停電時も電源が引き続き供給され、キャッシュされた書き込みは電源 復旧時に完了されます。

キャッシング パラメータ オプションを変更するには、次のステップを実行します。

- メイン メニューで view and edit Configuration parameters を選択して Return キー を押します。
- 2. Caching Parameters を選択して Return キーを押します。
- 3. Write-Back Cache を選択して Return キーを押します。

ライトバック キャッシュの設定を変更するかどうかを尋ねる確認メッセージが表示 されます。

| Quick installation<br>view and edit Logical drives<br>view and edit logical Volumes<br>view and edit Host luns<br>view and edit scsi Drives<br>view and edit Scsi channels<br>view and edit Configuration parameters |   |
|----------------------------------------------------------------------------------------------------|---|
| v Communication Parameters<br>v Caching Parameters                                                                                                    |   |
| D Write-Back Cache Disabled                                                                                                    | L |
| R Enable Write-Back Cache ?                                                                                                    |   |
| Yes No                                                                                                    |   |

4. 次に表示されるダイアログボックスで Yes を選択し、変更を行います。

# 8.4 コントローラ フェイルオーバ

コントローラが故障している場合は、次のような兆候が見られます。

- 正常に動作しているコントローラが警告音を出します。
- 故障したコントローラの中央の LED (ステータス表示) が黄色に点滅します。
- 正常に動作しているコントローラが、他のコントローラが故障した旨を通知するイベントメッセージを送信します。

各チャネルに、Bus Reset Issued という警告メッセージが表示されます。さらに、 Redundant Controller Failure Detected というアラート メッセージが表示されます。

冗長コントローラで1つのコントローラ構成が故障すると、故障したコントローラユニットが交換されるまで、正常に動作しているコントローラが故障コントローラの機能を一時的に代行します。

故障したコントローラは正常に動作しているコントローラにより管理されます。この 際、正常なコントローラは、すべての信号経路へのアクセスを保ちながら、故障コン トローラを無効化して故障コントローラとの接続を切断します。次に、正常なコント ローラはその後のイベント通知を管理し、すべての処理を代行します。正常なコント ローラは元のステータスとは関係なく常にプライマリ コントローラとなり、交換され たコントローラは交換後すべてセカンダリ コントローラとして機能します。 フェイルオーバ処理とフェイルバック処理は、ホストからは完全にトランスペアレン トです。

冗長構成を使用している場合、コントローラはホットスワップ可能なので、故障ユニットの交換は数分で済みます。I/O 接続はコントローラ上で行われるため、故障コントローラを取り外し、新しいものをインストールするまでの間、使用できない状態が生じます。

冗長コントローラ構成を維持するには、故障コントローラをできるだけ迅速に交換し ます。詳細は、『Sun StorEdge 3000 Family FRU インストール ガイド』を参照してく ださい。

# 8.5 論理ドライブの再構築

この節では、自動または手動で論理ドライブを再構築する方法を説明します。

#### 8.5.1 論理ドライブの自動再構築

スペアでの再構築:論理ドライブ内のメンバ ドライブが故障した場合、コントローラ はまずこの論理ドライブに割り当てられたローカル スペア ドライブがあるか確認し ます。もしある場合、コントローラは故障したドライブのデータをそのローカル スペ アに再構築します。

ローカル スペアがない場合、コントローラはグローバル スペアを探します。 グローバ ル スペアがあった場合、コントローラは自動的にそれを使って論理ドライブを再構築 します。

**故障ドライブ スワップ検出:** ローカル スペア ドライブもグローバル スペア ドライブ もなく、Periodic Auto-Detect Failure Drive Swap Check Time が Disabled (無効) に なっている場合は、ユーザが強制手動再構築を行わない限りコントローラは故障ドラ イブの再構築を行いません。

上記の機能を有効にするには、メイン メニューから view and edit Configuration parameters を選択したあと、Drive-side SCSI Parameters と Periodic Auto-Detect Failure Drive Swap Check Time を順に選択します。

Periodic Auto-Detect Failure Drive Swap Check Time が Enabled (有効) になってい る場合(つまり、チェックの時間間隔が選択されている場合)、コントローラは、故障 ドライブのチャネル / ID を調べて故障ドライブがスワップ(交換) されたかどうか を検出します。故障ドライブがスワップされていることが検出されると、上記再構築 が直ちに開始されます。 **注** – この機能はシステム リソースを必要とするので、パフォーマンスに影響を与えます。

故障ドライブがスワップされていなくても、ローカル スペアが追加されているとデー タの再構築はこのスペアで行われます。

自動再構築のフローチャートは、図 8-1 を参照してください。

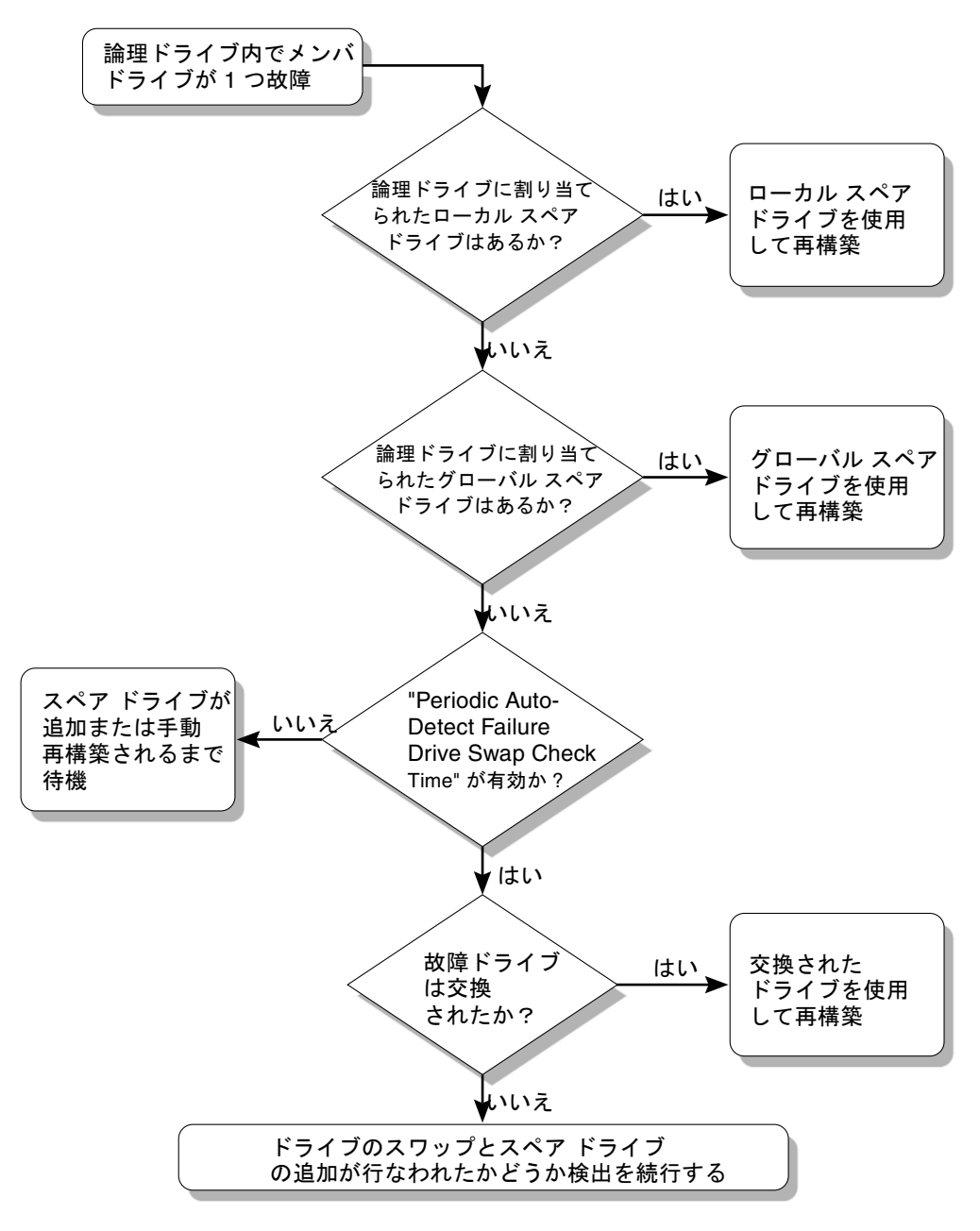

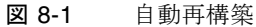

#### 8.5.2 手動再構築

ユーザが強制手動再構築を適用すると、コントローラはまず故障ドライブを含む論理 ドライブに割り当てられたローカルスペアがあるか調べます。ある場合、コントロー ラは自動的に再構築を開始します。

ローカル スペアがない場合、コントローラはグローバル スペアを探します。 グローバル スペアが見つかると、論理ドライブの再構築が開始されます。図 8-2 を参照してください。

ローカル スペアもグローバル スペアもない場合、コントローラは故障ドライブのチャ ネルと ID を調べます。故障ドライブが正常なドライブと交換されると、コントロー ラは論理ドライブの再構築を新しいドライブ上で開始します。再構築に使えるドライ ブがない場合、コントローラはユーザが別の強制手動再構築を適用するまで再構築を 行いません。

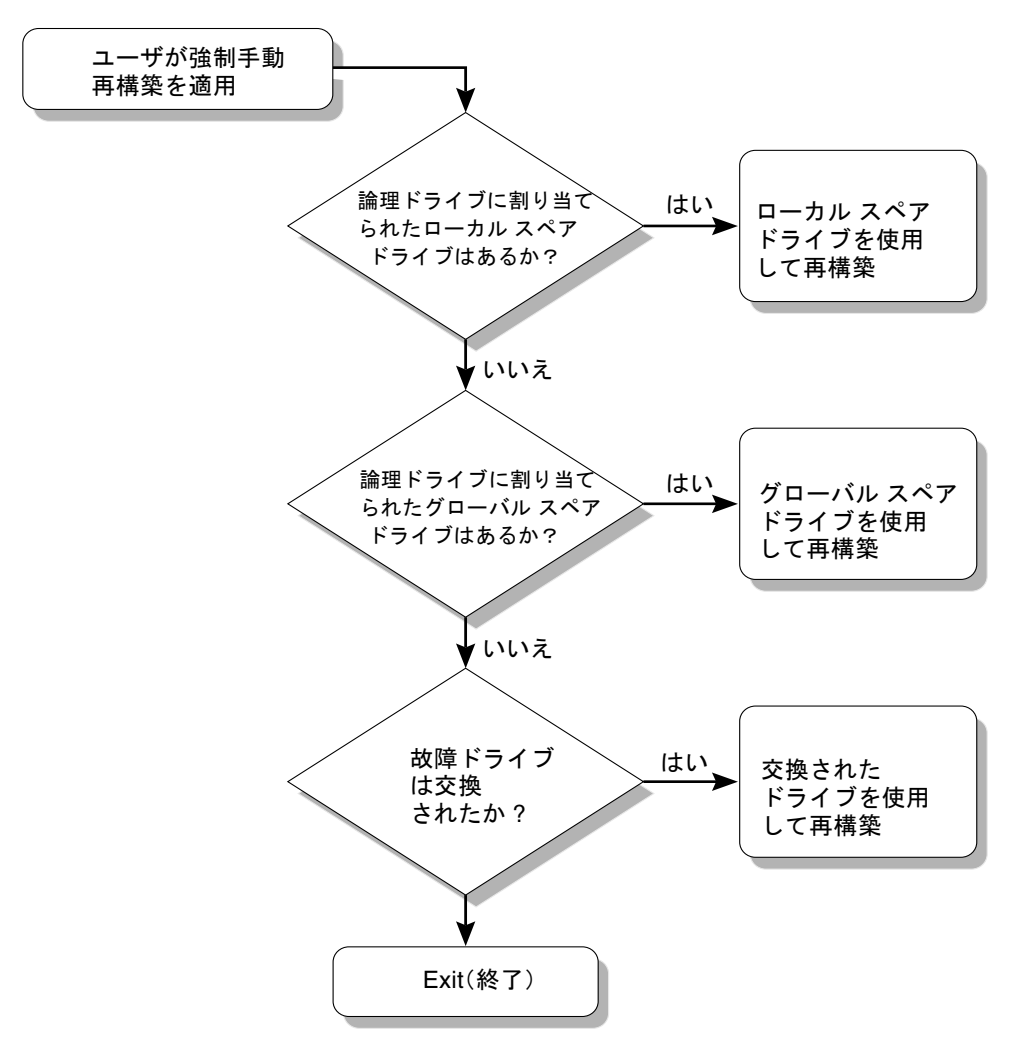

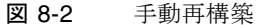

## 8.5.3 RAID (1+0) におけるコンカレント再構築

RAID 1+0 を使うと、複数ドライブの故障でコンカレント複数ドライブ再構築が可能 になります。新しくスワップしたドライブは、スキャンしてローカル スペアとして設 定する必要があります。これらのドライブは並行して同時に再構築されるため、各ド ライブに再構築処理を繰り返す必要がなくなります。

# 8.6 交換すべき故障ドライブの識別

RAID 5 論理ドライブでドライブが故障した場合は、故障ドライブを新しいドライブ と交換して論理ドライブの運用を継続します。

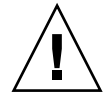

注意 - 故障ドライブを取り外そうとして、誤って同じ論理ドライブの別ドライブを取り外してしまうと、この論理ドライブにはアクセスできなくなります。これは、間違って2番目のドライブを故障ドライブにしてしまい、その結果 RAID セットに重大なエラーが発生したためです。

注 - 次の手順は I/O アクティビティがない場合のみ有効です。

故障ドライブを見つけたり、単一のドライブを識別したり、また全ドライブのアクティ ビティ LED をテストするには、アレイ上の任意またはすべてのドライブの LED を点 滅させます。故障ドライブの場合は点灯しません。そのため、故障ドライブを、交換 する前に目で確認することができます。

1. メイン メニューから view and edit scsi Drives を選択して Return キーを押します。

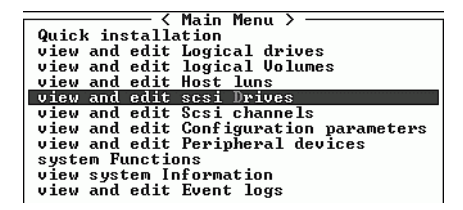

- 2. 確認したい論理ドライブを選択して Return キーを押します。
- 3. Identify scsi drive メニュー オプションを選択して Return キーを押します。
- flash All drives 機能を選択してドライブ チャネルに含まれるすべてのドライブのア クティビティ LED を点滅させ、Return キーを押します。

| Quic         | Slot     |                                                        | t Chl ID               |       | Size(MB)   | Speed LG_DRV |                                       | Status | Vendor a | and Produ | ct ID    |         |
|--------------|----------|--------------------------------------------------------|------------------------|-------|------------|--------------|---------------------------------------|--------|----------|-----------|----------|---------|
| view         |          |                                                        | 2(3)                   | Ø     | 34732      | 200MB        | E C                                   | aļ     | ON-LINE  | SEAGATE   | ST336752 | FSUN36G |
| view         |          | ų                                                      | View drive information |       |            |              |                                       |        | ON-LINE  | SEAGATE   | ST336752 | FSUN36G |
| view         |          | 3                                                      | et s                   | lot I | unber      |              | ē                                     | 9      | ON-LINE  | SEAGATE   | ST336752 | FSUN36G |
| syst         |          | 1                                                      | dent:                  | ify : | scsi drive | ;            | e e e e e e e e e e e e e e e e e e e | 9      | ON-LINE  | SEAGATE   | ST336752 | FSUN36G |
| view<br>view |          | d                                                      | fla                    | ash f | all drives | 5            |                                       |        | ON-LINE  | SEAGATE   | ST336752 | FSUN36G |
|              | <u> </u> | - flash Selected drive<br>   flash all But selected dr |                        |       |            |              |                                       |        | ON-LINE  | SEAGATE   | ST336752 | FSUN36G |
|              |          |                                                        | 2(3)                   | 6     | 34732      | 200MB        | 1                                     | 1      | ON-LINE  | SEAGATE   | ST336752 | FSUN36G |
|              |          |                                                        | 2(3)                   | 7     | 34732      | 200MB        | 1                                     |        | ON-LINE  | SEAGATE   | ST336752 | FSUN36G |

すると、Flash Drive Time を変更するためのオプションが表示されます。

| Quic         | Slot |                           | Chl ID        |                   | Size(MB)            | <mb> Speed LG_DR</mb> |   | ۶U | Status  |    | Vendor and Product ID |     |         |                     |
|--------------|------|---------------------------|---------------|-------------------|---------------------|-----------------------|---|----|---------|----|-----------------------|-----|---------|---------------------|
| view         |      |                           | 2(3)          | 0                 | 34732               | 200MB                 | 0 |    | ON-LI   | łΕ | SEAGATE               | ST3 | 8367521 | SUN36G              |
| view         |      | Ų                         | iew           | drive information |                     |                       |   | Ø  | ON-LI   | ١E | SEAGATE               | ST3 | 367521  | SUN36G              |
| view<br>view |      | S                         | can :<br>et s | scsı<br>lot I     | drive<br>Jumber     |                       |   | 0  | ON-LI   | ١E | SEAGATE               | ST3 | 367521  | <sup>7</sup> SUN36G |
| view<br>syst |      | a                         | dd d:<br>dent | rive<br>ify s     | Entry<br>scsi drive | ;                     |   | 0  | ON-LI   | ١E | SEAGATE               | ST3 | 36752H  | <sup>7</sup> SUN36G |
| view<br>view |      | c<br>d                    | fl            | ash ƙ             | all drives          | 3                     |   |    | ON-LINE |    | SEAGATE               | ST3 | 367521  | SUN36G              |
|              |      | 1                         | fl<br>fr      | ash S             | Selected o          | lrive                 |   |    | II      |    | SEAGATE               | ST3 | 367521  | SUN36G              |
|              |      | 2(3) Flash Drive Time(Sec |               |                   |                     |                       |   |    | : 15_   | E  | SEAGATE               | ST3 | 367521  | SUN36G              |
|              |      | 2<3                       |               |                   |                     |                       |   |    |         | E  | SEAGATE               | ST3 | 367521  | SUN36G              |

5. 必要に応じて期間を変更します。次に Return キーを押して Yes を選択し、操作を確定します。

| Quic         | S 1o                      | t                       | Ch1         | ID            | Size(MB)           | Speed | LG_DF  | <b>R</b> | Status  | :  | Vendor a             | ind P | roduc      | t ID   |
|--------------|---------------------------|-------------------------|-------------|---------------|--------------------|-------|--------|----------|---------|----|----------------------|-------|------------|--------|
| view         |                           |                         | 2(3)        | Ø             | 34732              | 200MB |        | Ø        | ON-LIN  | E  | SEAGATE              | ST33  | 6752F      | SUN36G |
| view         |                           | U                       | iew (       | driye         | informat           | ion   |        | 0        | ON-LIN  | IE | SEAGATE              | ST33  | 6752F      | SUN36G |
| view         |                           | S                       | can<br>et s | scsi<br>lot I | arive<br>lumber    |       |        | 0        | ON-LIN  | E  | SEAGATE              | ST33  | 6752F      | SUN36G |
| syst         |                           | I                       | dent        | ify s         | entry<br>csi drive | ;     |        | 0        | ON-LIN  | E  | SEAGATE              | ST33  | 6752F      | SUN36G |
| view<br>view |                           | c<br>d flash All drives |             |               |                    |       |        | Γ        | Flash ( | ha | unnel:2 1            | D:0   | SCSI Drive |        |
|              | <b>—</b> .                | - I lash Selected drive |             |               |                    |       |        |          |         | Ŋ  | es                   |       | No         |        |
|              | 2<3 Flash Drive Time(Seco |                         |             |               |                    |       | Second | υ        | : 15    | E  | SEAGATE ST336752FSUN |       |            | SUN36G |
|              |                           |                         | 23 L        |               |                    |       |        |          |         | E  | SEAGATE              | ST33  | 6752F      | SUN36G |

**注** – 選択したドライブについてだけ読み取り / 書き込み LED を点滅させるには、 flash Selected drive または flash all But selected drive を選択して同じ操作を行ない ます。

故障したハード ドライブの読み取り / 書き込み LED は点灯しません。 LED の点灯の 有無から、故障ドライブを確実に識別して、取り外すことができます。

また、全ドライブの LED を点滅させるだけでなく、このセクションので明した手順と 同様の手順で、選択したドライブのみ読み取り / 書き込み LED を点滅させたり、選 択していないすべてのドライブの読み取り / 書き込み LED を点滅させることもでき ます。これらの3つのドライブ点滅メニュー オプションをこのセクションの後半で示 します。

## 8.6.1 選択した SCSI ドライブの点滅

選択したドライブの読み取り / 書き込み LED が、指定可能な時間(1~999秒)だけ継続的に点灯します。

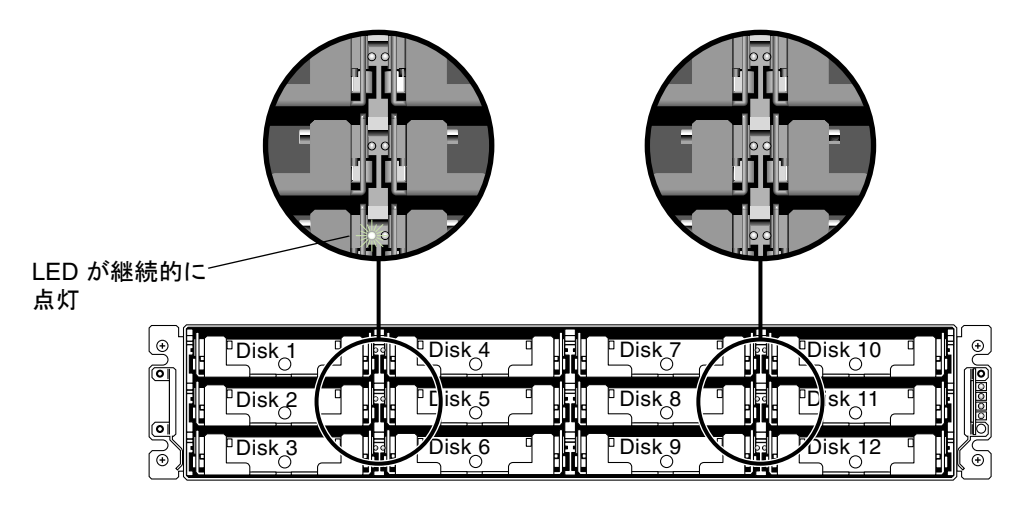

図 8-3 選択したドライブのドライブ LED の点滅

## 8.6.2 全ての SCSI ドライブの点滅

Flash All SCSI Drives メニュー オプションを選択した場合、正常なドライブの LED はすべて点灯しますが、故障ドライブの LED は点灯しません。

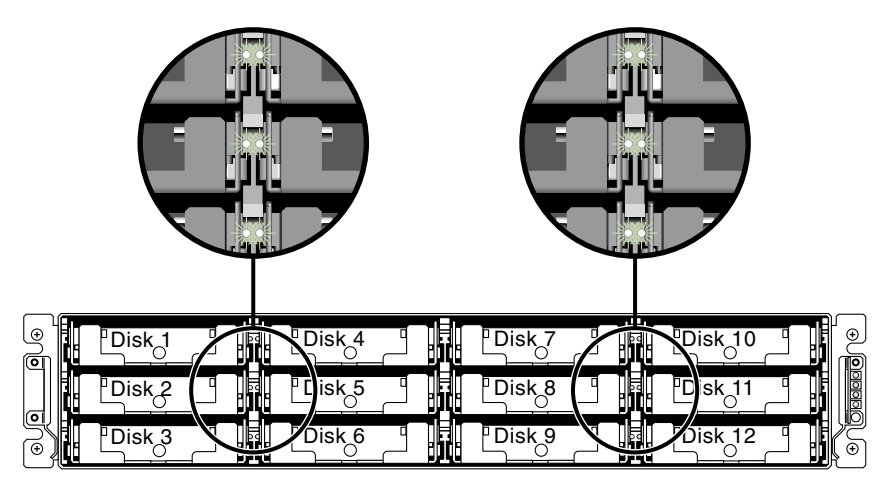

図 8-4 点滅しない不良ドライブを検出するための全ドライブ LED 点滅

## 8.6.3 選択ドライブ以外の全ドライブ点滅

Flash All But Selected Drive メニュー オプションを使うと、選択したドライブを除き、 接続済み全ドライブの読み取り / 書き込み LED を指定可能な時間  $(1 \sim 999$ 秒) だ け継続的に点灯させることができます。

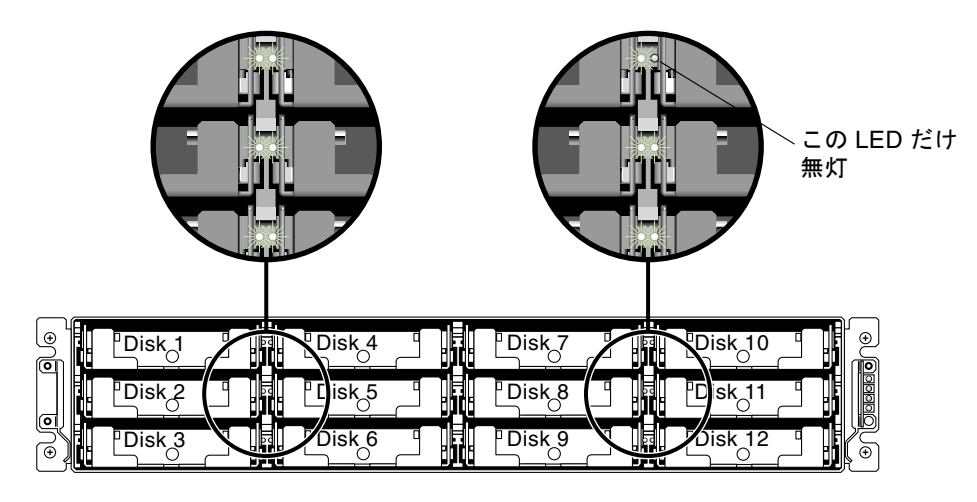

図 8-5 選択したドライブ LED 以外の全ドライブ LED 点滅

# 8.7 重大なドライブ障害からの回復

冗長 RAID アレイ システムでは、システムは RAID パリティ ドライブ、およびデフォ ルトのグローバル スペア(場合により 2 つ以上)により保護されています。

**注** – 論理ドライブで利用できるスペア ドライブ台数を超える台数のドライブに障害 が発生すると、FATAL FAIL ステータスが発生します。たとえば、論理ドライブに2 台のグローバル スペアがある場合、ドライブが3台故障すると FATAL FAIL ステー タスが発生します。

2 台以上のドライブが同時に故障するという稀有の事態が万一起こった場合は、次の ステップを実行します。

- 1. すべての I/O アクティビティを即時停止します。
- ビーというアラーム音を止めるため、伸ばしたクリップの先でリセット ボタンを押し ます(アレイ正面右側イヤー上の LED 下)。
- すべてのドライブがアレイに確実に取り付けられているか、部分的または完全に外れているドライブがないかを物理的に確認します。
- ファームウェア メイン メニューを再確認して view and edit Logical drives を選択し ます。そして、次の状況が発生していないか調べます。
   Status: FAILED DRV(故障したドライブは1台のみ)または
   Status: FATAL FAIL(ドライブが2台以上故障)
- 5. 論理ドライブをハイライト表示して Return キーを押し、view scsi drives を選択します。

2 つの物理ドライブに問題がある場合は、そのうちの1つが BAD ステータス、もう1 つが MISSING ステータスになります。MISSING ステータスはドライブの1つの故障 が「誤報」である可能性を示しています。このステータスはどのドライブが誤って故 障とされているかの情報は含みません。

- 6. 次のいずれかのステップを実行します。
  - a. メイン メニューから system Functions を選択して Return キーを押し、次に Reset controller を選択して Return キーを押します。

または

b. アレイの電源を切り、5 秒待って、もう一度アレイに電源を投入します。

- ステップ4および5を繰り返して論理ドライブとドライブのステータスを調べます。 コントローラのリセット後、誤って不良と識別されたドライブがある場合、アレイは 自動的に故障した RAID セットの再構築を開始します。 アレイが RAID セットの再構築を自動的に開始しない場合は、view and edit Logical drives でステータスを確認します。
  - ステータスが FAILED DRV になっている場合は、手動で RAID セットを再構築します (8-11 ページの「手動再構築」を参照)。
  - それでもステータスが FATAL FAIL の場合、論理ドライブのデータはすべて失われており、論理ドライブを再作成する必要があります。次の手順に従ってください。
    - 故障ドライブを交換する。詳細は、『Sun StorEdge 3000 Family FRU インストー ルガイド』を参照してください。
    - 論理ドライブを削除する。詳細は、3-17 ページの「論理ドライブの削除」を参照してください。
    - 新しい論理ドライブを作成する。詳細は、3-19 ページの「論理ドライブ名の作成または変更」を参照してください。

トラブルシューティングの追加情報は、次のウェブサイトで『Sun StorEdge 3510 FC アレイ リリース ノート』を参照してください。

www.sun.com/products-n-solutions/ hardware/docs/Network\_Storage\_Solutions/Workgroup/3510

# 8.8 コントローラ パラメータ

コントローラ パラメータを表示する手順は、このセクションに示すとおりです。

#### 8.8.1 Controller Name (コントローラ名)

コントローラ名はファームウェアプログラムでのみ表示され、独立したコントローラの識別に使われます。

注 - コントローラの名前とパスワードは 16 文字からなる英数字フィールドを共有します。パスワードを設定する場合は、コントローラ名とパスワードが合わせてこの 16 文字のフィールドに収まるようにします。

1. view and edit Configuration parameters を選択して Return キーを押します。

| Quick installation                     |
|----------------------------------------|
| view and edit Logical drives           |
| view and edit logical Volumes          |
| view and edit Host luns                |
| view and edit scsi Drives              |
| view and edit Scsi channels            |
| view and edit Configuration parameters |
| view and edit Peripheral devices       |
| system Functions                       |
| view system Information                |
| view and edit Event logs               |

- 2. Controller Parameters を選択して Return キーを押します。
- 3. Controller Parameters メニューから Controller Name を選択して Return キーを押し ます。

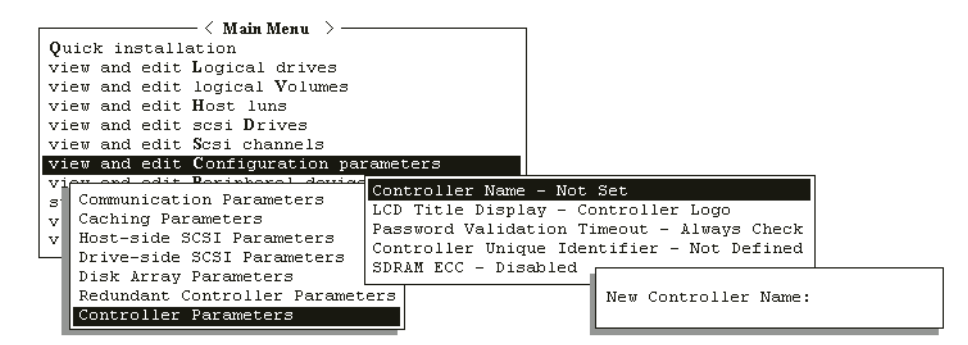

テキストエリアが表示されたら、コントローラ名を入力します。

| Quid<br>vieu<br>vieu<br>vieu<br>vieu<br>vieu | Kain Menu >                       |          |
|----------------------------------------------|-----------------------------------|----------|
| vieu                                         | and edit Configuration parameters |          |
| 1 % 6                                        |                                   |          |
| ŭ∥∂                                          | Controller Name - Not Set         |          |
|                                              | L<br>P<br>C New Controller Name:  | ck<br>ed |
|                                              |                                   |          |

コントローラの現在の設定に応じて、指定したコントローラに新しい名前を付けるか、 既存の名前を修正するようプロンプトが表示されます。

4. コントローラの名前を入力して Return キーを押します。

## 8.8.2 LCD タイトル表示 — コントローラ ロゴ (確保)

この機能は本製品には適用されません。

## 8.8.3 Password Validation Timeout (パスワード確認タ イムアウト)

この機能はパスワードの入力が要求される場合のタイムアウトを設定するためのものです。

単一のパスワード(ケースセンシティブな(大文字と小文字が区別される)英数字) を設定すると、オペレータはコントローラがリセットされ端末インターフェイス初期 画面が表示されるたびにこのパスワードを入力しなければなりません。ほとんどの場 合、デフォルト値である Always Check は変更せずそのまま残します。

この機能を使うとタイムアウトは設定できますが、再試行回数を数える手段は得られ ません。つまり、Always Check のデフォルト値が選択されていないかぎり、ユーザ は現設定のタイムアウト(時間切れ)まで何度でもパスワードを入力することができ ます。他のオプションとして、Disable のほか、1分、2分、または5分の値を設定で きます。

この設定を Always Check のまま残すということは定義されたタイムアウトがないこ とを意味し、オペレータは正しいパスワードを入力できるまで何度でも入力を行える ことになります。ただし、ファームウェア機能へのアクセスが許可されるまで、入力 するたびに妥当性チェックが行われます。この機能を無効化すると、パスワードが確 立されている、いないにかかわらず、いかなる入力を行っても即時メイン メニューに アクセスできるようになります。

注 - 保存できるパスワードは1つだけです。

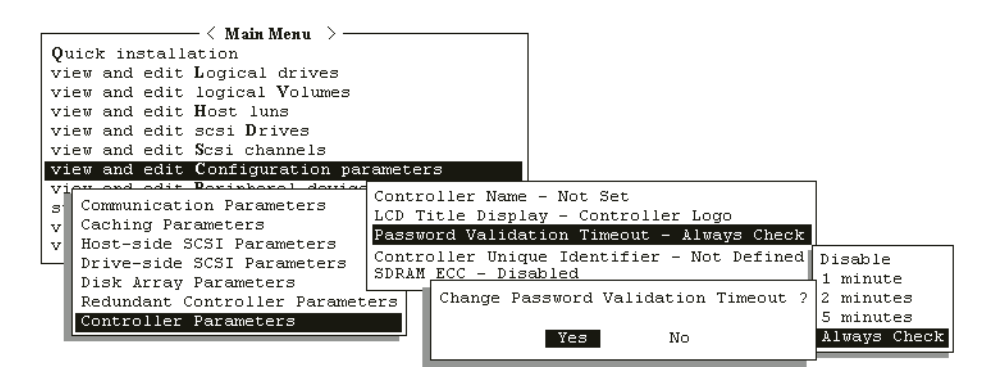

図 8-6 パスワード確認タイムアウト

パスワード確認タイムアウトを設定するには、次のステップに従います。

- 1. メイン メニューから view and edit Configuration parameters を選択して Return キーを押します。
- 2. Controller Parameters を選択して Return キーを押します。
- 3. Password Validation Timeout を選択して Return キーを押します。
- 4. 表示されたリストから確認タイムアウトを選択して Return キーを押します。

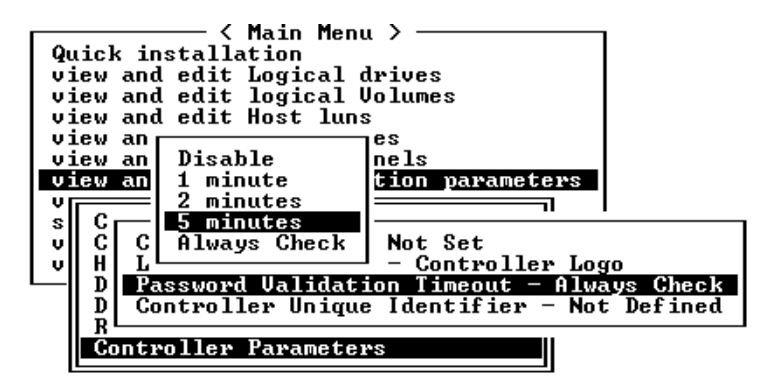

確認タイムアウトのオプションを1分~ Always Check から選択します。Always Check タイムアウトでは、正しいパスワードが入力されなくても、すべての構成変更 が無効化されます。

次の確認メッセージが表示されます。

- 5. Yes を選択してそれを確定します。
- 8.8.4 Controller Unique Identifier (コントローラの一意の識別子)

コントローラの一意の識別子(Controller Unique Identifier)は SAF-TE または SES デバイスにより自動設定されます。コントローラの固有 ID は Ethernet アドレスと ワールド ワイド ネームの作成に使われます。

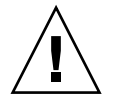

注意 – コントローラの交換中にアレイの電源が切断された場合、または単一コント ローラ構成でコントローラを交換した場合は、Controller Unique Identifier を正しい 値に設定しないとアレイはアクセス不能になる恐れがあります。

**Controller Unique Identifier** パラメータを正しい値に設定するには、次のステップを 実行します。

- 1. ファームウェアのメイン メニューで view and edit Configuration parameters を選択 してから Controller Parameters を選び、Return キーを押します。
- 2. Controller Parameters メニューから Controller Unique Identifier <hex> を選択して Return キーを押します。
- 値0を入力するか(筐体の製造番号をミッドプレーンから自動的に読み込むため)、あるいは筐体の元の製造番号を16進の値で入力します(ミッドプレーンの交換時に使われる)。

値0は筐体製造番号の16進値で直ちに置換されます。

非ゼロ値は、筐体が交換されたにもかかわらず元の筐体製造番号を維持する必要がある場合に限り指定します。この機能は、Sun Cluster 環境においてクラスタ内で同じ ディスクデバイス名を維持する場合、特に重要です。

 改定されたパラメータ値をシステムに反映させるには、メイン メニューで system Functions を選択し、Reset Controller を選択して Return キーを押します。

#### 8.8.5 SDRAM ECC 機能(確保)

デフォルト設定は常に Enabled に設定されています。

この設定は使用しないでください。これは、適格な技術者による特定のトラブルシュー ティング用に確保されたオプションです。

# 8.9

# ドライブ側の SCSI パラメータ メニュー

ドライブ側の SCSI パラメータのメニュー オプションは次のとおりです。

- SCSI モータ起動(確保)
- SCSI を電源投入時にリセット(確保)
- ディスク アクセス遅延時間は SCSI I/O タイムアウト
- 最大タグ カウント(Tag コマンド キューイング)
- SAF-TE および SES の定期ドライブ チェック時間
- SAF-TE および SES の定期ドライブ チェック時間
- 故障ドライブ スワップの自動検出チェック時間
- Auto-Assign Global Spare Drive (グローバル スペア ドライブの自動割り当て)

ドライブ側のパラメータ メニューにアクセスするには、次の手順に従います。

1. メイン メニューから view and edit Configuration parameters を選択します。
| / Main Menu \                          |
|----------------------------------------|
|                                        |
| Quick installation                     |
| view and edit Logical drives           |
| view and edit logical Volumes          |
| view and edit Host luns                |
| view and edit scsi Drives              |
| view and edit Scsi channels            |
| view and edit Configuration parameters |
| view and edit Peripheral devices       |
| system Functions                       |
| view system Information                |
| view and edit Event logs               |

すると、ドライブ側の SCSI パラメータ メニューが表示されます。

| Q.         | uic      | SCSI Motor Spin-Up Disabled                                   |
|------------|----------|---------------------------------------------------------------|
|            | iew      | SCSI Reset at Power-Up Disabled                               |
| 1.         | iew      | SCSI I/O Timeout - 10 seconds                                 |
| l v        | iew      | Maximum Tag Count - 32                                        |
| <u>v</u> . | iew      | Periodic Drive Check Time - 10 seconds                        |
| Ιv         | rew      | Periodic Auto-Detect Failure Drive Swap Check Time - Disabled |
| s          | ļç       | Drive Predictable Failure Mode(SMART) -Detect Only            |
| 1.3        | 1 6      | Fibre Channel Dual Loop - Enabled                             |
| Ľ          | Γ Ör     | rive-side SCSI Parameters                                     |
|            | I B:     | isk Array Parameters                                          |
|            |          | edundant Controller Parameters                                |
|            | <u> </u> |                                                               |

### 8.9.1 SCSI モータ起動(確保)

SCSI Motor Spin-Up メニュー オプションは使用しないでください。これは、適格な 技術者による特定のトラブルシューティング用に確保されたオプションです。

この SCSI モーター起動は、ディスク アレイ中の SCSI ドライブの起動方法を決定す るものです。同時に電源投入されるハード ドライブとコントローラに電源が十分な電 流を供給できない場合は、ハード ドライブの順次起動が消費電流を抑えるうえで最適 な方法の1つです。

ドライブが Delay Motor Spin-up または Motor Spin-up in Random Sequence として 構成されていると、これらのドライブの一部はアレイがオンになった時点でもコント ローラからのアクセスを受け入れる準備ができていない可能性があります。その場合 は、ドライブ側の準備が整うまでコントローラが待機するよう、ディスク アクセス遅 延時間を伸ばします。

デフォルトでは、電源投入時に全ハード ドライブのモーターが起動されるようになっています。これらのハード ドライブは、すべてのモータが同時に起動しないように構成できます。

1. メイン メニューから view and edit Configuration parameters を選択して Return キーを押します。

すると、ドライブ側の SCSI パラメータ メニューが表示されます。

SCSI Motor Spin-Up を選択して Return キーを押します。
 次の確認メッセージが表示されます。

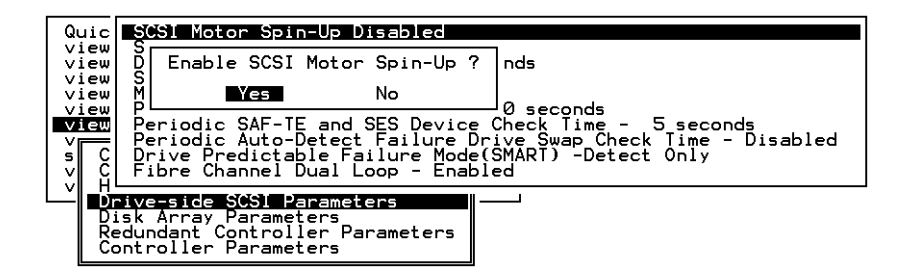

4. Yes を選択して Return キーを押します。

#### 8.9.2 SCSI を電源投入時にリセット(確保)

この **SCSI Reset at Power-Up** メニュー オプションは使用しないでください。これは、 適格な技術者による特定のトラブルシューティング用に確保されたオプションです。

コントローラは、電源が入るとデフォルトで SCSI バス リセット コマンドを SCSI バ スに送ります。このオプションを無効化すると、コントローラは電源投入時に SCSI バ ス リセット コマンドを送信しません。

デュアル ホスト コンピュータを同じ SCSI バスに接続すると、SCSI バス リセットは、 実行中のすべての読み取り / 書き込み要求に割り込みます。これにより、一部の動作 環境またはホスト コンピュータは異常動作する場合があります。このような事態を回 避するには、SCSI Reset at Power-up を無効化します。

- 1. メイン メニューから view and edit Configuration parameters を選択して Return キーを押します。
- 2. Drive-side SCSI Parameters を選択して Return キーを押します。 すると、ドライブ側の SCSI パラメータ メニューが表示されます。

SCSI Reset at Power-Up を選択して Return キーを押します。

次の確認メッセージが表示されます。

| Qu<br>Vi | uic<br>iew           | SCSI Motor Spin-Up Disabled<br>SCSI Reset at Power-Up Disabled                                                                                           |
|----------|----------------------|----------------------------------------------------------------------------------------------------|
|          | iew                  | S Enable SCSI Reset at Power-Up ?                                                                                                    |
| Vi       | iew                  | P Yes No conds                                                                                                    |
| s<br>v   | CCI                  | Periodic Auto-Detect Failure Drive Swap Check Time - Disabled<br>Drive Predictable Failure Mode(SMART) -Detect Only<br>Fibre Channel Dual Loop - Enabled |
| Ľ        | Di<br>Di<br>Re<br>Co | Pive-side SCSI Parameters<br>isk Array Parameters<br>edundant Controller Parameters<br>ontroller Parameters                                              |

- 3. Yes を選択して Return キーを押します。
- 4. すべてのハード ドライブとコントローラの電源を切ります。
- 5. ハード ドライブとコントローラの電源を再投入します。 コントローラによって、ハード ドライブは4秒間隔で順次モータ起動します。

### 8.9.3 ディスク アクセス遅延時間

この機能では、コントローラが電源投入後にハード ドライブへアクセスするまでの遅 延時間を設定します。デフォルトは 15 秒です。指定可能な範囲は、No Delay(遅延 なし)~75 秒です。

1. メイン メニューから view and edit Configuration parameters を選択して Return キーを押します。

| < Main Menu >                          |
|----------------------------------------|
| Quick installation                     |
| view and edit Logical drives           |
| view and edit logical Volumes          |
| view and edit Host luns                |
| view and edit scsi Drives              |
| view and edit Scsi channels            |
| view and edit Configuration parameters |
| view and edit Peripheral devices       |
| system Functions                       |
| view system Information                |
| view and edit Event logs               |

- 2. Drive-side SCSI Parameters を選択して Return キーを押します。 すると、ドライブ側の SCSI パラメータ メニューが表示されます。
- 3. Disk Access Delay Time を選択して Return キーを押します。 すると、選択肢のリストが表示されます。
- 4. 希望する遅延時間を選択して Return キーを押します。

次の確認メッセージが表示されます。

| Quic<br>view<br>view<br>view      | SCSI Motor Spin-Up Disabled<br>SCSI Reset at Power-Up Disable<br>Disk Access Delay fime - 60 so<br>SCSI 1/0 Timeout - 10 seconds<br>Maximum Lag Count - 32         | ed<br>econds                                              |                                          | No Delay<br>5 seconds<br>10 seconds<br>15 seconds                  |
|-----------------------------------|----------------------------------------------------------------------------------------------------|-----------------------------------------------------------|------------------------------------------|--------------------------------------------------------------------|
| view<br>view<br>s C<br>v C<br>v H | Periodic Drive Check Time -<br>Periodic SAF-TE and SES Device<br>Periodic Auto-Detect Failure I<br>Drive Predictable Failure Mod<br>Fibre Channel Dual Loop - Enal | 10 second<br>E Check Tip<br>Drive Swa<br>E(SMART)<br>Died | ds<br>me – 5 seco<br>Set Disk Acc<br>Yes | 20 seconds<br>25 seconds<br>cess Delay Time ?<br>No                |
|                                   | rive-side SOSI Parameters<br>isk Array Parameters<br>edundant Controller Parameters<br>ontroller Parameters                                                        |                                                           |                                          | 55 seconds<br>60 seconds<br>65 seconds<br>70 seconds<br>75 seconds |

5. Yes を選択して Return キーを押します。

# 8.9.4 SCSI I/O タイムアウト

SCSI I/O Timeout は、コントローラがドライブからの応答を待つ時間間隔です。コン トローラがドライブとの間でデータの読み取りまたは書き込みを試みた場合、SCSI I/O タイムアウト値までにドライブが応答しないと、そのドライブは故障していると みなされます。

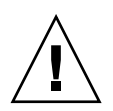

注意 – SCSI I/O Timeout のデフォルト設定はファイバ チャネル アレイで7 秒、SCSI アレイで15 秒です。この設定は変えないでください。これより低いタイムアウト値を 設定すると、ドライブがまだ処理を再試行中の場合や、ドライブがまだ SCSI バスと 調停できていない場合でもコントローラがドライブを故障していると判断してしまう 恐れがあります。また、上記より高いタイムアウト値を設定すると、コントローラの ドライブ待機中にホスト側がタイムアウトしてしまう恐れが出てきます。

ドライブ プラッタからの読み取り中にドライブがメディア エラーを検出した場合、こ のドライブは前回の読み取りを再試行するか、またはヘッドを再較正します。ドライ ブは、メディア上に不良ブロックを見つけると、その不良ブロックを別のスペア ブ ロックに再割り当てします。ただし、この処理は時間がかかります。これらの操作の 実行にかかる所要時間は、ドライブのブランドとモデルにより異なります。

SCSI バス調停中、優先順位の高いデバイスはバスを優先的に使うことができます。優 先順位の低いデバイスは、優先順位の高いデバイスにバスを使われて SCSI I/O タイ ムアウトを受け取ることもあります。

- 1. メイン メニューから view and edit Configuration parameters を選択して Return キーを押します。
- 2. Drive-side SCSI Parameters を選択して Return キーを押します。

すると、ドライブ側の SCSI パラメータ メニューが表示されます。

3. SCSI I/O Timeout – Default (30 seconds) を選択して Return キーを押します。

すると、選択肢のリストが表示されます。

4. タイムアウトを1つ選択して Return キーを押します。

次の確認メッセージが表示されます。

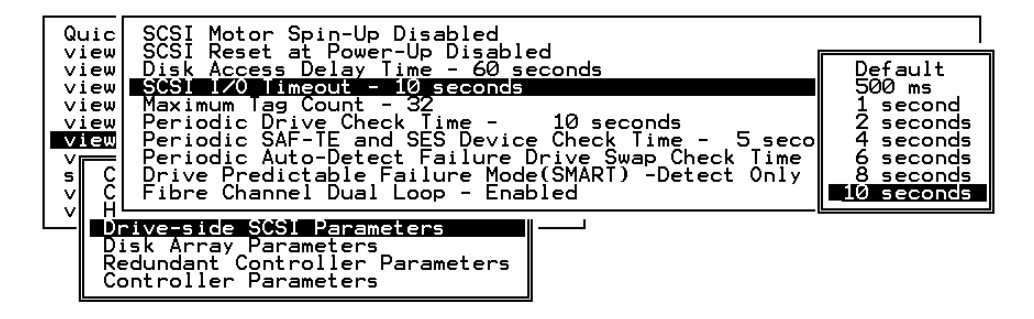

Yes を選択して Return キーを押します。

#### 8.9.5 最大タグ カウント(Tag コマンド キューイング)

最大タグ カウントは、同時に各ドライブに送信できるタグの最大数です。ドライブは 受け取るすべての I/O 要求(「タグ」)を内蔵キャッシュによりソートするため、要求 をより速く完了できます。

キャッシュ サイズとタグの最大数は、ドライブのブランドとモデルにより異なりま す。この設定ではデフォルト値「32」を使うことを強くお勧めします。

**注** – 最大タグ カウントを Disable に変更すると、ハード ドライブ内のライトバック キャッシュが使用されなくなります。

コントローラがサポートする tag コマンド キューイングでは、タグ カウントを 1 ~ 128 の範囲で調整できます。デフォルトでは最大タグ カウントが 32 で Enabled に設 定されています。

デフォルト設定を変更するには、次のステップを実行します。

1. メイン メニューで view and edit Configuration parameters を選択します。

| < Main Menu >                          |
|----------------------------------------|
|                                        |
| Yuick installation                     |
| view and edit Logical drives           |
| view and edit logical Volumes          |
| view and edit Host luns                |
| view and edit scsi Drives              |
| view and edit Scsi channels            |
| view and edit Configuration parameters |
| view and edit Peripheral devices       |
| system Functions                       |
| view system Information                |
| view and edit Event logs               |

すると、ドライブ側の SCSI パラメータ メニューが表示されます。

- 3. Maximum Tag Count を選択して Return キーを押します。 すると、利用可能なタグ カウントの値のリストが表示されます。
- 4. その数のうち 1 つを選択して Return キーを押します。

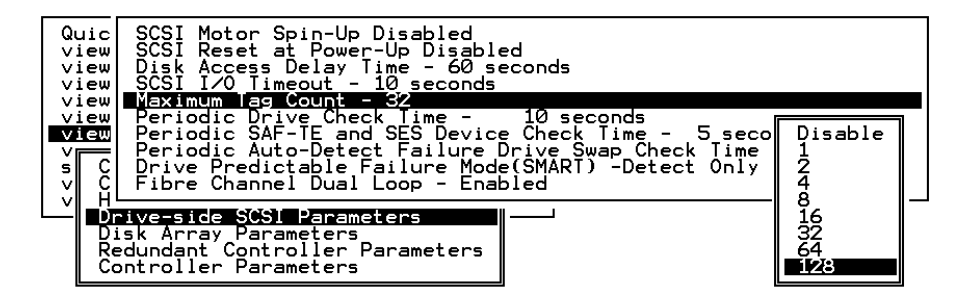

次の確認メッセージが表示されます。

5. Yes を選択して Return キーを押します。

変更を有効にするために、コントローラをリセットします。

# 8.9.6 SAF-TE および SES の定期ドライブ チェック時 間

RAID 筐体内に SAF-TE または SES によって監視されるリモート デバイスがある場合は、この機能を使って、これらデバイスのステータスをコントローラがチェックする時間間隔を決定します。

1. メイン メニューで view and edit Configuration parameters を選択します。

| / Main Menu >                          |
|----------------------------------------|
| ( hain henu /                          |
| Quick installation                     |
| view and edit Logical drives           |
| view and edit logical Volumes          |
| view and edit Host luns                |
| view and edit scsi Drives              |
| view and edit Scsi channels            |
| view and edit Configuration parameters |
| view and edit Peripheral devices       |
| system Functions                       |
| view system Information                |
| view and edit Event logs               |

すると、ドライブ側の SCSI パラメータ メニューが表示されます。

- 3. Periodic SAF-TE and SES Device Check Time を選択して Return キーを押します。 すると、時間間隔のリストが表示されます。
- 4. 希望する時間間隔を選択して Return キーを押します。

| Quic                 | SCSI Motor Spin-Up Disabled                                                                                                    |                                        |
|----------------------|----------------------------------------------------------------------------------------------------|----------------------------------------|
| view<br>view         | Disk Access Delay Time - 60 seconds<br>SCSI I/O_Timeout - 10_seconds                                                                          | Disabled                               |
| view<br>view<br>view | Maximum lag Count - 32<br>Periodic Drive Check Time - 10 seconds<br>Periodic SAF-IE and SES Device Check Time - 5 seco                        | 100 ms<br>200 ms<br>500 ms             |
| S C<br>V C           | Periodic Auto-Detect Failure Drive Swap Check Time<br>Drive Predictable Failure Mode(SMART) -Detect Only<br>Fibre Channel Dual Loop - Enabled | 1 second<br>2 seconds<br>5 seconds     |
|                      | rive-side SCS1 Parameters<br>isk Array Parameters<br>edundant Controller Parameters<br>strallen Parametors                                    | 20 seconds<br>30 seconds<br>60 seconds |

次の確認メッセージが表示されます。

5. Yes を選択して Return キーを押します。

### 8.9.7 定期ドライブ チェック時間

Periodic Drive Check Time は、コントローラが起動時に SCSI バス上のドライブを チェックする間隔です。デフォルト値は Disabled です。これを無効化すると、ドライ ブをバスから取り外しても、ホストがそのドライブにアクセスを試みるまでコント ローラはそのドライブが取り外されたことを認識できません。

チェック時間を他の値に変更すると、コントローラは view and edit scsi Drives で一 覧表示されるすべてのドライブを、指定した時間間隔で確認できるようになります。 その場合、任意のドライブを取り外すと、ホストがそのドライブにアクセスしなくて もコントローラはそのドライブが取り外されていることを認識できます。

1. メイン メニューで view and edit Configuration parameters を選択します。

| YUICK INSTALLATION                     |
|----------------------------------------|
| view and edit Logical drives           |
| view and edit logical Volumes          |
| view and edit Host luns                |
| view and edit scsi Drives              |
| _view and edit Scsi channels           |
| view and edit Configuration parameters |
| view and edit Peripheral devices       |
| system Functions                       |
| view system Information                |
| view and edit Event logs               |

すると、ドライブ側の SCSI パラメータ メニューが表示されます。

- 3. Periodic Drive Check Time を選択して Return キーを押します。 すると、時間間隔のリストが表示されます。
- 4. 希望する時間間隔を選択して Return キーを押します。

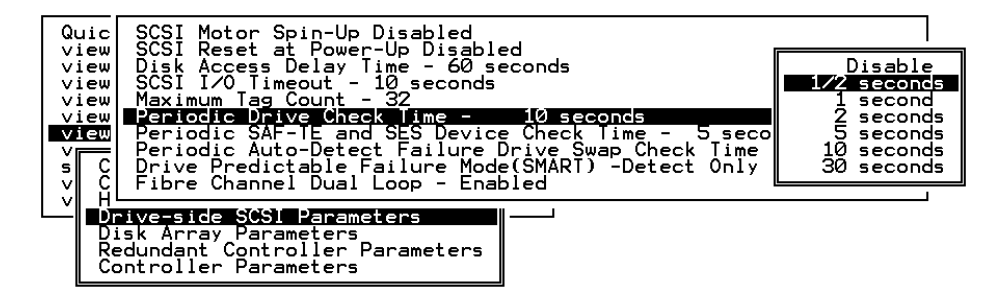

次の確認メッセージが表示されます。

5. Yes を選択して Return キーを押します。

### 8.9.8 故障ドライブ スワップの自動検出チェック時間

故障ドライブスワップの自動検出チェック時間は、故障したドライブがスワップされたかどうかをコントローラが確認する時間間隔です。論理ドライブのメンバドライブ が故障すると、その故障ドライブはコントローラにより、指定した時間間隔で検出されます。論理ドライブの再構築に十分な容量を持つドライブでいったん故障ドライブ をスワップすると、再構築が自動的に開始されます。

デフォルト設定は Disabled で、これはコントローラが故障ドライブのスワップを自動 検出しないことを意味します。Periodic Drive Check Time を Disabled に設定すると、 コントローラは電源投入後に発生するドライブ取り外しを検出できなくなります。コ ントローラは、ホストがドライブ上のデータにアクセスを試みたときにのみ、ドライ ブが取り外されていることを検出できます。 1. メイン メニューで view and edit Configuration parameters を選択します。

| < Main Menu >                           |
|-----------------------------------------|
| Quick installation                      |
| view and edit Logical drives            |
| view and edit logical Volumes           |
| view and edit Host luns                 |
| view and edit scsi Drives               |
| view and edit Scsi channels             |
| _view and edit Configuration parameters |
| view and edit Peripheral devices        |
| system Functions                        |
| view system Information                 |
| view and edit Event logs                |

2. Drive-side SCSI Parameters を選択して Return キーを押します。

すると、ドライブ側の SCSI パラメータ メニューが表示されます。

3. Periodic Auto-Detect Failure Drive Swap Check Time を選択して Return キーを押し ます。

すると、時間間隔のリストが表示されます。

4. 希望する時間間隔を選択して Return キーを押します。

次の確認メッセージが表示されます。

| Quic<br>view<br>view<br>view<br>view<br>view | SCSI Motor Spin-Up Disabled<br>SCSI Reset at Power-Up Disabled<br>Disk Access Delay Time - 60 seconds<br>SCSI I/O Timeout - 10 seconds<br>Maximum Tag Count - 32<br>Periodic Drive Check Time - 10 seconds<br>Periodic SAF-TE and SES Device Check Time - 5 seconds<br>Periodic SAF-TE and SES Device Check Time - 5 seconds | nds<br>Disabled                                                               |
|----------------------------------------------|----------------------------------------------------------------------------------------------------|-------------------------------------------------------------------------------|
| > n > ><br>■DŘČ                              | Drive Predictable Failure Mode(SMART) -Detect Only<br>ive-side SCS1 Parameters<br>Sk Array Parameters<br>edundant Controller Parameters<br>pontroller Parameters                                                                                                    | Disabled<br>5 seconds<br>10 seconds<br>15 seconds<br>30 seconds<br>60 seconds |

5. Yes を選択して Return キーを押し、設定を確定します。

時間間隔を選択して Periodic Drive Check Time を有効化すると、コントローラはコ ントローラのドライブ チャネル内で接続されたすべてのドライブを指定の時間間隔 でポーリングします。これにより、ホストがドライブ上のデータにアクセスを試みな くてもドライブが取り外されたことを検出できるようになります。

# 8.9.9 Auto-Assign Global Spare Drive (グローバル スペ ア ドライブの自動割り当て)

Auto-Assign Global Spare Drive メニュー オプションを選択した場合、故障ドライブ を交換すると、その交換ドライブはユーザが指定しなくても自動的にグローバル スペ ア ドライブとして認識されます。

故障ドライブに交換ドライブを自動的に割り当てるには、次の手順に従います。

1. メイン メニューで view and edit Configuration parameters を選択します。

| < Main Menu >                          |
|----------------------------------------|
| Quick installation                     |
| view and edit Logical drives           |
| view and edit logical Volumes          |
| view and edit Host luns                |
| view and edit scsi Drives              |
| view and edit Scsi channels            |
| view and edit Configuration parameters |
| view and edit Peripheral devices       |
| system Functions                       |
| view system Information                |
| view and edit Event logs               |
| -                                      |

2. Drive-side SCSI Parameters を選択して Return キーを押します。

すると、ドライブ側の SCSI パラメータ メニューが表示されます。

3. Auto-Assign Global Spare Drive を選択して Return キーを押します。

故障ドライブを交換すると、その交換ドライブはただちにグローバル スペア ドライブ として認識されます。

# 8.10 ディスク アレイ パラメータ メニュー

 Disk Array Parameters メニューを表示するには、メイン メニューから View and edit Configuration parameters を選択して Return キーを押します。

| Quick installation                     |
|----------------------------------------|
| view and edit Logical drives           |
| view and edit logical Volumes          |
| view and edit Host luns                |
| view and edit scsi Drives              |
| view and edit Scsi channels            |
| view and edit Configuration parameters |
| view and edit Peripheral devices       |
| system Functions                       |
| view system Information                |
| view and edit Event logs               |

2. Disk Array Parameters を選択して、次に示すサブメニュー オプションを表示します。

| Quic<br>view<br>view<br>view<br>view<br>view | k instal<br>and edi<br>and edi<br>and edi<br>and edi<br>and edi<br>and edi | ( Main Menu /<br>lation<br>t Logical driv<br>t logical Volu<br>t Host luns<br>t scsi Drives<br>t Scsi channel<br>t Configuratio | /es<br>umes<br>s<br>ph parameters |
|----------------------------------------------|----------------------------------------------------------------------------|----------------------------------------------------------------------------------------------------|-----------------------------------|
|                                              |                                                                            |                                                                                                    |                                   |
|                                              | ommunica<br>aching P<br>ost-side<br>rive-sid                               | tion Parameter<br>arameters<br>SCSI Paramete<br>e SCSI Paramet                                                                  | rs<br>ers<br>ers —                |

# 8.10.1 Rebuild Priority (再構築の優先順位)

RAID コントローラは、バックグラウンドでの再構築機能を提供します。これは、コ ントローラが論理ドライブの再構築中でも他の I/O 要求に応えられることを意味し ます。ドライブ セットの再構築に必要な時間は、再構築する論理ドライブの総容量に 応じて異なります。また、再構築処理はホスト コンピュータまたは動作環境から完全 にトランスペアレントです。

1. view and edit Configuration parameters を選択して Return キーを押します。

| Quick installation                     |
|----------------------------------------|
| view and edit Logical drives           |
| view and edit logical Volumes          |
| view and edit Host luns                |
| view and edit scsi Drives              |
| view and edit Scsi channels            |
| view and edit Configuration parameters |
| view and edit Peripheral devices       |
| system Functions                       |
| view system Information                |
| view and edit Event logs               |

2. Disk Array Parameters を選択して Return キーを押します。

すると、ディスクアレイパラメータメニューが表示されます。

3. Rebuild Priority を選択して Return キーを押します。

優先順位の選択肢が表示されます。

- Low(デフォルト。使用するコントローラ リソースを最小限に抑えて再構築を行う)
- Normal (再構築処理を速める)
- Improved (再構築処理をさらに速める)
- High (コントローラのリソースを最大限に使って最短時間で再構築処理を完了する)
- 4. 必要な設定を選択して Return キーを押します。

| Quick in<br>view and<br>view and<br>view and<br>view and<br>view and | K Main<br>stallation<br>edit Logi<br>edit logi<br>edit Host<br>edit scsi<br>edit Scsi<br>edit Conf | Menu ><br>cal drives<br>cal Volumes<br>luns<br>Drives<br>channels<br>iguration pa | arameters |
|----------------------------------------------------------------------|----------------------------------------------------------------------------------------------------|-----------------------------------------------------------------------------------|-----------|
| S Comm<br>V Cach<br>V Host<br>Driv<br>R EISK<br>C R                  | Low<br>Normal<br>Improved<br>High<br>Puild Prio                                                    | rameters<br>rs<br>arameters<br>Parameters<br>eters<br>rity Low                    | ters      |

# 8.10.2 Verification on Writes (書き込み時の検証)

通常、エラーはハード ドライブへのデータ書き込み時に発生します。書き込みエラー を防ぐため、コントローラは書き込んだデータの検証をハード ドライブに強制できま す。選択できる方法は3つあります。

Verification on LD Initialization Writes

この方法では、論理ドライブの初期化中に書き込み後検証を行います。

Verification on LD Rebuild Writes

この方法では、再構築処理中に書き込み後検証を行います。

Verification on LD Normal Drive Writes

この方法では、通常の I/O 要求中に書き込み後検証を行います。

各方法は別々に有効化、無効化できます。ハード ドライブは選択した方法に従って書 き込み後検証を行います。

**注** – verification on Normal Drive Writes 法は、通常操作における書き込み実行パフォーマンスに影響を及ぼします。

検証方法を有効化または無効化するには、次の手順を実行します。

1. view and edit Configuration parameters を選択して Return キーを押します。

| / Main Menu \                          |
|----------------------------------------|
|                                        |
| Quick installation                     |
| view and edit Logical drives           |
| view and edit logical Volumes          |
| view and edit Host luns                |
| view and edit scsi Drives              |
| view and edit Scsi channels            |
| view and edit Configuration parameters |
| view and edit Peripheral devices       |
| system Functions                       |
| view system Information                |
| view and edit Event logs               |

2. Disk Array Parameters を選択して Return キーを押します。

すると、ディスク アレイ パラメータ メニューが表示されます。

3. Verification on Writes を選択して Return キーを押します。

すると、選択肢のアイテムが画面表示されます。

| <pre></pre>                                                                                                    |   |
|----------------------------------------------------------------------------------------------------|---|
| s Communication Parameters<br>v Caching Parameters                                                                                                  |   |
| Verification on LD Initialization Writes Disable<br>Disk Verification on LD Rebuild Writes Disabled<br>Verification on Normal Drive Writes Disabled | d |
| Verification on Writes                                                                                                    |   |

4. 有効化または無効化したい方法を選択して Return キーを押します。

次の確認メッセージが表示されます。

|     | Qu<br>Vi<br>Vi<br>Vi<br>Vi<br>Vi | ieu<br>ieu<br>ieu<br>ieu | k in<br>and<br>and<br>and<br>and<br>and<br>and | nsta<br>dec<br>dec<br>dec<br>dec | - ( Main<br>allation<br>dit Logic<br>dit logic<br>dit Host<br>dit scsi<br>dit Scsi<br>dit Conf | Menu ><br>cal drives<br>cal Volumes<br>luns<br>Drives<br>channels<br>iguration pa | aramet | ers    |          |       |      |      |
|-----|----------------------------------|--------------------------|------------------------------------------------|----------------------------------|------------------------------------------------------------------------------------------------|-----------------------------------------------------------------------------------|--------|--------|----------|-------|------|------|
| s v | s                                |                          |                                                | unio<br>ing                      | cation Pa<br>Paramete                                                                          | arameters<br>ers                                                                  |        |        |          |       |      |      |
| L   | -ĭ                               |                          | riv                                            | Ų¢                               | erificati                                                                                      | ion on LD Ir                                                                      | nitia. | lizat. | ion Writ | es Di | .sab | oled |
|     |                                  | Ę                        |                                                | ۱v                               | Enable                                                                                         | Initialize                                                                        | RAID   | with   | Verify   | Data  | ?    |      |
|     |                                  |                          | Í                                              | eri                              |                                                                                                | Yes                                                                               |        |        | No       |       |      |      |

- 5. Yes を選択して Return キーを押します。
- 6. 同じ手順で各方法を有効化または無効化します。

# 8.11 ホスト側の SCSI パラメータ メニュー

1. ホスト側の SCSI パラメータを表示するには、メイン メニューから view and edit Configuration parameters コマンドを選択して Return キーを押します。

| / Main Manu \                          |
|----------------------------------------|
|                                        |
| Quick installation                     |
| view and edit Logical drives           |
| view and edit logical Volumes          |
| view and edit Host luns                |
| view and edit scsi Drives              |
| view and edit Scsi channels            |
| view and edit Configuration parameters |
| view and edit Peripheral devices       |
| system Functions                       |
| view system Information                |
| view and edit Event logs               |

2. Host-side SCSI Parameters を選択して Return キーを押します。

| uick installation<br>view and edit ogical drives<br>view and edit logical olumes<br>view and edit ost luns<br>view and edit scsi rives<br>view and edit csi channels<br>view and edit Configuration paramete                          | ers |
|----------------------------------------------------------------------------------------------------|-----|
| v<br>S<br>Communication Parameters<br>v<br>Caching Parameters<br>v<br>Host-side SCSI Parameters<br>Drive-side SCSI Parameters<br>Disk Array Parameters<br>Redundant Controller Parameters<br>Controller Parameters<br>DMEP Parameters |     |

ホスト側の SCSI パラメータのメニューが表示されます。

|     |      | < Main Menu >                                      |                |
|-----|------|----------------------------------------------------|----------------|
| ι ι | ıick | ck installation                                    |                |
| v i | iewr | W [                                                |                |
| v i | ew   | w Maximum Queued I/O Count - 256                   |                |
| vi  | ew   | w LUNs per Host SCSI ID - 32                       |                |
| vi  | ew   | w Max Number of Concurrent Host-LUN Connection - 1 | .024           |
| vi  | ew   | w Number of Tags Reserved for each Host-LUN Connec | tion - Def(32) |
| vi  | ew   | Peripheral Device Type Parameters                  |                |
| V   |      | Host Cylinder/Head/Sector Mapping Configuration    |                |
| s   | C    | C Fibre Connection Option - Loop only              |                |
| v   | C L  |                                                    |                |
| v   | Но   | Host-side SCSI Parameters                          |                |
|     | Dr   | Drive-side SCSI Parameters                         |                |
|     | Di   | Disk Array Parameters                              |                |
|     | Re   | Redundant Controller Parameters                    |                |
|     | Co   | Controller Parameters                              |                |
|     | DM   | DMEP Parameters                                    |                |
|     |      |                                                    |                |

これらのメニュー オプションについては、以下のセクションで説明します。

- キューされる I/O カウントの最大数
- ホスト SCSI ID ごとの LUN
- コンカレント ホスト -LUN 接続最大数
- 各ホスト -LUN 接続用に確保されたタグ数
- 周辺デバイス タイプ パラメータ
- Host Cylinder/Head/Sector Mapping Configuration (ホスト シリンダ / ヘッド / セクタのマッピング構成)
- ファイバ接続オプション

#### 8.11.1 SCSI チャネル、SCSI ID、LUN の概要

Wide 機能が有効化されている場合(16 ビット SCSI)、SCSI チャネル(SCSI バス)は 最高 15 デバイス(SCSI コントローラ自体を除く)に接続可能です。

Wide 機能が無効化されている場合(8ビット SCSI)、SCSI チャネルは最高7デバイス(SCSI コントローラ自体を除く)に接続可能です。

各デバイスは一意の SCSI ID を持ちます。2つのデバイスが同じ SCSI ID を同時に持つことは許されません。

# 8.11.2 コンカレント ホスト -LUN 接続最大数

Max Number of Concurrent Host-LUN Connection メニュー オプションは、コンカ レント ホスト -LUN 接続の最大数を設定するために使います。デフォルト設定は 4 LUN で、指定範囲は 1 ~ 64 に事前定義されています。 **注** – Max Number of Concurrent Host-LUN Connection メニュー オプションは、5 つ以上の論理ドライブまたはパーティションを構成している場合にのみ変更する必要 があります。この数を増やすとパフォーマンスが向上します。

コンカレント ホスト LUN 接続最大数(SCSI におけるネクサス)は、コンカレント ホスト ネクサス数の用途に関するコントローラ内部リソースの取り決めです。

例えば、次のようにある構成では4つのホスト(A、B、C、D)と4つのホスト ID/LUN (ID 0、1、2、3)を持つことができます。

- ホストAはID0にアクセスします(ネクサス1つ)。
- ホストBはID1にアクセスします(ネクサス1つ)。
- ホストCはID2にアクセスします(ネクサス1つ)。

これらの接続はすべてキャッシュ内でキューされ、4つのネクサスと呼ばれます。

キャッシュ内に 4 つの異なるネクサスを持つ I/O がある場合に、その 4 つのネクサス とは異なるネクサスを持つ別のホスト I/O がキャッシュ内に出現すると(ホスト A が ID 3 にアクセスするなど)、コントローラはビジーを返します。これはコンカレント アクティブ ネクサスの場合に起こり、キャッシュがクリアされると、コントローラは また 4 つの異なるネクサスを承認するようになります。このようにして、同じネクサ スを介して多数の I/O 操作にアクセスすることができます。

1 つのホストについてネクサスのデフォルト数(デフォルト設定は 4)を変更するに は、次のステップを実行します。

- 1. メイン メニューから view and edit Configuration parameters を選択して Return キーを押します。
- 2. Host-side SCSI Parameters を選択して Return キーを押します。
- 3. Max Number of Concurrent Host-LUN Connection を選択して Return キーを押します。

すると、値のリストが表示されます。

4. 値を選択して Return キーを押します。

| Q                               | →→→→ 〈 Main Menu 〉→→→→→→→→→→→→→→→→→→→→→→→→→→→→→→→→→→→→                                                                                                    |                          |
|---------------------------------|----------------------------------------------------------------------------------------------------|--------------------------|
| v                               | iew Maximum Queued I/O Count - 256<br>iew <u>LUNs per Host_SCSI ID - 8</u>                                                                                                    |                          |
| ><br>><br>><br>><br>><br>><br>> | Max Number of Concurrent Host-LUN Connection - Def(2<br>iew Number of Tags Reserved for each Host-LUN Connection<br>Iew Peripheral Device Type Parameters<br>Host Cylinder/Head/Sector Mapping Configuration<br>C Fibre Connection Option - Loop only | Default<br>1<br>2<br>4 – |
| Ľ                               | Host-side SCSI Parameters<br>Drive-side SCSI Parameters<br>Disk Array Parameters<br>Redundant Controller Parameters<br>Controller Parameters                                                                                                    | 8<br>16<br>32<br>64      |

次の確認メッセージが表示されます。

5. Yes を選択して Return キーを押し、設定を確定します。

### 8.11.3 各ホスト-LUN 接続用に確保されたタグ数

この機能は、Host-LUN 接続における tag コマンド キューイングを修正するために使います。デフォルト設定は 32 タグで、事前定義された範囲は 1 ~ 256 です。変更の必要がなければ、デフォルトの出荷時の設定を維持してください。

各ネクサスには、32(デフォルト設定)のタグが確保されています。この設定により、 コントローラは各ネクサスにつき少なくとも32のタグを確実に承認できます。コント ローラの内部リソースが許す限り、コントローラはそれ以上のタグを承認できます。 コントローラに十分な内部リソースがない場合は、ネクサスあたり最低32のタグが承 認されます。

- 1. メイン メニューから view and edit Configuration parameters を選択して Return キーを押します。
- 2. Host-side SCSI Parameters を選択して Return キーを押します。
- 3. Number of Tags Reserved for each Host-LUN Connection を選択して Return キーを 押します。

すると、選択肢のリストが表示されます。

| Quick installation                                                                                                    |                                   |
|----------------------------------------------------------------------------------------------------|-----------------------------------|
| view<br>view Maximum Queued I/O Count - 256<br>view LUNs per Host SCSI ID - 8<br>view <u>Max Number of Concurrent Host-LUN Connection - Def(</u>                                                  | 4)                                |
| view Number of Tass Reserved for each Host-LUN Connection<br>view Peripheral Device Type Parameters<br>Host Cylinder/Head/Sector Mapping Configuration<br>s C Fibre Connection Option - Loop only | Default                           |
| v Host-side SCSI Parameters<br>Drive-side SCSI Parameters<br>Disk Array Parameters<br>Redundant Controller Parameters<br>Controller Parameters                                                    | 2 –<br>8<br>16<br>32<br>64<br>128 |
|                                                                                                    | 256                               |

4. アイテムを 1 つ選択して Return キーを押します。 次の確認メッセージが表示されます。

5. Yes を選択して Return キーを押し、設定を確定します。

### 8.11.4 キューされる I/O カウントの最大数

この機能を使うと、ホスト コンピュータからコントローラが承認できる I/O キュー の最大サイズをバイト サイズで設定できます。事前定義された範囲は 1 ~ 1024 バイ トですが、Auto(自動設定される)モードも選択できます。デフォルト値は 256 バイ トです。

- 1. メイン メニューから view and edit Configuration parameters を選択して Return キーを押します。
- 2. Host-side SCSI Parameters を選択して Return キーを押します。
- 3. Maximum Queued I/O Count を選択して Return キーを押します。

すると、選択肢のリストが表示されます。

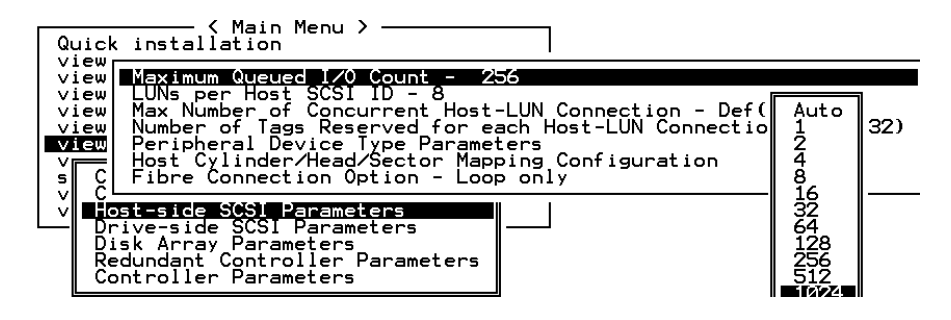

4. アイテムを 1 つ選択して Return キーを押します。

次の確認メッセージが表示されます。

5. Yes を選択してその設定を確定します。

# 8.11.5 ホスト SCSI ID ごとの LUN

この機能は、ホスト SCSI ID あたりの LUN 数を変更するために使います。デフォルト設定は 32 LUN で、事前定義された範囲は利用可能な各論理ドライブにつき 1 ~ 32 LUN です。アレイごとに最大 128 LUN まで許されます。

- 1. メイン メニューから view and edit Configuration parameters を選択して Return キーを押します。
- 2. Host-side SCSI Parameters を選択して Return キーを押します。
- 3. LUNs per Host SCSI ID を選択して Return キーを押します。

すると、選択肢のリストが表示されます。

| Qu                                     | 〈 Main Menu 〉<br>uick installation                                                                                                    |                                     |
|----------------------------------------|----------------------------------------------------------------------------------------------------|-------------------------------------|
| >>>>>>>>>>>>>>>>>>>>>>>>>>>>>>>>>>>>>> | Waximum Queued I/O Count - 256<br>iew LUNS per Host SCSI 10 - 8<br>iew Max Number of Concurrent Host-LUN Connection - Def(<br>iew Number of Tags Reserved for each Host-LUN Connectio<br>Peripheral Device Type Parameters<br>Host Cylinder/Head/Sector Mapping Configuration<br>Fibre Connection Option - Loop only | 1 LUN<br>2 LUNs<br>4 LUNs<br>8 LUNs |
| L ×                                    | C<br>Host-side SCSI Parameters<br>Drive-side SCSI Parameters<br>Disk Array Parameters<br>Redundant Controller Parameters<br>Controller Parameters                                                                                                    | 16 LUNs<br>32 LUNs                  |

- 4. アイテムを1つ選択して Return キーを押します。 次の確認メッセージが表示されます。
- 5. Yes を選択して Return キーを押し、設定を確定します。
- 8.11.6 Host Cylinder/Head/Sector Mapping Configuration (ホスト シリンダ / ヘッド / セクタのマッピング構 成)

SCSI アレイでは、ドライブ容量はブロック数により決定します。一部の動作環境では、ドライブのシリンダ / ヘッド / セクタのカウントに基づきアレイの容量が決定されます。

Solaris 動作環境の場合、シリンダの最大数が 65535 であるため、65535 以下のシリン ダを選択します。コントローラはヘッド / セクタのカウントを自動調整するので、こ の動作環境で正しいドライブ容量を読み取ることができるようになります。

注 – Solaris 動作環境の構成を容易にするため、次の表に示す値を使用してください。

| 表 8-3 | Solaris 🛙 | 動作環境におけるヘッ | ドセクター | マッピング |
|-------|-----------|------------|-------|-------|
|-------|-----------|------------|-------|-------|

| 容量                                 | シリンダ          | ヘッド | セクタ |
|------------------------------------|---------------|-----|-----|
| < 64 GB                            | 容量に依存         | 64  | 32  |
| $64 \sim 128~{ m GB}$              | 容量に依存         | 64  | 64  |
| $128\sim 256~\text{GB}$            | 容量に依存         | 127 | 64  |
| $256\sim512~GB$                    | 容量に依存         | 127 | 127 |
| $512 \text{ GB} \sim 1 \text{ TB}$ | 65536 未満のシリンダ | 255 | 127 |

**注** – 現在のところ、Solaris 動作環境では1テラバイトを超えるドライブ容量はサポートされていません。

セクタ範囲、ヘッド範囲、およびシリンダ範囲を設定するには、次のステップを実行 します。

- 1. メイン メニューから view and edit Configuration parameters を選択して Return キーを押します。
- 2. Host-Side SCSI Parameters を選択して Return キーを押します。
- 3. Host Cylinder/Head/Sector Mapping Configuration を選択して Return キーを押しま す。
- 4. Sector Ranges を選択して Return キーを押します。
- 5. 希望する値を選択して Return キーを押します。

| Quick installation                                                                                                    | iu >                                                                                                    |                                                       |
|----------------------------------------------------------------------------------------------------|----------------------------------------------------------------------------------------------------|-------------------------------------------------------|
| view<br>view Maximum Queued I<br>view LUNs per Host SC<br>view Max Number of Co<br>view Number of Tags R<br>view Peripheral Devic | /0 Count - 256<br>SI ID - 8<br>ncurrent Host-LUN Conne<br>Reserved for each Host-L<br>e Type Parameters<br>Rad/Sector Mapping Confi | ction - Def(4)<br>UN Connection - Def(32)<br>guration |
| v lost lead Ranges                                                                                                    | - Variable<br>Variable<br>Js - Variable                                                                                             | ]                                                     |
| Redunda<br>Control 127 Heads<br>255 Heads                                                                                         | Parameters<br>s                                                                                                    | -                                                     |

6. Head Ranges を選択して Return キーを押します。

7. 希望する値を選択して Return キーを押します。

8. Cylinder Ranges を選択して Return キーを押します。

9. 希望する値を選択して Return キーを押します。

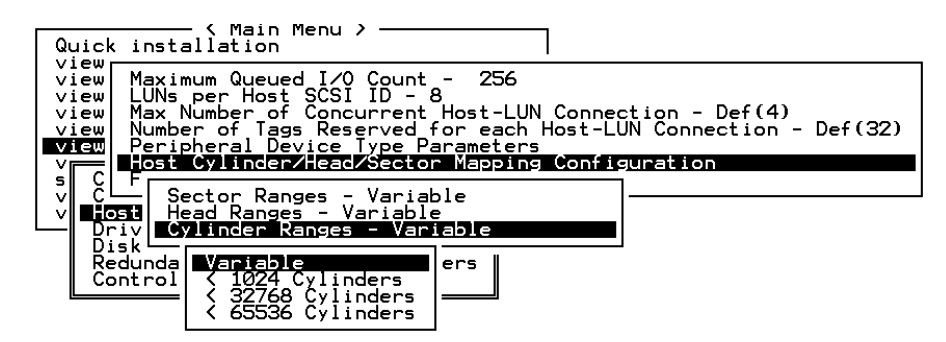

# 8.11.7 ファイバ接続オプション

アレイのファイバ接続を確認または変更するには、次の手順を実行します。

使用する FC アレイにはポート バイパス回路(PBC) と呼ばれる内部回路が含まれて います。これらの PBC は、ファームウェアの構成設定によって制御されます。FC ルー プ構成を可能にするには、Fibre Connection Option メニューで Loop only メニュー オプションを選択します。ポイントツーポイント接続を可能にするには、Point to point only を選択します。

**注** – この2つのオプションから、使用する構成に合った正しいオプションを選択する ことが重要です。

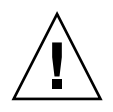

**注意** – 追加メニュー オプションのデフォルトはループ構成になっていますが、ブート時の接続に失敗した場合は、ポイントツーポイント構成に切り替わります。テクニカル サポート担当者の指示がない限り、このオプションは使用しないでください。

ポイントツーポイント構成とループ構成の詳細は、3510 FC アレイの『Sun StorEdge 3000 Family 最適使用法マニュアル』と『Sun StorEdge 3000 Family 導入・運用・サービス マニュアル』を参照してください。

ポイントツーポイント構成では、各ホスト チャネルのプライマリ ファイバ チャネル ホスト ID (PID) またはセカンダリ ファイバ チャネル ホスト ID (SID) のどちらか を指定することも重要です。フェールオーバー機能を持つループ構成では、PID と SID の両方を指定することが重要です。ホスト ID の作成方法の詳細は、7-9 ページの「デ フォルトのファイバ チャネル ホスト ID」を参照してください。

**注** – 次のステップは、ループ構成をポイントツーポイント構成に変更する方法を示しています。

1. メイン メニューから view and edit Configuration parameters を選択して Return キーを押します。

Aain Menu > Quick installation view and edit Logical drives view and edit logical Volumes view and edit scsi Drives view and edit Scsi Channels view and edit Scsi channels view and edit Configuration parameters view and edit Peripheral devices system Functions view system Information view and edit Event logs

2. Host-side SCSI Parameters を選択して Return キーを押します。

| N Maill Mellu /                        |   |
|----------------------------------------|---|
| uick installation                      |   |
| view and edit ogical drives            |   |
| view and edit logical olumes           |   |
| view and edit ost luns                 |   |
| view and edit scsi rives               |   |
| view and edit csi channels             |   |
| view and edit Configuration parameters |   |
|                                        | _ |
| s Communication Parameters             |   |
| u Caching Parameters                   |   |
| U Host-side SCSI Parameters            |   |
| - Drive-side SCSI Parameters           |   |
| Dick Oppaul Papamatana                 |   |
| Disk Hirdy Farameters                  |   |
| Redundant Controller Parameters        |   |
| I Lontroller Parameters                |   |
|                                        |   |

3. Fibre Connection Option を選択して Return キーを押します。

| uick installation                                                                                                    |                                                                                                    |
|----------------------------------------------------------------------------------------------------|----------------------------------------------------------------------------------------------------|
| view<br>view<br>view<br>view<br>view<br>view<br>view<br>Number of Concurrent Hos<br>Number of Tags Reserved for<br>Peripheral Device Type Param<br>Host Cylinder/Head/Sector Ma<br>Fibre Connection Option - Lo | 256<br>t-LUN Connection - 1024<br>each Host-LUN Connection - Def(32)<br>eters<br>pping Configuration<br>op only |
| v Host-side SCSI Parameters<br>Drive-side SCSI Parameters<br>Disk Array Parameters<br>Redundant Controller Parameters<br>Controller Parameters<br>DMEP Parameters                                               |                                                                                                    |

4. 希望する接続タイプを選択して Return キーを押します。

|                                                                                                    |     | < Main Menu >                              |  |  |
|----------------------------------------------------------------------------------------------------|-----|--------------------------------------------|--|--|
| ų                                                                                                    | ick | installation                               |  |  |
| view<br>view<br>View<br>View<br>View<br>View<br>View<br>Number of Concurrent Host-LUN Connection - 1024<br>View<br>Number of Tags Reserved for each Host-LUN Connection - Def(32<br>View<br>View<br>View<br>S<br>C<br>Fibre Connection Option - Loop only |     |                                            |  |  |
| - VI                                                                                                    | Hos |                                            |  |  |
| —                                                                                                    | Dri | Point to point only                        |  |  |
|                                                                                                    | Dis | sk Loop preferred,otherwise point to point |  |  |
|                                                                                                    | Kec | u Point to point preferred, otherwise Loop |  |  |
|                                                                                                    | DME | P Parameters                               |  |  |

**注** – テクニカル サポート担当者の指示がない限り、Loop preferred, otherwise point to point be Point to point preferred, otherwise loop オプションは、使用しないでくだ さい。

次の確認メッセージが表示されます。

5. Yes を選択して続行します。

| ų                                           | ick ins                                                        | — < Main Menu ><br>tallation                                                                                                    |
|---------------------------------------------|----------------------------------------------------------------|----------------------------------------------------------------------------------------------------|
| vie<br>vie<br>vie<br>vie<br>vie<br>vie<br>s | ew Max<br>ew LUN<br>ew Max<br>ew Num<br>ew Per<br>Hos<br>C Fib | imum Queued I/O Count - 256<br>s per Host SCSI ID - 32<br>Number of Concurrent Host-LUN Connection - 1024<br>ber of Tags Reserved for each Host-LUN Connection - Def(32)<br>ipheral Device Type Parameters<br>t Cylinder/Head/Sector Mapping Configuration<br>re Connection Option - Loop only |
| Ľ                                           | Host L<br>Driv P                                               | oop only<br>pint to point only                                                                                                    |
|                                             | Redu P<br>Cont<br>DMEP P                                       | a Ves No                                                                                                    |

**注** – この構成変更を有効にするためには、コントローラをリセットする必要があります。

コントローラをリセットするには、次の手順を実行してください。

- 6. メイン メニューから system Functions を選択して、Return キーを押します。
- 7. Reset controller を選択して Return キーを押します。

# 8.12 Redundant Controller Parameters (冗長 コントローラ パラメータ) メニュー (確保)

Redundant Controller Parameters メニュー オプションには次のものがあります。

- Secondary Controller RS-232 (セカンダリ コントローラ RS-232)
- Remote Redundant Controller (リモート冗長コントローラ)

これらのメニュー オプションは使用しないでください。このオプションは、適格な技 術者による特定のトラブルシューティング用に確保されたものです。

1. Redundant Controller Parameters メニューを表示するには、メイン メニューから view and edit Configuration parameters コマンドを選択し、Return キーを押します。

| / Main Menu )                          |  |  |  |
|----------------------------------------|--|--|--|
|                                        |  |  |  |
| Quick installation                     |  |  |  |
| view and edit Logical drives           |  |  |  |
| view and edit logical Volumes          |  |  |  |
| view and edit Host luns                |  |  |  |
| view and edit scsi Drives              |  |  |  |
| _view and edit Scsi channels           |  |  |  |
| view and edit Configuration parameters |  |  |  |
| view and edit Peripheral devices       |  |  |  |
| system Functions                       |  |  |  |
| view system Information                |  |  |  |
| view and edit Event logs               |  |  |  |

2. Redundant Controller Parameters を選択して Return キーを押します。

Redundant Controller Parameters メニュー オプションが表示されます。

# 8.13 253 GB より大きい論理ドライブの準備

Solaris 動作環境では、newfs などさまざまな操作のためにドライブ ジオメトリが必要です。253 GB より大きい論理ドライブに、適切なドライブ ジオメトリを Solaris 動作環境に提示するには、次の設定を行います。

1. メイン メニューから view and edit Configuration parameters を選択して Return キーを押します。

| ( Main Manu )                           |
|-----------------------------------------|
|                                         |
| Quick installation                      |
| uiou and adit Logical drives            |
| view and edit bogical drives            |
| view and edit logical Volumes           |
| uiou and adit Heat luna                 |
| view and edit nost idis                 |
| view and edit scsi Drives               |
| uieu and edit Sosi channels             |
| VIEW and Eule Scal chamels              |
| _view and edit Configuration parameters |
| ujew and edit Pewinhewal deuices        |
| view and eare reripheral devices        |
| system Functions                        |
| uiew sustem Information                 |
|                                         |
| view and edit Event logs                |
| view and edit Event logs                |

2. Host-Side SCSI Parameters を選択して Return キーを押します。

| Quick installation                     |
|----------------------------------------|
| view and edit Logical drives           |
| wiew and edit logical Holumes          |
| wiew and edit Host luns                |
| view and edit nost luns                |
| view and edic scsi prives              |
| view and edit Scsi channels            |
| view and edit Configuration parameters |
| V                                      |
| s Communication Parameters             |
| v Caching Parameters                   |
| u Host-side SCSI Parameters            |
| Dwine-side SCSI Pavameters             |
| Dick Annau Panamotono                  |
| Paduadant Contus llon Denemotions      |
| Redundant Controller Farameters        |
| Controller Parameters                  |
| DMEP Parameters                        |
| · · ·                                  |

3. Host Cylinder/Head/Sector Mapping Configuration を選択して Return キーを押しま す。

| Quick installation                                                                                                    |   |
|----------------------------------------------------------------------------------------------------|---|
| view<br>view Maximum Queued I/O Count - 256<br>view LUNs per Host SCSI ID - 32<br>view Max Number of Concurrent Host-LUN Connection - 1024<br>view Mumber of Tags Reserved for each Host-LUN Connection - Def(32<br>view Peripheral Device Type Parameters<br>v C Fibre Connection Option - Loop only | 9 |
| v Host-side SGSI Parameters<br>Drive-side SGSI Parameters<br>Disk Array Parameters<br>Redundant Controller Parameters<br>Controller Parameters<br>DMEP Parameters                                                                                                    |   |

4. Sector Ranges - Variable を選択して Return キーを押します。

| Qu                   | 〈 Main Menu 〉<br>ick installation                                                                                                    |
|----------------------|----------------------------------------------------------------------------------------------------|
| vi<br>vi<br>vi<br>vi | ew Maximum Queued I/O Count - 256<br>ew LUNs per Host SCSI ID - 32<br>ew Max Number of Concurrent Host-LUN Connection - 1024<br>ew Number of Tags Reserved for each Host-LUN Connection - Def(32)<br>The prince Parameters |
| s                    | Host Gylinder/Head/Sector Mapping Configuration                                                                                                    |
| <u> </u>             | Host Head Ranges - Variable<br>Driv Cylinder Ranges - Variable<br>Disk                                                                                                    |
|                      | Redundant Controller Parameters<br>Controller Parameters<br>DMEP Parameters                                                                                                    |

5. 255 Sectors を選択して Return キーを押します。

| Qu             | ick installation                                                                                                    |
|----------------|----------------------------------------------------------------------------------------------------|
| vi<br>vi<br>vi | lew Maximum Queued I/O Count - 256<br>lew LUNs per Host SCSI ID - 32<br>lew Max Number of Concurrent Host-LUN Connection - 1024<br>lew Number of Tags Reserved for each Host-LUN Connection - Def(32)<br>Remaindened Device Ture Reservences |
| V              | Host Cylinder/Head/Sector Mapping Configuration                                                                                                    |
| v<br>v         | CL Sector Ranges - Variable<br>Host H<br>Dwin C Hariable - Hariable                                                                                                    |
|                | Disk 32 Sectors<br>Redunda 64 Sectors<br>Control 127 Sectors<br>DMEP Pa 255 Sectors                                                                                                    |

- 6. Head Ranges Variable を選択して Return キーを押します。
- 7. 64 Heads を指定して Return キーを押します。

- 8. Cylinder Ranges Variable を選択して Return キーを押します。
- 9. < 65536 Cylinders を指定して Return キーを押します。

| Quick installation                                                                                                    |                                            |
|----------------------------------------------------------------------------------------------------|--------------------------------------------|
| view<br>view Maximum Queued I/O Count - 256<br>view LUNs per Host SCSI ID - 32<br>view Max Number of Concurrent Host-LUN Con<br>view Number of Tags Reserved for each Host<br><b>View</b> Peripheral Device Type Parameters | nection - 1024<br>LUN Connection - Def(32) |
| U Host Culinder/Head/Sector Manning Con                                                                                                    | figuration                                 |
| s C F<br>v C Sector Ranges - Variable                                                                                                    |                                            |
| v  Host  Head Kanges – Variable                                                                                                    |                                            |
| Driv Culinder Ranges - Variable                                                                                                    |                                            |
| Disk                                                                                                    |                                            |
| Redunda Variable ers                                                                                                    |                                            |
| DMEP Pa < 32768 Cylinders                                                                                                    |                                            |
|                                                                                                    |                                            |

# 8.14 IP アドレスの設定

コントローラのイーサネット ポートでは、次の2つのインターフェイスを通してイン タラクティブなアウトオブバンド管理を提供しています。

- Sun StorEdge Configuration Service。詳細は、『Sun StorEdge 3000 Family Configuration Service ユーザ ガイド』を参照してください。
- コントローラの IP アドレスに接続する telnet コマンドを使用するときにアクセ スするファームウェア アプリケーション。

Ethernet ポートを使ってアレイにアクセスするには、コントローラに IP アドレスを 設定する必要があります。

RAID コントローラに IP アドレス、サブネットマスク、およびゲートウェイ アドレ スを設定するには、次のステップを実行します。

- アレイのコントローラ モジュール上の COM ポートを介してアレイにアクセスします。
- 2. メイン メニューで view and edit Configuration parameter を選択して Return キーを 押します。
- 3. Communication Parameters を選択して Return キーを押します。
- 4. Internet Protocol (TCP/IP) を選択して Return キーを押します。
- 5. チップ ハードウェア アドレスを選択します。
- 6. Set IP Address を選択して Return キーを押します。
- 7. 目的の IP アドレス、サブネット マスク、ゲートウェイ アドレスを入力します。 この構成を有効にするには、コントローラをリセットする必要があります。
- 8. メイン メニューから system Functions を選択して、Return キーを押します。
- 9. Reset controller を選択して Return キーを押します。

第9章

# 周辺デバイスの表示と編集

この章では、周辺デバイス用パラメータの表示および編集方法を説明します。本章で 扱われている内容は下記の通りです。

- 9-2 ページの「周辺デバイス コントローラ ステータスの表示」
- 9-2 ページの「周辺デバイス SAF-TE ステータスの表示 (SCSI のみ)」
- 9-5 ページの「周辺デバイスエントリの設定」
  - 9-5 ページの「冗長コントローラモード」
  - 9-5 ページの「UPS ステータスの有効化」
- 9-6 ページの「UPS 電源故障信号」
- 9-7 ページの「ファイバ チャネル エラー統計」
- 9-9 ページの「コントローラ電圧・温度ステータス」
- 9-13 ページの「SES ステータスの表示」

| <pre></pre>                                |  |  |
|--------------------------------------------|--|--|
| Quick installation                         |  |  |
| view and edit Logical drives               |  |  |
| view and edit logical Volumes              |  |  |
| view and edit Host luns                    |  |  |
| view and edit scsi Drives                  |  |  |
| view and edit Scsi channels                |  |  |
| view and edit Configuration parameters     |  |  |
| view and edit Peripheral devices           |  |  |
| System Functions                           |  |  |
| v View Peripheral Device Status            |  |  |
| v Set Peripheral Device Entry              |  |  |
| Define Peripheral Device Active Signal     |  |  |
| Adjust LCD Contrast                        |  |  |
| Controller Peripheral Device Configuration |  |  |

図 9-1 周辺デバイスの表示と編集メニュー

# 周辺デバイス コントローラ ステータス の表示

各コントローラのステータスを表示するには、次のステップを実行します。

- 1. メイン メニューで view and edit Peripheral devices を選択します。
- 2. View Peripheral Device Status オプションを選択します。すると、ステータスの表が 表示されます。

| Quic<br>view<br>view<br>view<br>view<br>view<br>view<br>view | K installation<br>and edit Logical drives<br>and edit logical volume<br>and edit Host luns<br>and edit scsi Drives<br>and edit Scsi channels<br>and edit Configuration<br>and edit Peripheral dev<br>iew Peripheral Device S | s<br>25<br>parameters<br>vices<br>tatus |                 |
|--------------------------------------------------------------|----------------------------------------------------------------------------------------------------|-----------------------------------------|-----------------|
| U STATUS LOCA                                                |                                                                                                    | LOCATION                                |                 |
|                                                              | Redundant Controller                                                                                                    | Enabled                                 | Primary         |
|                                                              | SAF-TE Device                                                                                                    | Operational                             | Channel 0 ID 14 |

☑ 9-2 View Peripheral Device Status

# 9.2

9.1

# 周辺デバイス SAF-TE ステータスの表示 (SCSI のみ)

SAF-TE コンポーネント(温度センサ、冷却ファン、ビープ音スピーカ、電源、およびスロットステータス)のステータスを調べるには、次のステップに従います。

SAF-TE コントローラは SCSI I/O モジュールにあります。

1. メイン メニューから view and edit Peripheral devices を選択して Return キーを押し ます。 2. View Peripheral Device Status を選択して Return キーを押します。

| Quic<br>view<br>view<br>view<br>view<br>view<br>view<br>view | 〈 Main Menu 〉<br>k installation<br>and edit Logical drives<br>and edit logical Volumes<br>and edit Host luns<br>and edit scsi Drives<br>and edit Scsi channels<br>and edit Configuration par<br>and edit Peripheral devic<br>iew Peripheral Device Stat | rameters<br>es |                 |
|--------------------------------------------------------------|----------------------------------------------------------------------------------------------------|----------------|-----------------|
| ĽĎ                                                           | ITEM                                                                                                    | STATUS         | LOCATION        |
| Ċ                                                            | Redundant Controller                                                                                                    | Enabled        | Primary         |
|                                                              | _SAF-TE Device                                                                                                    | Operational    | Channel Ø ID 14 |

SAF-TE Device を選択して Return キーを押し、温度センサ、電源、ビープ音スピーカ、および冷却ファンのステータスを表示します。

温度センサは各センサの現在の温度を華氏(F)で表示します。

ドライブ スロット ステータスは、以下の SCSI ID 番号を表示することによりスロットが使用されていることを示します。

- シングルバス構成: 12 ドライブがすべて使用中の場合、ID 番号 0 ~ 13。SCSI ID 6 および 7 はホスト通信用に確保されています。空きスロットがある場合は、メッセージ No Device Inserted が表示されます。図 9-3 を参照してください。
- デュアルバス構成 (サポートされていません):1 つのチャネル上の 6 ドライブに はメッセージ No Device Inserted が表示され、第2のチャネルには6つの ID 番号 が表示されます。図 9-4 を参照してください。

デュアルバス構成においてすべてのスロットが使用されていることを確認するに は、6-2 ページの「物理ドライブ ステータス テーブル」を参照し、列 Chl ID を確 認します。

| Product ID<br>Revision Level   | StorEdge 2310 A<br>0.62        | Drive Slot 1<br>Drive Slot 2   | SCSI ID 1<br>SCSI ID 2   |
|--------------------------------|--------------------------------|--------------------------------|--------------------------|
| Unique ID                      | 3030303132323338               | Drive Slot 3<br>Drive Slot 4   | SCSI ID 3<br>SCSI ID 4   |
| Cooling Fan Ø                  | Operational                    | Drive Slot 5                   | SCSI ID 5                |
| Power Supply 0                 | Operational and On             | Drive Slot 7                   | SCSI ID 9                |
| Temp Sensor 0                  | 78 78                          | Drive Slot 8<br>Drive Slot 9   | SCSI ID 10<br>SCSI ID 11 |
| Temp Sensor 1<br>Temp Sensor 2 | 78<br>80                       | Drive Slot 10<br>Drive Slot 11 | SCSI ID 12<br>SCSI ID 13 |
| Temp Sensor 3                  | 86                             |                                |                          |
| Temp Sensor 5                  | 82                             |                                |                          |
| Temp Alert                     | Normal                         |                                |                          |
| Speaker Status<br>Drive Slot Ø | Off or No Speaker<br>SCSI ID Ø |                                |                          |

図 9-3 シングルバス構成における SAF-TE デバイス ステータス ウィンドウの例

下図のデュアルバス構成例では、実際にスロットに挿入されている6台のドライブに ついて No Device Inserted というメッセージが SAF-TE ウィンドウに表示されてい ます。SAF-TE プロトコルはデュアルバス構成をサポートしないため、デュアルバス 構成を採用している場合は1つのバス(半数のドライブ)しか認識しません。

| Product ID     | StorEdge 3310 A    | Drive Slot 1  | No Device Inserted |
|----------------|--------------------|---------------|--------------------|
| Revision Level | A000               | Drive Slot 2  | No Device Inserted |
| Unique ID      | 3132333435362020   | Drive Slot 3  | No Device Inserted |
| <b>-</b>       |                    | Drive Slot 4  | No Device Inserted |
| Cooling Fan Ø  | Operational        | Drive Slot 5  | No Device Inserted |
| Cooling Fan 1  | Operational        | Drive Slot 6  | SCSI ID Ø          |
| Power Sunnly 0 | Operational and On | Drive Slot 7  | SCST ID 1          |
| Power Sumply 1 | Operational and On | Drive Slot 8  | SCSI ID 2          |
| Temp Sensor Ø  | 89                 | Drive Slot 9  | SCSI ID 3          |
| Temp Sensor 1  | 86                 | Drive Slot 10 | SCSI ID 4          |
| Temp Sensor 2  | 82                 | Drive Slot 11 | SCSI ID 5          |
| Temp Sensor 3  | 199                |               | 0001 12 0          |
| Temp Sensor 4  | 82                 |               |                    |
| Temp Sensor 5  | 84                 |               |                    |
| Temp Sensor 6  | 82                 |               |                    |
| Temp Glevt     | Novma 1            |               |                    |
| Speakew Status | Off on No Speaken  |               |                    |
| Duius Clot 0   | No Doujoo Incontod |               |                    |
| DLIGE STOL D   | no peorce inserteu |               |                    |

図 9-4 デュアルバス構成における SAF-TE デバイス ステータス ウィンドウの例

# 9.3 周辺デバイス エントリの設定

Set Peripheral Device Entry メニューのオプションには次のようなものがあります。

- Redundant Controller (冗長コントローラ)
- UPS ステータス

| <pre></pre>                                |
|--------------------------------------------|
| Quick installation                         |
| view and edit Logical drives               |
| view and edit logical Volumes              |
| view and edit Host luns                    |
| view and edit scsi Drives                  |
| view and edit Scsi channels                |
| view and edit Configuration parameters     |
| view and edit Peripheral devices           |
| system Functions                           |
| v View Peripheral Device Status            |
| v Set Peripheral Device Entry              |
| Define Peripheral Device Active Signal     |
| Adjust LCD Contrast                        |
| Controller Peripheral Device Configuration |
|                                            |

図 9-5 Set Peripheral Device Entry コマンド

# 9.3.1 冗長コントローラ モード

冗長コントローラ モードは Enabled (有効) に自動設定されています。この設定は変 えないでください。

冗長コントローラ操作の詳細は、1-17ページの「コントローラのデフォルトと制限」 を参照してください。

#### 9.3.2 UPS ステータスの有効化

この機能は、無停電電源装置(Uninterruptible Power Supply、略称 UPS) ステータ スを有効化するために使います(UPS ユニットが電源の冗長性およびバックアップ用 にインストールされている場合)。この機能のデフォルト値は Disabled(無効)です。

1. UPS Status オプションを選択して Return キーを押します。

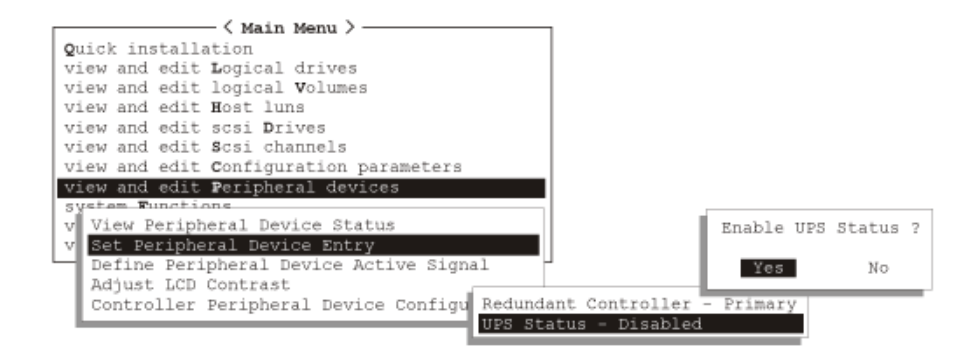

#### 図 9-6 UPS ステータス

すると、確定用プロンプトが表示されます。

2. Yes を選択して Return キーを押し、確認します。

# 9.4 UPS 電源故障信号

UPS Power Fail Signal 機能は、何らかの理由で UPS デバイスの電源が故障した場合のアラート通知レベルに優先順位を付けるためのものです。デフォルトの High (高) 優先順位は変更しないでください。

- 1. メイン メニューで view and edit Peripheral devices を選択します。
- 2. Define Peripheral Device Active Signal コマンドを選択します。

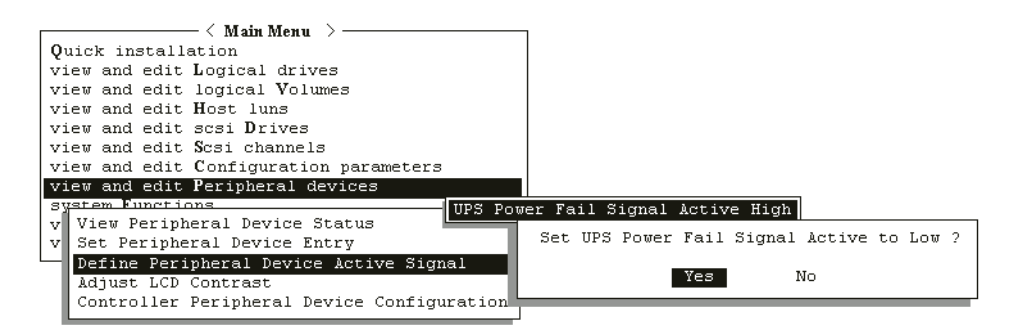

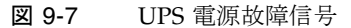

3. 設定を変更する場合は、UPS Power Fail Signal 機能を選択して Return キーを押しま す。

確定用プロンプトが表示されます。

4. Yes を選択して設定を変更します。

# 9.5

# ファイバ チャネル エラー統計

ローカル チャネルおよびドライブ上で実行したループバック操作のステータスを示す FC エラー統計を表示できます。

統計には以下の見出しが付いて表示されます。

- チャネル /ID エラー情報の取得元であるファイバ チャネル ポートのチャネル番号。
- LIP チャネルで発生したループ初期化の合計数。
- LinkFail リンク障害の発生総数。このハードウェアカウンタは以下のカウンタの 残りカウントの合計となります。
- LossOfSync 同期の喪失の発生総数。これは Qlogic ファイバ チャネル チップが、 最初の3回の中で、適切なコンマ文字の取得に失敗した回数です。
- LossOfSignal 信号の喪失の発生総数。
- PrimErr プリミティブ シーケンス プロトコルのエラー発生総数。
- InvalTXWord 無効な伝送文字の発生総数。このエラーは無効な伝送文字または ディスパリティ エラーを示します。
- InvalCRC 無効な CRC の発生総数、またはフレームが受信されたが CRC が一致 しない場合の回数を示します。

ファイバ チャネル エラーの統計を確認するには、次の手順を実行します。

1. メイン メニューから view and edit Peripheral devices を選択して Return キーを押し ます。

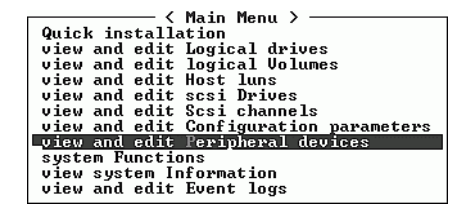

2. Fibre Channel Error Statistics を選択して Return キーを押します。

3. Local Channel Statistics を選択して Return キーを押します。

| / Main Menu > /////////////////////////////////// |
|---------------------------------------------------|
| Quick installation                                |
| view and edit Logical drives                      |
| view and edit logical Volumes                     |
| view and edit Host luns                           |
| view and edit scsi Drives                         |
| view and edit Scsi channels                       |
| view and edit Configuration parameters            |
| view and edit Peripheral devices                  |
| \$r                                               |
| v View Peripheral Device Status                   |
|                                                   |
| D Local Channel Statistics ignal                  |
| A Drive Side Device Statistics                    |
| Ciguration                                        |
| Fibre Channel Error Statistics                    |
|                                                   |

ローカル チャネル統計が表示されます。

| CH∕ID                                        | LIP    | LinkFail              | LossOfSy                   | LossOfSi                   | PrimErr                    | InvalTxW                   | Inva1CRC              |
|----------------------------------------------|--------|-----------------------|----------------------------|----------------------------|----------------------------|----------------------------|-----------------------|
| 0/28<br>1/2A<br>2/7C<br>3/7C<br>4/2C<br>5/2E | 224412 | 0<br>9<br>0<br>9<br>0 | 0<br>9<br>0<br>0<br>0<br>0 | 0<br>0<br>0<br>0<br>0<br>0 | 0<br>0<br>0<br>0<br>0<br>0 | 4<br>0<br>0<br>0<br>3<br>0 | 0<br>0<br>0<br>0<br>0 |

4. Drive Side Device Statistics を選択して Return キーを押します。
| Quick installation                     |  |  |  |  |  |
|----------------------------------------|--|--|--|--|--|
| view and edit Logical drives           |  |  |  |  |  |
| view and edit logical Volumes          |  |  |  |  |  |
| view and edit Host luns                |  |  |  |  |  |
| view and edit scsi Drives              |  |  |  |  |  |
| view and edit Scsi channels            |  |  |  |  |  |
| view and edit Configuration parameters |  |  |  |  |  |
| view and edit Peripheral devices       |  |  |  |  |  |
| S                                      |  |  |  |  |  |
| v View Peripheral Device Status        |  |  |  |  |  |
|                                        |  |  |  |  |  |
| D Local Channel Statistics ignal       |  |  |  |  |  |
| A Drive Side Device Statistics         |  |  |  |  |  |
|                                        |  |  |  |  |  |
| Fibre Channel Error Statistics         |  |  |  |  |  |

ドライブ側デバイス統計が表示されます。

| CH∕ID        | LIP | LinkFail | LossOfSy | LossOfSi | PrimErr | InvalTxW   | Inva1CRC |
|--------------|-----|----------|----------|----------|---------|------------|----------|
| 2/7C         | 4   | 0        | 0<br>1 F | 0        | 0       | 0<br>722   | 0        |
| 2/06         | 4   | l õ      | 6        | Ő        | Ő       | 2Å2        | ĕ        |
| 2/0H<br>2/07 | 4   | U 0      |          | 0<br>0   | U 0     | 2FH<br>2E1 | 0        |
| 2/ØC         | 4   | 0<br>0   | 0<br>1 D | 0<br>0   | Ø       | 0<br>626   | 0<br>0   |
| 2/44         | 4   | ğ        | 19       | Ő        | Ő       | 3B4        | õ        |
| 2/42         | 4   | 0        | 3        | 0<br>0   | 0       | 2FE<br>2E2 | Ū 1      |
| 2/45         | 4   | 0<br>И   |          | 0<br>0   | 0<br>И  | 202        | 0<br>0   |
| 2/48         | 4   | . Ö      | Ĩ        | Ö        | . Ö     | 20F        | 1        |
| 2/49<br>2/4B | 4   | 0        | 4        | 0        | 0       | 307        | 0<br>0   |
| 2/46         | 4   | 0        | 1        | 0        | 0       | 1A8        | 1        |

9.6

# コントローラ電圧・温度ステータス

コントローラの電圧と温度のステータスを調べるには、次のステップに従います。

1. メイン メニューから view and edit Peripheral devices を選択して Return キーを押し ます。

| / Main Menu >                           |
|-----------------------------------------|
|                                         |
| Quick installation                      |
|                                         |
| view and edit Logical drives            |
| uiew and edit logical Unlumes           |
| view and bailt ibgibul volumes          |
| view and edit Host Luns                 |
| uiew and edit scsi Dwives               |
| view und cuite sest pitves              |
| view and edit Scsi channels             |
| uiew and edit Configuration navameters  |
| view and care obni igaración parameters |
| _view and edit Peripheral devices       |
| sustem Functions                        |
| agaren Luncerona                        |
| view system Information                 |
|                                         |
| view and edit Event logs                |

2. Controller Peripheral Device Configuration を選択して Return キーを押します。

| < Main Menu >                              |  |  |  |  |  |
|--------------------------------------------|--|--|--|--|--|
| Quick installation                         |  |  |  |  |  |
| view and edit Logical drives               |  |  |  |  |  |
| view and edit logical Volumes              |  |  |  |  |  |
| view and edit Host luns                    |  |  |  |  |  |
| view and edit scsi Drives                  |  |  |  |  |  |
| view and edit Scsi channels                |  |  |  |  |  |
| view and edit Configuration parameters     |  |  |  |  |  |
| view and edit Peripheral devices           |  |  |  |  |  |
| S                                          |  |  |  |  |  |
| v View Peripheral Device Status            |  |  |  |  |  |
| v Set Peripheral Device Entry              |  |  |  |  |  |
| — Define Peripheral Device Active Signal   |  |  |  |  |  |
| Adjust LCD Contrast                        |  |  |  |  |  |
| Controller Peripheral Device Configuration |  |  |  |  |  |
| Fibre Channel Error Statistics             |  |  |  |  |  |

3. View Peripheral Device Status を選択し、Return キーを押して RAID ユニットの電圧 および温度ステータスを表示します。

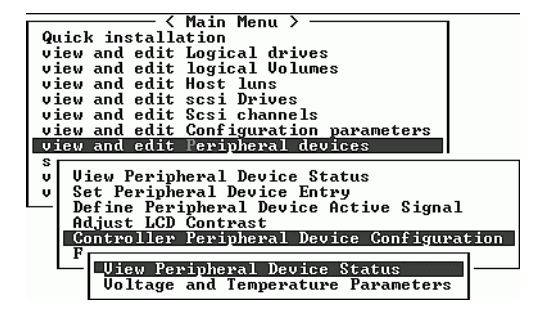

電圧および温度をチェックされた各コンポーネントが画面に表示され、正常(normal) または故障中(out-of-order)として定義されます。

| 〈 Main Menu 〉                      |                               |                               |  |  |  |  |
|------------------------------------|-------------------------------|-------------------------------|--|--|--|--|
| Quick installation                 |                               |                               |  |  |  |  |
| view and edit Logical drive        | view and edit Logical drives  |                               |  |  |  |  |
| view and edit logical Volu         | nes                           |                               |  |  |  |  |
| view and edit Host luns            | view and edit Host luns       |                               |  |  |  |  |
| view an                            |                               |                               |  |  |  |  |
| view an ITEM                       | VALUE                         | STATUS                        |  |  |  |  |
| view an                            |                               |                               |  |  |  |  |
| view an ±3.30                      | 3.384V                        | Operation Normally            |  |  |  |  |
| s +5Ų                              | 5.0720                        | Operation Normally            |  |  |  |  |
| v View +12V                        | 12.2600                       | Operation Normally            |  |  |  |  |
| v Set                              |                               |                               |  |  |  |  |
| └── Defi CPU Temperature           | 49.5 (C)                      | Temperature within Safe Range |  |  |  |  |
| Adju Board1 Temperature            | 52.5 (C)                      | Temperature within Safe Range |  |  |  |  |
| Cont Board2 Temperature            | 68.0 (C)                      | Temperature within Safe Range |  |  |  |  |
|                                    |                               |                               |  |  |  |  |
| — View Peripheral Devi             | Uiew Peripheral Device Status |                               |  |  |  |  |
| Voltage and Temperature Parameters |                               |                               |  |  |  |  |

4. Voltage and Temperature Parameters を選択して Return キーを押し、電圧および温度のステータスを決定するトリガーしきい値を表示または編集します。

| < Main Menu >                                                                                                    |  |  |  |  |  |
|----------------------------------------------------------------------------------------------------|--|--|--|--|--|
| Quick installation                                                                                                    |  |  |  |  |  |
| view and edit Logical drives                                                                                                    |  |  |  |  |  |
| view and edit logical Volumes                                                                                                    |  |  |  |  |  |
| view and edit Host luns                                                                                                    |  |  |  |  |  |
| view and edit scsi Drives                                                                                                    |  |  |  |  |  |
| view and edit Scsi channels                                                                                                    |  |  |  |  |  |
| view and edit Configuration parameters                                                                                                    |  |  |  |  |  |
| view and edit Peripheral devices                                                                                                    |  |  |  |  |  |
| s<br>v Uiew Peripheral Device Status<br>v Set Peripheral Device Entry<br>Define Peripheral Device Active Signal<br>Adjust LCD Contrast<br><u>Controller Peripheral Device Configuration</u> |  |  |  |  |  |
| View Peripheral Device Status<br>Voltage and Temperature Parameters                                                                                                    |  |  |  |  |  |

5. 表示または編集するしきい値を選択し、Return キーを押します。

| < Main Menu >                                      |  |  |  |  |  |
|----------------------------------------------------|--|--|--|--|--|
| Quick installation                                 |  |  |  |  |  |
| view and edit Logical drives                       |  |  |  |  |  |
| view and edit logical Volumes                      |  |  |  |  |  |
| view and edit Host luns                            |  |  |  |  |  |
| view and edit scsi Drives                          |  |  |  |  |  |
| view and edit Scsi channels                        |  |  |  |  |  |
| <u>view and edit Configuration parameters</u>      |  |  |  |  |  |
| view and edit Peripheral devices                   |  |  |  |  |  |
| s                                                  |  |  |  |  |  |
| v View                                             |  |  |  |  |  |
| v Set Trigger Thresholds for +3.30 Events          |  |  |  |  |  |
| —   Defi  Trigger Thresholds for +5V Events        |  |  |  |  |  |
| Adju Trigger Thresholds for +12V Events            |  |  |  |  |  |
| Cont Trigger Thresholds for CPU Temperature Events |  |  |  |  |  |
| F Trigger Thresholds for Board Temperature Events  |  |  |  |  |  |
|                                                    |  |  |  |  |  |
| Voltage and Temperature Parameters                 |  |  |  |  |  |

6. この手順を必要な回数だけ繰り返して実行し、一連のしきい値およびトリガー イベン トを指定します。

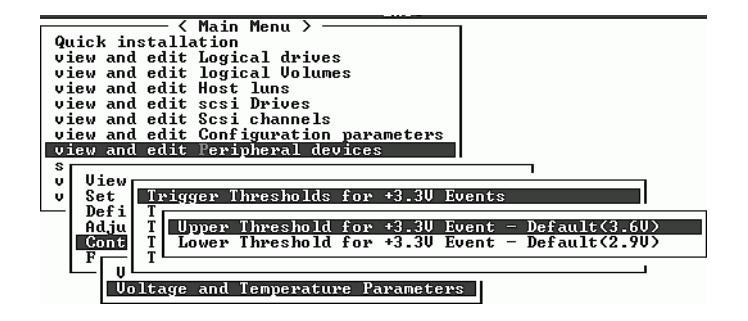

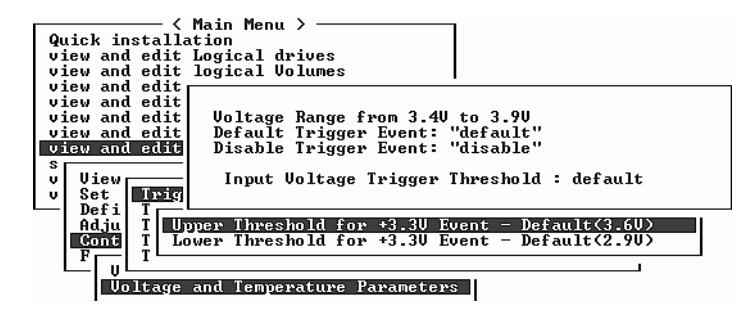

トリガやその他の編集可能な値を編集する場合は、次の図に示す手順のとおり、既存の情報をバックスペースで消去してから新しい値に置き換えます。

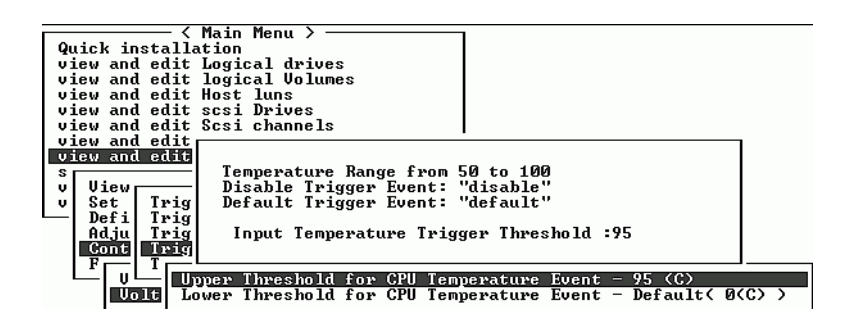

| < Main Menu >                                                    |   |
|------------------------------------------------------------------|---|
| Quick installation                                               |   |
| view and edit Logical drives                                     |   |
| view and edit logical Volumes                                    |   |
| view and edit Host luns                                          |   |
| view and edit scsi Drives                                        |   |
| view and edit Scsi channels                                      |   |
| view and edit                                                    |   |
| view and edit                                                    |   |
| s Temperature Range from 50 to 100                               |   |
| v View Disable Trigger Event: "disable"                          |   |
| v Set Trig Default Trigger Event: "default"                      |   |
| L   Defi   Trig                                                  |   |
| _Adju_Trig Input Temperature Trigger Threshold :9_               |   |
| Cont Trig                                                        |   |
|                                                                  | _ |
| U U Upper Threshold for CPU Temperature Event - 95 (C)           |   |
| UDIE Lower Threshold for CPU Temperature Event - Default( Ø(C) ) |   |

| < Main Menu >                                                     |      |
|-------------------------------------------------------------------|------|
| Quick installation                                                |      |
| view and edit Logical drives                                      |      |
| uiew and edit                                                     |      |
| uiew and edit                                                     |      |
| uiew and edit. Temperature Range from 50 to 100                   |      |
| uiew and edit Disable Trigger Fuent: "disable"                    |      |
| uieu and edit Disable Trigger Event: "default"                    |      |
| View and edit belauit irigger Event. delauit                      |      |
| a Loput Topponature Trigger Threadeld -95                         |      |
| Input Temperature Trigger Inresholu .05_                          |      |
|                                                                   |      |
| Defi I Inner Threshold for Parry Tennerstune Fuent - 95 (C)       |      |
| Deri i Opper Inreshola for Board Temperature Event - 85 (C)       |      |
| Haju I Lower Inreshold for Board Temperature Event - Default( 00) | 57 7 |
|                                                                   |      |
| F Irigger Ihresholds for Board lemperature Events                 |      |
|                                                                   |      |
| Voltage and lemperature Parameters                                |      |

# 9.7 SES ステータスの表示

SES コントローラは、I/O コントローラ モジュール上にあります。

SAF コンポーネント (温度センサ、冷却ファン、ビープ音スピーカ、電源、およびス ロット ステータス)のステータスを調べるには、次のステップに従います。

1. メイン メニューから view and edit Peripheral devices を選択して Return キーを押し ます。

| / Main Manu \                          |  |  |  |  |
|----------------------------------------|--|--|--|--|
| V Halli Heliu /                        |  |  |  |  |
| Quick installation                     |  |  |  |  |
| view and edit Logical drives           |  |  |  |  |
| view and edit logical Volumes          |  |  |  |  |
| view and edit Host luns                |  |  |  |  |
| view and edit scsi Drives              |  |  |  |  |
| view and edit Scsi channels            |  |  |  |  |
| view and edit Configuration parameters |  |  |  |  |
| view and edit Peripheral devices       |  |  |  |  |
| system Functions                       |  |  |  |  |
| view system Information                |  |  |  |  |
| view and edit Event logs               |  |  |  |  |

2. View Peripheral Device Status を選択して Return キーを押します。

| <pre>&lt; Main Menu &gt;</pre>             |  |  |  |  |  |  |
|--------------------------------------------|--|--|--|--|--|--|
| Quick installation                         |  |  |  |  |  |  |
| view and edit Logical drives               |  |  |  |  |  |  |
| view and edit logical Volumes              |  |  |  |  |  |  |
| view and edit Host luns                    |  |  |  |  |  |  |
| view and edit scsi Drives                  |  |  |  |  |  |  |
| view and edit Scsi channels                |  |  |  |  |  |  |
| view and edit Configuration parameters     |  |  |  |  |  |  |
| view and edit Peripheral devices           |  |  |  |  |  |  |
| S I                                        |  |  |  |  |  |  |
| v View Peripheral Device Status            |  |  |  |  |  |  |
| v Set Peripheral Device Entry              |  |  |  |  |  |  |
| Define Perinheral Device Active Signal     |  |  |  |  |  |  |
| Adjust LCD Contrast                        |  |  |  |  |  |  |
| Controller Perinheral Device Configuration |  |  |  |  |  |  |
| Fibre Channel Error Statistics             |  |  |  |  |  |  |
|                                            |  |  |  |  |  |  |

3. SES Device を選択して Return キーを押します。

|   | uicl<br>iew<br>iew<br>iew<br>iew<br>iew | Vain Menu ><br>ick installation<br>ew and edit Logical drives<br>ew and edit Logical Volumes<br>ew and edit Host luns<br>ew and edit scsi Drives<br>ew and edit Scsi channels<br>ew and edit Scsi channels<br>ew and edit Configuration parameters<br>ew and edit Peripheral devices<br>Uiew Peripheral Device Status |                  |                 |  |
|---|-----------------------------------------|----------------------------------------------------------------------------------------------------|------------------|-----------------|--|
| • | DACF                                    | ITEM                                                                                                    | STATUS           | LOCATION        |  |
|   |                                         | Redundant Controller                                                                                                    | Degraded         | Primary         |  |
|   | L                                       | SES Device                                                                                                    | Enclosure Device | Channel 2 ID 12 |  |
|   |                                         | SES Device                                                                                                    | Enclosure Device | Channel 2 ID 76 |  |

SES デバイスの環境センサなどのハードウェア コンポーネントのリストが表示されます。

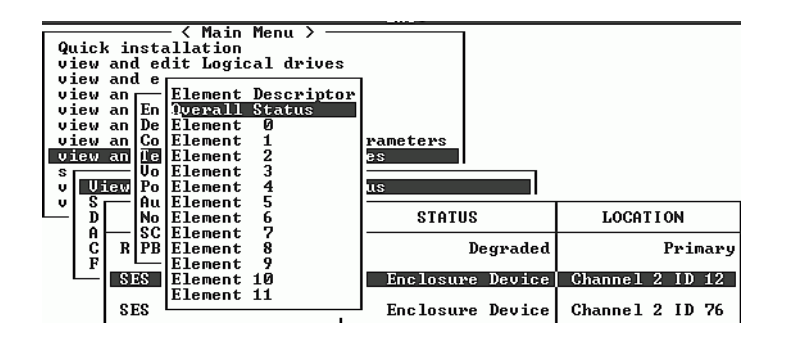

 リストから項目を選択して Return キーを押し、情報を表示するか、コンポーネント 属性のサブメニューを確認します。

上の図で Overall Status を選択すると、SES デバイスのステータスとその動作温度が 表示されます。

| Quic                             | k insta                                 | - < Main<br>allation                                | Menu > ——             |                      |                 |  |
|----------------------------------|-----------------------------------------|-----------------------------------------------------|-----------------------|----------------------|-----------------|--|
| Stat<br>Temj                     | tus<br>peratu                           | :0K<br>e:33 ((                                      | 3>                    |                      |                 |  |
| view<br>view<br>view<br>S<br>v U | an De<br>an Co<br>an He<br>Vo<br>iew Po | Element<br>Element<br>Element<br>Element<br>Element | 0<br>1<br>2<br>3<br>4 | rameters<br>25<br>IS |                 |  |
| L D D                            | No                                      | Element                                             | 6                     | STATUS               | LOCATION        |  |
| C<br>F                           | R PB                                    |                                                     | 8                     | Degraded             | Primary         |  |
| Ľ                                | SES                                     | Element                                             | 10                    | Enclosure Device     | Channel 2 ID 12 |  |
|                                  | SES                                     | Element                                             |                       | Enclosure Device     | Channel 2 ID 76 |  |

SES デバイスの全体のステータスが、そのデバイスの個々のコンポーネント ステータ スとは関係なく報告されます。メニューに全体的なステータスが表示される SES デバ イスには、全体のステータスと全体の温度を報告するセンサが独自に備えられていま す。

5. 関連する他の属性を選択して Return キーを押し、SES デバイスに関する詳細を確認 します。

下の図で Element Descriptor を選択すると、どのような要素かを説明する名前が表示 されます。

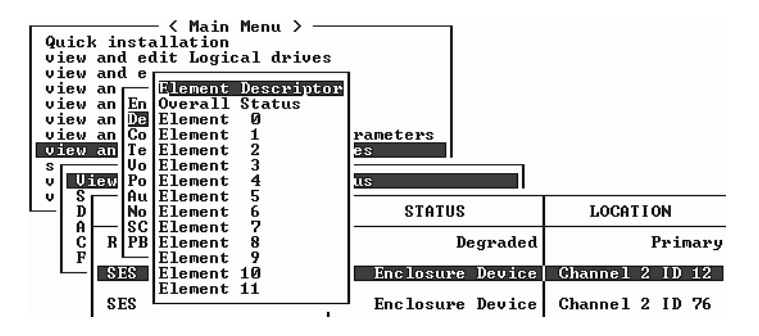

この場合の説明は「Disk Drives」です。

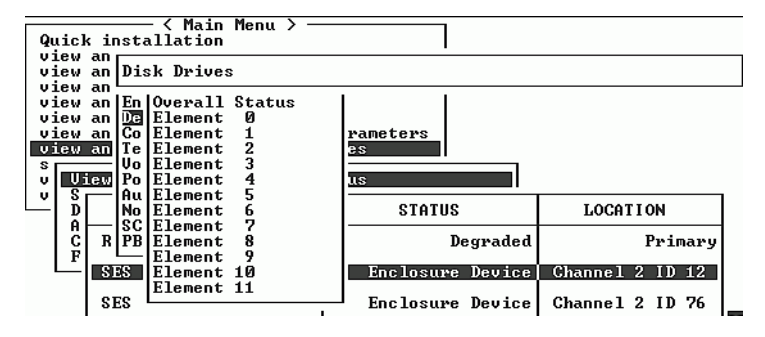

場合によっては、下図に示す手順のとおり、コンポーネントに関する情報を表示する ために「ドリル ダウン」する必要があります。

| Quick installation<br>view and edit Logical drives<br>view and edit logical Volumes<br>view an<br>view an Enclosure Descriptor<br>view an Device |                                                             |                      |    |           |        |         |         |
|----------------------------------------------------------------------------------------------------|-------------------------------------------------------------|----------------------|----|-----------|--------|---------|---------|
| view an Cooling element<br>view an Temperature Sensors<br>voltage sensor<br>v Uiew Power Supply                                                  |                                                             | rameters<br>es<br>us |    |           |        |         |         |
| L b                                                                                                    | D D Nonvolatile cache<br>A SCSI port/transceiver<br>C R PBC |                      |    | STATUS    |        | LOCAT   | I ON    |
| L L L L L L L L L L L L L L L L L L L                                                                                                    |                                                             |                      | De | egraded   |        | Primary |         |
| Ľ                                                                                                    | <b>S</b> ]                                                  | ES Device            |    | Enclosure | Device | Channel | 2 ID 12 |
|                                                                                                    | S                                                           | ES Device            |    | Enclosure | Device | Channel | 2 ID 76 |

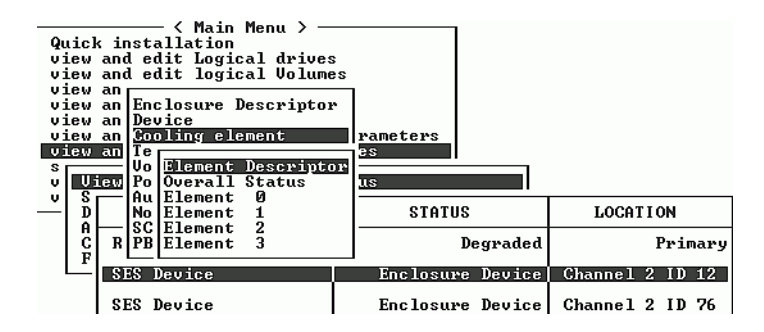

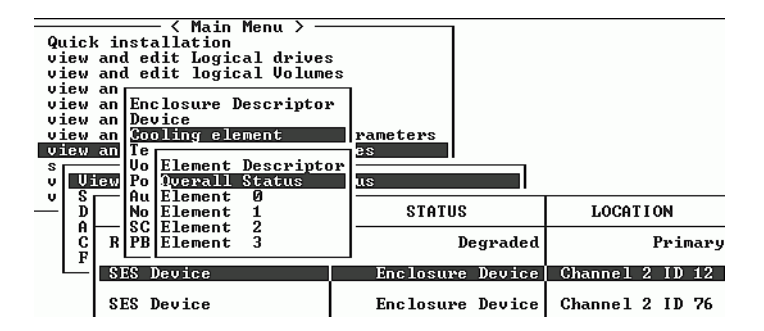

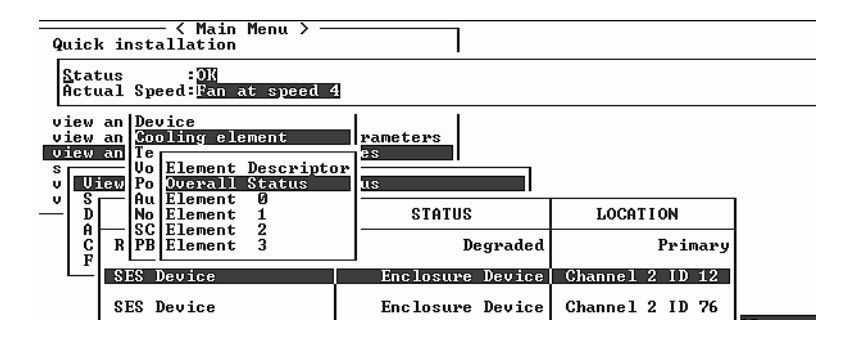

### 第10章

## システム機能とイベント ログ

この章ではシステム機能と構成情報について説明し、イベント ログの表示方法を紹介 します。本章で扱われている内容は下記の通りです。

- 10-1 ページの「システム機能」
- 10-2 ページの「ビープ音スピーカ (Beeper) の消音」
- 10-3 ページの「新しいパスワードの設定」
  - 10-4 ページの「パスワードの変更」
  - 10-4 ページの「パスワードの無効化」
- 10-5 ページの「コントローラをリセットする」
- 10-6 ページの「コントローラのシャットダウン」
- 10-7 ページの「ファイルからの構成 (NVRAM) 復元」
- 10-9 ページの「ファイルへの構成 (NVRAM) の保存」
- 10-10 ページの「イベント ログの画面表示」

### 10.1 システム機能

1. **メイン メニューから system Functions を選択して、Return キーを押します**。 すると、system Functions メニューが表示されます。

| _                  | . / Main Manu \              |
|--------------------|------------------------------|
|                    | V Hain Henu /                |
| Quick insta        | llation                      |
| view and ed        | lit Logical drives           |
| l view and ed      | lit logical Volumes          |
| view and ed        | lit Host luns                |
| view and ed        | lit scsi Drives              |
| view and ed        | lit Scsi channels            |
| uiew and ed        | lit Configuration parameters |
| view and co        | 124 Bandahanal Jandara       |
| <u>View and ec</u> | lit Peripheral devices       |
| system Func        | tions                        |
| Vr                 |                              |
| l ull Mute hee     | ner                          |
|                    | Decuend                      |
| - I change r       | assworu                      |
| Keset co           | ntroller                     |
| Shutdown           | controller                   |
| Control            | er maintenance               |
|                    |                              |

2. system Functions メニューからいずれかのメニュー オプションを選択して Return キーを押します。

# 10.2 ビープ音スピーカ(Beeper)の消音

ビープ音スピーカ(Beeper)設定を変更するには、次のステップを実行します。

メインメニューから system Functions を選択して、Return キーを押します。
 すると、system Functions メニューが表示されます。

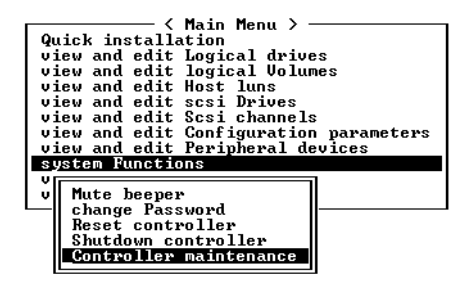

2. コントローラのビープ音スピーカが有効化されたら、Mute beeper を選択して Return キーを押します。

| < Main Menu >                          |
|----------------------------------------|
| Quick installation                     |
| view and edit Logical drives           |
| view and edit logical Volumes          |
| view and edit Host luns                |
| view and edit scsi Drives              |
| view and edit Scsi channels            |
| view and edit Configuration parameters |
| view and edit Peripheral devices       |
| system Functions                       |
|                                        |
| v Mute beeper                          |
|                                        |
| R Mute Beeper ?                        |
|                                        |
| C Yes No                               |

次に表示されるダイアログ ボックスで Yes を選択し Return キーを押して、現在のイベントについて一時的にビープ音スピーカをオフにします。

ビープ音スピーカは、次のイベントでまた有効になります。

### 10.3 新しいパスワードの設定

| ( Main Menu )                          |
|----------------------------------------|
|                                        |
| QUICK INSTALLATION                     |
| view and edit Logical drives           |
| view and edit logical Volumes          |
| view and edit Host luns                |
| ujew and edit scsi Dwives              |
| view and call Scal prives              |
| view and edit Scsi channels            |
| view and edit Configuration parameters |
| view and edit Peripheral devices       |
| system Functions                       |
|                                        |
| Wuta haanan                            |
| v nuce beeper                          |
| Change_Password                        |
|                                        |
|                                        |
| Č New Password:                        |
|                                        |
|                                        |
| -                                      |

パスワードを変更するには、次のステップを実行します。

- 1. メイン メニューで system Functions を選択して Return キーを押し、change Password を選択します。
- 2. 使用するパスワードを入力して Return キーを押します。

次のダイアログ ボックスには Re-Enter Password と表示されます。

3. 同じパスワードを再入力し、Return キーを押して確定します。

これで、新しいパスワードがコントローラのパスワードになります。正しいパスワードは、初期画面からメインメニューへ入る際に要求される場合があります。

### 10.3.1 パスワードの変更

#### 1. メイン メニューから system Functions を選択して、Return キーを押します。

コントローラのパスワードは、権限のないユーザがアレイに侵入するのを防ぎます。 いったんコントローラのパスワードを設定すると、ユーザは正しいパスワードを入力 しなければ RAID コントローラを構成および監視できなくなります。

注 - コントローラは、ユーザが初期画面からメイン メニューに入る際、または構成 を変更する際にパスワードを確認することができます。コントローラが無人放置され る場合は、Password Validation Timeout オプションを Always Check に設定できま す。この妥当性タイムアウトを always check に設定することにより、コントローラの 構成が不当に変更されるのを防ぐことができます。

注 - コントローラのパスワードとコントローラ名は合わせて 16 文字にします。コン トローラ パスワードの最大文字数は 15 です。コントローラ名が 15 文字の場合、コン トローラ パスワードには1文字しか使用できず、逆も同様です。

#### コントローラのパスワードを設定または変更するには、カーソル バーを Change Password に移動して Return キーを押します。

すでにパスワードが設定済みの場合、コントローラはまず古いパスワードを尋ねてき ます。初めてパスワードを設定する場合、コントローラは新しいパスワードを尋ねて きます。パスワードの変更は、古いパスワードを正しく入力しない限り行えません。

#### 3. 以前のパスワードを入力して Return キーを押します。

入力したパスワードが不正な場合、パスワードは変更できません。そのかわり Password incorrect! というエラー メッセージが表示されて、前のメニューに戻りま す。

入力したパスワードが正しい場合、または設定済みのパスワードがない場合は、新し いパスワードを尋ねられます。

### 10.3.2 パスワードの無効化

パスワードを無効化または削除するには、新しいパスワードの入力ボックスで Return キーのみ押します。これにより、既存のパスワードがある場合はこれが削除されます。 また、初期画面からメイン メニューに入るときにパスワードが要求されなくなりま す。

### 10.4 コントローラをリセットする

コントローラ パラメータを変更したあとは、パラメータの変更を有効にするためにコ ントローラのリセットが必要になる場合があります。ファームウェア アプリケーショ ンからコントローラをリセットするには、Reset Controller メニュー オプション、ま たは Shutdown Controller メニュー オプションを使用します。これら2つのオプショ ンを使用した結果の違いを理解しておくことは重要です。

コントローラのキャッシュの内容をディスクに保存せずにコントローラをリセットするには、Reset Controller メニュー オプションを使用します。ソフトウェアのクラッシュまたはハードウェア障害により、キャッシュされたデータが壊れていると思われる場合は、この方法が有効です。

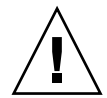

注意 – キャッシュの内容をディスクに書き込む場合は、コントローラがホスト シス テムに接続されている間は Reset Controller メニュー オプションを使用しないでくだ さい。その代わりに、Shutdown Controller メニュー オプションを使用し、Reset Controller? プロンプトが表示されたら Yes を選択します。詳細は、10-6 ページの「コ ントローラのシャットダウン」を参照してください。

キャッシュの内容を保存せずにコントローラをリセットするには、次の手順に従いま す。

- 1. メイン メニューから system Functions を選択して、Return キーを押します。
  - すると、system Functions メニューが表示されます。

| / Main Manu ) .             |              |
|-----------------------------|--------------|
|                             |              |
| Quick installation          |              |
| view and edit Logical drive | es           |
| view and edit logical Volu  | nes          |
| view and edit Host luns     |              |
| view and edit scsi Drives   |              |
| view and edit Scsi channels | 3            |
| view and edit Configuration | n parameters |
| view and edit Peripheral d  | evices       |
| system Functions            |              |
|                             | 1            |
| . Mute beenew               |              |
| A have Deeper               |              |
| — change rassword           |              |
| Reset controller            |              |
| Shutdown controller         |              |
| Controller maintenance      |              |
|                             |              |

2. アレイの電源を切らずにコントローラをリセットするには、Reset Controller を選択 して Return キーを押します。

| Quick installation                     |  |  |  |  |
|----------------------------------------|--|--|--|--|
| view and edit Logical drives           |  |  |  |  |
| view and edit logical Volumes          |  |  |  |  |
| view and edit Host luns                |  |  |  |  |
| view and edit scsi Drives              |  |  |  |  |
| view and edit Scsi channels            |  |  |  |  |
| view and edit Configuration parameters |  |  |  |  |
| view and edit Peripheral devices       |  |  |  |  |
| system Functions                       |  |  |  |  |
|                                        |  |  |  |  |
| v Mute beeper                          |  |  |  |  |
| change Password                        |  |  |  |  |
| Reset controller                       |  |  |  |  |
|                                        |  |  |  |  |
| C  Reset Controller ?                  |  |  |  |  |
|                                        |  |  |  |  |
| No.                                    |  |  |  |  |
| 165 NU                                 |  |  |  |  |

 次に表示されるダイアログボックスで Yes を選択し、Return キーを押します。
 これにより、コントローラの電源が切断および再投入され、コントローラはリセット されます。

注意 - コントローラをリセットすると、キャッシュの内容は保持されず、ディスクへの書き込みも行われません。コントローラをリセットすると、キャッシュの内容はすべて失われます。コントローラをリセットする前にキャッシュの内容をディスクに書き込む方法については、10-6ページの「コントローラのシャットダウン」を参照してください。

### 10.5 コントローラのシャットダウン

Shutdown Controller メニュー オプションを実行すると、まずすべての I/O アクティ ビティが停止します。したがって、このオプションはホストからの I/O アクティビ ティがすべて休止しているときにのみ使用します。

次に、キャッシュの内容がドライブに書き込まれます。

**注** – シャットダウンしたあとでコントローラを再起動する場合は、シャットダウン動 作が完了してからコントローラをリセットするか尋ねるプロンプトが表示された時に リセットを指定します。

自動的にリセットするオプションを指定して、コントローラをシャットダウンするに は、次の手順に従います。

1. メイン メニューから system Functions を選択して、Return キーを押します。

すると、system Functions メニューが表示されます。

| ( Main Menu )               |              |
|-----------------------------|--------------|
| Quick installation          |              |
| view and edit Logical driv  | es           |
| view and edit logical Volu  | mes          |
| view and edit Host luns     |              |
| view and edit scsi Drives   |              |
| view and edit Scsi channel  | s            |
| view and edit Configuratio  | n parameters |
| _view and edit Peripheral d | evices       |
| system Functions            |              |
| VI                          | ล            |
| v Mute beeper               |              |
| -    change Password        |              |
| Reset controller            |              |
| Shutdown controller         |              |
| Controller maintenance      | 11           |
|                             | 11           |

2. Shutdown Controller メニュー オプションを選択します。

コントローラをシャットダウンするか確認するプロンプトが表示されます。

3. Yes を選択して Return キーを押します。

コントローラのシャットダウン完了を報告するステータス メッセージ、およびコント ローラをリセットするか尋ねる確認メッセージが表示されます。

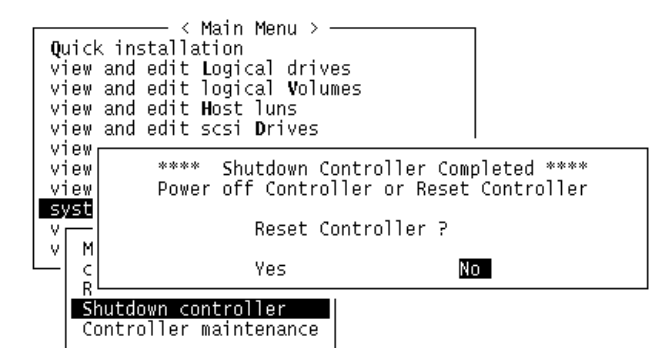

4. Yes を選択して Return キーを押し、コントローラをリセットします。

**注** – ここで No を選択して Return キーを押すと、コントローラにはアクセスできな くなり、コントローラの電源を手動で入れるか、CLI を使用して再起動することが必 要になります。

# 10.6 ファイルからの構成(NVRAM)復元

構成ファイルが保存済みであり、同じ構成を別のアレイに適用するか、当初その構成 を持っていたアレイに適用したい場合は、その構成ファイル内のチャネルと ID が構 成の復元先アレイに適切であることを確認する必要があります。 NVRAM 構成ファイルはすべての構成設定(チャネル設定、ホスト ID など)を復元 しますが、論理ドライブは再構築しません。構成変更を行ったら必ずコントローラに 依存する情報を保存するといったアドバイスなど、構成ファイルの保存方法の詳細は、 10-9 ページの「ファイルへの構成(NVRAM)の保存」を参照してください。

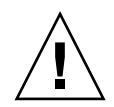

注意 - 構成ファイルを復元する前には、適用する構成ファイルが適用するアレイと一 致していることを確認してください。構成ファイルの保存後に、ホスト ID、論理ドラ イブ コントローラの割り当て、またはその他コントローラに依存する情報が変更され た場合、不一致となるチャネルやドライブにアクセスできなくなる可能性があります。 ケーブル配線や、ホストまたはドライブのチャネル ID を変更してこの不一致を修正 し、失われたアクセスを復元する必要があります。RAID コントローラ チャネルのア ドレスが、/etc/vfstab に記述されているものと一致している必要もあります。

注 – Sun StorEdge Configuration Service では、すべての構成を復元しすべての論理 ドライブを再構築できる構成ファイルを保存することができます。ただし、このファ イルは全論理ドライブの再構築時にすべてのデータを消去してしまうため、この操作 はドライブにデータが保存されていないか、全データが別のアレイに移送済みである 場合にのみ実行します。

保存済み NVRAM ファイルから構成設定を復元するには、以下のステップを実行します。

1. メイン メニューから system Functions を選択します。

2. Controller maintenance を選択して Return キーを押します。

|                                                                                                 | Main Manu \              |
|-------------------------------------------------------------------------------------------------|--------------------------|
|                                                                                                 | hain henu /              |
| <b>QUICK INSTALLA</b>                                                                           | tion                     |
| view and edit 1                                                                                 | Logical drives           |
| view and edit                                                                                   | logical Volumes          |
| view and edit                                                                                   | Host luns                |
| view and edit :                                                                                 | scsi Drives              |
| view and edit                                                                                   | Scsi channels            |
| view and edit                                                                                   | Configuration parameters |
|                                                                                                 |                          |
| view and edit .                                                                                 | Peripheral devices       |
| view and edit<br>system Function                                                                | Peripheral devices       |
| view and edit is system Function                                                                | Peripheral devices       |
| view and edit<br>system Function<br>v<br>u Mute beener                                          | Peripheral devices<br>ns |
| view and edit<br>system Function<br>v<br>v<br>Mute beeper                                       | Veripheral devices       |
| view and edit<br>system Function<br>v<br>v Mute beeper<br>change Pass                           | word                     |
| view and edit i<br>system Function<br>v<br>v Mute beeper<br>change Pass<br>Reset contro         | word<br>oller            |
| view and edit<br>system Runction<br>v Mute beeper<br>change Pass<br>Reset contry<br>Shutdown co | Word oller               |
| view and edit<br>system function<br>v Mute beeper<br>change Pass<br>Reset contr<br>Shutdown co  | Veripheral devices       |

- 3. Restore nvram from disks を選択して Return キーを押します。
- 4. Yes を押して操作を確定します。

| Quick installation                    |      |
|---------------------------------------|------|
| quick installation                    |      |
| view and edit Logical drives          |      |
| view and edit logical Volumes         |      |
| view and edit Host luns               |      |
| view and edit scsi Drives             |      |
| view and edit Scsi channels           |      |
| view and edit Configuration parameter | es.  |
| uiou and adit Paninhanal daujaga      |      |
| view and eute reripheral devices      | -    |
| syst                                  |      |
| v — Download Firmware                 |      |
| v M Advanced Maintenance Functions    |      |
| - c Save nuram to disks               | 1-   |
| P Postone numer from dicks            |      |
| h hestore noram from alsks            | - 1- |
|                                       | 14   |
| Cont Restore NURAM From Disks ?       | I 1  |
|                                       | I 1  |
|                                       | I    |
| <u>Yes</u> No                         | I    |
|                                       | -    |

すると、コントローラ NVRAM データがディスクから正常に復元されたことを知らせるプロンプトが表示されます。

# 10.7 ファイルへの構成(NVRAM)の保存

コントローラに依存する構成情報をバックアップするよう選択できます。この機能を 利用して、構成変更のたびに構成情報を保存し、構成情報を記録しておくと便利です。 構成を保存すると、論理ドライブ内に格納されます。

注 - コントローラが NVRAM の内容を書き込むには、論理ドライブが1つ必要です。

1. メイン メニューから system Functions を選択します。

| _     |          | < Main Menu >                     |
|-------|----------|-----------------------------------|
| 1 0   | riel     | installation                      |
| 1 11  |          | installation                      |
| U :   | ie₩      | and edit Logical drives           |
| U V 3 | iew      | and edit logical Volumes          |
| Ιu:   | iew      | and edit Host luns                |
| U U   | iew      | and edit scsi Drives              |
|       | iew      | and edit Scsi channels            |
| 1 *   |          |                                   |
| U :   | ie₩      | and edit Configuration parameters |
| U .   | iew      | and edit Peripheral devices       |
| S     | ust      |                                   |
| 1     | _        | Download Firmware                 |
| 1 T   |          |                                   |
| v     | m        | Hdvanced Maintenance Functions    |
|       | c        | _Save nvram to disks 🛛 🚽          |
|       | R        | Restore nyram from disks          |
|       | l ë      |                                   |
|       | <u> </u> |                                   |
|       | L Cr     | ntroller maintenance              |
|       |          |                                   |

2. Controller maintenance を選択し、次に Save nvram to disks を選択して Return キー を押します。

| <pre></pre>                               |
|-------------------------------------------|
| Quick installation                        |
| view and edit Logical drives              |
| view and edit logical Volumes             |
| view and edit Host luns                   |
| view and edit scsi Drives                 |
| view and edit Scsi channels               |
| view and edit Configuration parameters    |
| <u>view</u> and edit Peripheral devices _ |
| syst                                      |
| v Download Firmware                       |
| v M Advanced Maintenance Functions        |
| cSave nuram to disks                      |
|                                           |
| S Save NUKHri Io Disks ?                  |
| Cont                                      |
| ICS NO                                    |

#### 3. Yes を選択して操作を確定します。

すると、NVRAM 情報が正常に保存された旨のプロンプトが表示されます。 構成の保存方法は、10-7 ページの「ファイルからの構成(NVRAM)復元」を参照し てください。

### 10.8 イベント ログの画面表示

コントローライベント ログには、システムへの電源投入後のイベントまたはアラーム が記録されます。コントローラには最高 1000 個のイベント ログを保存できます。各 イベント ログには構成イベントか動作イベント、およびエラー メッセージかアラーム イベントが記録されます。

**注** – 各アレイの SES 論理からコントローラ ログにメッセージが送られます。このコ ントローラ ログは冷却ファン、温度、電圧に関する問題やステータスを報告します。

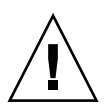

**注意** – コントローラの電源を切る、またはコントローラをリセットすると、記録され たイベント ログは自動的に削除されます。

1. イベント ログを画面に表示するには、メイン メニューで view and edit Event logs? を選択して Return キーを押します。

| < Main Menu >                          |
|----------------------------------------|
|                                        |
| QUICK INSCALLATION                     |
| view and edit Logical drives           |
| view and edit logical Volumes          |
| view and edit Host luns                |
| view and edit scsi Drives              |
| view and edit Scsi channels            |
| view and edit Configuration parameters |
| view and edit Peripheral devices       |
| system Functions                       |
| view system Information                |
| view and edit Event logs               |

最新のイベントログが表示されます。

| Event Logs                                                                                       |   |
|--------------------------------------------------------------------------------------------------|---|
| [1106] CHL:2 ID:74 SCSI Target ALERT: SCSI Parity/CRC Error Detected                             |   |
| [1106] CHL:2 ID:0 SCSI Target ALERT: SCSI Parity/CRC Error Detected                              |   |
| Thu Dec 26 17:47:26 2002<br>[1106] CHL:2 ID:4 SCSI Target ALERT: SCSI Parity/CRC Error Detected  |   |
| Thu Dec 26 21:33:00 2002<br>[1106] CHL:2 ID:2 SCSI Target ALERT: SCSI Parity/CRC Error Detected  |   |
| Thu Dec 26 22:54:17 2002<br>[1106] CHL:2 ID:0 SCSI Target ALERT: SCSI Parity/CRC Error Detected  | P |
| Fri Dec 27 12:00:35 2002<br>[1106] CHL:2 ID:72 SCSI Target ALERT: SCSI Parity/CRC Error Detected |   |
| Sat Dec 28 14:56:19 2002<br>[1106] CHL:2 ID:2 SCSI Target ALERT: SCSI Paritu/CRC Error Detected  |   |
| Sat Dec 28 16:11:32 2002                                                                         |   |
| Sat Dec 28 17:52:19 2002                                                                         |   |

- 2. 矢印キーで、リストを上下方向にスクロールします。
- 読み終えた一連のイベントをログから消去するには、消去する末尾のイベントまで矢 印キーを使用して移動し、Return キーを押します。
  - すると、Clear Above xx Event Logs? という確認メッセージが表示されます。

| Event Logs                                                           |                |  |
|----------------------------------------------------------------------|----------------|--|
| [1106] CHL:2 ID:74 SCSI Target ALERT: SCSI Parity/CRC Error Detected | i              |  |
| [1 Clear Above 14 Event Logs ? ERT: SCSI Parity/CRC Error Detected   |                |  |
| [1 Yes No ERT: SCSI Parity/CRC Error Detected                        | <u>لا</u>      |  |
| [1106] CHL:2 ID:2 SCSI Target ALERT: SCSI Parity/CRC Error Detected  | שי<br>ה        |  |
| [1106] CHL:2 ID:0 SCSI Target ALERT: SCSI Parity/CRC Error Detected  | ш<br>П         |  |
| [1106] CHL:2 ID:72 SCSI Target ALERT: SCSI Parity/CRC Error Detected | 1 m            |  |
| [1106] CHL:2 ID:2 SCSI Target ALERT: SCSI Parity/CRC Error Detected  | <u>ار</u><br>م |  |
| Li106] CHL:2 ID:70 SCSI Target ALERT: SCSI Parity/CRC Error Detected | 1 n            |  |

4. Yes を選択して記録されたイベント ログを消去します。

**注** - コントローラをリセットすると、記録されたイベント ログは消去されます。コ ントローラのリセット後にもイベント ログを残しておきたい場合は、『Sun StorEdge 3000 Family Configuration Service ユーザ ガイド』で、Sun StorEdge Configuration Service のインストール方法および構成方法を参照してください。

付録A

## ファームウェアの仕様

この付録では、ファームウェアの仕様を次の表に記載しています。

- 1 ページの「基本的な RAID 管理」
- 3 ページの「拡張機能」
- 4ページの「キャッシュ動作」
- 4 ページの「RAID 拡張」
- 4ページの「冗長コントローラ」
- 5ページの「データの安全性」
- 6ページの「セキュリティ」
- 6ページの「環境管理」
- 7 ページの「ユーザ インターフェイス」

**注** – 特定のファームウェアの機能や使用するアレイに関する最新情報は、ご使用の SCSI アレイまたはファイバ チャネル アレイの『Sun StorEdge 3000 Family 導入・運 用・サービス マニュアル』を参照してください。

#### 表 A-1 基本的な RAID 管理

| 機能                          | 説明                                                             |
|-----------------------------|----------------------------------------------------------------|
| RAID レベル                    | 0、1、1+0、3、5、10、30、および 50。機能強化された<br>RAID レベルをサポート(論理ボリュームを導入)。 |
| 論理ドライブの最大数                  | 8                                                              |
| 各論理ドライブに対する RAID<br>レベルの依存度 | 独立。アレイ内に異なる RAID レベルで構成された論理ド<br>ライブの共存が可能。                    |
| 各論理ドライブの最大ドライ<br>ブ数         | 31 (RAID 3 または 5) 、45 (RAID 0) 、44 (RAID 1)。                   |
| 論理ドライブの識別                   | 一意。論理ドライブ ID はコントローラで生成。論理ドラ<br>イブ名はユーザ定義可能。                   |

#### **表 A-1** 基本的な RAID 管理 (続き)

| 機能                                               | 説明                                                                                                    |
|--------------------------------------------------|----------------------------------------------------------------------------------------------------|
| アレイごとのパーティション<br>の最大数                            | SCSI アレイの場合 128、FC アレイの場合 1028。                                                                                                    |
| 論理ボリュームの論理ドライ<br>ブ最大数                            | 8                                                                                                    |
| ホスト ID ごとの LUN の最大<br>数                          | 最大 32。ユーザ構成が可能。                                                                                                    |
| コンカレント I/O                                       | サポートされている。                                                                                                    |
| Tag コマンド キューイング                                  | サポートされている。                                                                                                    |
| 専用スペア ドライブ                                       | サポートされている。スペア ドライブとして定義し、特<br>定の論理ドライブに割り当てる。                                                                                                    |
| グローバル スペア ドライブ                                   | サポートされている。 スペア ドライブはすべての論理ド<br>ライブで使用可能。                                                                                                    |
| スペア ドライブへの自動再構<br>築                              | サポートされている。                                                                                                    |
| 手動再構築時の交換ドライブ<br>自動スキャン<br>交換ドライブへのワンステッ<br>プ再構築 | サポートされている。                                                                                                    |
| 交換された新ドライブへの自<br>動再構築                            | サポートされている。スペア ドライブが割り当てられて<br>いない場合、コントローラは故障ドライブを自動スキャン<br>し、故障ドライブが交換されているとそのドライブで再構<br>築を自動的に開始する。                                                                                                    |
| 論理ドライブの障害からの自<br>動復元                             | サポートされている。ユーザが故障ドライブを取り外そう<br>として誤ったドライブを取り外し、すでに1つのドライブ<br>が故障している RAID 5/RAID 3 論理ドライブで第2のド<br>ライブ故障を起こしてしまった場合は、コントローラの電<br>源を切り、ドライブを戻してコントローラの電源を入れま<br>す。すると、論理ドライブはドライブが1つだけ故障した<br>ステータスにまで復元される。 |

| 表 A-2 | 拡張機能 |
|-------|------|
|       |      |

| 機能                             | 説明                                                                                       |
|--------------------------------|------------------------------------------------------------------------------------------|
| ドライブの低レベル フォー<br>マット           | サポートされている。                                                                               |
| ドライブ識別                         | サポートされている。ユーザに正しいドライブを知らせる<br>ため、ドライブのアクティビティ インジケータを強制点<br>灯。                           |
| ドライブ情報リスト                      | サポートされている。                                                                               |
| ドライブの読み込み / 書き込<br>みテスト        | サポートされている。                                                                               |
| ディスク上での構成                      | サポートされている。論理ドライブ情報はドライブ メ<br>ディアに記録。                                                     |
| NVRAM のディスクへの保存<br>/ ディスクからの復元 | サポートされている。コントローラ NVRAM に保存され<br>ているすべての設定を論理ドライブ メンバに保存。                                 |
| ユーザ構成可能なジオメトリ<br>範囲:           | セクタ:32、64、127、255 または可変。<br>ヘッド:64、127、255 または可変。<br>シリンダ:<1024, <32784, 65536 未満、または可変。 |
| ドライブ モーター起動                    | サポートされている。コントローラはスピンアップ(ユ<br>ニット開始)コマンドを各ドライブへ 4 秒間隔で送信。                                 |
| ドライブ側 Tag コマンド<br>キュー          | サポートされている。各ドライブにつき 128 までユーザ調<br>整可能。                                                    |
| ホスト側でキューされる I/O<br>カウントの最大数    | 1024 までユーザ調整可能。                                                                          |
| コンカレント ホスト-LUN 接<br>続最大数       | 64 までユーザ調整可能。                                                                            |
| 各ホスト-LUN 接続用に確保さ<br>れたタグ数      | 256 までユーザ調整可能。                                                                           |
| ドライブ I/O タイムアウト                | ユーザ調整可能。                                                                                 |

**表 A-3** キャッシュ動作

| 機能                                        | 説明                                                                  |
|-------------------------------------------|---------------------------------------------------------------------|
| ライトバック キャッシュおよ<br>びライトスルー キャッシュの<br>オプション | サポートされている。                                                          |
| サポートされているメモリ タ<br>イプ                      | 機能強化用 SDRAM メモリ。<br>データ セキュリティを強化するためのパリティ付き高速<br>ページ メモリ。          |
| スキャタ / ギャザー                               | サポートされている。                                                          |
| I/O ソート                                   | サポートされている。機能強化用 I/O ソーティング最適<br>化。                                  |
| 可変ストライプ サイズ                               | RAID 5:                                                             |
|                                           | ランダム I/O の最適化(32 k)、シーケンシャル I/O の<br>最適化(128 k)、ユーザ選択可能。<br>RAID 3: |
|                                           | ランダム I/O の最適化(4 k)、シーケンシャル I/O の最<br>適化(16 k)、ユーザ選択可能。              |

表 A-4 RAID 拡張

| 機能                        | 説明                               |
|---------------------------|----------------------------------|
| オンライン RAID 拡張             | サポートされている。                       |
| RAID 拡張 - ドライブ追加          | サポートされている。複数のドライブを同時に追加可能。       |
| RAID 拡張 - ドライブのコピー<br>と拡張 | サポートされている。より大容量のドライブでメンバを交<br>換。 |

表 A-5 冗長コントローラ

| 機能                      | 説明         |
|-------------------------|------------|
| アクティブ アクティブ冗長コ<br>ントローラ | サポートされている。 |
| 双方のコントローラ用同期<br>キャッシュ   | サポートされている。 |

#### 表 A-5 冗長コントローラ (続き)

| 機能                                                        | 説明                                                                                                 |
|-----------------------------------------------------------|----------------------------------------------------------------------------------------------------|
| 「元長コントローラ モードでラ<br>イトバック キャッシュを有効<br>化                    | あり。コントローラ間の同期キャッシュ接続による。                                                                           |
| ホットスワップ可能コント<br>ローラ                                       | サポートされている。                                                                                         |
| Single point of failure(単一機<br>器の障害がシステム全体の障<br>害となること)なし | サポートされている。                                                                                         |
| 動的キャッシュ メモリ割り当<br>て                                       | あり。キャッシュ メモリは固定されず動的に割り当てら<br>れる。                                                                  |
| キャッシュのバッテリ バック<br>アップ                                     | サポートされている。                                                                                         |
| 負荷の共有                                                     | サポートされている。作業負荷は、論理ドライブを異なる<br>コントローラに割り当てることにより、異なるコントロー<br>ラ間で柔軟に分配可能。                            |
| ユーザ構成可能なチャネル<br>モード                                       | サポートされている。チャネル モードは、HOST または<br>DRIVE としてシングル コントローラ モードと冗長コント<br>ローラ モードの双方で構成可能。                 |
| 冗長コントローラ ファーム<br>ウェアのローリング アップグ<br>レード                    | ファームウェアのアップグレードをプライマリ コント<br>ローラにダウンロードして、双方のコントローラへ適用可<br>能。                                      |
| 冗長コントローラ ファーム<br>ウェア同期                                    | コントローラ故障の際、交換済みコントローラで異なる<br>バージョンのファームウェアが動作していても冗長アレイ<br>は復元可能。異なるファームウェア バージョンは、その<br>後自動同期される。 |

**表 A-6** データの安全性

| 機能                       | 説明                                                                                                    |
|--------------------------|----------------------------------------------------------------------------------------------------|
| 論理ドライブのパリティ再生<br>成       | サポートされている。ドライブ故障時に不良セクタがデー<br>タ損失を起こさぬよう、ユーザにより定期的に実行可能。                                                          |
| 不良ブロック自動再割り当て            | サポートされている。不良ブロックは自動的に再割り当て<br>される。                                                                                |
| キャッシュ メモリのバッテリ<br>バックアップ | サポートされている。バッテリ バックアップ対策によ<br>り、故障発生時、キャッシュ メモリに長期的なバッテリ<br>サポートを提供。キャッシュ メモリ内の未書き込みデー<br>タは電源復旧時にドライブ メディアへ保存される。 |

#### 表 A-6 データの安全性 (続き)

| 機能                    | 説明                                                                      |
|-----------------------|-------------------------------------------------------------------------|
| 通常書き込み時の検証            | サポートされている。通常の書き込み処理中にリードアフ<br>タライトを実行し、データが確実に正しくドライブへ書き<br>込まれるようにする。  |
| 再構築書き込み時の検証           | サポートされている。再構築の書き込み処理中にリードア<br>フタライトを実行し、データが確実に正しくドライブへ書<br>き込まれるようにする。 |
| LD初期化書き込み時の検証         | サポートされている。論理ドライブ初期化中にリードアフ<br>タライトを実行し、データが確実に正しくドライブへ書き<br>込まれるようにする。  |
| ドライブの SMART のサポー<br>ト | サポートされている。デフォルト:無効。                                                     |
| 不良ドライブのクローン           | ユーザは不良ドライブからバックアップ ドライブヘ手動<br>でデータをクローンするよう選択可能。                        |

#### 表 A-7 セキュリティ

| 機能                        | 説明                                                                                                  |
|---------------------------|----------------------------------------------------------------------------------------------------|
| パスワード保護                   | サポートされている。                                                                                          |
| ユーザ構成可能なパスワード<br>検証タイムアウト | サポートされている。一定の時間ユーザが操作しないと、<br>パスワードが再び要求される。これにより、ユーザがコン<br>ピュータを離れている間に、他のユーザが不正な操作をす<br>ることを防止可能。 |

#### **表 A-8** 環境管理

| 機能                     | 説明                                                            |
|------------------------|---------------------------------------------------------------|
| SAF-TE および SES のサポート   | サポートされている。                                                    |
| SAF-TE および SES ポーリング時間 | ユーザ構成可能(50 ミリ秒、100 ミリ秒、200 ミリ<br>秒、500 ミリ秒、1 ~ 60 秒)。         |
| SAF-TE および SES 温度値表示   | サポートされている。格納装置の SAF-TE モジュー<br>ル(使用可能な場合)によって測定される温度値を<br>表示。 |

| 表 A-8 | 環境管理 | (続き) |
|-------|------|------|
|       |      |      |

| 機能                                            | 説明                                                                  |
|-----------------------------------------------|---------------------------------------------------------------------|
| オンボードのコントローラ電圧モニ<br>タ                         | サポートされている。3.3 V、5 V および 12 V の電圧<br>状態を監視。ユーザ構成可能なイベント トリガしき<br>い値。 |
| オンボードのコントローラ温度セン<br>サ                         | サポートされている。CPU およびボードの温度状態<br>を監視。ユーザ構成可能なイベント トリガしきい<br>値。          |
| 冗長電源の状態、ファンの状態、UPS<br>の状態および温度状態を格納装置内<br>で監視 | サポートされている。フォールトバス、SAF-TE、<br>SES、ISEMS。                             |

表 A-9 ユーザインターフェイス

| 機能         | 説明                                                                               |
|------------|----------------------------------------------------------------------------------|
| RS-232C 端末 | サポートする端末モード:ANSI、VT-100、ANSI カ<br>ラー。<br>メニュー駆動でユーザ フレンドリーなテキストベースの<br>インターフェイス。 |
| ブザー警告音     | 何らかの故障または重大イベントの発生時、ユーザに警<br>告。                                                  |

### 付録B

### パラメータ要約表

この付録は、FC アレイと SCSI アレイのファームウェア パラメータ設定の一覧です。 これらの設定を変更すると、アレイを微調整できます。テクニカル サポートからの指 示がない限り変更してはならないパラメータのデフォルト値も示します。

本章で扱われている内容は下記の通りです。

- B-2 ページの「デフォルト パラメータの紹介」
- B-3 ページの「基本的なデフォルト パラメータ」
- B-5 ページの「デフォルト構成パラメータ」
- B-13 ページの「デフォルトの周辺デバイス パラメータ」
- B-15 ページの「デフォルトのシステム機能」
- B-16 ページの「特定のパラメータ デフォルトの維持」

# B.1 デフォルト パラメータの紹介

工場でのデフォルト設定はコントローラの動作を最適化するためのものですが、アレイの微調整が望ましい場合は以下に一覧したパラメータに細かい修正を加えます。

アレイの初期構成時にのみ変更できるパラメータもありますが、それ以外のパラメー タはいつでも変更できます。テクニカル サポートからの指示がない限り変更してはな らないパラメータのデフォルト値が示されています。

**注** – 使用上の便宜を考慮して、これらの一覧は Sun StorEdge 3310 SCSI アレイ (ファームウェア バージョン 3.25 を使用) と Sun StorEdge 3510 FC アレイ (ファー ムウェア バージョン 3.27) のどちらにも適用できるようになっています。

# B.2 基本的なデフォルト パラメータ

これらのパラメータは各アレイのプライマリ設定です。

表 B-1 論理ドライブ パラメータ(論理ドライブの表示および編集)

| ユーザ側で定義するパラメータ                                                                 | FC デフォルト設定                                                                              | SCSI デフォルト設定 | 値の範囲   |  |
|--------------------------------------------------------------------------------|-----------------------------------------------------------------------------------------|--------------|--------|--|
| Create Logical Drives(論理ド<br>ライブの作成)                                           | <ul> <li>アレイあたり1~2。</li> <li>アレイあたり1~2<br/>スペア。</li> <li>アレイあたり1~8<br/>ドライブ。</li> </ul> |              |        |  |
| Change a Logical Drive<br>Controller Assignment (論理<br>ドライブ コントローラの割り<br>当て変更) | プライマリ。                                                                                  |              | セカンダリ。 |  |

**表 B-2** 論理ボリューム パラメータ(論理ボリュームの表示および編集)

| ユーザ側で定義するパラメータ                                               | FC デフォルト設定        | SCSI デフォルト設定 | 値の範囲       |
|--------------------------------------------------------------|-------------------|--------------|------------|
| -<br>Create a Logical Volume(論理<br>ボリュームの作成)                 | プライマリ コントロー<br>ラ。 |              | セカンダリ。     |
| Auto-Assign Global Spare<br>Drive(グローバル スペア ド<br>ライブの自動割り当て) | 無効。               | 無効。          | 有効。<br>無効。 |

表 B-3 ホスト LUN パラメータ(ホスト LUN の表示および編集)

| ユーザ側で定義するパラメータ              | FC デフォルト設定                                                                                                    | SCSI デフォルト設定                                                                                                    |
|-----------------------------|----------------------------------------------------------------------------------------------------|----------------------------------------------------------------------------------------------------|
| Host LUN IDs(ホスト LUN<br>ID) | ループ モードでのチャネルあたりの<br>最大 ID 数は 16、ポイントツーポイ<br>ント モードでは 1。<br>チャネル 0 ID 40 - プライマリ。<br>チャネル 1 ID 42 - セカンダリ。<br>チャネル 4 ID 44 - プライマリ。<br>チャネル 5 ID 46 - セカンダリ。 | チャネルあたりの最大 ID 数は 2。<br>チャネル 1 ID 0 - プライマリ。<br>チャネル 1 ID NA - セカンダリ。<br>チャネル 3 ID NA - プライマリ。<br>チャネル 3 ID 1 - セカンダリ。 |

#### 表 B-4 SCSI ドライブ パラメータ(SCSI ドライブの表示および編集)

| ユーザ側で定義するパラメータ                                    | FC デフォルト設定 | SCSI デフォルト設定 | 値の範囲 |
|---------------------------------------------------|------------|--------------|------|
| FC Drive ID Switch Settings<br>(FC ドライブ ID のスイッチ設 | 0          |              | 0–7  |
| 定)                                                |            |              |      |

#### 表 B-5 SCSI チャネル パラメータ(SCSI チャネルの表示および編集)

| ユーザ側で定義する                               |                       |                   |                                                               |
|-----------------------------------------|-----------------------|-------------------|---------------------------------------------------------------|
| パラメータ                                   | FC デフォルト設定            | SCSI デフォルト設定      | 値の範囲                                                          |
| Host Channel Settings<br>(ホスト チャネル設定)   | 0、1、4、5 ホスト チャネ<br>ル。 | 1、3 ホスト チャネ<br>ル。 | 製品により異なる。                                                     |
| Drive Channel Settings<br>(ドライブ チャネル設定) | 2 および 3               | 0 および 2           | 製品により異なる。                                                     |
| Sync Transfer Clock(同期<br>転送クロック)       | 80 MHz                | 80 MHz            | <b>このパラメータは変えな</b><br>いでください。<br>2.5 MHz ~ 80 MHz およ<br>び非同期。 |
| Wide Transfer(Wide 転送)                  | 有効。                   | 有効。               | このパラメータは変えな<br>いでください。<br>有効。<br>無効。                          |
| Parity Check(パリティ<br>チェック)              | 有効。                   | 有効。               | <b>このパラメータは変えな<br/>いでください。</b><br>無効。<br>有効。                  |

# B.3 デフォルト構成パラメータ

注意が必要な最も重要なパラメータはキャッシングパラメータで、これはブロックサイズと最適化のパフォーマンスに影響を与えます。対象となる製品によっては、オプションまたは未使用となるパラメータが数多くあります。

以下の表のパラメータは View and Edit Configuration Parameters メニューを使用して設定できます。

- B-6 ページの「通信パラメータ」
- B-8 ページの「キャッシュ パラメータ」
- B-8 ページの「周辺デバイス タイプ パラメータ」
- B-9 ページの「ホスト側およびドライブ側のパラメータ」
- B-11 ページの「その他の構成パラメータ」

#### **表 B-6** 通信パラメータ

| ユーザ側で定義する<br>パラメータ                                        | FC デフォルト設定                  | SCSI デフォルト設定                | 値の範囲                                                              |
|-----------------------------------------------------------|-----------------------------|-----------------------------|-------------------------------------------------------------------|
| Communication Paramet                                     | ters > RS-232 Port Config   | uration                     |                                                                   |
| Baud Rate (ボーレート)                                         | 38400                       | 38400                       | 9600, 19200, 4800, 2400,<br>38400                                 |
| Data Routing(データの<br>ルーティング)                              | Direct to Port(直接ポー<br>トへ)。 | Direct to Port(直接ポー<br>トへ)。 | Point to Point(PPP、ポイ<br>ントツーポイント)。<br>Direct to Port(直接ポート<br>へ) |
| Terminal Emulation(端<br>末エミュレーション)                        | 有効。                         | 有効。                         | <ul><li>無効。</li><li>有効。</li></ul>                                 |
| Communication Paramet                                     | ters > PPP Configuration    |                             |                                                                   |
| Access Name(アクセス<br>名)                                    | 未設定。                        | 未設定。                        | アクセス名を入力。<br>未設定。                                                 |
| Access Password(アク<br>セス パスワード)                           | 未設定。                        | 未設定。                        | アクセス パスワードを入<br>力。<br>未設定。                                        |
| Communication Paramet                                     | ters > Modem Operation :    | > Modem Setup               |                                                                   |
| Configure Modem Port<br>(モデム ポートの構成)                      | 未構成。                        | 未構成。                        | ポートを入力。                                                           |
| Communication Paramet                                     | ters > Modem Operation :    | > Modem Setup > Dial-out    | Function                                                          |
| Dial-out Modem<br>command(ダイアルア<br>ウト モデム コマンド)           | 未設定。                        | 未設定。                        | コマンドを入力。                                                          |
| Auto Dial-out on<br>Initialization(初期化時<br>に自動ダイアルアウト)    | 無効。                         | 無効。                         | 有効。<br>無効。                                                        |
| Dial-out Timeout<br>(seconds)(ダイアルアウ<br>トのタイムアウト(秒))      | なし。                         | なし。                         | 秒数を入力。                                                            |
| Dial-out Retry Count<br>(ダイアルアウト再試行<br>回数)                | 2                           | 2                           | 数値を入力。                                                            |
| Dial-out Retry Interval<br>(minutes)(ダイアルアウ<br>ト再試行間隔(分)) | 5 分。                        | 5 分。                        | 数値を入力。                                                            |

#### 表 B-6 通信パラメータ (続き)

| ユーザ側で定義する<br>パラメータ                              | FC デフォルト設定 | SCSI デフォルト設定 | 値の範囲                                                                       |
|-------------------------------------------------|------------|--------------|----------------------------------------------------------------------------|
| Dial-out Event<br>Condition(ダイアルア<br>ウト イベント条件) | 無効。        | 無効。          | クリティカルなイベントの<br>み。<br>クリティカルなイベントと<br>警告。<br>すべてのイベント、警告、<br>および通知。<br>無効。 |

| Communication Parameters > SNMP Configuration                                                                     |      |      |                               |  |  |
|----------------------------------------------------------------------------------------------------|------|------|-------------------------------|--|--|
| SNMP Agent<br>Community Name<br>(SNMP エージェント コ<br>ミュニティ名)                                                         | 未設定。 | 未設定。 | 名前を入力。                        |  |  |
| SNMP Trap Destination<br>Community Name<br>(Parameters 1 through 4)<br>(SNMP トラップ宛先コ<br>ミュニティ名 (パラメー<br>タ 1 ~ 4)) | 未設定。 | 未設定。 | 使用する各パラメータのコ<br>ミュニティ名を入力。    |  |  |
| SNMP Trap Destination<br>IP Address (Parameters<br>1 through 4)(SNMP ト<br>ラップ宛先 IP アドレス<br>(パラメータ 1 ~ 4))         | 未設定。 | 未設定。 | 使用する各パラメータの IP<br>アドレスを入力。    |  |  |
| Internet Protocol(イン<br>ターネット プロトコル)                                                                              | 未設定。 | 未設定。 | SNMP 構成のインターネッ<br>ト プロトコルを入力。 |  |  |

| ユーザ側で定義する<br>パラメータ                                                   | FC デフォルト設定                       | SCSI デフォルト設定                     | 値の範囲                      |
|----------------------------------------------------------------------|----------------------------------|----------------------------------|---------------------------|
| Write-Back Cache(ライ<br>トバック キャッシュ)                                   | 有効。                              | 有効。                              |                           |
| Optimization for<br>Random/Sequential(ラ<br>ンダム / シーケンシャル<br>I/O 最適化) | シーケンシャル<br>(論理ドライブ作成後は<br>変更不可)。 | シーケンシャル<br>(論理ドライブ作成後は変<br>更不可)。 | Sequential または<br>Random。 |

#### **表 B-8** 周辺デバイス タイプ パラメータ

| ユーザ側で定義する<br>パラメータ                                     | FC デフォルト設定                                         | SCSI デフォルト設定                                       | 値の範囲                                                                                                    |
|--------------------------------------------------------|----------------------------------------------------|----------------------------------------------------|----------------------------------------------------------------------------------------------------|
| Peripheral Device Type<br>(周辺デバイス タイプ)                 | Enclosure Services<br>Device (格納装置のサー<br>ビス デバイス)。 | Enclosure Services<br>Device (格納装置のサー<br>ビス デバイス)。 | No Device Present (デバイ<br>ス存在せず)。<br>Direct-Access Device (ダイ<br>レクトアクセス デバイス)。<br>Sequential-Access Device<br>(シーケンシャルアクセス<br>デバイス)。<br>Processor Device (プロ<br>セッサ デバイス)。<br>CD-ROM Device (CD-<br>ROM デバイス)。<br>Scanner Device (スキャナ<br>デバイス)。<br>Scanner Device (スキャナ<br>デバイス)。<br>M0 Device (M0 デバイ<br>ス)。<br>Storage Array Controller<br>Device (ストレージ アレイ<br>コントローラ デバイス)。<br>Unknown Device (不明な<br>デバイス)。<br>Enclosure Services Device<br>(格納装置のサービス デバ |
| Peripheral Device Type<br>Qualifier(周辺デバイス<br>タイプ修飾子)。 | 接続。                                                | 接続。                                                | 切断。<br>接続。                                                                                                    |
#### 表 B-8 周辺デバイス タイプ パラメータ (続き)

| ユーザ側で定義する<br>パラメータ                                                | FC デフォルト設定                               | SCSI デフォルト設定 | 値の範囲       |
|-------------------------------------------------------------------|------------------------------------------|--------------|------------|
| Device Supports<br>Removable Media(デバ<br>イスはリムーバブル メ<br>ディアをサポート) | 無効。                                      | 無効。          | 有効。<br>無効。 |
| LUN Applicability<br>(LUN 適用性)                                    | Undefined LUN-0s Only<br>(未定義の LUN-0 のみ) |              | 無効。        |

#### **表 B-9** ホスト側およびドライブ側のパラメータ

| ユーザ側で定義する<br>パラメータ                                                                         | FC デフォルト設定                | SCSI デフォルト設定              | 値の範囲                                      |
|--------------------------------------------------------------------------------------------|---------------------------|---------------------------|-------------------------------------------|
| Host-side SCSI Paramete                                                                    | ers                       |                           |                                           |
| Maximum Queued I/O<br>Count(キューされる<br>I/O カウントの最大数)                                        | 1024 バイト                  | 256 バイト                   | Auto、または 1 ~ 1024 バ<br>イト。                |
| LUNs per Host SCSI ID<br>(ホスト SCSI ID ごとの<br>LUN)                                          | 32                        | 32                        | $1 \sim 32$                               |
| Maximum Number of<br>Concurrent Host-LUN<br>Connections(コンカレ<br>ントホスト-LUN 接続<br>の最大数)      | 1024                      | 128                       | $1 \sim 1024$                             |
| Number of Tags<br>Reserved for Each Host-<br>LUN Connection(各ホ<br>スト-LUN 接続用に確保<br>されたタグ数) | 1024                      | 32                        | $1 \sim 1024$ (FC)<br>$1 \sim 256$ (SCSI) |
| Host-side SCSI Paramete                                                                    | ers > Host Cylinder/ Head | / Sector Mapping Paramete | ers                                       |
| Sector Ranges(セクタ範<br>囲)                                                                   | 可変。                       | 可変。                       | 32、64、127、255、可変セ<br>クタ。                  |
| Head Ranges(ヘッド範<br>囲)                                                                     | 可変。                       | 可変。                       | 64、127、255、可変ヘッド。                         |
| Cylinder Ranges(シリ<br>ンダ範囲)                                                                | 可変。                       | 可変。                       | 1024、32768、65536、可変<br>シリンダ。              |

Host-side SCSI Parameters > Fibre Connection Option

| ユーザ側で定義する<br>パラメータ                                             | 다 루고노비 노란은 | scsl 루고노 II. L 設守 | 値の範囲                                         |
|----------------------------------------------------------------|------------|-------------------|----------------------------------------------|
| <u></u>                                                        | トレナノオルト設定  | 3031 デノオルト設定      |                                              |
|                                                                | ループのみ      | 適用外               | 値の FC の範囲:                                   |
|                                                                |            |                   | ポイントツーポイントのみ。                                |
|                                                                |            |                   | ループのみ。                                       |
|                                                                |            |                   | ループ優先、そうでない場<br>合はポイントツーポイント。                |
| Drive-side SCSI Parame                                         | ters       |                   |                                              |
| SCSI Motor Spin-Up<br>(SCSI モーター起動)                            | 無効。        | 無効。               | <b>このパラメータは変えない</b><br>でください。<br>有効。<br>無効。  |
| SCSI Reset at Power-Up<br>(SCSI を電源投入時にリ<br>セット)               | 有効。        | 有効。               | <b>このパラメータは変えない<br/>でください。</b><br>無効。<br>有効。 |
| Disk Access Delay Time<br>(ディスク アクセス遅延<br>時間)                  | 15 秒。      | 15 秒。             | このパラメータは変えない<br>でください。<br>0 ~ 75 秒。          |
| SCSI I/O Timeout (SCSI<br>I/O タイムアウト)                          | 30 秒。      | 7秒。               | 500 ミリ秒 ~ 30 秒。                              |
| Maximum Tag Count<br>(最大タグ カウント)                               | 32         | 32                | 1 ~ 256 または無効。                               |
| Periodic Drive Check<br>Time(定期ドライブ<br>チェック時間)                 | 無効。        | 無効。               | 1/2~30秒、無効。                                  |
| Periodic SAF-TE/SES<br>Check Time(SAF-<br>TE/SES 定期チェック時<br>間) | 30 秒。      | 30 秒。             | 無効~ 60 秒。                                    |

表 B-9 ホスト側およびドライブ側のパラメータ (続き)

| ユーザ側で定義する<br>パラメータ                                                                         | FC デフォルト設定 | SCSI デフォルト設定 | 値の範囲                                                                                                    |
|--------------------------------------------------------------------------------------------|------------|--------------|----------------------------------------------------------------------------------------------------|
| Periodic Auto-Detect<br>Failure Drive Swap<br>Check Time(故障ドライ<br>ブ スワップの定期自動検<br>出チェック時間) | 無効。        | 無効。          | 5 ~ 60 秒。<br>無効。                                                                                                    |
| Drive Predictable Failure<br>Mode (SMART)(ドライ<br>ブ予想故障モード<br>(SMART))                      | 無効。        | 無効。          | <b>このパラメータは変えない</b><br>でください。<br>Detect Only(検出のみ)。<br>Detect and Perpetual Clone<br>(検出および永続クローン)。<br>Detect and Clone + Replace<br>(検出およびクローン + 交<br>換)。<br>無効。 |
| Auto-Assign Global<br>Spare Drive(グローバ<br>ル スペア ドライブの自<br>動割り当て)                           | 無効。        | 無効。          | 有効。<br>無効。                                                                                                    |

#### 表 B-9 ホスト側およびドライブ側のパラメータ (続き)

#### 表 B-10 その他の構成パラメータ

| ユーザ側で定義する                                                |            |              |                                                                                                    |
|----------------------------------------------------------|------------|--------------|----------------------------------------------------------------------------------------------------|
| パラメータ                                                    | FC デフォルト設定 | SCSI デフォルト設定 | 値の範囲                                                                                                    |
| Disk Array Parameters                                    |            |              |                                                                                                    |
| Rebuild Priority(再構築<br>の優先順位)                           | Low        | Low          | Normal、Improved、<br>High、Low                                                                                                    |
| Verification on Writes<br>(書き込み時の検証)                     | 無効。        | 無効。          | On LD Initialization<br>Writes Disabled (LD 初<br>期化書き込み時に無効)。<br>On LD Rebuild Writes<br>Disabled (LD 再構築書<br>き込み時に無効)。<br>On Normal Drive Writes<br>Disabled (通常のドライ<br>ブ書き込み時に無効)。 |
| Redundant Controller Pa                                  | arameters  |              |                                                                                                    |
| Secondary Controller RS-<br>232(セカンダリ コント<br>ローラ RS-232) | 無効。        | 無効。          | 有効。<br>無効。                                                                                                    |

#### 表 B-10 その他の構成パラメータ (続き)

| ユーザ側で定義する<br>パラメータ                                    | FC デフォルト設定                     | SCSI デフォルト設定                   | 値の範囲                                             |
|-------------------------------------------------------|--------------------------------|--------------------------------|--------------------------------------------------|
| Remote Redundant<br>Controller(リモート冗長<br>コントローラ)      | 無効。                            | 無効。                            | 有効。<br>無効。                                       |
| Controller Parameters                                 |                                |                                |                                                  |
| Controller Name(コント<br>ローラ名)                          | 未設定。                           | 未設定。                           | 名前を入力。                                           |
| LCD Title Display(LCD<br>タイトル表示)                      | Controller Logo(コント<br>ローラ ロゴ) | Controller Logo(コント<br>ローラ ロゴ) | このパラメータは変えな<br>いでください。                           |
| Password Validation<br>Timeout(パスワード確<br>認タイムアウト)     | Always Check(常に確<br>認)。        | Always Check(常に確<br>認)。        | 無効、1、2、5分。                                       |
| Controller Unique<br>Identifier(コントローラ<br>の一意の識別子)    | SAF-TE または SES デバ<br>イスにより自動設定 | SAF-TE または SES デバ<br>イスにより自動設定 | 値を入力。                                            |
| SDRAM ECC                                             | 有効。                            | 有効。                            | このパラメータは変えな<br>いでください。                           |
| DMEP Controller Parame                                | ters                           |                                |                                                  |
| Total Usable Memory for<br>DMEP(DMEP の使用可<br>能メモリの合計) | 無効。                            | 無効。                            | コントローラから使用可<br>能な RAM に基づいて<br>パーセンテージを入力す<br>る。 |

# B.4 デフォルトの周辺デバイス パラメータ

以下の周辺デバイス パラメータが利用可能です。

表 B-11 周辺デバイス タイプ パラメータ (周辺デバイスの表示および編集)

| ユーザ側で定義するパラメータ                                                      | FC デフォルト設定                | SCSI デフォルト設定             | 値の範囲                                               |
|---------------------------------------------------------------------|---------------------------|--------------------------|----------------------------------------------------|
| Set Peripheral Device Entry                                         |                           |                          |                                                    |
| Redundant Controller(冗長<br>コントローラ)                                  | プライマリ。                    | プライマリ。                   | プライマリ コントロー<br>ラの故障を強制。<br>セカンダリ コントロー<br>ラの故障を強制。 |
| UPS Status(UPS ステータ<br>ス)                                           | 無効。                       | 無効。                      | 有効。<br>無効。                                         |
| Set Peripheral Device Entry >                                       | Event Trigger Operation   | S                        |                                                    |
| Temperature exceeds<br>threshold(温度がしきい値を<br>超過)                    | FC では適用外。                 | 有効。                      | 無効。<br>有効。                                         |
| Define Peripheral Device<br>Active Signal                           | Low                       | Low                      | High<br>Low                                        |
| Controller Peripheral Device                                        | Configuration > Voltage a | and Temperature Paramete | ers                                                |
| Upper Trigger Threshold for<br>+3.3V Event(+5 V イベント<br>のトリガ上限しきい値) | デフォルト(3.6 V)。             | デフォルト(3.6 V)。            | 無効、3.4 V ~ 3.9 V。                                  |
| Lower Trigger Threshold for<br>+3.3V Event(+5 V イベント<br>のトリガ下限しきい値) | デフォルト(2.9 V)。             | デフォルト(2.9 V)。            | 無効、2.6 V $\sim$ 3.2 V。                             |
| Upper Trigger Threshold for<br>+5V Event(+5 V イベントの<br>トリガ上限しきい値)   | デフォルト(5.5 V)。             | デフォルト(5.5 V)。            | 無効、5.2 V $\sim$ 6.0 V。                             |
| Lower Trigger Threshold for<br>+5V Event(+5 V イベントの<br>トリガ下限しきい値)   | デフォルト (4.5 V)。            | デフォルト(4.5 V)。            | 無効、4.0 V $\sim$ 4.8 V。                             |
| Upper Trigger Threshold for<br>+12V Event(+5 V イベント<br>のトリガ上限しきい値)  | デフォルト (13.2 V)。           | デフォルト(13.2 V)。           | 無効、12.5 V ~ 14.4 V。                                |

表 B-11 周辺デバイス タイプ パラメータ(周辺デバイスの表示および編集) (続き)

| ユーザ側で定義するパラメータ                                                                       | FC デフォルト設定          | SCSI デフォルト設定        | 値の範囲               |
|--------------------------------------------------------------------------------------|---------------------|---------------------|--------------------|
| Lower Trigger Threshold for<br>+12V Event(+5 V イベント<br>のトリガ下限しきい値)                   | デフォルト(10.8 V)。      | デフォルト(10.8 V)。      | 無効、9.6 V ~ 11.5 V。 |
| Upper Trigger Threshold for<br>CPU Temperature Events<br>(CPU 温度イベントのトリガ<br>上限しきい値)  | 95 (C) <sub>°</sub> | 95 (C)。             | 無効、50 ~ 100 C。     |
| Lower Trigger Threshold for<br>CPU Temperature Events<br>(CPU 温度イベントのトリガ<br>下限しきい値)  | デフォルト0(C)。          | デフォルト 0 (C)。        | 無効、0 ~ 20 C。       |
| Upper Trigger Threshold for<br>Board Temperature Events<br>(ボード温度イベントのトリ<br>ガ上限しきい値) | 85 (C) <sub>°</sub> | 85 (C) <sub>°</sub> | 無効、50 ~ 100 C。     |
| Lower Trigger Threshold for<br>Board Temperature Events<br>(ボード温度イベントの下限<br>トリガしきい値) | デフォルト0(C)。          | デフォルト 0 (C)。        | 無効、0 ~ 20 C。       |

# B.5 デフォルトのシステム機能

以下のシステム機能パラメータが利用可能です。

表 B-12 システム パラメータ(システム機能)

| ユーザ側で定義するパラメータ                                                         | FC デフォルト設定             | SCSI デフォルト設定 | 値の範囲             |
|------------------------------------------------------------------------|------------------------|--------------|------------------|
| -<br>Mute Beeper(ビープ音を消<br>す)                                          | なし。                    | なし。          | あり。<br>なし。       |
| change Password(パスワード<br>を変更)                                          | なし。                    | なし。          | パスワードを入力。<br>なし。 |
| Reset Controller(コントロー<br>ラをリセット)                                      | なし。                    | なし。          | あり。<br>なし。       |
| Shutdown controller (reserved)<br>(シャットダウン コントローラ<br>(確保))             | なし。                    | なし。          | あり。<br>なし。       |
| Controller Maintenance (コン                                             | トローラの保守)               |              |                  |
| Restore nvram from disks<br>(ディスクからの NVRAM 復<br>元)                     | なし。                    | なし。          | あり。<br>なし。       |
| Save nvram to disks(ディスク<br>に NVRAM を保存)                               | なし。                    | なし。          | あり。<br>なし。       |
| Controller Maintenance > Adva                                          | anced Maintenance Func | tions        |                  |
| Download Boot Record with<br>Firmware(ファームウェアと<br>ブート レコードをダウンロー<br>ド) | なし。                    | たし。          | あり。<br>なし。       |

# B.6 特定のパラメータ デフォルトの維持

| デフォルト パラメータ                                                    | (テクニカル サポートからの指示がない限り)これら<br>のデフォルト パラメータを変更しないでください |
|----------------------------------------------------------------|------------------------------------------------------|
|                                                                |                                                      |
| Drive Predictable Failure Mode (SMART)(ド<br>ライブ予想故障モード(SMART)) | ドライブ側では無効。                                           |
| SDRAM ECC                                                      | 有効。                                                  |
| SCSI パラメータ:                                                    |                                                      |
| Data Transfer Rate (sync transfer clock)(デー<br>タ転送率(同期転送速度))   | 80 MHz                                               |
| Wide Transfer(Wide 転送)                                         | 有効。                                                  |
| Parity Check(パリティ チェック)                                        | 有効。                                                  |
|                                                                |                                                      |
| SCSI Motor Spin-Up(SCSI モーター起動)                                | 無効。                                                  |
| SCSI Reset at Power-Up(SCSI を電源投入時<br>にリセット)                   | 有効。                                                  |
| Disk Access Delay Time(ディスク アクセス遅<br>延時間)                      | 15 $(0 \sim 75 秒)_{\circ}$                           |

付録C

# イベント メッセージ

この付録では、次のイベントメッセージを一覧しています。

- C-18 ページの「コントローラ イベント」
- C-19 ページの「SCSI ドライブ イベント」
- C-21 ページの「SCSI チャネル イベント」
- C-22 ページの「論理ドライブ イベント」
- C-25 ページの「一般的なターゲット アラート」
  - C-25 ページの「SAF-TE デバイス」
  - C-26 ページの「機載コントローラ」
  - C-27 ページの「I<sup>2</sup>C デバイス」
  - C-28 ページの「SES デバイス」
  - C-31 ページの「一般的な周辺デバイス」

3つのカテゴリのイベントがあります。

表 C-1 イベント メッセージのカテゴリ

| 分類              | 説明/応答                                                                                           |
|-----------------|-------------------------------------------------------------------------------------------------|
| Alert           | 直ちに対処する必要のあるエラー。ケーブルの再接続、コンポーネントの                                                               |
| (アラート)          | 交換、またはドライブの再構築が必要な場合がある。                                                                        |
| Warning<br>(警告) | 一時的な状態を示す可能性のあるエラー。コンポーネントに問題が生じた<br>か、またはコントローラ パラメータの調整が必要な場合がある。メッセー<br>ジをクリアするには Esc キーを押す。 |
| Notification    | コントローラ ファームウェアから送信される情報メッセージ。メッセージ                                                              |
| (通知)            | をクリアするには Esc キーを押す。                                                                             |

## コントローラ イベント

コントローラは電源投入中のアレイ イベントを 1,000 イベントまですべて記録しま す。

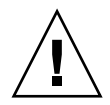

**注意** – コントローラの電源を切るかコントローラをリセットすると、すべてのイベントログは自動削除されます。

## アラート

[0104] Controller ALERT: DRAM Parity Error Detected [0104] コントローラ アラート:DRAM パリティ エラーが検出されました

[0105] Controller <primary/secondary> SDRAM ECC <multi-bits/single-bit> Error Detected

[0105] コントローラ <プライマリ / セカンダリ> SDRAM ECC <複数ビット / 単 ービット> エラーが検出されました

[0110] CHL:\_ FATAL ERROR (\_) [0110] チャネル:\_ 重大なエラー (\_)

[0111] Controller ALERT: Redundant Controller Failure Detected [0111] コントローラ アラート:冗長コントローラに故障が検出されました

[0114] Controller ALERT: Power Supply Unstable or NVRAM Failed [0114] コントローラ アラート:電源が不安定であるか、NVRAM が故障

## 警告

[0107] Memory Not Sufficient to Fully Support Current Config. [0107] メモリ不足により現在の構成を完全にサポートできません

## 通知

[0111] Controller NOTICE: Redundant Controller Firmware Updated [0111] コントローラ通知:冗長コントローラ ファームウェアが更新されました

[0181] Controller Initialization Completed [0181] コントローラの初期化が完了しました

[0187] Memory is Now Sufficient to Fully Support Current Config. [0187] メモリが十分に戻り、現在の構成を完全にサポートできるようになりました

[0189] NVRAM Factory Defaults Restored [0189] NVRAM の工場デフォルトが復元されました

[0189] NVRAM Restore from Disk is Completed [0189] ディスクからの NVRAM 復元が完了しました

[0189] NVRAM Restore from File is Completed [0189] ファイルからの NVRAM 復元が完了しました

# SCSI ドライブイベント

SCSI ドライブ イベント メッセージを以下に示します。

警告

[1101] CHL:\_ ID:\_ SCSI Target ALERT: Unexpected Select Timeout [1101] チャネル:\_ ID:\_ SCSI ターゲット アラート:予期しない選択タイムアウト

[1102] CHL:\_ ID:\_ SCSI Target ALERT: Gross Phase/Signal Error Detected [1102] チャネル:\_ ID:\_ SCSI ターゲット アラート:全体的な位相 / 信号エラーが検 出されました

[1103] CHL:\_ ID:\_ SCSI Target ALERT: Unexpected Disconnect Encountered [1103] チャネル:\_ ID:\_ SCSI ターゲット アラート:接続が予期せず切断されました

[1104] CHL:\_ ID:\_ SCSI Drive ALERT: Negotiation Error Detected [1104] チャネル:\_ ID:\_ SCSI ドライブ アラート:ネゴシエーション エラーが検出さ れました

[1105] CHL:\_ ID:\_ SCSI Target ALERT: Timeout Waiting for I/O to Complete [1105] チャネル:\_ ID:\_ SCSI ターゲット アラート:I/O の完了待機中にタイムアウ トしました

[1106] CHL:\_ ID:\_ SCSI Target ALERT: SCSI Parity/CRC Error Detected [1106] チャネル:\_ ID:\_ SCSI ターゲット アラート:SCSI パリティ / CRC エラーが 検出されました

[1107] CHL:\_ ID:\_ SCSI Drive ALERT: Data Overrun/Underrun Detected [1107] チャネル:\_ ID:\_ SCSI ドライブ アラート:データ オーバーラン / アンダーラ ンが検出されました

[1108] CHL:\_ ID:\_ SCSI Target ALERT: Invalid Status/Sense Data Received (\_) [1108] チャネル:\_ ID:\_ SCSI ターゲット アラート:無効なステータス / 検知データ が受信されました (\_)

[110f] CHL:\_ LIP(\_ \_) Detected [110f] チャネル:\_ LIP(\_ \_) が検出されました

[110f] CHL:\_ SCSI Drive Channel Notification: SCSI Bus Reset Issued [110f] チャネル:\_ SCSI ドライブ チャネル通知:SCSI バスのリセットが発行されま した

[110f] CHL:\_ SCSI Drive Channel ALERT: SCSI Bus Reset Issued [110f] チャネル:\_ SCSI ドライブ チャネル アラート:SCSI バスのリセットが発行さ れました

[1111] CHL:\_ ID:\_ SCSI Target ALERT: Unexpected Drive Not Ready [1111] チャネル:\_ ID:\_ SCSI ターゲット アラート:予期しないドライブです。準備 できていません

[1112] CHL:\_ ID:\_ SCSI Drive ALERT: Drive HW Error (\_)] [1112] チャネル:\_ ID:\_ SCSI ドライブ アラート:ドライブ ハードウェア エラー (\_)

[1113] CHL:\_ ID:\_ SCSI Drive ALERT: Bad Block Encountered - \_ (\_)

[1113] チャネル:\_ ID:\_ SCSI ドライブ アラート:不良ブロックに遭遇しました - \_ (\_)

[1114] CHL:\_ ID:\_ SCSI Target ALERT: Unit Attention Received [1114] チャネル:\_ ID:\_ SCSI ターゲット アラート:ユニット アテンションが受信さ れました

[1115] CHL:\_ ID:\_ SCSI Drive ALERT: Unexpected Sense Received (\_) [1115] チャネル:\_ ID:\_ SCSI ドライブ アラート:予期しない検知が受信されました (\_)

[1116] CHL:\_ ID:\_ SCSI Drive ALERT: Block Reassignment Failed - \_ (\_) [1116] チャネル:\_ ID:\_ SCSI ドライブ アラート:ブロックの再割り当てに失敗しま した - \_ (\_)

[1117] CHL:\_ ID:\_ SCSI Drive ALERT: Block Successfully Reassigned - \_ (\_) [1117] チャネル:\_ ID:\_ SCSI ドライブ アラート:ブロックは正常に再割り当てされ ました - \_ (\_)

[1118] CHL:\_ ID:\_ SCSI Drive ALERT: Aborted Command (\_) [1118] チャネル:\_ ID:\_ SCSI ドライブ アラート:中止されたコマンド (\_)

[1142] SMART-CH:\_ ID:\_ Predictable Failure Detected (TEST) [1142] SMART-チャネル:\_ ID:\_ 予測可能な故障が検出されました(テスト)

[1142] SMART-CH:\_ ID:\_ Predictable Failure Detected [1142] SMART-チャネル:\_ ID:\_ 予測可能な故障が検出されました

[1142] SMART-CH:\_ ID:\_ Predictable Failure Detected-Starting Clone [1142] SMART-チャネル:\_ ID:\_ 予測可能な故障が検出されました — クローンを開 始しています

[1142] SMART-CH:\_ ID:\_ Predictable Failure Detected-Clone Failed [1142] SMART-チャネル:\_ ID:\_ 予測可能な故障が検出されました — クローンに失 敗しました

### 通知

[11c1] CHL:\_ ID:\_ SCSI Drive NOTICE: Scan scsi drive Successful [11c1] チャネル:\_ ID:\_ SCSI ドライブ通知:SCSI ドライブは正常にスキャンされま した

# SCSI チャネル イベント

SCSI チャネル イベント メッセージを以下に示します。

## アラート

[113f] CHL:\_ ALERT: Redundant Loop Connection Error Detected on ID:\_ [113f] チャネル:\_ アラート:冗長ループ接続エラーが検出された ID:\_

[113f] CHL:\_ SCSI Drive Channel ALERT: SCSI Channel Failure [113f] チャネル:\_ SCSI ドライブ チャネル アラート:SCSI チャネルの故障

[113f] CHL:\_ ALERT: Fibre Channel Loop Failure Detected [113f] チャネル:\_ アラート:ファイバ チャネル ループに故障が検出されました

[113f] CHL:\_ ALERT: Redundant Loop for Chl:\_ Failure Detected [113f] チャネル:\_ アラート:Chl:\_ の冗長ループに故障が検出されました

[113f] CHL:\_ ALERT: Redundant Path for Chl:\_ ID:\_ Expected but Not Found [113f] チャネル:\_ アラート:Chl:\_ ID:\_ に冗長パスが予測されますが見つかっていま せん

[113f] CHL:\_ ID:\_ ALERT: Redundant Path for Chl:\_ ID:\_ Failure Detected [113f] チャネル:\_ ID:\_ アラート:Chl:\_ ID:\_ の冗長パスに故障が検出されました

### 通知

[113f] CHL:\_ NOTICE: Fibre Channel Loop Connection Restored [113f] チャネル:\_ 通知:ファイバ チャネル ループ接続が回復されました

[113f] CHL:\_ ID:\_ NOTICE: Redundant Path for Chl:\_ ID:\_ Restored [113f] チャネル:\_ ID:\_ 通知:Chl:\_ ID:\_ の冗長パスが回復されました

# 論理ドライブ イベント

論理ドライブ イベント メッセージを以下に示します。

## アラート

[2101] LG: <NA/Logical Drive Index> Logical Drive ALERT: CHL:\_ ID:\_ SCSI Drive Failure

[2101] 論理ドライブ:<NA/論理ドライブ インデックス> 論理ドライブ アラート: チャネル:\_ID:\_SCSI ドライブの故障

[2103] LG:\_ Logical Drive ALERT: Rebuild Failed [2103] 論理ドライブ:\_ 論理ドライブ アラート:再構築に失敗しました

[2106] LG:\_ Logical Drive ALERT: Add SCSI Drive Operation Failed [2106] 論理ドライブ:\_ 論理ドライブ アラート:SCSI ドライブ追加操作に失敗しま した

[2102] LG:\_ Logical Drive ALERT: Initialization Failed [2102] 論理ドライブ:\_ 論理ドライブ アラート:初期化に失敗しました

[2104] LG:\_ Logical Drive ALERT: Parity Regeneration Failed [2104] 論理ドライブ:\_ 論理ドライブ アラート:パリティの再生成に失敗しました

[2105] LG:\_ Logical Drive ALERT: Expansion Failed [2105] 論理ドライブ:\_ 論理ドライブ アラート:拡張に失敗しました

[2111] LG:\_ Logical Drive ALERT: CHL:\_ ID:\_ Clone Failed [2111] 論理ドライブ:\_ 論理ドライブ アラート:CHL:\_ ID:\_ クローンに失敗しました

## 通知

[2181] LG:\_ Logical Drive NOTICE: Starting Initialization [2181] 論理ドライブ:\_ 論理ドライブ通知: 初期化を開始しています

[2182] Initialization of Logical Drive \_ Completed [2182] 論理ドライブ \_ の初期化が完了しました

[2183] LG:\_ Logical Drive NOTICE: Starting Rebuild [2183] 論理ドライブ:\_ 論理ドライブ通知: 再構築を開始しています

[2184] Rebuild of Logical Drive \_ Completed [2184] 論理ドライブ \_ の再構築が完了しました

[2185] LG:\_ Logical Drive NOTICE: Starting Parity Regeneration [2185] 論理ドライブ:\_ 論理ドライブ通知: パリティの再生成を開始しています

[2186] Parity Regeneration of Logical Drive \_ Completed [2186] 論理ドライブ \_ のパリティ再生成が完了しました

[2187] LG:\_ Logical Drive NOTICE: Starting Expansion [2187] 論理ドライブ:\_ 論理ドライブ通知: 拡張を開始しています

[2188] Expansion of Logical Drive \_ Completed [2188] 論理ドライブ \_ の拡張が完了しました

[2189] LG:\_ Logical Drive NOTICE: Starting Add SCSI Drive Operation [2189] 論理ドライブ:\_ 論理ドライブ通知: SCSI ドライブ追加操作を開始していま す

[218a] Add SCSI Drive to Logical Drive \_ Completed [218a] 論理ドライブ \_ への SCSI ドライブ追加が完了しました

[218b] LG:\_ Logical Drive NOTICE: Add SCSI Drive Operation Paused [218b] 論理ドライブ:\_ 論理ドライブ通知:SCSI ドライブ追加操作を一時停止してい ます

[218c] LG:\_ Logical Drive NOTICE: Continue Add SCSI Drive Operation [218c] 論理ドライブ:\_ 論理ドライブ通知:SCSI ドライブ追加操作を続行します

[21a1] LG:\_ Logical Drive NOTICE: CHL:\_ ID:\_ Starting Clone [21a1] 論理ドライブ:\_ 論理ドライブ通知:CHL:\_ ID:\_ クローンを開始しています

[21a2] LG:\_ Logical Drive NOTICE: CHL:\_ ID:\_ Clone Completed [21a2] 論理ドライブ:\_ 論理ドライブ通知:CHL:\_ ID:\_ クローンが完了しました

一般的なターゲット アラート

一般的なターゲット アラート メッセージを以下に示します。

## SAF-TE デバイス

[3f21] SAF-TE Device (\_) ALERT: Power Supply Failure Detected (\_) [3f21] SAF-TE デバイス (\_) アラート:電源に故障が検出されました (\_)

[3f22] SAF-TE Device (\_) ALERT: Cooling Fan Not Installed (\_) [3f22] SAF-TE デバイス (\_) アラート:冷却ファンがインストールされていません (\_)

[3f22] SAF-TE Device (\_) ALERT: Cooling Fan Failure Detected (\_) [3f22] SAF-TE デバイス (\_) アラート:冷却ファンに故障が検出されました (\_)

[3f23] SAF-TE Device (\_) ALERT: Elevated Temperature Alert (\_) [3f23] SAF-TE デバイス (\_) アラート:温度上昇アラート (\_)

[3f24] SAF-TE Device (\_) ALERT: UPS Power Failure Detected (\_) [3f24] SAF-TE デバイス (\_) アラート:UPS 電源に故障が検出されました (\_)

## 機載コントローラ

[3f23] Peripheral Device ALERT: CPU Temperature <high/low threshold> Temperature Detected (\_.\_C)

[3f23] 周辺デバイス アラート:CPU 温度 <高/低しきい値> 温度が検出されました (\_\_C)

[3f23] Peripheral Device ALERT: Board1 Temperature <high/low threshold> Temperature Detected (\_.\_C)

[3f23] 周辺デバイス アラート:Board1 温度 <高/低しきい値> 温度が検出されました (\_\_\_C)

[3f22] Peripheral Device ALERT: Controller FAN \_ Not Present or Failure Detected

[3f22] 周辺デバイス アラート:コントローラ冷却ファン \_ が不在であるか、故障が 検出されました

[3f22] Peripheral Device ALERT: Controller FAN \_ <high/low threshold> Speed Detected (\_RPM)

[3f22] 周辺デバイス アラート:コントローラ冷却ファン \_ <高/低しきい値> 速度が 検出されました (\_RPM)

[3f21] Peripheral Device ALERT: +3.3V <upper/lower threshold> Voltage Detected (\_)

[3f21] 周辺デバイス アラート:+3.3V <上/下しきい値> 電圧が検出されました (\_)

[3f21] Peripheral Device ALERT: +5V <upper/lower threshold> Voltage Detected (\_)

[3f21] 周辺デバイス アラート:+5V <上/下しきい値> 電圧が検出されました (\_)

[3f21] Peripheral Device ALERT: +12V <upper/lower threshold> Voltage Detected (\_)

[3f21] 周辺デバイス アラート:+12V <上/下しきい値> 電圧が検出されました (\_)

## I<sup>2</sup>C デバイス

[3f23] Peripheral Device ALERT: Temperature Sensor \_ Failure Detected [3f23] 周辺デバイス アラート:温度センサ \_ に故障が検出されました

[3f23] Peripheral Device ALERT: Temperature Sensor \_ Not Present [3f23] 周辺デバイス アラート:温度センサ \_ がありません

[3f23] Peripheral Device ALERT: <high/low threshold> Temperature \_ Detected (\_(F/C)]

[3f23] 周辺デバイス アラート:<高/低しきい値> 温度\_ が検出されました (\_(F/C))

[3f22] Peripheral Device ALERT: FAN \_ Failure Detected [3f22] 周辺デバイス アラート:冷却ファン \_ に故障が検出されました

[3f22] Peripheral Device ALERT: FAN \_ Not Present [3f22] 周辺デバイス アラート:冷却ファン \_ がありません

[3f22] Peripheral Device ALERT: <high/low threshold> FAN \_ Speed Detected (\_ RPM)

[3f22] 周辺デバイス アラート:<高/低しきい値> 冷却ファン \_ の速度が検出されました (\_ RPM)

[3f21] Peripheral Device ALERT: Power Supply \_ Failure Detected [3f21] 周辺デバイス アラート:電源 \_ に故障が検出されました

[3f21] Peripheral Device ALERT: Power Supply \_ Not Present [3f21] 周辺デバイス アラート:電源 \_ がありません

[3f21] Peripheral Device ALERT: <high/low threshold> Power Supply \_ Voltage Detected (\_)

[3f21] 周辺デバイス アラート:<高/低しきい値> 電源 \_ の電圧が検出されました (\_)

[3f24] Peripheral Device ALERT: UPS \_ AC Power Failure Detected [3f24] 周辺デバイス アラート: UPS \_ AC 電源に故障が検出されました (\_)

[3f24] Peripheral Device ALERT: UPS \_ Battery Failure Detected [3f24] 周辺デバイス アラート:UPS \_ バッテリに故障が検出されました

## SES デバイス

[3f21] SES (C\_ I\_) Power Supply \_: <Vendor descriptor strings/Device Not Supported>!

[3f21] SES (C\_ I\_) 電源 \_:<ベンダ説明の文字列/デバイスがサポートされていません>!

[3f21] SES (C\_ I\_) Power Supply \_: <Vendor descriptor strings/Device Not Installed>!

[3f21] SES (C\_ I\_) 電源 \_:<ベンダ説明の文字列/デバイスがインストールされてい ません>!

[3f21] SES (C\_ I\_) Power Supply \_: <Vendor descriptor strings/Device Unknown Status>!

[3f21] SES (C\_ I\_) 電源 \_:<ベンダ説明の文字列/デバイス ステータスが不明です>!

[3f21] SES (C\_ I\_) Power Supply \_: <Vendor descriptor strings/Device Not Available>!

[3f21] SES (C\_ I\_) 電源 \_:<ベンダ説明の文字列/デバイスが利用不可能です>!

[3f22] SES (C\_ I\_) Cooling element \_: <Vendor descriptor strings/Device Not Supported>!

[3f22] SES (C\_ I\_)冷却素子\_:<ベンダ説明の文字列/デバイスがサポートされていま せん>!

[3f22] SES (C\_ I\_) Cooling element \_: <Vendor descriptor strings/Device Not installed>!

[3f22] SES (C\_ I\_)冷却素子\_:<ベンダ説明の文字列/デバイスがインストールされて いません>!

[3f22] SES (C\_ I\_) Cooling element \_: <Vendor descriptor strings/Device Unknown Status>!

[3f22] SES (C\_ I\_)冷却素子\_:<ベンダ説明の文字列/デバイス ステータスが不明で す>!

[3f22] SES (C\_ I\_) Cooling element \_: <Vendor descriptor strings/Device Not Available>!

[3f22] SES (C\_ I\_)冷却素子\_:<ベンダ説明の文字列/デバイスが利用不可能です>!

[3f23] SES (C\_ I\_) Temperature Sensor \_: <Vendor descriptor strings/Device Not Supported>!

[3f23] SES (C\_ I\_) 温度センサ \_:<ベンダ説明の文字列/デバイスがサポートされて いません>!

[3f23] SES (C\_ I\_) Temperature Sensor \_: <Vendor descriptor strings/Device Not installed>! [3f23] SES (C\_ I\_) 温度センサ \_:<ベンダ説明の文字列/デバイスがインストールさ れていません>!

[3f23] SES (C\_ I\_) Temperature Sensor \_: <Vendor descriptor strings/Device

Unknown Status>!

[3f23] SES (C\_ I\_) 温度センサ \_:<ベンダ説明の文字列/デバイス ステータスが不明 です>!

[3f23] SES (C\_ I\_) Temperature Sensor \_: <Vendor descriptor strings/Device Not Available>!

[3f23] SES (C\_ I\_) 温度センサ\_:<ベンダ説明の文字列/デバイスが利用不可能です>!

[3f24] SES (C\_ I\_) UPS \_: <Vendor descriptor strings/Device Not Supported>! [3f24] SES (C\_ I\_) UPS \_:<ベンダ説明の文字列/デバイスがサポートされていません>!

[3f24] SES (C\_ I\_) UPS \_: <Vendor descriptor strings/Device Not installed>! [3f24] SES (C\_ I\_) UPS \_:<ベンダ説明の文字列/デバイスがインストールされてい ません>!

[3f24] SES (C\_ I\_) UPS \_: <Vendor descriptor strings/Device Unknown Status>! [3f24] SES (C\_ I\_) UPS \_:<ベンダ説明の文字列/デバイス ステータスが不明です>!

[3f24] SES (C\_ I\_) UPS \_: <Vendor descriptor strings/Device Not Available>! [3f24] SES (C\_ I\_) UPS \_:<ベンダ説明の文字列/デバイスが利用不可能です>!

[3f21] SES (C\_ I\_) Voltage sensor \_: <Vendor descriptor strings/Device Not Supported>!

[3f21] SES (C\_ I\_) 電圧センサ \_:<ベンダ説明の文字列/デバイスがサポートされて いません>!

[3f21] SES (C\_ I\_) Voltage sensor \_: <Vendor descriptor strings/Device Not installed>!

[3f21] SES (C\_ I\_) 電圧センサ \_:<ベンダ説明の文字列/デバイスがインストールされていません>!

[3f21] SES (C\_ I\_) Voltage sensor \_: <Vendor descriptor strings/Device Unknown Status>!

[3f21] SES (C\_I\_) 電圧センサ\_:<ベンダ説明の文字列/デバイス ステータスが不明 です>!

[3f21] SES (C\_ I\_) Voltage sensor \_: <Vendor descriptor strings/Device Not Available>!

[3f21] SES (C\_ I\_) 電圧センサ \_:<ベンダ説明の文字列/デバイスが利用不可能です >!

[3f21] SES (C\_ I\_) Current sensor \_: <Vendor descriptor strings/Device Not Supported>!

[3f21] SES (C\_ I\_) 電流センサ\_:<ベンダ説明の文字列/デバイスがサポートされて いません>!

[3f21] SES (C\_ I\_) Current sensor \_: <Vendor descriptor strings/Device Not installed>!

[3f21] SES (C\_ I\_) 電流センサ \_:<ベンダ説明の文字列/デバイスがインストールされていません>!

[3f21] SES (C\_ I\_) Current sensor \_: <Vendor descriptor strings/Device Unknown Status>!

[3f21] SES (C\_ I\_) 電流センサ \_:<ベンダ説明の文字列/デバイス ステータスが不明 です>!

[3f21] SES (C\_ I\_) Current sensor \_: <Vendor descriptor strings/Device Not Available>!

[3f21] SES (C\_ I\_) 電流センサ \_:<ベンダ説明の文字列/デバイスが利用不可能です >!

## 一般的な周辺デバイス

[3f21] Peripheral Device ALERT: Power Supply Failure Detected [3f21] 周辺デバイス アラート:電源に故障が検出されました

[3f22] Cooling Fan Not Installed [3f22] 冷却ファンがインストールされていません

[3f22] Cooling Fan Failure Detected [3f22] 冷却ファンに故障が検出されました

[3f24] Elevated Temperature Alert [3f24] 温度上昇アラート

[3f24] UPS Power Failure Detected [3f24] UPS 電源に故障が検出されました

## 用語集

この用語集では、頭字語(用語の頭文字だけを並べたもの)を一覧し、本書で使われ ている RAID 用語を定義しています。ディスク ドライブ、論理ドライブ、冗長コン トローラの動作ステータスの定義も含まれています。

## 頭字語

- ANSI 米国規格協会(American National Standards Institute)。
  - CH チャネル。
- CISPR 国際無線障害特別委員会(International Special Committee on Radio Interference)。
  - EMU イベント監視ユニット(Event Monitoring Unit)。
- FC-AL ファイバ チャネル調停ループ (Fibre Channel-Arbitrated Loop)。FC-AL は ループまたはファブリックとして実装されます。ループは最大 126 ノードまで 含むことができ、1 台または 2 台のサーバからのみアクセス可能です。
  - FRU 現場交換可能ユニット(Field-Replaceable Unit)。
  - **GB** ギガバイト。1,000,000,000(10 億)バイト。
- GBIC ギガビット インターフェイス コンバータ (Gigabit Interface Converter)。ギ ガビット イーサネット ポートまたはファイバ チャネルにプラグ接続するホッ トスワップ可能な入出力デバイス。
- HBA ホストバスアダプタ(Host Bus Adapter)。
  - ID 識別子番号(Identifier number)。
- IEC 国際電気標準会議(International Electrotechnical Commission)。
- 拡張ユニット ドライブ付き、コントローラなしの Sun StorEdge 3000 Family アレイ。

- LAN ローカル エリア ネットワーク(Local Area Network)。
- **論理ドライブ** 論理ドライブ(Logical drive)。
  - LUN 論理ユニット番号(Logical unit number)。論理ユニット番号(LUN)は、個別のデバイスをホストから識別できるようにするために SCSI チャネル上で使用される一意の識別子です。
  - LVD 低ノイズ、低電力、および小振幅の信号技術。サポートされるサーバとスト レージデバイス間のデータ通信を可能にします。LVD による信号発信では、1 つの信号を銅線経由で送信するために2本のワイヤを使い、25 メートル(82 フィート)長以下のケーブルを必要とします。
  - MB メガバイト。1,000,000 バイト。1バイト文字の場合は1,000,000 文字に相当。
  - NVRAM 不揮発性ランダム アクセス メモリ (Non-Volatile Random Access Memory)。主電源が切断された後でもデータがそのまま保持されるように、 バッテリが装備された記憶装置。
    - PID セカンダリ コントローラ識別子番号 (Secondary controller identifier number)。
    - RAID 独立ディスクの冗長アレイ(Redundant Array of Independent Disks)。複数 のドライブを組み合わせて単一の仮想ドライブにし、パフォーマンスと信頼性 を向上させる構成。
    - SAN ストレージ エリア ネットワーキング (Storage Area Networking) 。ストレー ジとサーバのオープンスタンダードな高速スケーラブル ネットワーク。データ へのアクセスを高速化します。
    - SCSI SCSI (Small Computer Systems Interface)。ディスクやテープ デバイスを ワークステーションに接続するための業界規格。
    - SES SCSI 格納装置サービス ドライバ (SCSI Enclosure Services driver) SCSI 格納 装置サービス デバイスへのインターフェイス。これらのデバイスは、格納装置 内の物理状態を検知、監視します。また、格納装置のステータス報告および構 成機能(格納装置のインジケータ LED など)へのアクセスを可能にします。
    - SID セカンダリ コントローラ識別子番号 (Secondary controller identifier number)。
  - SMART 自己監視分析およびレポート テクノロジ (Self Monitoring Analysis and Reporting Technology)。IDE/ATA および SCSI ハード ディスク ドライブ用 の業界標準の信頼性予告インジケータ。SMART 搭載のハード ディスク ドライ ブは、クリティカルなデータを保護するためハード ディスク障害の早期警告を 発します。
  - SMTP 簡易メール転送プロトコル (Simple Mail Transfer Protocol)。サーバ間での、 またメール クライアントからメール サーバへの電子メール メッセージ送信用 プロトコル。送信されたメッセージは、POP または IMAP を使って電子メール クライアントで受信できます。

- SNMP 簡易ネットワーク管理プロトコル (Simple Network Management Protocol)。 複雑なネットワークを管理するための規約セット。SNMP は、プロトコル デー タ ユニット (PDU) と呼ばれるメッセージを、ネットワーク上の異なる部分に 送信します。エージェントと呼ばれる SNMP 準拠デバイスは、自身に関する データを管理情報ベース (MIB) に格納し、SNMP 要求に対してこのデータを 返します。
- WWN ワールドワイド ネーム (worldwide name) 。アレイ ソフトウェアと Solaris 動作環境を使用するシステムの双方で、アレイ論理ドライブを識別するために 使われる数。

## 用語

#### アクティブ アクティブ

- コントローラ 耐故障性 RAID アレイにおけるストレージ コントローラなど、双方が正常に機 能しているときにタスクまたはタスクのセットを共有する一対のコンポーネン ト。一対のコンポーネントの片方が故障した場合、他方がすべての負荷を処理 します。デュアルアクティブ コントローラとも呼ばれるこのコントローラは、 同じデバイス セットに接続され、単一のコントローラよりも高い I/O パフォー マンスとフォールト トレランスを提供します。
  - 自動再構築 ドライブが故障した後、データが自動的に再構築され、スタンバイ(スペア) ドライブに書き込まれるプロセス。自動再構築は、故障ドライブの交換用に新 しいドライブが手動インストールされた場合も開始されます。リセットにより 再構築処理が中断された場合は、Array Administration メニューで Rebuild コ マンドを使って再構築処理を再開します。

#### バックグラウンド

- レート バックグラウンド レートとは、アレイ管理活動(故障ドライブの再構築、パリ ティチェック、初期化など)に割り当てられた、使用可能なアレイ コントロー ラ CPU 時間のパーセンテージ。バックグラウンド レートが 100% の場合、ア レイ管理アクティビティは他のいかなるアクティビティよりも高い優先順位を 持ちます。0% の場合は、アレイ コントローラにほかの活動がないときにのみ アレイ管理活動が実行されます。
- キャッシング データを、ディスク上の指定済み領域、または RAM (ランダムアクセスメモ リー)に格納すること。キャッシングは、RAID アレイ、ディスク ドライブ、 コンピュータ、サーバ、または他の周辺デバイスの動作を高速化するために使 われます。
  - チャネル ストレージ デバイスとストレージ コントローラまたは I/O アダプタの間で、 データおよび制御情報の転送に使用されるパス。また、ディスク アレイ コント ローラ上の1つの SCSI バスも指します。各ディスク アレイ コントローラは、 少なくとも1つのチャネルを提供します。
- ファブリック 1 つまたは複数のスイッチ周辺に構築されたファイバ チャネル ネットワーク。

- ファブリック スイッチ ファブリック スイッチは、ソースから行き先へのデータ転送を能動的に方向付 けして各接続を調停するルーティング エンジンとして機能します。ファブリッ ク スイッチ経由でのノードあたりの帯域幅は、ノード数が追加されても一定に 保たれ、スイッチ ポート上のノードは最高 100 MB/秒のデータ パスを使って データの送受信を行います。
  - **フェイルオーバ** 耐故障性(フォールト トレラント)アレイ用の動作モード。このモードでは、 故障コンポーネントの機能が冗長コンポーネントにより代行されます。
- フォールトトレランス アレイのデータ可用性を損なわずに内部ハードウェア問題に対処できる能力。
  多くの場合、故障が検出されるとオンラインにされるバックアップ システムを使って行われます。多くのアレイは RAID アーキテクチャを使ってフォールトトレランスを提供し、単一のディスク ドライブが故障した場合のデータ損失を防ぎます。RAID1 (ミラーリング)、RAID3 または5 (パリティでストライピング)、RAID 6 または 1+0 (ミラーリングとストライピング) 技術を使用し、アレイ コントローラは、故障ドライブからデータを再構築し、それをスタンバイまたは交換用ドライブに書き込むことができます。
- フォールト トレラント
  - **論理ドライブ** 1 台のドライブが故障した際、RAID 1、3、5、または 6 (RAID 1+0 とも呼ば れる)を用い、データの保護を提供する論理ドライブ。
  - **ファイバチャネル** 広範囲のハードウェアに導入される、コスト効率のよいギガビット通信リンク。
- **ファイバ チャネル HBA** ホスト コンピュータ、サーバ、またはワークステーション上のファイバ チャネル アダプタ。
  - **ファイバハブ** 調停ループ ハブは集線装置です。「調停」とは、このファイバ ループ上で通信 する全ノードが、100 MB/秒セグメントを共有することを意味します。単一の セグメントに装置が追加されるたび、各ノードに使用可能な帯域幅がさらに分 割されます。ループ構成により、ループ内の異なる装置をトークン リング式に 設定できます。ファイバ ハブでは、ハブ自体が、内部ループを形成するポート バイパス回路を内部に含むため、ファイバ ループを星状の構成に再設定できま す。いったん装置を削除または追加すると、バイパス回路は他の装置への物理 接続を中断せずに、自動的にループを再構成できます。
    - **グループ** グループとは複数のサーバを単一のカテゴリ内にまとめる新しいデータ オブ ジェクトで、概念的にはドメインに似ており、Sun StorEdge Configuration Service 内でのサーバ編成を可能にします。管理する全サーバをリニア ツリー で表すのではなく、サーバを類似セットまたはグループとして整理できます。

サーバが多数ある場合、グループを使用すると、Sun StorEdge Configuration Service のメイン ウィンドウに、スクロールせずにより多くのアイコンを同時 に表示できます。

グループは必須ではありません。たとえば、グループなしで 15 台のサーバを持つように、または 10 台のサーバから成る 1 つのグループとトップ レベルにさらに 5 台のサーバを持つように Sun StorEdge Configuration Service を設定できます。Sun StorEdge Configuration Service では任意の組み合わせが可能です。

許されるグループ数と1グループ内のサーバ数は、使用可能なアレイ メモリだ けに制限されます。サーバがあるグループのメンバであり、ユーザがそのグ ループをグループ リストボックスから削除した場合、そのグループ内の全サー バは、Sun StorEdge Configuration Service により「グループなし」カテゴリに 再割り当てされます。Sun StorEdge Configuration Service は、メイン ウィン ドウに表示されるツリーを自動的に再マップします。

- **ホットスペア** RAID1または RAID5構成内のドライブで、データを含まず、ほかのドライブ が故障した場合のスタンバイとして機能するもの。
- **ホットスワップ可能** アレイが電源オンで動作状態のまま、フィールド交換可能ユニット(FRU)を 取り外し交換できる能力。
  - 初期化 論理ドライブ内の全ドライブの全データ ブロックに特定のパターンを書き込む 処理。この処理は、ディスクおよび論理ドライブ上の既存データを上書きおよ び破壊します。初期化は、最初に論理ドライブ全体の整合性を取る目的で必要 です。初期化により、後日実行されるすべてのパリティ チェックが確実に正し く実行されるようになります。
  - 論理ドライブ ホスト動作環境に単一の物理ドライブとして認識される、ディスク ストレージ スペースの1セクション(LUN とも呼ばれる)。論理ドライブは1つ以上の物 理ドライブで構成できます。各アレイ コントローラは1~8個の論理ドライブ を管理できます。
  - LUN マッピング ストレージからサーバに提示される仮想 LUN を変更する能力。この機能により、ローカル ディスク ドライブを必要とせずに、サーバが SAN からブートで きるなどの利点が得られます。各サーバは、ブートするために LUN 0 を必要とします。
  - LUN マスキング 管理者が HBA を特定の LUN に動的にマップできるようにする機能。これにより、個々のサーバまたは複数のサーバが、個々のドライブまたは複数のドライブにアクセスでき、同じドライブへの不要なサーバ アクセスを抑止できます。

#### ミラーリング

(RAID 1) 1 つのディスク ドライブに書き込まれたデータが、同時に別のディスク ドライ ブにも書き込まれます。一方のディスクが故障した場合は、他方のディスクを 使用してアレイを運用し、故障したディスクを再構築できます。ディスク ミ ラーリングによる主な利点は 100% のデータ冗長性です。ディスクはミラーリ ングされているので、ディスクの 1 つが故障しても問題にはなりません。両方 のディスクに常に同じデータが格納され、どちらか 1 つが動作ディスクとなり ます。

ディスク ミラーリングは 100% の冗長性を提供しますが、アレイの各ドライブ を複製するため高価になります。

- **Nポート** ポイントツーポイントまたはファブリック接続内のファイバ チャネル ポート。
- **アウトオブバンド** データ パス上にない接続やデバイスのこと。
- パリティ チェック フォールト トレラント アレイ (RAID 1、3、5、6 または 1+0) の冗長データの 保全性をチェックするプロセス。論理ドライブでのパリティ チェック手順で は、論理ドライブの RAID ストライプ セットのそれぞれについて、データ ス トライプのパリティを再計算し、格納されているパリティと比較します。不一 致が見つかるとエラーが報告され、格納されているパリティが新規の正しいパ リティで置換されます。
- **パートナー グループ**相互接続している一対のコントローラ ユニット。一対のコントローラ ユニット に相互接続している拡張ユニットも、パートナー グループの一部になれます。
  - 物理アレイ 物理アレイとは、1 つまたは複数の論理ドライブの一部となる、物理ドライブ のグループ。物理ドライブのグループが、物理ドライブの全容量を使用せずに 1 つの論理ドライブとして構成されている場合、Sun StorEdge Configuration Service では、この同じ物理アレイのドライブを、残り容量で作成される残りの 論理ドライブに一緒に使用する必要があります。

1 つの論理ドライブの作成にすでに使われている複数物理ドライブ上に残りの ドライブ容量がある場合、New Configuration ウィンドウにおける Add Disk ボタンは Add Array に変わります。この物理ドライブはスライスされているた め、アレイとして選択する必要があります。個別に選択することはできませ ん。

RAID 独立ディスクの冗長アレイ (Redundant Array of Independent Disks)。ディ スク ストレージ領域の増大、パフォーマンス向上、データの冗長バックアップ などを提供するため、複数のディスク ドライブを一緒に動作するように配置し た構成。この機能のさまざまな組み合わせが RAID レベルで定義されていま す。Sun StorEdge 3000 Family アレイは、RAID 0、1、3、5、および 6 (1+0 とも呼ばれる)をサポートしています。

RAID 定義の詳細は、1-7ページの「RAID レベル」を参照してください。

読み取りポリシー 読み取りポリシーには以下の種類があります。

No Cash (キャッシュなし) 読み取りポリシーが選択されていると、コント ローラは読み取りキャッシュにデータを格納しません。

Normal を指定した場合、現在のコントローラは、現在のドライブに対して先 読みキャッシングを使用しません。

読み取りポリシーを Read Ahead (リードアヘッド(先読み))に設定する と、コントローラは複数の隣接データ ブロックを自動的に読み取ります。この 設定は、シーケンシャル読み取りのアプリケーションに最も効果的です。

**再構築** ディスクの再構築とは、ディスクが故障する前のディスク上のデータを再構築 するプロセス。再構築は、 RAID レベル 1、3、5、6 または 1+0 など、データ 冗長性を持つアレイでのみ実行できます。

再構築に関する詳細は、用語集-3ページの「自動再構築」を参照してください。再構築レートは、用語集-3ページの「バックグラウンドレート」を参照してください。

**スパンニング** ディスクのスパンニングでは、ファームウェアのストライピング機能を利用 し、本来は独立の 2 つの RAID 論理ドライブ全体にわたりデータをストライプ します。スパンした 2 つの論理ドライブは、動作環境に対して 1 つの論理ドラ イブとして提示されます。

> スパンニングには、次に示すとおり、おもに 2 つの長所があります。まず、組 み合わせたフォールト トレラント論理ドライブ内で、2 つ同時に発生したドラ イブの故障をサポートします(各論理ドライブに故障ドライブが 1 つと仮定し た場合)。また、スピンドル数が増えるので、パフォーマンスが向上します。

> スパンニングの欠点は、各論理ドライブがフォールト トレランスを個別に処理 するため、冗長 RAID レベルの RAID オーバーヘッドが増大することです。

- スタンバイ ドライブ 論理ドライブに関連付けられた物理ドライブが故障した場合に、データの自動 再構築をサポートするスペアとして指定されているドライブ。別のドライブに 取って代わるスタンバイ ドライブは、故障したドライブと少なくとも同じサイ ズでなければなりません。また、故障したディスクに従属するすべての論理ド ライブが冗長(RAID 1、3、5、6 または 1+0)でなければなりません。
  - 状態 ディスク ドライブ、論理ドライブ、または冗長コントローラの現在の動作状態。アレイは、ドライブ、論理ドライブ、および冗長コントローラの状態を不 揮発性メモリに格納します。この情報はアレイへの電源供給が中断されても保持されます。
  - ストライプサイズ これは、1 つの論理ドライブの各物理ドライブに渡りストライプされるデータの量(キロバイト単位)です。値は8キロバイト増分で設定され、値の範囲は8~64キロバイトです。一般に、大きいストライプサイズを使用すると、主にシーケンシャル読み取りを行うアレイに効果的です。

既存のドライブのストライプ サイズを変更するには、データのバックアップを 作成し、ストライプ サイズを再定義し、ストレージを再構成した後、全データ を復元する必要があります。

- **ストライピング** 論理ドライブ内の異なるすべての SCSI ドライブで、入力データのシーケン シャル ブロックを格納すること。例えば、論理ドライブ内に SCSI ドライブが 3 つある場合、データは次のように格納されます(一部を掲載)。
  - SCSI ドライブ1にブロック1
  - SCSI ドライブ 2 にブロック 2
  - SCSI ドライブ3にブロック3
  - SCSI ドライブ1にブロック4
  - SCSI ドライブ2にブロック5、以下同様。

この方法でデータを書き込むと、複数のドライブが同時に動作してデータの読 み取りと格納を行うため、ディスク アレイのスループットが向上します。 RAID 0、3、5、および 6 (別称 1+0) は、すべてストライピングを使用しま す。

- **ターミネータ** SCSI バスを終端処理するための部品。ターミネータは無線周波信号を吸収して、エネルギーがケーブルプラントに反射するのを防ぎます。
  - **ボリューム** 論理ユニット番号または LUN とも呼ばれるボリュームは、データ ストレージ 用にユニットとしてグループ化される1つまたは複数のドライブ。
- ライトバック
  - キャッシュ書き込み手法の1つ。アレイコントローラが、ディスクに書き込む データを受け取り、これをメモリーバッファに格納し、データが実際にディス クドライブに書き込まれるまで待たず直ちに、書き込み操作が完了したという 信号をホスト動作環境に送信します。コントローラは、ビジーでなければ、こ のデータを短時間内にディスクドライブに書き込みます。バッテリバックアッ プキャッシュを使うと、メモリデータを最大 72時間まで維持できる電力が バッテリから供給されます。

ライトバック キャッシングでは、書き込み操作とコントローラ カードのスルー プットが向上します。ただし、停電時にはデータ喪失の危険性があるので、ラ イトバック キャッシングを行うアレイでは、UPS またはバッテリ バックアッ プ キャッシュを装備する必要があります。UPS は、キャッシュ メモリ内の データがディスク ドライブに書き込まれるまでの電力を供給します。バッテリ バックアップ キャッシュを使うと、メモリ データを最大 72 時間まで維持でき る電力がバッテリから供給されます。

- **書き込みポリシー** 書込み処理を制御するために使うキャッシュ書き込み手法。書き込みポリシー のオプションには、write-back および write-through キャッシュがあります。
  - ライトスルー
    - キャッシュ書き込み手法の1つ。アレイコントローラが、ホスト動作環境にプロセスが完了したことを送信する前に、データをディスクドライブに書き込みます。ライトスルーキャッシュは、ライトバックキャッシュよりも、書き込み操作とスループットのパフォーマンスは低くなりますが、電源故障時におけるデータ喪失の危険性が最小で、より安全な手法です。

**用語集-10** Sun StorEdge 3000 Family RAID ファームウェア 3.27 ユーザ ガイド・2003 年 6 月

# 索引

## Α

add drive Entry  $\neg \neg \checkmark \lor$ , 6-13 Add Global spare drive  $\neg \neg \checkmark \lor$ , 6-7 add Local spare drive  $\neg \neg \checkmark \lor$ , 6-7

### В

BAD ドライブ ステータス, 6-3

## С

Caching Parameters コマンド, 8-7 Clear drive status コマンド, 6-12 COM ポート 接続, 2-1 Controller Parameters コマンド, 8-19 copy and replace drive コマンド, 3-28

### D

Define Peripheral Device Active Signal  $\exists \forall \forall \lor \lor$ , 9-6 Delete Channel SCSI ID  $\exists \forall \lor \lor,$  7-12 Delete global/local spare drive  $\exists \forall \lor \lor,$  6-10 Disconnect support, 7-19 Drive-side SCSI Parameters  $\exists \forall \lor \lor,$  8-24 DRV FAILED  $\exists \forall \neg \lnot \forall \land,$  3-4

### Ε

ECC ドライブ, 1-9 ECC SDRAM 機能, 8-22 Execute Drive Testing コマンド, 6-27 Expand logical drive コマンド, 3-30 Expand logical volume コマンド, 4-6

## F

FC アレイ 計画、1024 の LUN, 5-5 FC チャネルエラー統計, 9-7 Flash All Drives コマンド, 8-13 flash drive time コマンド, 8-14 flash all but selected drive コマンド, 8-15 flash selected drive コマンド, 8-15

## Η

Host Cylinder/Head/Sector Mapping Configuration  $\exists \forall \lor \lor$ , 8-42, 8-48

## I

I/O SCSIタイムアウト, 8-26 キューされるカウントの最大数, 8-40 ランダム最適化またはシーケンシャル最適化 , 8-6

#### ID

SCSI、削除, 7-11 Identifying SCSI drive コマンド, 8-13 INCOMPLETE ステータス, 3-4 INITING ステータス, 3-4

## L

LCD タイトル表示コントローラ名 適用外, 8-20 LUN 計画、FC アレイ上で 1024, 5-5 計画、SCSI アレイ上で 128, 5-3 説明, 5-2 ホスト SCSI ID ごと, 8-41 ホスト SCSI ID ごとの 変更, 8-41 マッピング、パーティション, 5-7 LUN、定義された, 8-37 LUN マッピング 削除, 5-13 LUN フィルタリング, 5-14

### Μ

Maximum Queued I/O Count コマンド, 8-40 maximum sync. xfer Clock コマンド, 7-17 Maximum Tag Count (Tag コマンド キューイン グ) コマンド, 8-28 maximum Tag count コマンド, 7-19 maximum xfer Width コマンド, 7-17 MISSING ドライブ ステータス, 6-4

#### Ν

NAME(コントローラ), 3-20 Narrow(ナロー)転送, 7-15 Number of Tags Reserved for each Host-LUN Connection コマンド, 8-39 NVRAM 復元、ファイルの構成, 10-7 保存、構成をファイルへ, 10-9

## 0

Optimization for Random I/O  $\exists \forall \forall \mathsf{F}, 8-6$ Optimization for Sequential I/O  $\exists \forall \forall \mathsf{F}, 8-6$ 

### Ρ

Password Validation Timeout  $\exists \forall \lor \lor$ , 8-21 PBC, 8-43

### R

RAID 計画で考慮すべき点, 1-19 コントローラ,8-33 マルチレベル, 4-1 利点, 1-7 RAID レベル, 1-7 RAID 1+0, 4-3 コンカレント再構築, 8-12 RAID (3+0), 4-4 RAID (5+0), 4-4 RAID (5+1), 4-4 RAID (5+5), 4-4 RAID 技術用語の概要, 1-3 RAID レベル RAID 0, 1-10 RAID 1, 1-10 RAID 1+0, 1-11 RAID 3. 1-12 RAID 5, 1-13 計画, 1-20 コントローラ最適化モード, 1-20 説明, 1-9 選択した, 3-8 範囲、サポートされるディスク/論理ドライブ , 1-8 Read/Write Test コマンド, 6-27 Rebuild logical drive  $\exists \forall \lor \lor$ , 3-20 Rebuild Priority  $\neg \neg \checkmark \lor$ , 8-33 Regenerate Parity  $\exists \forall \lor \lor$ , 3-21, 3-23 Replace After Clone  $\exists \forall \forall \lor, 6-15$ **RS-232**
への接続, 2-2

# S

SAF-TE ステータス 表示、周辺デバイス, 9-2 SB-MISS ドライブ ステータス, 6-4 Scan SCSI drive コマンド, 6-10 SCSI I/Oタイムアウト, 8-26 ID 削除, 7-11 説明, 8-37 チャネル ステータス, 7-2 説明, 8-37 ターミネータ, 7-13 転送クロック速度 設定, 7-14 電源投入時にリセットする, 8-24 ドライブ側のパラメータ,8-24 モータ起動, 8-23 SCSIID、定義された, 8-37 SCSI アレイ上で1024のLUNを計画,5-5 SCSI アレイ上で128のLUNを計画,5-3 SCSI チャネル ターミネーションの設定, 7-13 SCSI チャネル、定義された, 8-37 SCSI チャネルをホストまたはドライブとして構成 , 7-6 SCSI ドライブ, 6-3, 6-8, 6-12 情報の表示, 6-8 スキャン、新しいドライブの, 6-9 スロット番号 削除, 6-12 スロット番号の設定, 6-11 低レベルフォーマット, 6-26 テーブル 空きドライブ エントリの削除, 6-13 消去する、ドライブステータスを, 6-12 ベンダ ID. 6-4 ユーティリティ, 6-26 読み取り / 書き込みテスト, 6-27 scsi Drive Low-Level Format  $\exists \forall \lor \lor$ , 6-27

SCSI drives コマンドの追加, 3-25 SCSI Motor Spin-Up コマンド, 8-24 SCSI Reset at Power-Up コマンド, 8-24 scsi Terminator コマンド, 7-13 SCSI ターゲット / ドライブ チャネル 最大タグカウント, 7-19 スロット番号, 7-16 パリティチェック, 7-18 SCSI ターゲット ドライブ チャネル 表示と編集, 7-15 SCSI チャネル ステータス テーブル, 7-2 SCSI チャネル ターミネーションの設定, 7-13 SCSI 転送幅の設定, 7-15 SCSI ドライブ 追加、論理ドライブ, 3-23 SCSI ドライブ ユーティリティ, 6-25 SDRAM ECC, 8-22 デフォルト, 8-22 SES ステータスの表示, 9-13 SES ステータス 表示, 9-13 Set Peripheral Device Entry コマンド,9-5 set slot Number コマンド, 6-13 Solaris ボーレートのリセット, 2-3

## Т

tip コマンド, 2-3

#### U

UPS 電源故障信号, 9-6 UPS ステータス, 9-6 UPS 電源故障信号, 9-7 設定, 9-6 UPS (無停電電源装置) 故障信号, 9-6 ステータス, 9-5 ステータスの有効化, 9-5

#### V

Verification on LD Initialization Writes Disabled コ マンド, 8-35 view and edit Configuration parameters コマンド , 8-6, 8-7 view and edit host LUNs コマンド, 5-13 view and edit logical drives コマンド, 3-3, 6-19 view and edit logical Volumes コマンド, 4-4 view and edit scsi drives コマンド, 6-2, 6-7 view peripheral device status コマンド, 9-2 VT-100 接続と設定, 2-1

## あ

アイドル ドライブ故障検出, 8-31, 8-32 新しい SCSI ドライブのスキャン, 6-9 新しいパスワードの設定, 10-3

#### い

イベント ログ 画面表示, 10-10

# え

永続クローン 不良ドライブをクローンする, 6-17 永続的 SCSI ドライブ チャネル ID, 6-4 エラー訂正コード ドライブ, 1-9 エラー統計、FC, 9-7

## お

温度ステータス コントローラ**, 9-9** 

#### か

書き込みエラー 回避, 8-34 書き込み時の検証, 8-34 拡張 制限, 3-23 論理ドライブ, 3-29 コピーおよび交換する, 3-27 論理ボリューム, 4-3, 4-6 画面表示、イベントログ, 10-10

#### き

キー、ナビゲーション用の, 2-5 機能 システム, 10-1 キャッシュ、パラメータ パラメータ キャッシング, 8-2 キャッシュ パラメータ, 8-3

# <

クイック インストレーション, 2-6 警告, 2-6 クローン後に交換 不良ドライブをクローンする, 6-14 グローバル スペア ドライブ, 1-15, 1-16 削除, 6-10 作成, 6-7 説明, 1-16 定義, 1-4 グローバル スペアの作成, 6-7

#### け

警告 クイック インストレーション, 2-6 ケーブル配線 シングルおよびデュアル バス構成, 6-4 検出 アイドル ドライブ故障, 8-31, 8-32

## C

交換すべき故障ドライブの識別, 8-13 構成 最低要件, 1-21 復元、ファイル, 10-7 保存、ファイル, 10-9 故障管理、コントローラパラメータ, B-3 故障ドライブ 識別, 8-13 故障防止, 6-14 コピーおよび交換する 論理ドライブ, 3-27 コンカレント再構築, 8-12 コンカレントホスト LUN 接続最大数, 8-37 コントローラ 最適化モード, 1-20 シャットダウン, 10-6 制限, 1-17 デフォルト, 1-17 名前, 8-18 パラメータ, B-3 SDRAM ECC, 8-22 一意の識別子, 8-21 パスワード確認タイムアウト,8-20 ビープ音スピーカの消音, 10-2 命名, 8-18, 8-20 リセット, 10-5 コントローラ パラメータ,8-18 コントローラ NAME, 3-20 コントローラ電圧・温度ステータス, 9-9 コントローラの故障,8-7 コントローラの割り当て, 3-12 コントローラフェイルオーバ.8-7

# さ

再構築, 8-33 RAID 0+1におけるコンカレント, 8-12 手動, 8-11 自動, 8-8 論理ドライブ, 3-20 最大 キューされる I/O カウント, 8-40 タグ カウント, 7-19 タグ カウント (tag コマンドキューイング) , 8-27 転送幅, 7-17 最大ドライブ容量, 3-9 最適化

シーケンシャル I/O 最大サイズ. 8-3 ランダム I/O 最大サイズ. 8-3 最適化モード, 1-20 制限, 8-3 ランダムまたはシーケンシャル,8-6 最適化モード(パラメータのキャッシュ), 8-2 削除 SCSI ID. 7-11 SCSI ドライブ テーブル スロット番号, 6-12 スペア ドライブ, 6-10 ドライブエントリ, 6-12 パーティション、論理ドライブの 注意. 4-3 ホスト チャネル SCSI ID, 7-11 削除、論理ドライブ, 3-17 作成 論理ボリューム, 4-4 作成する 論理ドライブ, 3-7

# し

シーケンシャル I/O最適化 最大サイズ. 8-3 システム機能, 10-1 新しいパスワードの設定, 10-3 コントローラ シャットダウン, 10-6 リセット, 10-5 パスワード 変更, 10-4 無効化, 10-4 ビープ音スピーカの消音, 10-2 周辺デバイス ステータスの表示, 9-2 設定, 9-5 表示、SAF-TE ステータス, 9-2 周辺デバイス SAF-TE ステータスの表示, 9-2 周辺デバイス コントローラ ステータスの表示, 9-2 周辺デバイスエントリの設定, 9-5 手動再構築, 8-11

初期画面 メインメニュー, 2-5 初期ファームウェア ウィンドウ, 2-4 初期ファームウェア ウィンドウの表示. 2-4 シリアル ポート 接続, 2-1 接続と設定, 2-1 シリアルポート接続の設定, 2-1 シリアルポートパラメータ, 2-2 シリンダ / ヘッド / セクタのマッピング, 8-41 シングルバス構成, 6-4 自動再構築, 8-8 重大なドライブ障害 回復, 8-17 重大なドライブ障害からの回復, 8-17 準備、253 GB より大きい論理ドライブ, 8-47 冗長 FC ポイントツーポイント構成における 64 の LUN の計画, 5-6 冗長コントローラ 説明, 8-7

#### す

スキャン 新しい SCSI ドライブ, 6-9 ステータス UPS (無停電電源装置), 9-5 周辺デバイス, 9-2 論理ドライブ, 3-3 ステータス テーブル 論理ボリューム, 4-7 スペア ドライブ, 1-20, 8-12 グローバル, 1-15 作成, 6-7 削除, 6-10 ローカル, 1-15 説明, 6-7 論理ボリューム, 4-4 スペア(ローカル、論理ドライブ用), 3-10 スペア ドライブ 削除, 6-10 作成、グローバル, 6-7

割り当て、ローカル, 6-7 スペア ドライブの削除, 6-10 スロット番号 SCSI ターゲット / ドライブ, 7-16 空きスロットへの割り当て, 6-12 削除, 6-12 設定, 6-11 スロット番号の設定, 6-11

#### せ

制限 拡張, 3-23 冗長構成, 1-17 論理ボリューム, 4-2 セクタ マッピング, 8-41 接続されているドライブの表示, 6-9 切断サポート, 7-18 SCSI ターゲット / ドライブ チャネル, 7-18

#### た

ターミネータ SCSI チャネル, 7-13 タグ カウント 最大, 7-19, 8-27

# ち

チェック時間 定期自動検出、故障ドライブスワップの, 8-30, 8-32
チャネル 構成、ホストまたはドライブ, 7-6
チャネル ID 永続的, 6-4
チャネルステータス, 7-2

#### つ

追加 SCSI ドライブ, 3-25 グローバル スペア ドライブ, 6-7 ドライブ エントリ, 6-13 ローカル スペア ドライブ, 6-7 追加ホスト ID の作成, 7-8

#### τ

定期ドライブチェック時間,8-29 定期ドライブスワップ自動チェック,8-30,8-32 低レベルフォーマット, 6-26 転送クロック 最大同期, 7-17 転送クロック速度 オプション, 7-15 設定, 7-14 転送クロック速度の設定, 7-14 転送幅 最大, 7-17 設定, 7-15 点滅 すべての SCSI ドライブ, 8-16 ディスク アクセス遅延時間,8-25 アレイ パラメータ アドバンスト構成.8-32 デフォルト RAID レベル, 3-2 SDRAM ECC, 8-22 UPS アラート通知レベル, 9-6 UPS ステータスの有効化, 9-5 コントローラ, 1-17 ドライブスワップチェック時間,8-30 パスワードの確認, 8-20 ホスト LUN 接続, 8-37 ホスト SCSI ID ごとの LUN 数, 8-41 論理ドライブ, 3-2 デフォルトの SCSI ホスト ID, 7-8 デフォルトのファイバチャネルホスト ID. 7-9 デュアルバス構成, 6-4 電圧ステータス コントローラ, 9-9

#### لح

同期転送速度, 7-14

ドライブ エントリ 削除. 6-12 追加, 6-12 クローン、不良, 6-14 故障した 確認, 8-30 作成、論理, 3-5 スペア グローバル, 1-16 ローカル. 1-16 パーティションの作成、論理, 3-13 ドライブ チャネル SCSI ターゲットの表示と編集 . 7-15 ドライブ側のパラメータ アドバンスト構成, 8-22 ドライブ曈害 回復、重大, 8-17 ドライブ情報 表示, 6-8 ドライブ情報の表示, 6-8 ドライブの識別, 1-15, 8-13 ドライブのスキャン, 6-9

#### ね

ネクサス (SCSI), 8-37

#### は

はじめに、1-2 バス構成、6-4 バッテリ 使用期間、1-19 貯蔵寿命、1-19 バッテリ サポート、1-19 パーティション 削除、論理ドライブ、3-18 マッピング、LUN、5-7 論理ボリューム 最大、1-4 パーティションの作成 論理ボリューム、4-3

パーティションを LUN ヘマッピング, 5-7 パスワード 確認タイムアウト, 8-20 設定、新しく, 10-3 変更, 10-4 無効化, 10-4 パラメータ キャッシュ, 8-3 コントローラ,8-18 ドライブ側の, 8-22 ドライブ側の SCSL 8-24 物理ドライブ, 6-2 ホスト側の アドバンスト構成, 8-36 パリティ 論理ドライブ 確認, 3-21, 3-22 パリティチェック, 7-18 SCSI ターゲット / ドライブ チャネル, 7-18

#### ひ

表示、論理ドライブ, 3-1 表示する 接続されているドライブ, 3-6, 6-9 ビープ音スピーカの消音, 10-2

## స్

ファームウェア, 6-2 アップグレード, 2-7 イベントログを表示する, 10-10 クイック インストレーション, 2-6 手動再構築, 8-11 初期ウィンドウ, 2-4 自動再構築, 8-10 ナビゲーション キー, 2-5 メインメニュー, 2-6 論理ドライブ ステータス, 3-3, 6-19 ファームウェア ウィンドウ 初期画面, 2-4 表示, 2-4 ファームウェア ダウンロード 考慮事項, 1-2

ファームウェアのアップグレード. 2-7 ファイバ接続オプション,8-43 ファイバ チャネル コントローラ パラメータの設定, B-3 ファイルからの構成 (NVRAM) 復元, 10-7 ファイルへの構成 (NVRAM) の保存, 10-9 フィルタ ホスト, 5-14 フィルタ エントリ 作成、ホスト, 5-16 フィルタリング LUN, 5-14 フェイルオーバ コントローラ,8-7 フォーマット 低レベル, 6-26 不良ドライブ クローン, 6-14 不良ドライブのクローン, 6-14 不良ドライブをクローンする, 6-14 永続クローン, 6-17 物理ドライブ パラメータ, 6-2 物理ドライブ、リスト, 3-6, 6-9 物理ドライブ容量設定, 3-9 プライマリ / セカンダリ コントローラ ID, 7-8

#### へ

ヘッド マッピング, 8-41 編集、論理ドライブ, 3-1

#### ほ

ホスト ID 追加, 7-10 ホスト LUN 接続 タグ数、確保された, 8-39 マッピングの例, 5-11 ホスト LUN への論理ドライブ パーティション マッピング, 5-1

ホスト LUN マッピングの削除. 5-13 ホストフィルタエントリ,5-14 ホストフィルタエントリの作成, 5-16 ホスト ワールドワイド ネームの決定, 5-15 ホストID 作成, 7-8 デフォルトの SCSI, 7-8 デフォルトのファイバチャネル, 7-9 ホスト ID の追加. 7-10 ホスト LUN 接続, 8-37 ホスト LUN マッピング 削除, 5-13 ホストアプリケーション, 1-20 ホスト側のパラメータ,8-36 ホスト チャネル SCSI ID 削除, 7-11 追加, 7-8 ホスト フィルタ エントリ 作成, 5-16 ホスト ワールドワイド ネーム 決定, 5-15 ボーレート, 2-3 ポイントツーポイントのみ,8-43 ポイントツーポイント優先,8-43

# ま

マッピング シリンダ / ヘッド / セクタ, 8-41

# む

無停電電源装置 ステータスの有効化, 9-5

# め

命名 コントローラ, 8-18, 8-20 メイン メニュー, 2-5

#### も

モータ起動, 8-23 SCSI, 8-23

#### ゆ

ユーティリティ SCSI ドライブ, 6-25

# 6

ライトスルー 無効化、8-6 有効化、8-6
ライトバックおよびライトスルーキャッシュの有 効化と無効化、8-6
ライトバックキャッシュ 無効化、8-6 有効化、8-6
ランダム I/O またはシーケンシャル I/O の最適化 、8-6
ランダム I/O、8-6
ランダム I/O、8-6
ランダム I/O 最適化 最大サイズ、8-3

#### り

リセットする、コントローラ コントローラ リセット, 3-13 リモート ファイル, 2-3

## る

ループのみ, 8-43 ループバック エラー統計, 9-7 ループ優先, 8-43

# ろ

ローカル スペア ドライブ 削除, 6-10 ローカル スペア ドライブの割り当て, 6-7 ローカル スペア ドライブ, 1-15 説明, 1-16

定義, 1-4 割り当て, 6-7 ローカルスペア割り当て, 3-10 ログ 表示、イベント, 10-10 論理ドライブ, 8-33 128 LUN 制限, 3-2 253 GB より大きい, 8-47 ID, 3-4 LG 番号, 3-4 RAID レベル, 3-2, 3-4 RAID レベル、選択した, 3-8 SCSI ドライブの追加, 3-23 拡張, 3-29 コピーと交換, 3-27 コマンド, 3-1 view and edit logical drives, 3-3, 6-19 再構築, 3-20, 8-8 サイズ, 3-4 最大物理ドライブ容量, 3-9 最大物理容量, 3-9 最低要件, 1-21 削除. 3-17 作成, 3-2, 3-5, 3-7 ステータス, 3-3 説明, 1-3 デフォルト. 3-2 ドライブ割り当て,1-4 パーティションの作成, 3-13 パリティ 確認, 3-21, 3-22 表示と編集, 3-1 ローカルスペアを割り当てる, 3-10 論理ドライブあたり最大使用可能容量,8-5 論理ドライブあたりの最大ディスク数, 8-4 割り当て、名前, 3-19 割り当てを変更する, 3-12 論理ドライブ コントローラの割り当て変更, 3-12 論理ドライブのオプション, 3-9 論理ドライブの再構築, 8-8 論理ドライブの作成, 3-5 論理ドライブのパーティション, 3-13

論理ドライブ パーティション 削除, 3-18 論理ドライブパーティションの削除, 3-18 論理ドライブ名 作成, 3-19 変更, 3-19 論理ボリューム, 4-1, 4-3, 4-4 拡張, 4-6 RAID 拡張による, 4-3 故障の回避, 4-2 作成, 4-4 スペア ドライブ, 4-4 制限, 4-2 説明, 1-4, 4-1 パーティションの最大数, 1-4 パーティションの作成, 4-3 論理ボリューム ステータス テーブル, 4-7 論理ボリュームの作成, 4-4